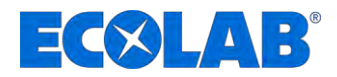

# Betriebsanleitung Operating Instruction

# **DryExx® Advanced-ETH**

Steuerung Trocken-Bandschmierung Control unit for dry conveyor track lubrication

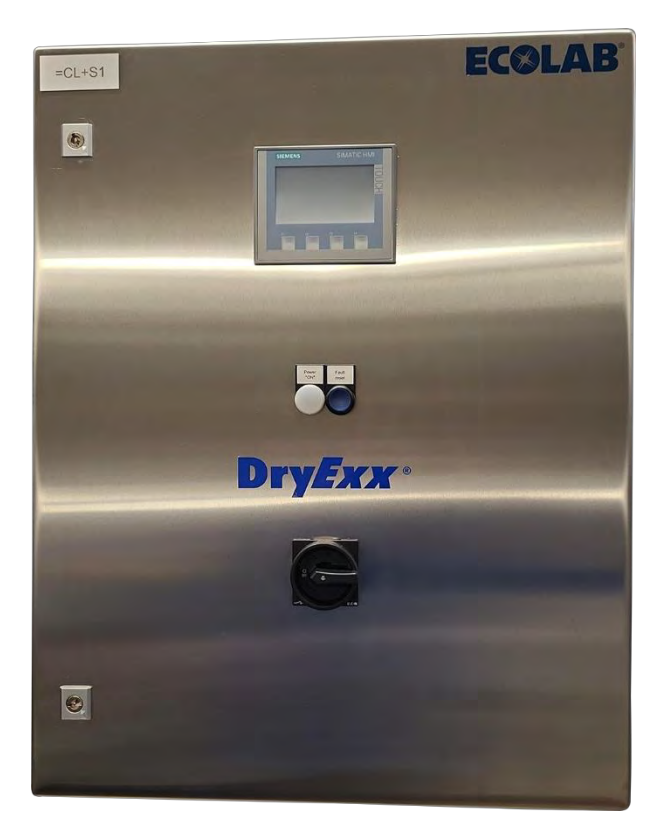

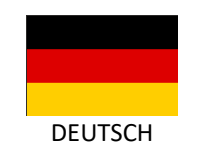

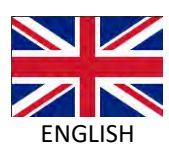

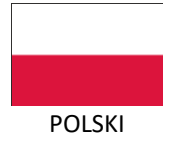

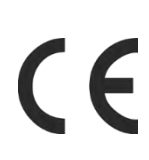

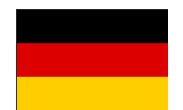

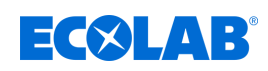

# Inhaltsverzeichnis

| 1      | Allgemeines                                                      | 4                 |
|--------|------------------------------------------------------------------|-------------------|
|        | 1.1 Hinweise zur Betriebsanleitung                               | 4                 |
|        | 1.2 Gerätekennzeichnung - Typenschild                            | 8                 |
|        | 1.3 Gewährleistung                                               | . 8               |
|        | 1.4 Transport                                                    | 8                 |
|        | 1.5 Reparaturen / Rücksendungen an Ecolab Engineering            | 11                |
|        | 1.6 Verpackung                                                   | 12                |
|        | 1.7 Lagerung                                                     | 13                |
|        | 1.8 Kontakt                                                      | 13                |
| 2      | Sicherheit                                                       | 15                |
|        | 2.1 Bestimmungsgemäße Verwendung                                 | 16                |
|        | 2.2 Lebensdauer                                                  | 17                |
|        | 2.3 Sicherheitsmaßnahmen durch den Betreiber                     | 17                |
|        | 2.4 Personalanforderungen                                        | 18                |
|        | 2.5 Allgemeine Hinweise auf Gefährdungen                         | 20                |
|        | 2.6 Gefahrenbereiche an der Anlage                               | 22                |
|        | 2.7 Persönliche Schutzausrüstung (PSA)                           | 22                |
|        | 2.8 Verwendete Sicherheitskennzeichnungen an der Steuerung       | 23                |
| 3      | Lieferumfang                                                     | 24                |
| 4      | Funktionsbeschreibung                                            | 26                |
|        | 4.1 DrvExx <sup>®</sup> Schmierfunktion                          | 26                |
|        | 4.2 Aufbau eines DryExx <sup>®</sup> Systems                     | 27                |
|        | 4.3 Beschreibung der Steuerung DryExx <sup>®</sup> -Advanced-ETH | 28                |
| 5      |                                                                  | 29                |
| c<br>c | Montage und Installation                                         | 24                |
| 0      |                                                                  | 31                |
|        | 6.2 Flaktrische Installetion                                     | <u> ১</u> ।<br>১০ |
| _      |                                                                  | 30                |
| 7      | Inbetriebnahme und Betrieb                                       | 38                |
|        | 7.1 Bedien- und Anzeigeelemente                                  | 39                |
|        | 7.2 Erstinbetriebnahme                                           | 40                |
|        | 7.2.1 Ventilzuordnung durchführen                                | 41                |
|        | 7.2.2 Allgemeine Betriebsparameter einstellen                    | 43                |
|        | 7.2.3 Parameter Kreise eingegeben                                | 44                |
|        | 7.2.4 Schmierkreise entiutten und Anlage auf Funktion pruten     | 40                |
|        | 7.3 Betriep                                                      | 47                |
|        | 7.3.1 Anlage einschalten                                         | 40                |
|        | 7.3.2 Alliage ausschalten                                        | 49                |
|        | 7.3.4 Wiedereinschalten nach Net Auc                             | 49                |
|        | 735 Gebindewechsel                                               | 49<br>50          |
|        | 7.3.6 Ausfall der Energieversorgung                              | 51                |
| 0      | Coffwarabaaabraibung                                             | <b>5</b> 7        |
| ð      |                                                                  | <b>5</b> 2        |
|        | 0.1 Startolidschirm                                              | 52<br>E 4         |
|        | 0.2 Allgemeine bealenninweise                                    | 54<br>57          |
|        | o.o oystemeinstellungen                                          | э <i>1</i>        |

# **ECSLAB**<sup>®</sup>

# Inhaltsverzeichnis

|    | 8.3.1 Datum/Uhrzeit einstellen                          | 59  |
|----|---------------------------------------------------------|-----|
|    | 8.3.2 Anlage konfigurieren                              | 60  |
|    | 8.3.2.1 Dosierstation/Ventile zuordnen                  | 61  |
|    | 8.3.2.2 Netzwerk-Einstellungen                          | 62  |
|    | 8.3.3 Signale prüfen                                    | 64  |
|    | 8.3.3.1 Digitale Eingänge prüfen                        | 65  |
|    | 8.3.3.2 Digitale Ausgänge prüfen                        | 67  |
|    | 8.3.4 Displaysprache einstellen                         | 68  |
|    | 8.3.5 PIN-Codes vergeben                                | 69  |
|    | 8.3.6 Steuerung auf Werkseinstellungen zurücksetzen     | 71  |
|    | 8.4 Statistik                                           | 73  |
|    | 8.5 Berichte aufrufen                                   | 74  |
|    | 8.6 Betriebsparameter einstellen                        | 76  |
|    | 8.6.1 Betriebsart einstellen                            | 77  |
|    | 8.6.1.1 Verbrauchsüberwachung einstellen                | 79  |
|    | 8.6.2 Einheitenzähler konfigurieren                     | 80  |
|    | 8.7 Schmierkreise einrichten                            | 81  |
|    | 8.7.1 Ventilzeiten einstellen                           | 83  |
|    | 8.7.2 Boost-Zeiten einstellen                           | 84  |
| 9  | Betriebsstörungen und Fehlerbehebung                    | 86  |
|    | 9.1 Allgemeine Störungen                                | 88  |
|    | 9.2 Anzeigen von Störungen                              | 89  |
|    | 9.3 Fehlerdiagnose und Fehlerbehebung                   | 90  |
|    | 9.4 Störungsmeldungen der Steuerung DryExx®Advanced-ETH | 91  |
| 10 | Wartung                                                 | 92  |
|    | 10.1 Wartungstabelle                                    | 94  |
|    | 10.2 Wartungsarbeiten                                   | 94  |
|    | 10.2.1 Bedienfeld (Touchscreen) reinigen                | 94  |
|    | 10.2.2 Schaltschrank außen reinigen                     | 95  |
|    | 10.2.3 Funktionstest durchführen                        | 96  |
| 11 | Technische Daten                                        | 97  |
| 12 | Konformitätserklärung                                   | 99  |
|    | 12.1 Lubo-DryFxx®                                       | 99  |
|    | 12.2 Steuerung DryExx <sup>®</sup>                      | 100 |
| 13 | Index                                                   | 101 |
|    |                                                         |     |

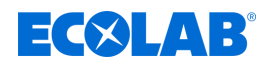

# 1 Allgemeines

# 1.1 Hinweise zur Betriebsanleitung

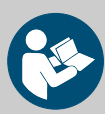

### VORSICHT!

#### Anleitungen beachten!

Vor Beginn aller Arbeiten und/oder dem Bedienen von Geräten oder Maschinen muss diese Anleitung unbedingt gelesen und verstanden werden. Beachten Sie zusätzlich immer alle zum Produkt gehörenden Anleitungen, die sich im Lieferumfang befinden!

Alle Anleitungen stehen zusätzlich zum Download bereit, falls Sie das Original verlegt haben sollten. Außerdem haben Sie so die Möglichkeit immer an die aktuellste Version der Anleitungen zu kommen. Bei der deutschsprachigen Anleitung handelt es sich um die **Originalbetriebsanleitung**, die rechtlich relevant ist.

Alle anderen Sprachen sind Übersetzungen.

#### Folgendes ist besonders zu beachten:

- Das Personal muss alle zum Produkt gehörenden Anleitungen vor Beginn aller Arbeiten sorgfältig durchgelesen und verstanden haben. Grundvoraussetzung für sicheres Arbeiten ist die Einhaltung aller angegebenen Sicherheitshinweise und Handlungsanweisungen.
- Abbildungen in dieser Anleitung dienen dem grundsätzlichen Verständnis und können von der tatsächlichen Ausführung abweichen.
- Alle Anleitungen müssen für das Bedien- und Wartungspersonal jederzeit zur Verfügung stehen. Daher bitte alle Anleitungen als Referenz für Bedienung und Service aufbewahren.
- Bei einem Weiterverkauf sind alle Anleitungen mitzuliefern.
- Vor der Installation, der Inbetriebnahme und vor allen Wartungsbzw. Reparaturarbeiten müssen die einschlägigen Kapitel der Betriebsanleitungen gelesen, verstanden und beachtet werden.

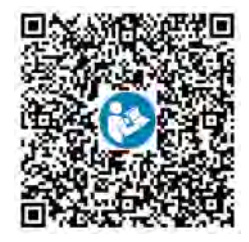

Die aktuellste Betriebsanleitung wird im Internet zur Verfügung gestellt: <u>https://www.ecolab-engineering.de/fileadmin/download/bedienungsanleitungen/</u> <u>bandschmierung/417101634\_DryExx\_Advanced-ETH.pdf</u> Wenn Sie Betriebsanleitungen mit einem Tablet oder Smartphone downloaden möchten, können Sie den links dargestellten QR-Code nutzen.

#### Immer die aktuellsten Anleitungen abrufen

Sollte eine *"Anleitung"* geändert werden, wird diese umgehend *"online"* gestellt. Alle Anleitungen werden im PDF-Format zur Verfügung gestellt. Zum Öffnen und Anzeigen der Anleitungen empfehlen wir den PDF Viewer (<u>https://acrobat.adobe.com</u>).

#### Anleitungen über den Internetauftritt der Ecolab Engineering GmbH abrufen

Über den Internetauftritt des Herstellers (<u>https://www.ecolab-engineering.de</u>) kann unter dem Menüpunkt [Mediacenter] / [Bedienungsanleitungen] die gewünschte Anleitung gesucht und ausgewählt werden.

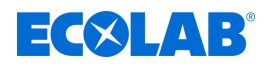

## Anleitungen mit der "DocuAPP" für Windows® abrufen

Mit der *"DocuApp"* für Windows<sup>®</sup> (ab Version 10) können alle veröffentlichten Betriebsanleitungen, Kataloge, Zertifikate und CE-Konformitätserklärungen auf einem Windows<sup>®</sup> PC heruntergeladen, gelesen und gedruckt werden.

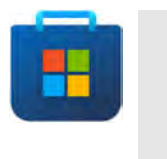

Zur Installation öffnen Sie den "Microsoft Store" und geben im Suchfeld "**DocuAPP** " ein oder benutzen sie den Link: <u>https://</u> <u>www.microsoft.com/store/productId/9N7SHKNHC8CK</u>. Folgen Sie den Anweisungen zur Installation.

#### Betriebsanleitungen mit Smartphones / Tablets aufrufen

Mit der Ecolab *"DocuApp"* is können alle veröffentlichten Betriebsanleitungen, Kataloge, Zertifikate und CE-Konformitätserklärungen von Ecolab Engineering mit Smartphones oder Tablets (Android ) & IOS ) abgerufen werden. Die veröffentlichten Dokumente sind stets aktuell und neue Versionen werden sofort angezeigt.

#### Anleitung "Ecolab DocuApp" zum Download

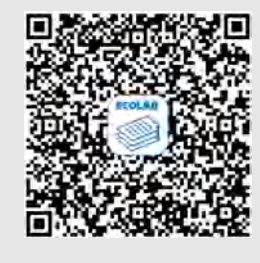

Für weiterführende Infos zur **"DocuApp"** steht eine eigene Softwarebeschreibung (Art. Nr. MAN047590) zur Verfügung. <u>Download: https://www.ecolab-engineering.de/fileadmin/download/</u> bedienungsanleitungen/dosiertechnik/Dosierpumpen/417102298\_DocuAPP.pdf

#### Installation der "DocuApp" für Android 💮

Auf Android 💮 basierten Smartphones kann die *"DocuApp"* 菱 über den "Google Play Store" **>** installiert werden.

- **1.** Rufen sie den "Google Play Store" > mit Ihrem Smartphone /Tablet auf.
- **2.** Geben Sie den Namen "Ecolab DocuAPP" im Suchfeld ein.
- 3. Wählen Sie die Ecolab DocuAPP 🐷 aus.
- 4. ▶ Betätigen Sie den Button [installieren].
   ⇒ Die "DocuApp" veco wird installiert.

#### Installation der "DocuApp" für IOS (Apple) 📹

Auf IOS **(c)** basierten Smartphones kann die **"DocuApp"** <u> </u>über den "APP Store" <u> </u>installiert werden.

- **1.** Rufen sie den "APP Store" A mit Ihrem iPhone / iPad auf.
- **2.** Gehen Sie auf die Suchfunktion.
- 3. Geben Sie den Namen "Ecolab DocuAPP" im Suchfeld ein.
- **4.** ▶ Wählen Sie anhand des Suchbegriffes **Ecolab DocuAPP** 👼 die App aus.
- 5. Betätigen Sie den Button [installieren].
  - ⇒ Die "DocuApp" simes wird installiert.

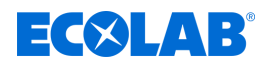

# Artikelnummern und EBS-Artikelnummern

Innerhalb dieser Betriebsanleitung werden sowohl Artikelnummern als auch EBS-Artikelnummern verwendet. EBS-Artikelnummern sind Ecolab-interne Nummern und werden "konzernintern" verwendet.

### Symbole, Hervorhebungen und Aufzählungen

Sicherheitshinweise sind in dieser Anleitung durch Symbole gekennzeichnet und werden durch Signalworte eingeleitet, die das Ausmaß der Gefährdung zum Ausdruck bringen.

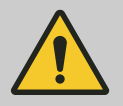

## **GEFAHR!**

Weist auf eine unmittelbar drohende Gefahr hin, die zu schwersten Verletzungen bis zum Tod führen kann.

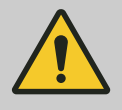

# WARNUNG!

Weist auf eine möglicherweise drohende Gefahr, die zu schwersten Verletzungen bis zum Tod führen kann.

|  | 7 |
|--|---|

# **VORSICHT!**

Weist auf eine möglicherweise gefährliche Situation hin, die zu geringfügigen oder leichten Verletzungen führen kann.

| • |  |
|---|--|

# HINWEIS!

Weist auf eine möglicherweise gefährliche Situation hin, die zu Sachschäden führen kann.

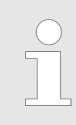

# Tipps und Empfehlungen

Dieses Symbol hebt nützliche Tipps und Empfehlungen sowie Informationen für einen effizienten und störungsfreien Betrieb hervor.

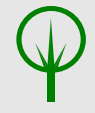

# UMWELT!

Weist auf mögliche Gefahren für die Umwelt hin und kennzeichnet Maßnahmen des Umweltschutzes.

#### Videolink

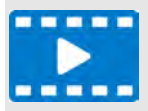

Diese Kombination aus Symbol und Signalwort weist auf einen Videolink hin, der eine Funktion zusätzlich erläutern soll. Zusätzlich wird ein QR-Code dargestellt, um mit einem Smartphone oder Tablet das Video aufzurufen.

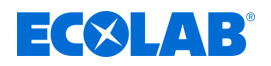

#### Sicherheitshinweise in Handlungsanweisungen

Sicherheitshinweise können sich auf bestimmte, einzelne Handlungsanweisungen beziehen. Solche Sicherheitshinweise werden in die Handlungsanweisung eingebettet, damit sie den Lesefluss beim Ausführen der Handlung nicht unterbrechen. Es werden die bereits oben beschriebenen Signalworte verwendet.

## Beispiel:

1. Schraube lösen.

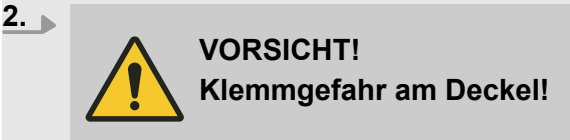

Deckel vorsichtig schließen.

3. Schraube festdrehen.

## Weitere Kennzeichnungen

Zur Hervorhebung werden in dieser Anleitung folgende Kennzeichnungen verwendet:

| 1., 2., 3 | Schritt-für-Schritt-Handlungsanweisungen                                      |
|-----------|-------------------------------------------------------------------------------|
| ⇒         | Ergebnisse von Handlungsschritten                                             |
| ₹5        | Verweise auf Abschnitte dieser Anleitung und auf mitgeltende Unterlagen       |
|           | Auflistungen ohne festgelegte Reihenfolge                                     |
| [Taster]  | Bedienelemente (z.B. Taster, Schalter), Anzeigeelemente (z.B. Signalleuchten) |
| "Anzeige" | Bildschirmelemente (z.B. Schaltflächen, Belegung von Funktionstasten)         |

#### Urheberschutz

**Diese Anleitung ist urheberrechtlich geschützt. Alle Rechte liegen beim Hersteller.** Die Überlassung dieser Anleitung an Dritte, Vervielfältigungen in jeglicher Art und Form, auch auszugsweise, sowie die Verwertung und/oder Mitteilung des Inhaltes sind ohne schriftliche Genehmigung von Ecolab (im folgenden "Hersteller" genannt) außer für interne Zwecke nicht gestattet. Zuwiderhandlungen verpflichten zu Schadenersatz. Der Hersteller behält sich das Recht vor, zusätzliche Ansprüche geltend zu machen.

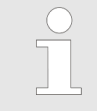

Die in dieser Anleitung dargestellten Grafiken sind Prinzipskizzen, die tatsächlich vorliegende Situation kann leicht abweichen. Generell sind die Grafiken so aufgebaut, dass ein Prinzip erkennbar ist.

#### Apple, Inc.

Apple®, iPhone®, iPad®, iPad Air®, iTunes®, App Store® und ihre Logos sind eingetragene Marken von Apple Inc in den USA und anderen Ländern.

#### Google, Inc.

GoogleTM, Android™, Google Play™ und ihre Logos sind Marken von Google, Inc. in den Vereinigten Staaten und anderen Ländern.

#### Microsoft Corporation

Microsoft®, Windows® und ihre Logos sind eingetragene Marken der Microsoft Corporation in den Vereinigten Staaten und anderen Ländern.

#### Adobe

Adobe®, Adobe Reader® und ihre Logos sind eingetragene Marken der Adobe Corporation in den Vereinigten Staaten und anderen Ländern.

# Allgemeines

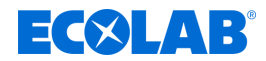

# 1.2 Gerätekennzeichnung - Typenschild

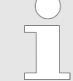

Angaben zur Gerätekennzeichnung bzw. die Angaben auf dem Typenschild befinden sich in & Kapitel 11 "Technische Daten" auf Seite 97. Wichtig für alle Rückfragen ist die richtige Angabe der Benennung und des Typs. Nur so ist eine einwandfreie und schnelle Bearbeitung möglich.

#### 1.3 Gewährleistung

Unsere Produkte sind gemäß aktueller Normen/Richtlinien gebaut, geprüft und CE-zertifiziert. Sie haben das Werk in sicherheitstechnisch einwandfreiem Zustand verlassen. Um diesen Zustand zu erhalten und einen gefahrlosen Betrieb sicherzustellen, muss der Anwender alle Hinweise / Warnvermerke, Wartungsvorschriften, etc. beachten, die in allen zugehörigen Betriebsanleitungen enthalten und ggf. auf dem Produkt angebracht sind. **Es gelten die Garantiebedingungen des Herstellers.** 

Gewährleistung in Bezug auf Betriebssicherheit, Zuverlässigkeit und Leistung wird vom Hersteller nur unter folgenden Bedingungen übernommen:

- Montage, Anschluss, Einstellung, Wartung und Reparaturen werden von autorisiertem Fachpersonal durchgeführt.
- DryExx®-Advanced-ETH wird entsprechend den Ausführungen dieser Bedienungsanleitung verwendet.
- Bei Reparaturen werden nur Original-Ersatzteile verwendet.
- Nur die zugelassenen Ecolab Produkte werden verwendet.

# 1.4 Transport

#### HINWEIS!

#### Sachschäden durch unsachgemäßen Transport!

Bei unsachgemäßem Transport können Transportstücke fallen oder umstürzen. Dadurch können Sachschäden entstehen. Beim Abladen bei Anlieferung sowie beim allgemeinen Transport vorsichtig vorgehen und die Symbole und Hinweise auf der Verpackung beachten.

#### Transportinspektion

Lieferung auf Vollständigkeit und Transportschäden prüfen und jeden Mangel reklamieren. Schadensersatzansprüche können nur innerhalb der Reklamationsfristen geltend gemacht werden.

#### Vorgehen bei äußerlich erkennbarem Transportschaden

Lieferung nicht oder nur unter Vorbehalt entgegennehmen. Schadensumfang auf Transportunterlagen Lieferschein des Transporteurs vermerken und umgehend eine Reklamation einleiten.

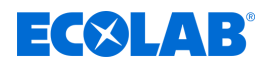

#### Verpackung für den Rückversand:

Bewahren Sie die Verpackung (Originalverpackung und Originalverpackungsmaterial) auf für eine eventuelle Überprüfung durch den Spediteur auf Transportschäden oder für den Rückversand!

- Falls beides nicht mehr vorhanden ist: Fordern Sie eine Verpackungsfirma mit Fachpersonal an!
- Abmessungen der Verpackung und Verpackungsgewicht siehe 😓 Technische Daten .
- Bei auftretenden Fragen zur Verpackung und Transportsicherung bitte Rücksprache mit dem & Hersteller halten!

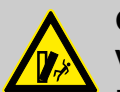

# GEFAHR!

#### Verletzungsgefahr durch Kippen von Transportstücken

Bei unsachgemäßem Transport können Transportstücke fallen oder umstürzen. Dadurch können Sachschäden entstehen. Bei Anlieferung, beim Abladen sowie beim allgemeinen Transport vorsichtig vorgehen und die Symbole und Hinweise auf der Verpackung beachten.

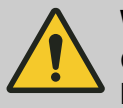

## WARNUNG!

# Gefahr durch die Inbetriebnahme eines durch den Transport beschädigten Transportstückes:

Wird beim Auspacken ein Transportschaden festgestellt, darf keine Installation oder Inbetriebnahme durchgeführt werden, da ansonsten unkontrollierbare Fehler auftreten können.

Um eine Verletzung des Personals und/oder eine Beschädigung der Anlagenteile auszuschließen müssen nachfolgende Hinweise beachtet werden:

- Die PSA ist zum Schutze des Personals verpflichtend zu tragen!
- Beachten Sie beim Transport das Gewicht der Transporteinheit.
- Achten Sie auf den Schwerpunkt.
- Die Auflagefläche auf dem Transportmittel müssen möglichst groß sein (z.B. Staplergabeln weit auseinander fahren, Palette Unterlegen, etc.), damit ein Kippen des Transportstückes verhindert wird.
- Sichern Sie ggf. die Transporteinheit vor dem Transport mit geeigneten Anschlagmitteln oder Gurten.
- Sichern Sie den Transport durch eine zweite Person ab, der auf mögliche Hindernisse oder Gefahrenstellen hinweisen kann.

# WARNUNG!

# Außermittiger Schwerpunkt

# Verletzungsgefahr durch fallende oder kippende Packstücke!

Packstücke können einen außermittigen Schwerpunkt aufweisen. Bei falschem Anschlag kann das Packstück kippen und fallen. Hierdurch können schwere Verletzungen verursacht werden.

- Markierungen und Angaben auf den Packstücken beachten.
- Bei Transport mit dem Kran den Haken so anbringen, dass er sich über dem Schwerpunkt des Packstücks befindet.
- Packstück vorsichtig anheben und beobachten, ob es kippt.
   Falls erforderlich, den Anschlag verändern.

# ECOLAB

# Transport von Paletten mit dem Gabelstapler / Hubwagen

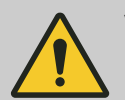

#### VORSICHT! Ladung sichern!

Zur Vermeidung eines Abrutschens muss das Transportstück mit einem Transportgurt fest mit dem Gabelstapler verbunden werden (siehe Abb. ()).

Transportstücke, die auf Paletten befestigt sind, können unter folgenden Bedingungen mit einem Gabelstapler / Hubwagen transportiert werden:

- Der Gabelstapler / Hubwagen muss f
  ür das Gewicht der Transportst
  ücke ausgelegt sein. Der Betreiber muss ihn regelm
  äßig von einem Sachkundigen pr
  üfen lassen.
- Der Staplerfahrer muss zum F
  ühren von Flurf
  örderzeugen mit Fahrersitz oder Fahrerstand entsprechend 
  örtlich geltenden Vorschriften berechtigt sein.
- Das Transportstück muss sicher auf der Palette befestigt sein.

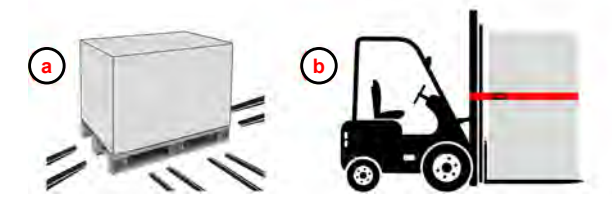

Abb. 1: Transport mit Gabelstapler und Hubwagen (Prinzipskizzen)

- (a) Gabeln des Hubwagens / Gabelstaplers unter der Last
- **b** Gabeln des Gabelstaplers <u>unter</u> der Last mit Transportsicherung (hier: roter Gurt)
- ren) (c) Gabeln des Gabelstaplers <u>über</u> der Last

d

- (Aufhängung des Transportstückes)
- d Transport mit Hubwagen

#### Transport mit Kran - Schwebende Lasten

# WARNUNG!

#### Verletzungsgefahr durch schwebende Lasten!

Bei Transport und Montage bzw. Demontage des Geräts besteht Verletzungsgefahr durch schwebende Lasten.

- Nie unter oder in den Schwenkbereich von schwebenden Lasten treten.
- Nur zugelassene Hebezeuge und Anschlagmittel mit ausreichender Tragfähigkeit verwenden.
- Keine angerissenen oder angescheuerten Anschlagmittel verwenden.
- Aufgrund des teilweise hohen Gewichts nur langsame Transportbewegungen ausführen.
- Während des Transports dürfen sich keine Personen, Gegenstände oder Hindernisse im Schwenkbereich des Transportstücks befinden.
- Lasten nur unter Aufsicht bewegen.
- Bei Verlassen des Arbeitsplatzes die Last absetzen.
- Persönliche Schutzausrüstung tragen.
- Kran und Anschlagmittel müssen für die Gewichte ausgelegt sein.
   Der Betreiber muss diese regelmäßig von einem Sachkundigen prüfen lassen.
- Der Bediener muss zum Bedienen des Kranes ausgebildet und berechtigt sein.
- Beim Transport ggf. an der Transporteinheit vorhandene Transportösen nutzen und Transporthinweise beachten.

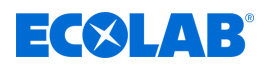

- Transporteinheit unter Beachtung der Anschlagpunkte mit den entsprechenden Anschlagmitteln (z.B. Traverse, Gurt, Mehrpunktgehänge, Seile) am Kran anschlagen und transportieren.
- Kein Aufenthalt unter der Last!

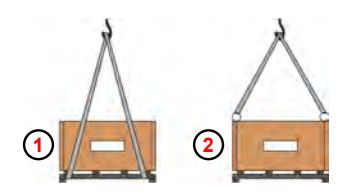

- Anschlagpunkte unter der Last. <u>nur bei mittigem Schwerpunkt!</u>
- (2) Transport mit Transportösen

# 1.5 Reparaturen / Rücksendungen an Ecolab Engineering

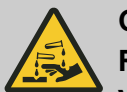

# GEFAHR!

#### Rücksendebedingungen Vor einer Rücksendung müssen alle Teile vollständig von Chemie befreit werden! Wir weisen darauf hin, dass nur saubere, gespülte und frei von Chemikalien befindliche Teile durch unseren Service angenommen werden können!

Nur so kann die Verletzungsgefahr durch Reste chemischer Produkte für unser Personal ausgeschlossen werden. Die eingesendete Ware muss, soweit möglich, zusätzlich in einem geeigneten Beutel, der ein Auslaufen von Restfeuchtigkeit in die Umverpackung verhindert, gepackt werden. Legen Sie eine Kopie des Produktdatenblattes der verwendeten Chemie bei, damit sich unsere Servicemitarbeiter auf den Einsatz der notwendigen Schutzausrüstung (PSA) vorbereiten kann.

# $\bigcirc$

#### Voranmeldung der Rücksendung

Die Rücksendung muss "online" beantragt werden: <u>https://www.ecolab-engineering.de/de/kontakt/ruecksendungen/</u> Füllen Sie alle Angaben aus und folgen Sie der weiteren Navigation.

Sie erhalten das ausgefüllte Rücksendeformular per E-Mail zugeschickt.

# Allgemeines

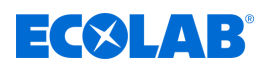

### Verpacken und Absenden

Für die Rücksendung möglichst den Originalkarton verwenden.

Ecolab übernimmt keine Haftung für Transportschäden!

- **1.** Rücksendeformular ausdrucken und unterschreiben.
- **2.** Zu versendende Produkte ohne Zubehörteile verpacken, es sei denn, diese könnten mit dem Fehler zusammenhängen.

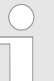

Achten Sie darauf, dass auf allen eingesendeten Produkten das originale Seriennummernlabel befindet.

- **3.** Der Sendung folgende Dokumente beilegen:
  - unterschriebenes Rücksendeformular
  - Kopie der Bestellbestätigung oder des Lieferscheins
  - bei Gewährleistungsanspruch: Rechnungskopie mit Kaufdatum
  - Sicherheitsdatenblatt bei gefährlichen Chemikalien

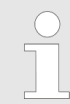

Das Rücksendeformular muss unter Verwendung einer Lieferscheintasche **von außen** gut sichtbar angebracht werden.

**4.** Rücksendeadresse mit Rücksendenummer auf das Versandlabel übertragen.

# 1.6 Verpackung

Die Packstücke sind entsprechend den zu erwartenden Transportbedingungen verpackt. Die Verpackung soll die einzelnen Bauteile bis zur Montage vor Transportschäden, Korrosion und anderen Beschädigungen schützen.

Daher die Verpackung nicht zerstören und erst kurz vor der Montage entfernen.

# UMWELT!

# Gefahr für die Umwelt durch falsche Entsorgung!

Für die Verpackung wurden ausschließlich umweltfreundliche Materialien verwendet. Verpackungsmaterialien sind wertvolle Rohstoffe und können in vielen Fällen weiter genutzt, aufbereitet oder wiederverwertet werden.

# Durch falsche Entsorgung von Verpackungsmaterialien können Gefahren für die Umwelt entstehen:

- Die örtlich geltenden Entsorgungsvorschriften beachten!
- Verpackungsmaterialien umweltgerecht entsorgen.
- Gegebenenfalls einen Fachbetrieb mit der Entsorgung beauftragen.

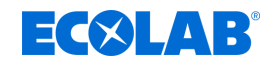

## Symbole auf der Verpackung

| Symbol     | Bezeichnung                                  | Beschreibung                                                                                                    |
|------------|----------------------------------------------|----------------------------------------------------------------------------------------------------|
| <u>11</u>  | Oben                                         | Das Packstück muss grundsätzlich so transportiert, umgeschlagen und gelagert werden, dass die Pfeile jederzeit nach<br>oben zeigen. Rollen, Klappen, starkes Kippen oder Kanten sowie andere Formen des Handlings müssen unterbleiben.<br>ISO 7000, No 0623                                                                |
| Ţ          | Zerbrechlich                                 | Das Symbol ist bei leicht zerbrechlichen Waren anzubringen. Derartig gekennzeichnete Waren sind sorgfältig zu<br>behandeln und keineswegs zu stürzen oder zu schnüren. ISO 7000, No 0621                                                                                                    |
| Ť          | Vor Nässe schützen                           | Derartig gekennzeichnete Waren sind vor zu hoher Luftfeuchtigkeit zu schützen, sie müssen daher gedeckt gelagert<br>werden. Können besonders schwere oder sperrige Packstücke nicht in Hallen oder Schuppen gelagert werden, sind sie<br>sorgfältig abzuplanen. ISO 7000, No 0626                                          |
| <b>⋒</b> ₩ | Vor Kälte schützen                           | Derartig gekennzeichnete Waren sind vor zu hoher Kälte zu schützen.<br>Diese Packstücke sollen nicht im freien gelagert werden.                                                                                                    |
| 4          | Stapelbegrenzung                             | Größte Anzahl identischer Packstücke, die gestapelt werden dürfen, wobei n für die Anzahl der zulässigen Packstücke steht (ISO 7000, No 2403).                                                                                                    |
|            | Elektrostatisch<br>gefährdetes<br>Bauelement | Berühren derartig gekennzeichneter Packstücke ist bei niedriger relativer Feuchte zu vermeiden, insbesondere wenn<br>isolierendes Schuhwerk getragen wird oder der Untergrund nicht leitend ist. Mit niedriger relativer Feuchte ist<br>besonders an warmen, trockenen Sommertagen und sehr kalten Wintertagen zu rechnen. |

# 1.7 Lagerung

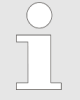

Unter Umständen befinden sich auf den Packstücken Hinweise zur Lagerung, die über die hier genannten Anforderungen hinausgehen. Diese sind entsprechend einzuhalten.

- Nicht im Freien aufbewahren.
- Trocken und staubfrei lagern.
- Keinen aggressiven Medien aussetzen.
- Vor Sonneneinstrahlung schützen.
- Mechanische Erschütterungen vermeiden.
- Lagertemperatur: +5 bis max. 40 °C.
- Relative Luftfeuchtigkeit: max. 80 %.
- Bei Lagerung von länger als 3 Monaten regelmäßig den allgemeinen Zustand aller Teile und der Verpackung kontrollieren. Falls erforderlich, die Konservierung auffrischen oder erneuern.

#### 1.8 Kontakt

#### Hersteller

Ecolab Engineering GmbH Raiffeisenstraße 7

D-83313 Siegsdorf Telefon (+49) 86 62 / 61 0 Telefax (+49) 86 62 / 61 166 <u>engineering-mailbox@ecolab.com</u> <u>http://www.ecolab-engineering.com</u>

#### Rücksendungen

Ecolab Engineering GmbH - REPARATUR / REPAIR -Zapfendorfstraße 9 D-83313 Siegsdorf Tel.: (+49) 8662 61-0 Fax: (+49) 8662 61-258

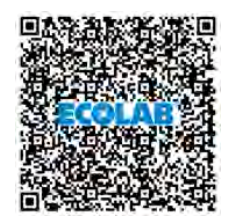

Bevor sie den Hersteller kontaktieren empfehlen wir immer zuerst den Kontakt zu Ihrem Vertriebspartner herzustellen.

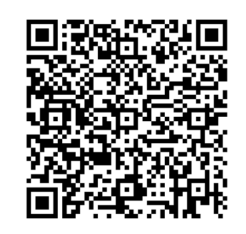

Vor Rücksendungen beachten Sie unbedingt die Angaben unter: & Kapitel 1.5 "Reparaturen / Rücksendungen an Ecolab Engineering" auf Seite 11.

# Allgemeines

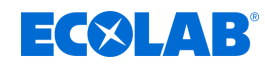

# Ecolab Vertretungen und Servicepartner

|                         | Adressen außerhalb Europas                                                                         |            |                                                                                                    |           |                                                                                                    |  |
|-------------------------|----------------------------------------------------------------------------------------------------|------------|----------------------------------------------------------------------------------------------------|-----------|----------------------------------------------------------------------------------------------------|--|
|                         | Ecolab Center                                                                                      |            |                                                                                                    |           |                                                                                                    |  |
| SA                      | 370 N. Wabasha Street                                                                              |            |                                                                                                    |           |                                                                                                    |  |
| <sup>&gt;</sup>         | ■ (001) 651 293 2233                                                                               |            |                                                                                                    |           |                                                                                                    |  |
|                         | 😑 (001) 651 293 2092                                                                               |            |                                                                                                    |           |                                                                                                    |  |
|                         |                                                                                                    |            | Adressen in Europa                                                                                                    |           |                                                                                                    |  |
| and                     | Ecolab Deutschland GmbH                                                                            | and        | Ecolab S.A.                                                                                                    | _         | Ecolab Hispano-Portuguesa, S.L.                                                                                           |  |
| eutschla                | Ecolab-Allee 1<br>D-40789 Monheim am Rhein<br><b>1</b> +49 2173 5991900                            | iechenl    | 280 Kifisias Av. and 2 Idras Str.<br>15232 Halandri, Athen                                                                                               | Spanie    | Avenida Del Baix Llobregat 3-5<br>08970 Sant Joan Despi (Barcelona)<br><b>a</b> (0034) 93 475 89 00                       |  |
| ă                       | 글 +49 (0)2173 599-89173                                                                            | Ģ          | ≅ (0030) 210 6840325                                                                                                    |           | 😑 (0034) 93 477 00 75                                                                                                    |  |
| qe                      | Ecolab BV                                                                                          | nien       | Ecolab UK Ltd.                                                                                                    | ue        | Ecolab d.o.o. Maribor                                                                                                    |  |
| Niederlar               | lepenhoeve 7a +7b<br>NL-3438 MR Nieuwegein                                                         | Großbritan | David Murray John Building,<br>Swindon, Wiltshire SN1 1 ND                                                                                               | Sloweni   | Vajngerlova 4<br>Postfach 1007 SLO-2001 Maribor<br><b>2</b> (0038) 2 42 93 100<br>G (0038) 2 42 93 152                    |  |
|                         | Ecolab Austria                                                                                     |            | Ecolab a.s.                                                                                                    | _         | Ecolab EOOD                                                                                                    |  |
| Österreic               | Rivergate D1/4OG, Handelskai 92<br>A-1200 Vienna<br>፪ (0043) 810 312586<br>፪ (0043) 1 7152550-2852 | Norweger   | Stålverksvägen 1, Postboks<br>6440 - Etterstad N-0605 Oslo                                                                                               | Bulgarier | Tsarigradsko chaussee Blv. 115A<br>BG-1784 Sofia<br>፪ (00359) 29 76 80 30<br>፪ 2 976 80 50                                |  |
|                         | OY Ecolab Ab                                                                                       |            | Henkel Ecolab Kft.                                                                                                    |           | Ecolab d.o.o.                                                                                                    |  |
| Finnland                | Mäkelänkatu 54 A<br>FIN-00241 Helsinki<br>፪ (00358) 207561400<br>☑ (00358) 9 39 65 53 05           | Ungarn     | David Ferenc. u. 6<br>H-1519 Budapest, Pf. 429<br>€ (0036) 1 372 55 76<br>€ (0036) 1 372 55 73<br>☞ (0036) 1 209 15 44<br>☞ (0036) 1 372 55 46           | Kroatien  | Zavrtnica 17<br>10000 Zagreb                                                                                              |  |
|                         | Ecolab BVBA                                                                                        |            | Henkel Ecolab sp.z o.o. ul.                                                                                                    |           | Ecolab Turkey                                                                                                    |  |
| Belgien                 | Noordkustlaan 16C<br>B-1702 Groot Bijgaarden<br>€ (0032) 24675111<br>글 (0032) 24675100             | Polen      | ul. Opolska 114<br>PL-31-323 Kraków<br>፪ (0048) 12 2616 100<br>☑ (0048) 12 2616 101                                                                      | Türkei    | Vizyon Bulvar No: 13<br>Kat: 1 No: 65 Esentepe Mah.<br>Cevizli-Esentepe E-5 Yanyol Cad.<br>Kartal, ISTANBUL TR 34870      |  |
| £                       | Ecolab SNC                                                                                         |            | Ecolab Ireland                                                                                                    |           | Ecolab AG                                                                                                    |  |
| Frankreic               | 23 Avenue Aristide Briand, CS 70107<br>F-94112 Arcueil CEDEX<br>a (0033) 1 49 69 65 00             | Irland     | Forest Park, Mullingar Industrial Estate,<br>Mullingar Co. Westmeath, Ireland<br><b>2</b> (0035) 1 276 3500<br><b>3</b> (0035) 1 286 9298                | Schweiz   | Kriegackerstrasse 91<br>CH-4132 Muttenz<br>■ (0041) 61 46 69 408<br>■ (0041) 61 46 69 455                                 |  |
| a                       | Ecolab s.r.o.                                                                                      |            | Ecolab Hispano-Portuguesa                                                                                                    |           | CJSC Ecolab                                                                                                    |  |
| Tschechisch<br>Republik | Voctářova 2449/5<br>CZ-180 00 Praha 8<br>■ (00420) 296 114 040<br>□ (00420) 54 22 11 227           | Portugal   | TagusPark, Avenida Prof. Doutor<br>Cavaco Silva<br>Edificio Qualidade, B1-1B<br>2740-122 Porto Salvo<br>€ (0035) 1 214 48 0750<br>☞ (0035) 1 214 48 0787 | Russland  | Letnikovskaya str., 10, bld. 4, 6th floor<br>115114 Moscow<br>፪ (007) 495 9807060                                         |  |
| _                       | Ecolab AB                                                                                          |            | Ecolab S.r.l.                                                                                                    |           | Ecolab LLC                                                                                                    |  |
| Schweden                | Götalandsvägen 230, Hus 23<br>S-125 24 Älvsjö<br>奮 (0046) 8 6032 200                               | Italien    | Via Trento, 26<br>20871Vimercate - MB                                                                                                    | Ukraine   | Geroiv Kosmosu Street 4.<br>Floor 8. Office 805<br>03148 Kiev<br>€ (0038) 0 4449431-20<br>글 (0038) 0 4449422-56           |  |
| ž                       | Ecolab ApS                                                                                         | e.         | Ecolab s.r.o.                                                                                                    | ua        | Ecolab SRL                                                                                                    |  |
| Dänema                  | Høffdingsvej 36<br>2500 Valby                                                                      | Slowak     | Cajakova 18<br>SK-811 05 Bratislava                                                                                                    | Rumäni    | <ul> <li>Şoseaua Păcurari 138</li> <li>700545 Iaşi</li> <li>€ (0040) 232 222 210</li> <li>€ (0040) 232 222 250</li> </ul> |  |

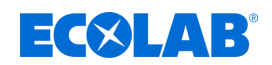

# 2 Sicherheit

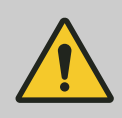

## GEFAHR!

Wenn anzunehmen ist, dass ein gefahrloser Betrieb nicht mehr möglich ist, so ist das Gerät unverzüglich außer Betrieb zu setzen und gegen unabsichtlichen Betrieb zu sichern.

### Das ist der Fall:

- wenn das Gerät sichtbare Beschädigungen aufweist,
- wenn das Gerät nicht mehr funktionsfähig erscheint,
- nach längerer Lagerung unter ungünstigen Umständen.

### Folgende Hinweise sind im Umgang beachten:

- Vor allen Arbeiten an elektrischen Teilen die Stromzufuhr trennen und gegen wieder einschalten sichern.
- Sicherheitsbestimmungen und vorgeschriebene Schutzkleidung im Umgang mit Chemikalien sind zu beachten.
- Hinweise im Produktdatenblatt des verwendeten Dosiermediums sind einzuhalten.
- Das Gerät darf nur mit der in den Technischen Daten angegebenen Versorgungs- und Steuerspannung betrieben werden.

# VORSICHT!

## Bedienung nur durch geschultes Personal

- *Steuerung* darf nur von geschultem Personal unter Verwendung der PSA bedient werden.
- Unbefugten Personen durch geeignete Maßnahmen den Zugang zur Steuerung verwehren.

# **VORSICHT!**

*Steuerung* nicht bei Schläfrigkeit, physischem Unwohlsein, unter Einfluss von Drogen / Alkohol / Medikamenten etc. betreiben.

# VOI Änd

**VORSICHT!** Änderungen oder Modifikationen sind ohne vorherige und schriftliche Genehmigung der Ecolab Engineering GmbH nicht erlaubt und führen zum Verlust jeglicher Gewährleistungsansprüche. Vom Hersteller genehmigte Original-Ersatzteile und Zubehör dienen der Erhöhung der Sicherheit.

Die Verwendung anderer Teile schließt die Gewährleistung für die daraus entstehenden Konsequenzen aus. Wir weisen darauf hin, dass bei nachträglichen Umbauten die CE-Konformität erlischt!

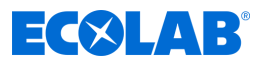

# 2.1 Bestimmungsgemäße Verwendung

Das DryExx®-Advanced-ETH dient ausschließlich zur Steuerung eines LuboDryExx Dosiersystems zur Schmierung von Förder- und Transportbändern in der Lebensmittelindustrie. Die Kombination aus einer Steuerung und dem Dosiersystem bildet ein DryExx<sup>®</sup>-System.

Zur bestimmungsgemäßen Verwendung des Gesamtsystems zählen insbesondere folgende Punkte:

- Es dürfen nur validierte Chemikalien dosiert werden.
- Der Temperatur-Anwendungsbereich, die zulässige Umgebungstemperatur und die maximale Medientemperatur ist nur wie in den "Technischen Daten" angegeben zulässig.
- Die Betriebsspannung ist nur wie in den "Technischen Daten" angegeben herzustellen.
- Die Nutzung ist auf gewerbliche Anwendungen im industriellen Umfeld beschränkt; eine private Nutzung ist ausgeschlossen.

Jede über die bestimmungsgemäße Verwendung hinausgehende oder andersartige Benutzung gilt als Fehlgebrauch.

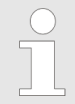

Zur bestimmungsgemäßen Verwendung gehört auch die Einhaltung der vom Hersteller vorgeschriebenen Bedienungs- und Betriebsanweisungen sowie die Wartungs- und Instandhaltungsbedingungen.

#### Vernünftigerweise vorhersehbare Fehlanwendungen

Zur Gewährleistung der Funktion weisen wir hier im Besonderen auf Punkte hin, die laut Gefährdungsanalyse des Herstellers zu einer vorhersehbaren Fehlanwendung führen könnten:

- Verwendung im Zusammenspiel mit einem nicht dafür zugelassenen Dosiersystem.
- Unzulässige Umgebungs- oder Medientemperaturen.
- Verwendung ungeeigneter Dosiermedien.
- Falsche Dosierleitungen.
- Zu geringe Leitungsquerschnitte.
- Nicht kompatible Zubehörteile.

#### Unautorisierte Veränderungen und Ersatzteile

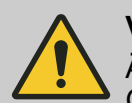

#### **VORSICHT!**

Änderungen oder Modifikationen sind ohne vorherige und schriftliche Genehmigung der Ecolab Engineering GmbH nicht erlaubt und führen zum Verlust jeglicher Gewährleistungsansprüche. Vom Hersteller genehmigte Original-Ersatzteile und Zubehör dienen der Erhöhung der Sicherheit. Die Verwendung anderer Teile schließt die Gewährleistung für die daraus entstehenden Konsequenzen aus. **Wir weisen darauf hin, dass bei nachträglichen Umbauten die CE-Konformität erlischt!** 

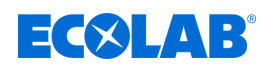

## 2.2 Lebensdauer

Die Lebensdauer der Steuerung beträgt in Abhängigkeit von den ordnungsgemäß durchgeführten Wartungen (Sicht-, Funktionsprüfung, Austausch von Verschleißteilen, etc.) ca. 10 Jahre.

Anschließend ist eine Revision, ggf. auch eine anschließende Generalüberholung durch den Hersteller notwendig. 🗞 "Hersteller" auf Seite 13

## 2.3 Sicherheitsmaßnahmen durch den Betreiber

#### HINWEIS!

Es wird darauf hingewiesen, dass der Betreiber sein Bedienund Wartungspersonal bezüglich der Einhaltung aller notwendigen Sicherheitsmaßnahmen zu schulen, einzuweisen und zu überwachen hat. Die Häufigkeit von Inspektionen und Kontrollmaßnahmen muss eingehalten und dokumentiert werden!

# WARNUNG!

#### Gefahr durch unsachgemäß montierte Systemkomponenten

Unsachgemäß montierte Systemkomponenten können zu Personenschäden und Beschädigungen der Anlage führen.

- Prüfen Sie, ob die zur Verfügung gestellten Systemkomponenten (Rohrverbindungen, Flansche) sachgemäß montiert wurden.
- Wenn die Montage nicht vom Kundendienst/Service durchgeführt wurde, pr
  üfen Sie, ob alle Systemkomponenten aus den korrekten Materialien bestehen und den Anforderungen entsprechen.

#### Betreiberpflichten

#### Geltende Richtlinien

Im EWR (Europäischen Wirtschaftsraum) ist die nationale Umsetzung der Richtlinie (89/391/EWG), die dazugehörigen Richtlinien und davon besonders die Richtlinie (2009/104/EG) über die Mindestvorschriften für Sicherheit und Gesundheitsschutz bei Benutzung von Arbeitsmitteln durch Arbeitnehmer bei der Arbeit, in der gültigen Fassung, zu beachten und einzuhalten. Sollten Sie sich außerhalb des Geltungsbereichs des EWR befinden, gelten immer die bei Ihnen gültigen Regelungen. Vergewissern Sie sich unbedingt, ob nicht durch Sondervereinbarungen die Regelungen des EWR auch bei Ihnen Gültigkeit haben. Die Überprüfung der bei Ihnen zulässigen Bestimmungen obliegt dem Betreiber.

#### Der Betreiber muss die örtlichen gesetzlichen Bestimmungen für:

- die Sicherheit des Personals (im Geltungsbereich der Bundesrepublik Deutschland im besonderen die BG- und Unfallverhütungsvorschriften, Arbeitsstätten-Richtlinien, z.B. Betriebsanweisungen, auch nach §20 GefStoffV, persönliche Schutzausrüstung (PSA), Vorsorgeuntersuchungen);
- die Sicherheit der Arbeitsmittel (Schutzausrüstung, Arbeitsanweisungen, Verfahrensrisiken und Wartung);
- die Produktbeschaffung (Sicherheitsdatenblätter, Gefahrstoffverzeichnis);
- die Produktentsorgung (Abfallgesetz);

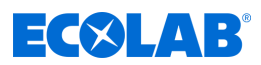

- die Materialentsorgung (Außerbetriebnahme, Abfallgesetz);
- die Reinigung (Reinigungsmittel und Entsorgung) einhalten
- sowie die aktuellen Umweltschutzauflagen beachten.

#### Außerdem ist betreiberseitig:

- die persönliche Schutzausrüstung (PSA) zur Verfügung zu stellen.
- die Maßnahmen in Betriebsanweisungen zu fixieren und das Personal zu unterweisen;
- bei Bedienplätzen (ab 1 Meter über Boden): sicherer Zugang zu schaffen;
- die Beleuchtung der Arbeitsplätze ist betreiberseitig laut DIN EN 12464-1 (im Geltungsbereich der Bundesrepublik Deutschland) herzustellen. Beachten Sie die bei Ihnen gültigen Vorschriften!
- sicherzustellen, dass bei der Montage und Inbetriebnahme, wenn diese vom Betreiber selbst durchgeführt werden, örtliche Vorschriften beachtet werden.

# 2.4 Personalanforderungen

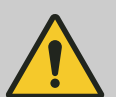

# **GEFAHR!**

# Verletzungsgefahr durch unfachmännische Handhabung

Bei Nichtbeachtung können Personenschäden durch das Dosierprodukt ausgelöst werden.

Das Gerät darf nicht von Personen (einschließlich Kindern) mit eingeschränkter körperlicher, sensorischer oder geistiger Leistungsfähigkeit oder mangelnder Erfahrung und Kenntnis benutzt werden, es sei denn, sie wurden beaufsichtigt oder unterwiesen. Kinder müssen beaufsichtigt werden, damit sie nicht mit dem Gerät spielen.

# Qualifikationen

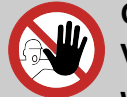

#### GEFAHR!

Verletzungsgefahr bei unzureichender Qualifikation des Personals!

Wenn unqualifiziertes Personal Arbeiten durchführt oder sich im Gefahrenbereich aufhält, entstehen Gefahren, die schwere Verletzungen und erhebliche Sachschäden verursachen können.

Alle Tätigkeiten nur durch dafür qualifiziertes und entsprechend geschultes Personal durchführen lassen.

Unqualifiziertes Personal von Gefahrenbereichen fernhalten.

# **HINWEIS!**

Als Personal sind nur Personen zugelassen, von denen zu erwarten ist, dass sie ihre Arbeit zuverlässig ausführen. Personen, deren Reaktionsfähigkeit beeinflusst ist, z.B. durch Drogen, Alkohol oder Medikamente, sind nicht zugelassen. Bei der Personalauswahl sind die am Einsatzort geltenden alters- und berufsspezifischen Vorschriften zu beachten. Halten Sie unbedingt unbefugte Personen fern.

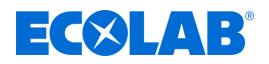

#### Bediener

Der Bediener wurde in einer Unterweisung über die ihm übertragenen Aufgaben und möglichen Gefahren bei unsachgemäßem Verhalten unterrichtet. Aufgaben, die über die Bedienung im Normalbetrieb hinausgehen, darf er nur ausführen, wenn dies in dieser Anleitung angegeben ist oder der Betreiber ihn ausdrücklich damit betraut hat.

#### Elektrofachkraft

Die Elektrofachkraft ist aufgrund ihrer fachlichen Ausbildung, Kenntnisse und Erfahrungen sowie Kenntnis der einschlägigen Normen und Bestimmungen in der Lage, Arbeiten an elektrischen Anlagen auszuführen und mögliche Gefahren selbstständig zu erkennen und zu vermeiden. Er ist speziell ausgebildet und kennt die relevanten Normen und Bestimmungen.

#### Fachkraft

Eine Person mit geeignetem Training, geeigneter Ausbildung und Erfahrungen die ihn in die Lage versetzt Risiken zu erkennen und Gefährdungen zu vermeiden.

#### Hersteller

Bestimmte Arbeiten dürfen nur durch Fachpersonal des Herstellers oder durch vom Hersteller autorisiertes oder speziell darauf geschultes Personal durchgeführt werden. Andere Personen, bzw. anderes Personal ist nicht befugt, diese Arbeiten auszuführen. Zur Ausführung dieser anfallenden Arbeiten kontaktieren Sie unseren Kundenservice.

#### Mechaniker

Der Mechaniker ist für den speziellen Aufgabenbereich, in dem er tätig ist, ausgebildet und kennt die relevanten Normen und Bestimmungen. Er kann aufgrund seiner fachlichen Ausbildung und Erfahrung Arbeiten an pneumatischen / hydraulischen Anlagen ausführen und mögliche Gefahren selbstständig erkennen und vermeiden.

#### Servicepersonal

Bestimmte Arbeiten dürfen nur durch Servicepersonal des Herstellers oder durch vom Hersteller autorisiertes oder speziell darauf geschultes Servicepersonal durchgeführt werden. Bei Fragen kontaktieren Sie den  $\Leftrightarrow$  *Hersteller*.

#### **Unterwiesene Person**

Eine Person, die durch eine Fachkraft über die ihr übertragenen Aufgaben und die möglichen Gefahren bei unsachgemäßem Verhalten unterrichtet und erforderlichenfalls angelernt sowie über die notwendigen Schutzeinrichtungen und Schutzmaßnahmen belehrt wurde.

#### **Unterwiesene Personen**

Eine Person, die durch eine Fachkraft über die ihr übertragenen Aufgaben und die möglichen Gefahren bei unsachgemäßem Verhalten unterrichtet und erforderlichenfalls angelernt sowie über die notwendigen Schutzeinrichtungen und Schutzmaßnahmen belehrt wurde.

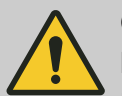

# **GEFAHR!**

#### Hilfspersonal ohne besondere Qualifikation

Hilfspersonal ohne besondere Qualifikation, bzw. ohne gesonderte Ausbildung, welche die hier beschriebenen Anforderungen nicht erfüllen, kennen die Gefahren im Arbeitsbereich nicht.

#### Daher besteht für Hilfspersonal die Gefahr von Verletzungen.

Hilfspersonal ohne Fachkenntnisse müssen unbedingt mit dem Umgang der Persönlichen Schutzausrüstung (PSA) für die zu verrichtenden Tätigkeiten vertraut gemacht werden, bzw. sind entsprechend zu schulen und diese Maßnahmen zu überwachen. Diese Personen dürfen dann auch nur für vorher intensiv geschulte Tätigkeiten eingesetzt werden.

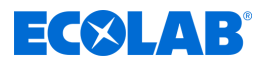

# GEFAHR! Unbefugto

# Unbefugte Personen

Unbefugte Personen, welche die hier beschriebenen Anforderungen nicht erfüllen, kennen die Gefahren im Arbeitsbereich nicht.

Daher besteht für Unbefugte die Gefahr von Verletzungen.

#### Umgang mit unbefugten Personen:

- Arbeiten unterbrechen, solange sich Unbefugte im Gefahren- und Arbeitsbereich aufhalten.
- Im Zweifel dessen, ob eine Person unbefugt ist sich im Gefahren- und Arbeitsbereich aufzuhalten, die Person ansprechen und sie aus dem Arbeitsbereich verweisen.
- Generell: Unbefugte Personen fernhalten!

# 2.5 Allgemeine Hinweise auf Gefährdungen

## Gefahren durch elektrische Energie

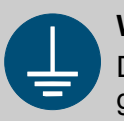

# WARNUNG!

Der Schutzleiteranschluss ist an den Anschlussstellen durch dieses Symbol gekennzeichnet.

# **GEFAHR!**

# Lebensgefahr durch elektrischen Strom!

Gefahren durch elektrischen Strom sind mit nebenstehendem Symbol gekennzeichnet. Arbeiten an solchen Stellen dürfen ausschließlich durch ausgebildetes und autorisiertes Fachpersonal durchgeführt werden.

Bei Berührung mit spannungsführenden Teilen besteht unmittelbare Lebensgefahr durch Stromschlag. Beschädigung der Isolation oder einzelner Bauteile kann lebensgefährlich sein.

- Vor Beginn der Arbeiten, spannungsfreien Zustand herstellen und f
  ür die Dauer der Arbeiten sicherstellen.
- Bei Beschädigungen der Isolation Spannungsversorgung sofort abschalten und Reparatur veranlassen.
- Niemals Sicherungen überbrücken oder außer Betrieb setzen.
- Beim Auswechseln von Sicherungen die Stromstärkenangabe einhalten.
- Feuchtigkeit von spannungsführenden Teilen fernhalten da diese zum Kurzschluss führen kann.

#### Brandgefahr

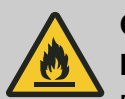

# GEFAHR!

#### Brandgefahr

Bei Brandgefahr sind zwingend die dafür vorgesehenen Löschmittel zu verwenden und entsprechende Sicherheitsmaßnahmen zur Brandbekämpfung einzuleiten. Beachten Sie hierbei auch unbedingt das Sicherheitsdatenblatt Ihrer verwendeten Chemikalien für die Brandbekämpfung!

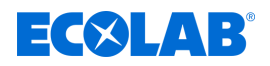

## Rutschgefahr

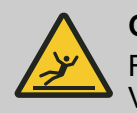

#### GEFAHR!

Rutschgefahren sind mit nebenstehendem Symbol gekennzeichnet. Verschüttete Chemikalien erzeugen bei Nässe Rutschgefahr.

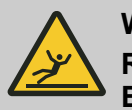

# WARNUNG!

Rutschgefahr durch austretende Flüssigkeit im Arbeits- und Bereitstellungsbereich!

- Bei Arbeiten rutschfeste, chemieresistente Schuhe tragen.
- Produktbehälter in eine Wanne stellen um eine Rutschgefahr durch austretende Flüssigkeiten zu vermeiden.

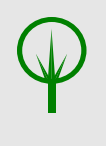

#### UMWELT!

Ausgelaufenes, verschüttetes Dosiermedium nach Anweisungen des Sicherheitsdatenblattes fachgerecht aufnehmen und entsorgen. Unbedingt auf die Verwendung der vorgeschriebenen PSA achten.

#### **Unbefugter Zutritt**

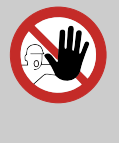

# GEFAHR!

#### **Unbefugter Zutritt**

Der Betreiber hat sicherzustellen, dass das Betreten des Bedienbereiches durch unbefugte Personen verhindert wird.

#### Gefahr durch automatischen Anlauf

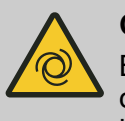

#### **GEFAHR!**

Bei der Kennzeichnung mit nebenstehendem Symbol besteht die Gefahr des automatischen Anlaufes. Bereits durch Herstellen der Stromversorgung kann ein automatischer Anlauf gestartet werden, ohne dass vorher noch ein Schalter/Taster betätigt werden muss.

# VORSICHT! Gefahr des

#### Gefahr des automatischen Anlaufes der Steuerung

Der Betreiber der Steuerung ist dafür verantwortlich, dass bei aktivierter Autostart-Funktion ein ungewollter Anlauf der Steuerung bei Wiederkehr der Netzspannung nach Netzausfall durch geeignete übergeordnete Maßnahmen verhindert wird!

#### Installations-, Wartungs- und Reparaturarbeiten

#### HINWEIS!

Sachschäden durch Verwendung von falschem Werkzeug!

Durch Verwendung von falschem Werkzeug können Sachschäden entstehen. Nur bestimmungsgemäßes Werkzeug verwenden.

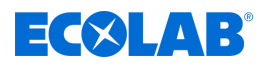

# GEFAHR! Durch unt

# Durch unfachmännisch durchgeführte Installations-, Wartungs- oder Reparaturarbeiten können Schäden und Verletzungen auftreten.

Alle Installations-, Wartungs- und Reparaturarbeiten dürfen nur von autorisiertem und geschultem Fachpersonal nach den geltenden örtlichen Vorschriften ausgeführt werden. Sicherheitsbestimmungen und vorgeschriebene Schutzkleidung im Umgang mit Chemikalien sind zu beachten. Hinweise im Produktdatenblatt des verwendeten Dosiermediums sind einzuhalten. Vor Installations-, Wartungs- und Reparaturarbeiten die Zufuhr des Dosiermediums trennen und das System reinigen.

# HINWEIS!

Bei Wartungsarbeiten und Reparaturen dürfen nur Original-Ersatzteile verwendet werden.

# 2.6 Gefahrenbereiche an der Anlage

Für den Bediener sind die Bereiche um die Anlage und die Steuerung als "Bedienbereich" definiert.

Bei der Durchführung von Rüst-, Reinigungs-, Wartungs- und Reparaturarbeiten ist der Bereich um die Anlage bzw. die einzelnen Anlagenkomponenten Gefahrenbereich und darf nur durch Fachpersonal unter Einhaltung der Sicherheitsvorschriften begangen werden.

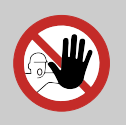

#### GEFAHR! Unbefugter Zutritt

Der Betreiber hat sicherzustellen, dass das Betreten des Bedienbereiches durch unbefugte Personen verhindert wird.

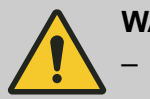

# WARNUNG!

- Der Gefahrenbereich erstreckt sich bei Rüst-, Wartungs- und Reparaturarbeiten 1 m um die Maschine bzw. Anlage.
- Der Schwenkbereich der sich öffnenden Anlagentüren ist mit zu berücksichtigen.
- Der Betreiber hat sicherzustellen, dass das Betreten des Gefahrenbereiches während der Bewegungsabläufe verhindert wird.

# 2.7 Persönliche Schutzausrüstung (PSA)

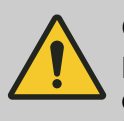

# **GEFAHR!**

Persönliche Schutzausrüstung, im folgenden PSA genannt, dient dem Schutz des Personals. Die auf dem Produktdatenblatt (Sicherheitsdatenblatt) des Dosiermediums beschriebene PSA ist unbedingt zu verwenden.

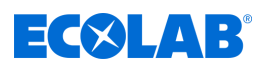

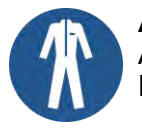

## Arbeitsschutzkleidung

Arbeitsschutzkleidung ist eng anliegende Arbeitskleidung mit geringer Reißfestigkeit, mit engen Ärmeln und ohne abstehende Teile.

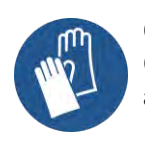

## Chemikalienbeständige Schutzhandschuhe

Chemikalienbeständige Schutzhandschuhe dienen zum Schutz der Hände vor aggressiven Chemikalien.

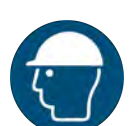

## Kopfschutz

Ein Schutzhelm schützt den Kopf vor herabfallenden Gegenständen und vor Anstoßen des Kopfes an Gegenstände.

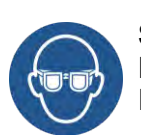

#### Schutzbrille

Die Schutzbrille dient zum Schutz der Augen vor umherfliegenden Teilen und Flüssigkeitsspritzern.

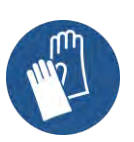

## Schutzhandschuhe

Schutzhandschuhe dienen zum Schutz der Hände vor Reibung, Abschürfungen, Einstichen oder tieferen Verletzungen sowie vor Berührung mit heißen Oberflächen.

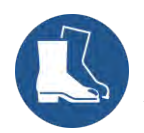

#### Sicherheitsschuhe

Sicherheitsschuhe schützen die Füße vor Quetschungen, herabfallenden Teilen, Ausgleiten auf rutschigem Untergrund und zum Schutz vor aggressiven Chemikalien.

# 2.8 Verwendete Sicherheitskennzeichnungen an der Steuerung

| Symbol   | Sicherheitszeichen an der Anlage  |  |  |  |  |
|----------|-----------------------------------|--|--|--|--|
| <b>E</b> | Gebrauchsanweisung beachten       |  |  |  |  |
|          | Handschuhe tragen                 |  |  |  |  |
| 4        | Warnung vor elektrischer Spannung |  |  |  |  |

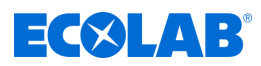

# 3 Lieferumfang

Vor Beginn der Lieferungen erfolgt eine Mitteilung über den Lieferumfang.

Die Mitteilung über den Lieferumfang enthält Angaben über:

- den Liefertermin
- die Anzahl, Art und Gewichte der Transporteinheiten

Die DryExx®-Advanced-ETH wird vor dem Versand sorgfältig geprüft und verpackt.

Dennoch sind Beschädigungen während des Transports nicht auszuschließen.

Ecolab übernimmt keine Verantwortung für Versandschäden siehe auch Kapitel 🖏 1.4 Transport .

#### Der Lieferumfang besteht aus:

| Darstellung                       | Beschreibung                                                                                                  |
|-----------------------------------|----------------------------------------------------------------------------------------------------|
| ECOLAB                            | Steuerung <b>DryExx<sup>®</sup>Advanced-ETH</b><br>Artikel Nr.: 182837, EBS-Nr. auf Anfrage                   |
|                                   | <b>Befestigungssatz</b> zur Wandmontage, zur Gestellmontage oder an Maschinen zum Anschweißen, bestehend aus: |
|                                   | 4 x Abstandsrolle, D15 x 7, Di 8,5 mm, PVC<br>Artikel Nr. 38631302, EBS Nr. 38631302                          |
|                                   | 4 x Fischerdübel, S10, ID 6-8 mm, AD 10 mm, L 50 mm<br>Artikel Nr. 417200005, EBS Nr. auf Anfrage             |
|                                   | 4 x Holzschraube, 8 x 60 mm, DIN 571, V2A<br>Artikel Nr. 413110926, EBS Nr. 10009674                          |
| ohne Abbildung                    | 4 x Scheibe, 8.4 x 16 x 1.6, DIN 125, V2A<br>Artikel Nr. 413500313, EBS Nr. 10009655                          |
|                                   | 4 x Gewindeschweißbolzen, M 8 x 16<br>Artikel Nr. 413134028, EBS Nr. auf Anfrage                              |
|                                   | 4 x Sechskantmutter, M8, DIN 934, V2A<br>Artikel Nr. 413200009, EBS Nr. 10003123                              |
|                                   | 4 x Zahnscheibe, 8.4 x 15 x 0,8, DIN 6797, V2A<br>Artikel Nr. 413300256, EBS Nr. auf Anfrage                  |
|                                   | Artikel Nr.: 282837, EBS-Nr. auf Anfrage                                                                      |
| <section-header></section-header> | Betriebsanleitung <b>DryExx<sup>®</sup>Advanced-ETH</b><br>Artikel Nr. 417102251, EBS-Nr. auf Anfrage         |
| ohne Abbildung                    | Stromlaufplan <b>DryExx<sup>®</sup>Advanced-ETH</b><br>Artikel Nr. 38283701, EBS-Nr. auf Anfrage              |

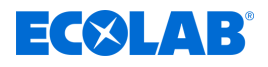

#### Zusätzliche Dokumente

Als begleitende Dokumentation befinden sich die Betriebsanleitungen der eingebauten Komponenten im Lieferumfang. Diese Anleitungen müssen bei allen Wartungs und Reparaturarbeiten ebenfalls beachtet werden.

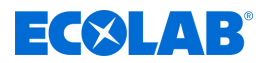

# 4 Funktionsbeschreibung

Die DryExx®-Advanced-ETH steuert eine Lubo-DryExx<sup>®</sup> Dosierstation zur automatischen Versorgung von DryExx<sup>®</sup> - Bandschmieranlagen mit Bandschmiermittel.

Das komplette DryExx<sup>®</sup> System besteht aus der Steuerung DryExx®-Advanced-ETH, der Dosierstation Lubo-DryExx<sup>®</sup> sowie dem Standard Leitungs- und Düsensystem.

# 4.1 DryExx<sup>®</sup> Schmierfunktion

Bei Aktivierung eines Schmierkreises wird eine Druckluftmembranpumpe gestartet und der Druck des Bandschmiermittels im Leitungssystem erhöht. Nach Ablauf der einstellbaren Vorlaufzeit wird das Schmierkreisventil für eine bei Inbetriebnahme eingestellten Sprühzeit geöffnet und das Bandschmierprodukt über das Düsensystem auf die Transportbandketten aufgebracht. Der notwendige Produktdruck wird mittels des Druckluftfilterreglers in der Dosierstation eingestellt. Um ein optimales Sprühbild zu erreichen, sollte der Druck an den Düsen 0,2 - 0,25 MPa (2 - 2,5 bar) betragen.

Nachdem die eingestellte Dosierzeit (oder Sprüh-) abgelaufen ist, wird die Pumpe gestoppt. Das Entlastungsventil in der Dosierstation wird geöffnet, wodurch das gesamte Leitungs- und Düsensystem entlastet wird. Das Schmierkreisventil wird geschlossen, nachdem die eingestellte Entlastungszeit abgelaufen ist.

Die Druckentlastung erfolgt über eine Rückführleitung direkt in den Behälter. Eine Leermeldung wird über einen Schwimmerkontakt in der Sauglanze realisiert und in der Steuerung verarbeitet und angezeigt. Die eingesetzte Dosierpumpe ist trockenlaufsicher und selbstansaugend.

Erreicht der Mediendruck den voreingestellten Steuerluftdruck, schaltet die Pumpe selbsttätig ab.

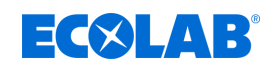

# 4.2 Aufbau eines DryExx<sup>®</sup> Systems

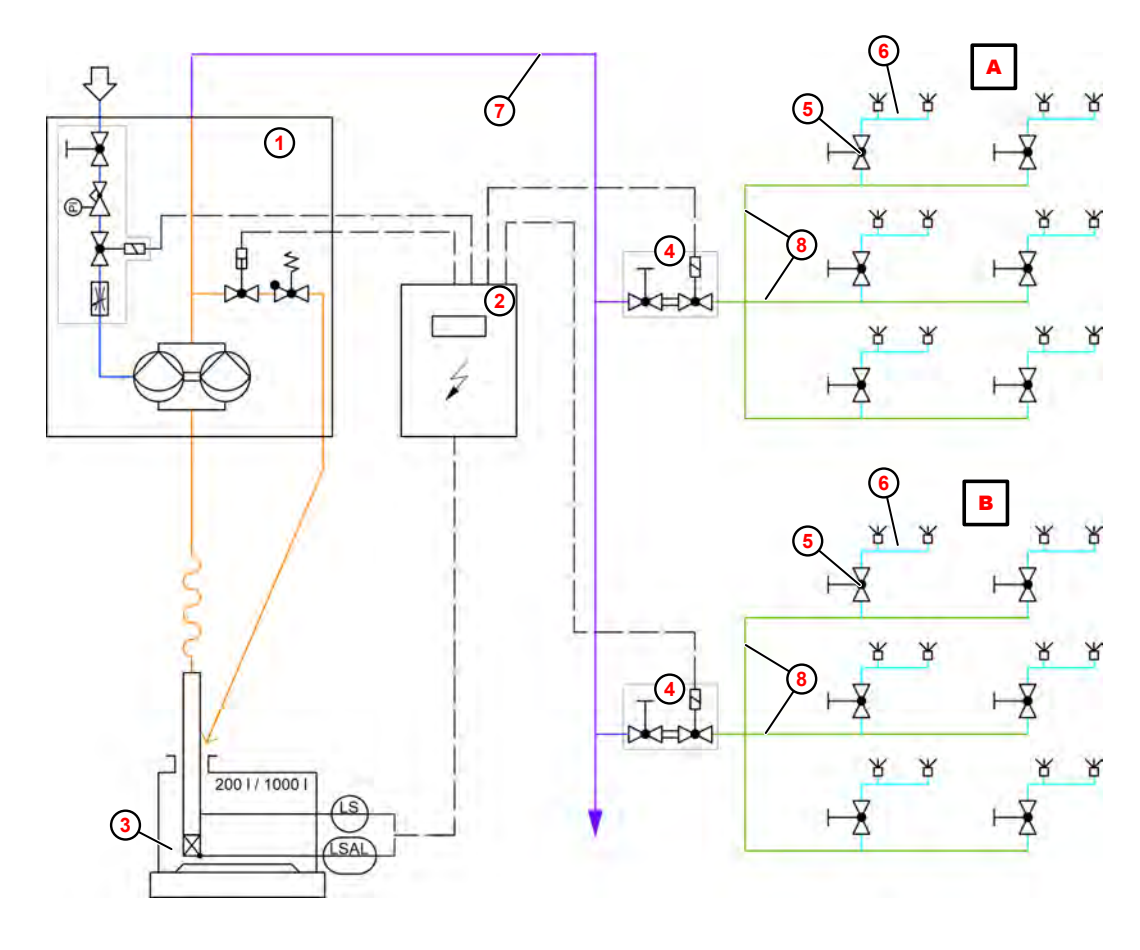

Abb. 2: Aufbau DryExx System

- A Schmierkreis 1
- B Schmierkreis 2
- Dosierstation LuboDryExx
- 2 DryExx-Steuerung
- (3) Bandschmiermittel

- 4 Schmierkreisventil
   5 Düsenstock-Verbindung
   6 Düsenstock
- Zuführleitung
- 8 Verteilerleitung

Das DryExx<sup>®</sup> System besteht im Wesentlichen aus einer Lubo-DryExx<sup>®</sup> Dosierstation (1) mit einer Druckluftmembranpumpe, einer Steuereinheit (2) sowie dem Standard Leitungsund Düsensystem. Für die Steuerung stehen je nach Anlagengröße bzw. -spezifikation verschiedene Typen zur Auswahl.

Das Stich- und Verteiler-Leitungssystem (a) wird standardmäßig in Edelstahl ausgeführt, optional steht auch PE-Schlauch zur Verfügung. Die Kreisaufteilung erfolgt entsprechend den Erfordernissen der Anlagen bzw. Anlagenbereiche, die maximale Düsenzahl je Schmierkreis beträgt 50 – 60 Düsen.

Auch das Düsensystem wird als Standardsystem mit geschweißten Düsenstöcken (6) ausgeführt.

Bei Transporteuren mit mehr als 2 Ketten gilt für die Anzahl der Düsen auf einem Düsenstock:

Anzahl der Düsen = Anzahl der Transportketten - 1

Die eingesetzten Düsen haben einen Durchfluss von ca. 3 l/h bei 0,2 Mpa (2 bar) Sprühdruck. Um ein Nachtropfen der Düsen zu vermeiden, werden Kugelventilfilter mit einem Öffnungsdruck von ca. 0,14 MPa (1,4 bar) verwendet.

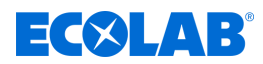

# 4.3 Beschreibung der Steuerung DryExx<sup>®</sup>-Advanced-ETH

Die DryExx®-Advanced-ETH ist eine Steuerung für Trocken-Bandschmiersysteme vom Typ DryExx<sup>®</sup> in der Milch- und Getränkeindustrie. Die Steuerung basiert auf einer Siemens S7-1500 Steuerung mit einem Touch Panel KTP 400 Comfort, integriert in ein Edelstahlgehäuse. Es können DryExx<sup>®</sup> Systeme mit bis zu 16 Schmierkreisen angeschlossen werden.

Die Schmierkreise können bis zu 10 Anlagen individuell zugeordnet werden. Die Betriebsdatenerfassung erfolgt je Schmierkreis und ist über das TP abrufbar. Optional kann je Anlage 1 Gebindezähler angeschlossen werden. Die Verbrauchsmenge kann optional über einen Durchflussmesser erfasst und ebenfalls am TP abgerufen werden. Freigabesignale sind über Ethernet-Bus im S7-Protokoll ansteuerbar.

## HINWEIS!

Die Steuerung DryExx®-Advanced-ETH arbeitet ausschließlich mit einer unserer Dosierstationen "Lubo-DryExx<sup>®</sup>" zusammen.

# Die Steuerung beinhaltet folgende Funktionen:

- Freie Zuordnung der Ventilausgänge zu den Anlagen 1 bis 10.
- Ansteuerung der pneumatischen Membrandosierpumpe wenn eine externe Freigabe vorliegt und eine Sprühphase aktiv ist.
- Freigabenabhängiger Automatikbetrieb.
- Manuelle Aktivierung einer Sprühphase für jedes Bandschmierventil separat (z.B. zur Befüllung der Anlage). Diese Funktion muss ggf. wiederholt gestartet werden bis das komplette System gefüllt ist.
- Ansteuerung der Magnetventile mit individuellen Zeiteinstellungen f
  ür jeden Schmierkreis.
- Status-, Parameter- und Archivanzeige über das Bedienpanel.
- einfache Bedienung über die Funktionstasten des Bedienpanels.
- Unterbrechung der Funktionen bei Leermeldung und Fehlerausgabe.
- Betriebsstundenzähler f
  ür jeden Schmierkreis.
- Quantitative Mengenerfassung des Bandschmiermittels (optional).
- Archivierung der Betriebsdaten f
  ür: aktueller Tag, aktueller Monat und letzte 12 abgeschlossene Monate.

Die Steuerung DryExx®-Advanced-ETH ist mit Displaytexten in 26 europäischen Sprachen verfügbar. Bei Befolgen der Instruktionen für Werteänderungen öffnet sich eine numerische Tastatur, an welcher die Einstellungen vorgenommen werden können. Die Übernahme des geänderten Wertes und der Rücksprung in das entsprechende Bild erfolgt erst nach Bestätigung durch drücken der Taste "ENTER"

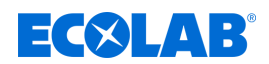

# 5 Aufbau

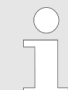

Angaben zur Identifizierung der Dosierstation befinden sich auf dem Typenschild

Das Typenschild befindet sich links außen am Schaltschrank. Die Angaben auf dem Typenschild werden im Kapitel & Technische Daten genauer beschrieben.

Zusätzlich befindet sich ein zweites Typenschild im Inneren des Schaltschranks. Dieses Typenschild dient der Identifikation des elektrischen Aufbaus inkl. der Software-Version. Bei Anfragen sind die Informationen auf diesem Typenschild zusätzlich mit anzugeben. 🖏 "Produktkennzeichnung / Typenschild" auf Seite 98

#### Schaltschrank - Bedieneransicht

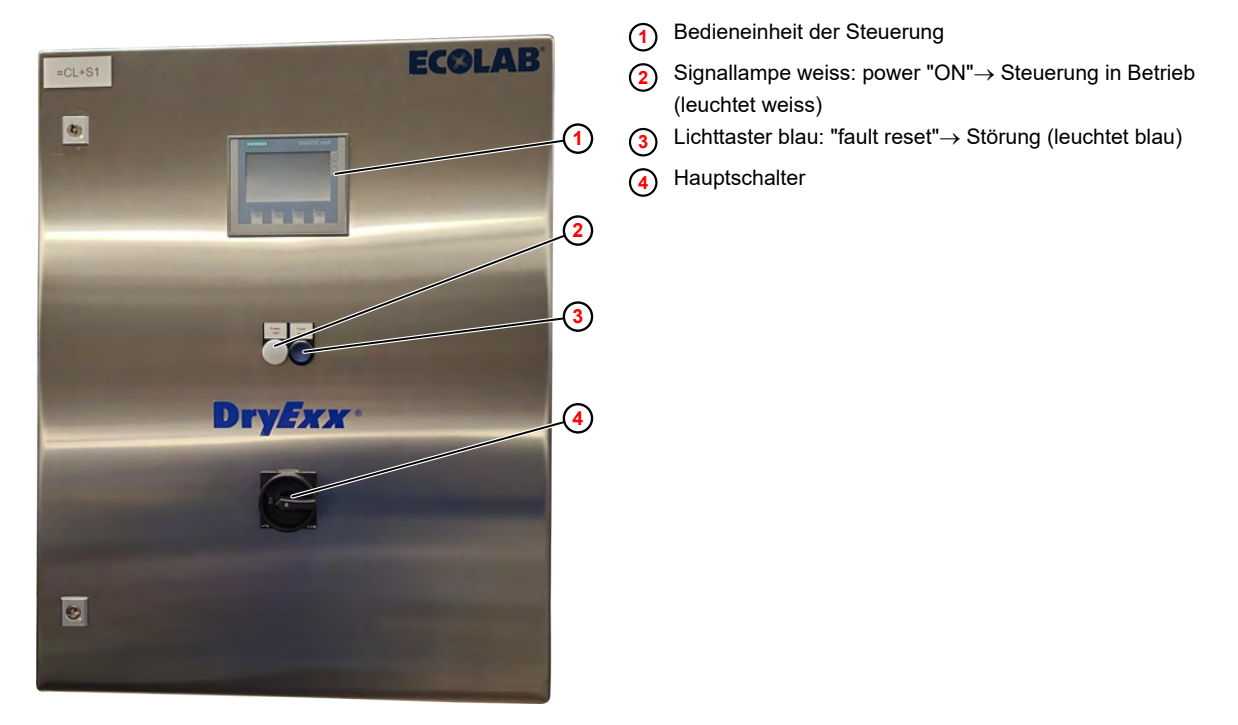

Abb. 3: Steuerung DryExx <sup>®</sup> Advanced-ETH

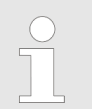

In den Kapiteln & Funktionsbeschreibung und & Softwarebeschreibung befindet sich eine genauere Beschreibung der Steuerung.

*Im Lieferumfang des DryExx*<sup>®</sup>- *Systems befindet sich ein detaillierter Schaltplan.* 

# Aufbau

# **ECOLAB**<sup>®</sup>

## Schaltschrank - Anschlüsse und Einbauten

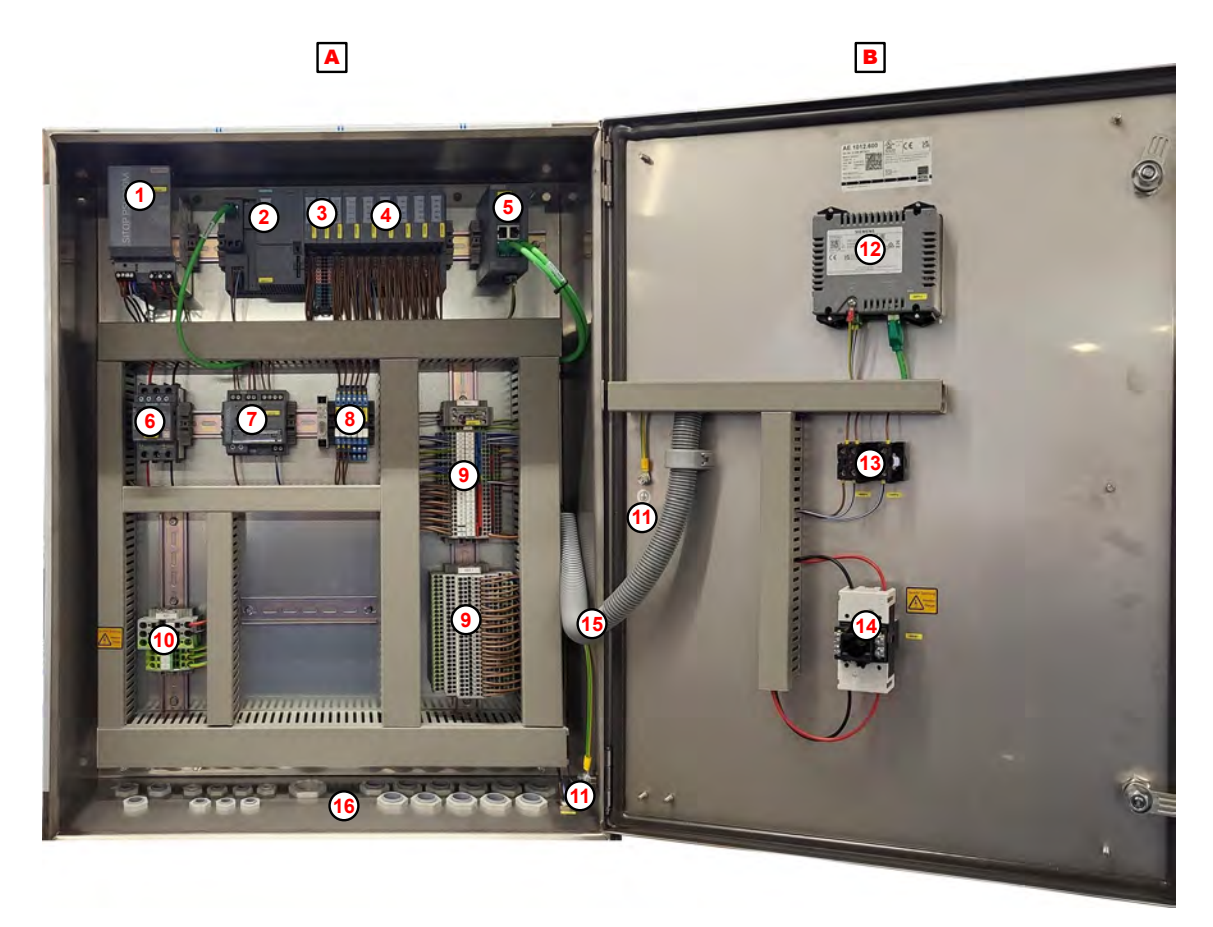

#### Abb. 4: Schaltschrank - Anschlüsse und Einbauten

- Schaltschrank
- B Schaltschranktür
- Netzteil SITOP PSU200M
- 2 Simatic ET200SP CPU-Einheit
- 3 Eingangsmodule
- 4 Ausgangsmodule
- (5) Ethernet Switch
- 6 Leistungsschutzschalter
- Selektivitätsmodul

- 8 Ausgangssignal-Relais
- (9) +24 V und GND Verbinder
- (10) Einspeiseklemmen
- (1) Erdung
- Bedieneinheit der Steuerung
- (13) Betriebsleuchte und Störmeldetaster
- (14) Hauptschalter
- (15) Kabeltunnel für die Installationen in der Tür
- (16) Kabeldurchführungen

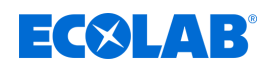

# 6 Montage und Installation

# 6.1 Montage

Die Steuerung DryExx®-Advanced-ETH wird werksseitig anschlussfertig ausgeliefert. Vorgesehen ist eine Wandmontage, alternativ auf einer Standkonsole. Bevorzugt sind die Komponenten im Bereich der Abfüllanlage aufzustellen. Dabei sollte darauf geachtet werden, dass die Geräte gut zugänglich sind und die max. zulässigen Umgebungsbedingungen eingehalten werden.

*Im Falle der Installation auf einer Standkonsole ist darauf zu achten, dass diese sicher im Boden verankert wird.* 

#### Personal:

MechanikerElektrofachkraft

Schutzausrüstung:

- Arbeitsschutzkleidung
- Schutzhandschuhe
- Sicherheitsschuhe

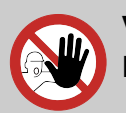

# VORSICHT!

Halten Sie unbefugte Personen von der Anlage fern.

# GEFAHR!

# Lebensgefahr durch schwebende Lasten

Schwebende Lasten können zu lebensgefährlichen Verletzungen führen, wenn die Betriebsmittel nicht den Anforderungen entsprechen.

- Nur zugelassene Hebezeuge und Anschlagmittel mit ausreichender Tragfähigkeit verwenden.
- Schutzschuhe und Schutzhelm tragen.
- Transportbereich freihalten.
- Nie unter oder in den Schwenkbereich von schwebenden Lasten treten.
- Auf mittigen Schwerpunkt des Transportstücks achten.

# HINWEIS!

# Sachschäden durch zusätzliche Gewichtsbelastungen

Durch zusätzliche Gewichtsbelastungen kann es zu Sachschäden an der Steuerung kommen.

- Steuerung nicht mit zusätzlichem Gewicht belasten
- Steuerung nicht betreten oder als Steighilfe verwenden
- Keine schweren Werkzeuge auf der Steuerung ablegen

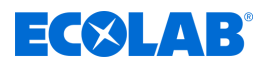

#### HINWEIS!

#### Sachschäden durch ungeeignetes Werkzeug

Verwendung von ungeeignetem Werkzeug kann zu Schäden an der Steuerung führen.

- Nur bestimmungsgemäßes Werkzeug verwenden!
- Werkzeug sauber und in einwandfreiem Zustand halten, beschädigtes Werkzeug ersetzen!

#### Anforderungen an den Aufstellungsort

Für den Aufstellungsort des Schaltschranks gilt:

- Am Aufstellungsort des Schaltschranks muss ein ausreichend dimensionierter Stromanschluss verfügbar sein. Kapitel 11 "Technische Daten" auf Seite 97
- Der Schaltschrank und die daran angebrachten Bedienelemente müssen zugänglich sein.
- Den Schaltschrank von Wärmequellen fernhalten und vor Frost schützen.
- Der Aufstellungsort des Schaltschranks muss so gewählt werden, dass der minimale Platzbedarf eingehalten wird.

#### Wandbeschaffenheit

Bei der Montage der Station an einer Wand muss sichergestellt sein, dass die Wand das Gewicht der Station dauerhaft trägt. Für Informationen zum Gewicht siehe & Kapitel 11 "Technische Daten" auf Seite 97.

Die Wand muss eben und ausreichend tragfähig für alle montierten Geräte und Zubehörteile sein.

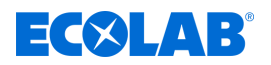

# Platzbedarf

Den minimalen Platzbedarf der Steuerung beachten.

Die Abmessungen der Steuerung sind hier ersichtlich:
 Kapitel 11 "Technische Daten" auf Seite 97

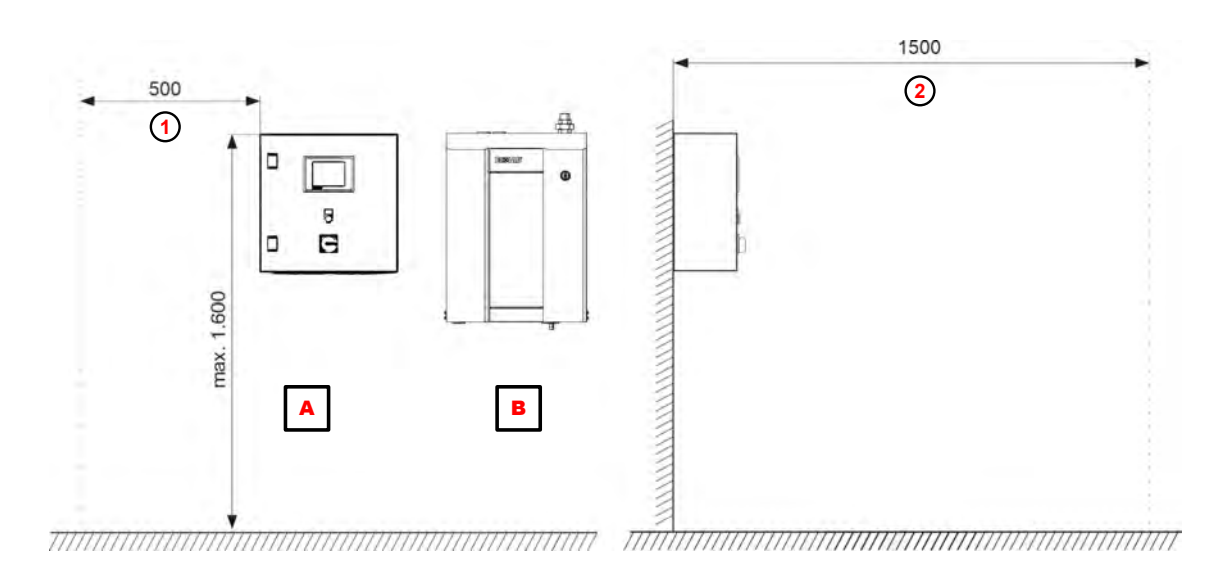

Abb. 5: Platzbedarf der Steuerung (in mm)

- A DryExx®-Steuerung
- B Lubo-DryExx®

| ĵ | Abst | and zu | Seiter | nwar | nd oder | ander | en A | Anlagen |  |
|---|------|--------|--------|------|---------|-------|------|---------|--|
| - |      |        |        |      |         | _     |      |         |  |

2 Verkehrswege und Freiraum vor Bedienplätzen

# Bauseitig erforderliche Anschlüsse

# WARNUNG!

# Gefahr durch unsachgemäß montierte Systemkomponenten

Unsachgemäß montierte Systemkomponenten können zu Personenschäden und Beschädigungen der Anlage führen.

- Pr
  üfen Sie, ob die zur Verf
  ügung gestellten Systemkomponenten (Rohrverbindungen, Flansche) sachgem
  ä
  ß montiert wurden.
- Wenn die Montage nicht vom Kundendienst/Service durchgeführt wurde, pr
  üfen Sie, ob alle Systemkomponenten aus den korrekten Materialien bestehen und den Anforderungen entsprechen.

# HINWEIS!

Gefahr von Beschädigungen an Komponenten durch Nichteinhaltung der Betriebsbedingungen

Die Station darf nur innerhalb der dafür vorgesehenen Betriebsbedingungen betrieben werden. Dies betrifft besonders die Umgebungs- und Medientemperaturen. *& Kapitel 11 "Technische Daten" auf Seite* 97

Vor der Montage müssen die bauseitig erforderlichen Versorgungsanschlüsse vorhanden sein. *Skapitel 11 "Technische Daten" auf Seite* 97.

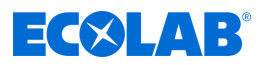

#### DryExx®-Advanced-ETH montieren

| Mechaniker |
|------------|
|            |

Schutzausrüstung: Arbeitsschutzkleidung

- Schutzhandschuhe
- Sicherheitsschuhe

Werkzeug:

- Bohrmaschine
- Wasserwaage
- Geeignetes Hebezeug
- Installieren Sie die Steuerung in unmittelbarer N\u00e4he zur zugeh\u00f6rigen Dosierstation.
  - Achten Sie auf eine gute Zugänglichkeit f
    ür Servicezwecke!

### Voraussetzungen:

- Die Eignung der Wand für die Wandmontage wurde geprüft.
- Die erforderlichen Freiräume und Abstände werden eingehalten.
- Notwendige Versorgungsleitungen (Strom, Signalverkabelungen etc.) sind an der Montagestelle vorhanden.

## Zur Wandbefestigung sind folgende Teile vorgesehen:

| Stück | Bezeichnung             | Artikel Nr. |
|-------|-------------------------|-------------|
| 4     | Holzschraube, 8 x 60 mm | 413110926   |
| 4     | Fischerdübel            | 417200005   |
| 4     | Abstandsrolle           | 38631302    |
| 4     | Scheibe                 | 413500313   |

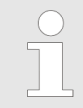

Bei Montage an einem Montagegestell die dem Lieferumfang beiliegenden Schweißbolzen gemäß Angaben in Abb. 6 an der vorgesehenen Fläche anbringen.

# ECOLAB

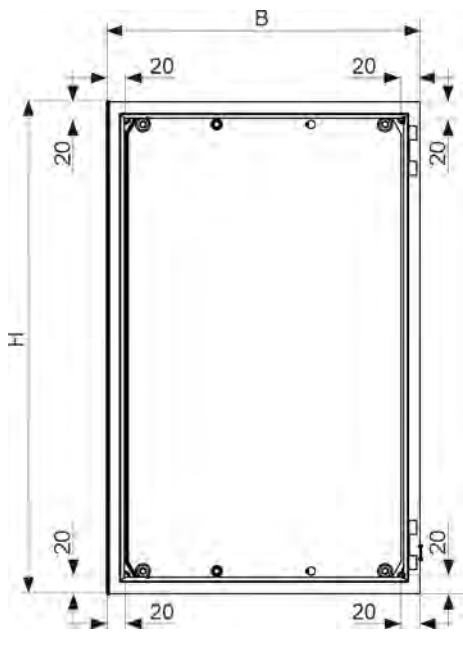

Abb. 6: Wandmontage: DryExx ®-Steuerung

- **1.** Die Befestigung gemäß Angaben in Abb. 6 vorbereiten.
- **2.** Gerät am Hebezeug befestigen.
- **3.** Gerät anheben, ausrichten und mit geeigneten Befestigungsmitteln an der Wand befestigen.
- **4.** Um sicherzustellen, dass das Gerät hält, das Hebezeug langsam senken.

# 5. Nachfolgende Arbeiten:

- Bei Bedarf Lubo DryExx® montieren
- DryExx®-Advanced-ETH gem. Schaltplan anschließen.

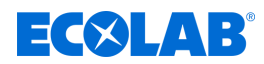

# 6.2 Elektrische Installation

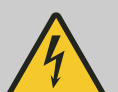

# **GEFAHR!**

### Lebensgefahr durch Berührung spannungsführender Bauteile

Berührung von spannungsführenden Bauteilen kann zu lebensgefährlichen Verletzungen durch Stromschlag führen.

- Arbeiten an spannungsführenden Bauteilen nur von Elektrofachkräften ausführen lassen
- Vor Beginn der Arbeiten Steuerung spannungsfrei schalten und gegen Wiedereinschalten sichern
- Schutzeinrichtungen und Sicherungen nicht überbrücken
- Spannungsfreiheit prüfen, ggf. Steuerung erden und kurzschließen
- Benachbarte unter Spannung stehende Teile abdecken und abschranken

# WARNUNG!

#### Verletzungsgefahr durch elektrischen Strom

Zum Schutz vor möglicherweise tödlichen Stromschlägen müssen alle Komponenten der Anlage geerdet sein.

- Alle vorhandenen Erdungsanschlüsse einzeln und direkt an eine Erdungssammelschiene anschließen.
- Für alle Erdungsverbindungen müssen UL-konforme Ringkabelschuhe verwendet werden.
- Erdungskabel müssen für den maximalen Netzfehlerstrom ausgelegt sein, der normalerweise durch Sicherungen oder Motorschutzschalter begrenzt wird.

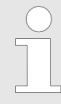

Die elektrische Installation des Steuerschranks muss gemäß den Angaben im Stromlaufplan erfolgen. Dieser befindet sich im Dokumentenfach auf der Innenseite der Schaltschranktür. Bei Fragen kontaktieren Sie Ihren Ecolab TCD Servicepartner.

- Personal:
- Servicepersonal
- Elektrofachkraft

Schutzausrüstung: Arbeitsschutzkleidung

- Schutzhandschuhe
- Sicherheitsschuhe
- Kopfschutz
# ECOLAB

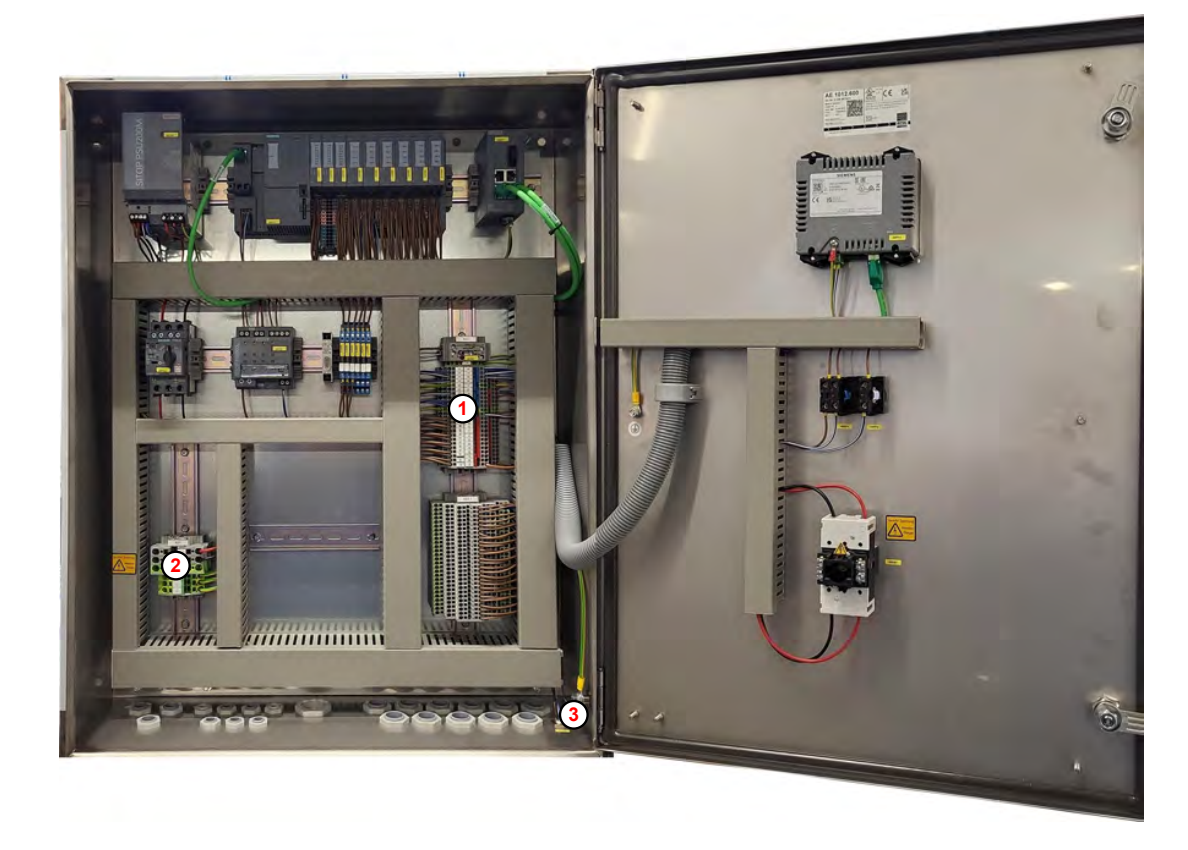

Abb. 7: Elektrische Installation

(1) +24 V und GND Verbinder

3 Erdung

- (2) Einspeiseklemmen
- **1.** Gebäudeseitige Stromversorgung ausschalten und gegen versehentliches Einschalten sichern.
- **2.** Hauptschalter am Schaltschrank ausschalten und mit einem Schloss sichern.
- **3.** Erdungsanschluss ③ an der nächstgelegenen gebäudeseitigen Erdungssammelschiene anschließen.
- **4.** Die Komponenten des DryExx<sup>®</sup>-Systems gem. Stromlaufplan an den Ein- und Ausgängen (1) der DryExx®-Advanced-ETH anschließen.
- 5. Stromversorgungskabel durch die entsprechende Kabeldurchführung in den Schaltschrank ziehen und an den Einspeiseklemmen ② anschließen.

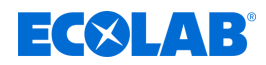

# 7 Inbetriebnahme und Betrieb

Personal:

- Servicepersonal
  - Fachkraft

# VORSICHT!

- Installations- und Inbetriebnahmearbeiten dürfen ausschließlich von autorisiertem, geschultem Fachpersonal ausgeführt werden. Wir empfehlen hier dringend den Service der Fa. Ecolab Engineering GmbH in Anspruch zu nehmen.
- Vor allen Arbeiten an elektrischen Teilen ist die Anlage vom Netz zu trennen, die Spannungsfreiheit festzustellen und gegen Wiedereinschalten zu sichern.
- Kontrollieren Sie vor Inbetriebnahme den festen Sitz / Einbau aller Anlagenkomponenten.
- Nach Einstellarbeiten am offenen Gerät, dieses wieder ordnungsgemäß verschließen!
- Bei der Inbetriebnahme der Anlage ist ein vollständiges Abnahmeprotokoll zu führen!
- Kontrollieren Sie, dass alle Anschlüsse korrekt ausgeführt sind!
- Stellen Sie sicher, dass die Versorgungsspannung mit der auf dem Typenschild angegebenen Spannung übereinstimmt.

# VORSICHT! Die Anlage

Die Anlage darf nur vom Fachpersonal bedient werden, das für die Bedienung qualifiziert und geschult ist!

# Nach dem Einrichten / Rüsten / Störungsbeseitigung muss:

- der Steuerschrank und die Dosierstation geschlossen werden.
- die Zugangsschlüssel von der Anlage entfernt aufbewahrt werden.
- an der Steuerung ein Logout ausgeführt werden.

PIN-Codes mit erweiterten Rechten dürfen dem Bediener nicht bekannt sein!

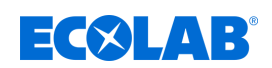

# Inbetriebnahme und Betrieb

# 7.1 Bedien- und Anzeigeelemente

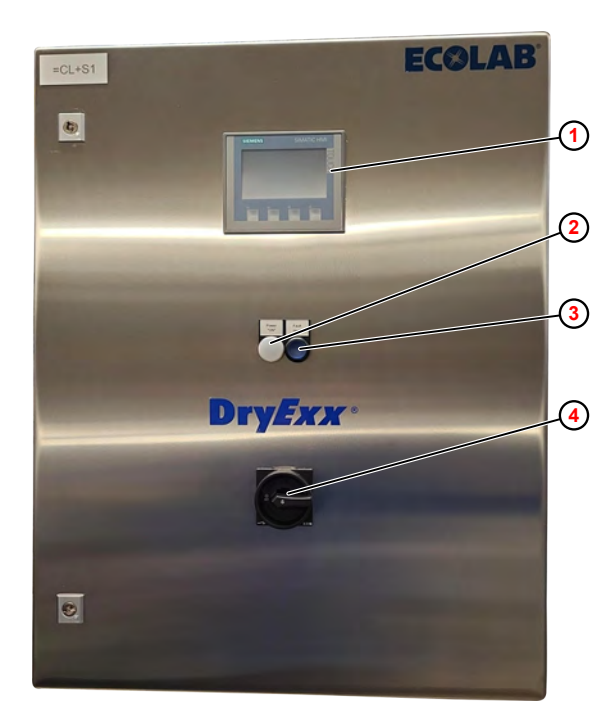

- (1) SIMATIC HMI KTP400 Bedieneinheit
- Signallampe weiss: power "ON"→ Steuerung in Betrieb (leuchtet weiss)
- (3) Lichttaster blau: "fault reset" $\rightarrow$  Störung (leuchtet blau)
- (4) Hauptschalter

Abb. 8: DryExx <sup>®</sup>Advanced - Bedienelemente

Die Steuerung verfügt über folgende Bedien- und Anzeigeelemente:

SIMATIC HMI KTP400 Bedieneinheit - Bedienung, Einrichtung und Konfiguration (1)

Signallampe weiss

Lichttaster blau

- Betriebsanzeige 2
- Anzeigen und Quittieren von Störungen 3

Hauptschalter

Mehrfarbenleuchte GH2

- Aus- und Einschalten der Anlage 4

#### **Optionale Anzeigeeinrichtungen (ohne Abbildung)**

Folgende Anzeige- und Meldeeinrichtungen können optional verbaut werden:

- Optischer Signalgeber in LED-Technologie

Signalhupe mit integriertem Blitzlicht rot - Akustischer und optischer Signalgeber

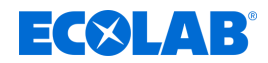

# 7.2 Erstinbetriebnahme

Die Erstinbetriebnahme der Anlage erfolgt durch Ecolab Servicepersonal. Bei Fragen kontaktieren Sie Ihren Ecoloab F&B-Servicepartner.

Nach Abschluss der Montage und Herstellen aller Anschlüsse, wie in Kapitel & *Montage und Installation* beschrieben, ist das System bereit zur Erstinbetriebnahme.

Die Erstinbetriebnahme erfolgt in folgenden Schritten:

- Ventilzuordnung durchführen. Kapitel 8.3.2.1 "Dosierstation/Ventile zuordnen" auf Seite 61
- Allgemeine Betriebsparameter einstellen. Kapitel 8.6 "Betriebsparameter einstellen" auf Seite 76
- Parameter Kreise einrichten. & Kapitel 8.7 "Schmierkreise einrichten" auf Seite 81
- Schmierkreise entlüften und Anlage auf Funktion prüfen. 7.2.4 "Schmierkreise entlüften und Anlage auf Funktion prüfen" auf Seite 46
- Bei Übergabe der Anlage an den Kunden, Zugangspasswörter einrichten. 8.3.5 "PIN-Codes vergeben" auf Seite 69

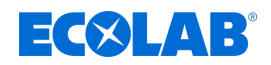

## 7.2.1 Ventilzuordnung durchführen

|           | - |            |
|-----------|---|------------|
| Personal: | I | Hersteller |

Servicepersonal

Schutzausrüstung: Schutzbrille

- Schutzhandschuhe
- Sicherheitsschuhe

Material:

Elektroschaltplan der Steuerung

#### Voraussetzungen:

- Lubo-DryExx<sup>®</sup> Dosierstation ist vollständig montiert.
- Die Steuerung ist gemäß den Betreibervorgaben angeschlossen.
- Betriebsmedien (Druckluft, Bandschmiermittel) sind angeschlossen und verfügbar.

## **1.** Hauptschalter am Steuerschrank auf *"1"* schalten.

⇒ Der Systemstart wird ausgeführt und dauert ca. 1 min.

| "DryExx Advanced-ETH"<br>ECOLAB Engineering GmbH<br>Freigaben via Ethernet,<br>Ventile zugeordnet |          |                      |  |  |
|---------------------------------------------------------------------------------------------------|----------|----------------------|--|--|
| Stat. ON/OFF Archive Param. Kreise                                                                |          |                      |  |  |
| Meldungen                                                                                         | Logout   | Parameter: Einheiten |  |  |
| 1/12/2024 10:20:07 A                                                                              | LED-Test | V7.1/16 Valves       |  |  |

Abb. 9: Startbildschirm

- ⇒ Nach erfolgreichem Systemstart erscheint der *"Startbildschirm"* im Display des Steuerschrankes.
- **2.** An der Lubo-DryExx<sup>®</sup> Dosierstation, den Druckluftregler für die Steuerluft der Dosierpumpe auf ca. 3 3,5 bar einstellen.
- 3. Auf das [ECOLAB <sup>®</sup>] Logo drücken.

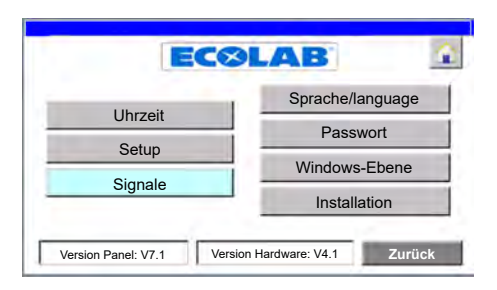

- ⇒ Bildschirm "Systemeinstellungen" öffnet.
- 4. [Setup] drücken.

| S <mark>etup:</mark><br>Auswahl |                               | <u>^</u> |
|---------------------------------|-------------------------------|----------|
|                                 | Setup Dosierstationen/Ventile |          |
| 1                               | Setup Signalaustausch         |          |
|                                 | Zur                           | ück      |

- ⇒ Bildschirm *"Setup: Auswahl"* öffnet.
- 5. Netzwerkeinstellungen prüfen.

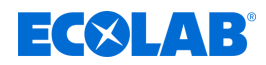

♦ Kapitel 8.3.2.2 "Netzwerk-Einstellungen" auf Seite 62

**6.** Ventilzuordnung durchführen. *S Kapitel 8.3.2.1 "Dosierstation/Ventile zuordnen" auf Seite* 61

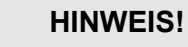

- Ist die Ventilzuordnung nicht erfolgt, sind die Parametersätze nicht zugänglich!
- Jedes Ventil darf nur **<u>1x</u>** zugeordnet werden.
- 7. **5** drücken, um zum *"Startbildschirm"* zurückzukehren.

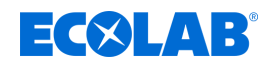

# 7.2.2 Allgemeine Betriebsparameter einstellen

- Personal:
- Hersteller
- Servicepersonal

Schutzausrüstung: Schutzbrille

- Schutzhandschuhe
- Sicherheitsschuhe

Folgende Einstellungen werden im Menü "Parameter allg." vorgenommen:

- Zuordnung der Ventile zur gewünschten Anlage.
- Anzahl der Gebinde/Flaschen pro Impuls des optionalen Zählers.
- Vorspannzeit des Systems:
  - Stellt sicher, dass alle Kreise mit dem gleichen Ausgangsdruck des Bandschmiermittels beliefert werden.
- Entlastungszeit des Systems:
  - Stellt sicher, dass es nicht zum Nachtropfen an den Düsenstöcken kommt.
- Verzögerungszeit des Leermeldesignals:
  - Keine Störmeldung während des normalen Wechsels eines Gebindes.
- Menge an dosiertem Bandschmiermittel pro Impuls des optionalen Ovalradzählers.

#### Voraussetzungen:

Ventilzuordnung ist durchgeführt.

Startpunkt: Bildschirm "Startbildschirm"

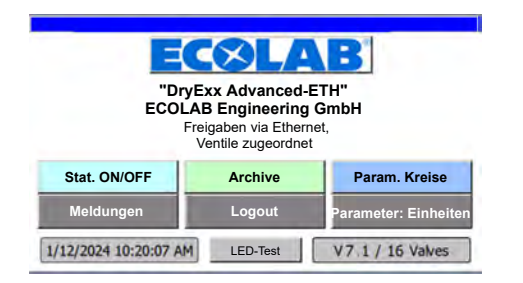

**1.** [Parameter: Einheiten] drücken.

| arameter: all  | lgemein 🛛 🚺                                 |
|----------------|---------------------------------------------|
| En             | tlastung<br>Pumpe: 5 Sek.                   |
| Vors           | System: 5 Sek.                              |
| Verzo<br>Leern | ögerung 5 Sek.                              |
| op<br>OG       | tionaler<br>M Plus : <b>1.0</b> ml pro Puls |
| Betriebsart    | Einheitenzähler Zurück                      |

- ⇒ Bildschirm "Parameter: allgemein" öffnet.
- **2.** Folgende Einstellungen durchführen bzw. prüfen:
  - Betriebsparameter einstellen.
     *Kapitel 8.6 "Betriebsparameter einstellen" auf Seite* 76
  - Einheitenzähler konfigurieren.
     *Kapitel 8.6.2 "Einheitenzähler konfigurieren" auf Seite 80*

# Inbetriebnahme und Betrieb

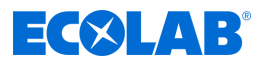

## 7.2.3 Parameter Kreise eingegeben

Personal:

- Hersteller
  - Servicepersonal

Schutzausrüstung: Schutzbrille

- Schutzhandschuhe
- Sicherheitsschuhe

Folgende Einstellungen werden im Menü "Param. Kreise" vorgenommen:

- Pulszeit für die Sprühphase.
- Pausenzeit zwischen zwei Spr
  ühphasen.

#### Voraussetzungen:

- Ventilzuordnung ist durchgeführt.
- Allgemeine Parameter sind eingestellt.

Startpunkt: Bildschirm "Startbildschirm"

| "DryExx Advanced-ETH"<br>ECOLAB Engineering GmbH<br>Freigaben via Ethernet,<br>Ventile zugeordnet |         |                      |  |
|---------------------------------------------------------------------------------------------------|---------|----------------------|--|
| Stat. ON/OFF                                                                                      | Archive | Param. Kreise        |  |
| Meldungen                                                                                         | Logout  | Parameter: Einheiten |  |
| 1/12/2024 10:20:07 AM LED-Test V7.1 / 16 Valves                                                   |         |                      |  |

1. [Param. Kreise] drücken.

| Parameter: Bereichsauswahl |           |           |        |
|----------------------------|-----------|-----------|--------|
| Bereich 1                  | Bereich 2 | Bereich 3 |        |
|                            |           |           |        |
|                            |           |           |        |
|                            |           |           |        |
|                            |           |           |        |
|                            |           |           | Zurück |

- ⇒ Bildschirm *"Parameter: Bereichsauswahl"* öffnet.
- **2.** Betreffenden Bereich auswählen (Beispiel: [Bereich 1])

| Parameter: Kreisauswahl Bereich 1 |         |         |        |
|-----------------------------------|---------|---------|--------|
| Kreis 1                           | Kreis 2 | Kreis 3 |        |
|                                   | _       |         |        |
|                                   |         |         |        |
|                                   |         |         |        |
|                                   |         |         |        |
|                                   |         | Z       | lurück |

- ⇒ Bildschirm "Parameter: Kreisauswahl Bereich 1" öffnet.
- 3. Betreffenden Kreis auswählen (Beispiel [Kreis 1])

# **EC**ELAB<sup>®</sup>

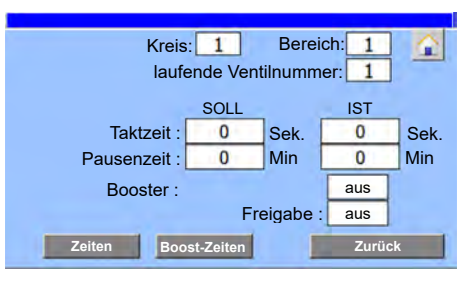

- ⇒ Bildschirm "Parameter" für den gewählten Kreis öffnet.
- **4.** Folgende Einstellungen durchführen bzw. prüfen:
  - Dosierparameter f
    ür jedes Schmierkreisventil eingeben *Kapitel 8.7.1 "Ventilzeiten einstellen" auf Seite 83*
  - Bei Bedarf Boost-Zeiten einstellen
     *Kapitel 8.7.2 "Boost-Zeiten einstellen" auf Seite 84*

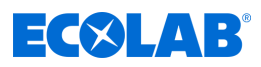

# 7.2.4 Schmierkreise entlüften und Anlage auf Funktion prüfen

- - Servicepersonal

Schutzbrille

Hersteller

Schutzausrüstung:

- Schutzhandschuhe
- Sicherheitsschuhe

## Voraussetzungen:

- Ventilzuordnung ist durchgeführt.
- Allgemeine Parameter sind eingestellt.
- Dosierparameter für alle Schmierkreise sind eingegeben

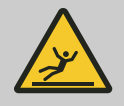

Personal:

# WARNUNG!

Bei der Befüllung des Systems mit dem Dosiermedium ist darauf zu achten, dass kein Bandschmiermittel auf den Boden tropft.

- **1.** Steuerung auf Betriebsart *"System Manuell"* umschalten. *Kapitel 8.6.1 "Betriebsart einstellen" auf Seite* 77
- In Betriebsart "Manuell" die korrekte Funktion der digitalen Ein- und Ausgänge gem. Stromlaufplan überprüfen.
   *Kapitel 8.3.3 "Signale prüfen" auf Seite 64*
- **3.** In Betriebsart "Manuell" den zu entlüftenden Schmierkreis ansteuern bis Bandschmiermittel an den entsprechenden Düsen austritt. *Kapitel 8.3.3.2 "Digitale Ausgänge prüfen" auf Seite 67*

Vorgang mit allen Schmierkreisventilen wiederholen, bis das gesamte Verteilerleitungssystem mit Schmiermittel befüllt ist.

- **4.** Alle Anlagenkomponenten und Anschlussverschraubungen auf Dichtheit prüfen.
- **5.** Nach Inbetriebnahme der Steuerung Anlage testen. Dabei die Einstellung der Steuerluft so einstellen, dass ein optimales Sprühbild entsteht.
  - Die Wartezeit zur Ansteuerung eines Schmierkreisventils kann mit Hilfe der Booster-Funktion der Steuerung verkürzt werden. ఈ Kapitel 8.7.2 "Boost-Zeiten einstellen" auf Seite 84
- 6. Nachfolgende Arbeiten:
  - Nach Abschluss der Inbetriebnahme die Steuerung auf Automatikbetrieb stellen. *Kapitel 8.6.1 "Betriebsart einstellen" auf Seite* 77
  - Bei Übergabe der Anlage an den Kunden, Zugangspasswörter einrichten.
     *Kapitel 8.3.5 "PIN-Codes vergeben" auf Seite* 69

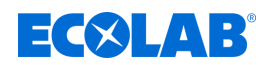

## 7.3 Betrieb

Personal:

- Fachkraft
- Bediener
- Unterwiesene Person

Schutzausrüstung:

- Schutzhandschuhe
- Sicherheitsschuhe
- Schutzbrille

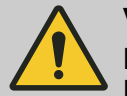

# VORSICHT!

Die Anlage darf nur vom Fachpersonal bedient werden, das für die Bedienung qualifiziert und geschult ist!

## Nach dem Einrichten / Rüsten / Störungsbeseitigung muss:

- der Steuerschrank und die Dosierstation geschlossen werden.
- die Zugangsschlüssel von der Anlage entfernt aufbewahrt werden.
- an der Steuerung ein Logout ausgeführt werden.

PIN-Codes mit erweiterten Rechten dürfen dem Bediener nicht bekannt sein!

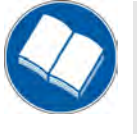

## Anleitungen beachten!

Vor Beginn aller Arbeiten und/oder dem Bedienen von Geräten oder Maschinen muss diese Anleitung unbedingt gelesen und verstanden werden.

Beachten Sie zusätzlich immer alle zum Produkt gehörenden Anleitungen, die sich im Lieferumfang befinden!

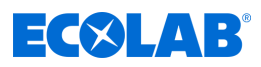

# 7.3.1 Anlage einschalten

## Voraussetzungen:

- Die Anlage ist vollständig aufgebaut
- Die gebäudeseitigen Versorgungseinrichtungen sind eingeschaltet:
  - Stromversorgung
  - Druckluftversorgung
- Alle Komponenten der Anlage sind betriebsbereit.

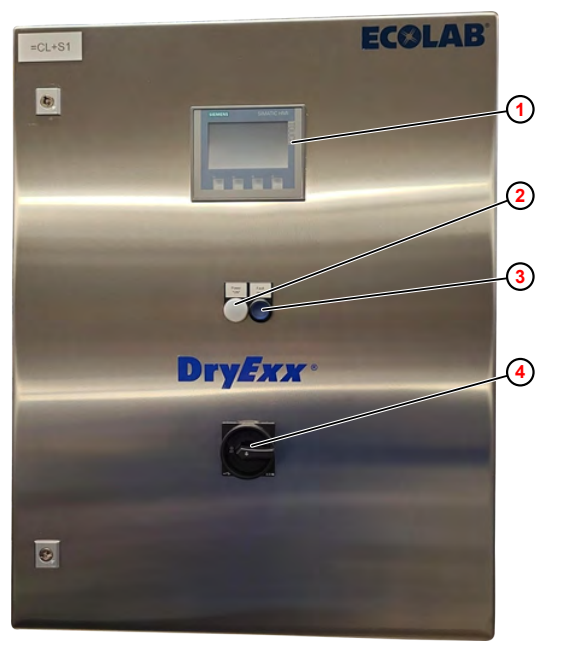

(1) SIMATIC HMI KTP400 Bedieneinheit

- 2 Signallampe weiss: power "ON"→ Steuerung in Betrieb (leuchtet weiss)
- (3) Lichttaster blau: "fault reset"→ Störung (leuchtet blau)
- 4 Hauptschalter

Abb. 10: DryExx <sup>®</sup>Advanced - Bedienelemente

- **1.** Am Steuerschrank Hauptschalter ④ einschalten.
  - ⇒ Die Signallampe 2 leuchtet.
  - ⇒ Der Systemstart wird ausgeführt und dauert ca. 1 min.
  - ⇒ Nach erfolgreichem Systemstart erscheint der "Hauptbildschirm" im Display ① des Steuerschrankes.
- **2.** Bei Bedarf die Fehlermeldung auf dem Display der Steuerung durch Drücken des Leuchttasters ③ quittieren.
  - ⇒ Die Fehlermeldung im Display erlischt.
  - ⇒ Das DryExx<sup>®</sup> System ist betriebsbereit.
  - ⇒ Das DryExx<sup>®</sup> System beginnt zu arbeiten, sobald eine externe Freigabe vorliegt und eine Sprühphase aktiv ist.

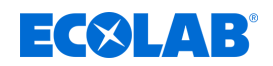

#### 7.3.2 Anlage ausschalten

Das DryExx<sup>®</sup> System wartet auf Freigaben verschiedener Maschinen und Anlagen. Bei längerer Inaktivität einzelner, vom DryExx<sup>®</sup> System geschmierter Fördersysteme kann mit Hilfe der separaten Booster-Funktion eine Auffrischung des Schmierfilms auf dem Transportband konfiguriert werden.

Daher sollte das DryExx<sup>®</sup> System nur im Fall von Wartungs- und Instandsetzungsarbeiten ausgeschaltet werden.

- **1.** Am Steuerschrank Hauptschalter (Abb. 10, ④) ausschalten.
  - ⇒ Die Stromversorgung des Steuerschranks wird abgeschaltet.
  - ⇒ Alle Komponenten des DryExx<sup>®</sup> Systems werden stromlos geschaltet.

#### 7.3.3 Stillsetzen im Notfall

- **1.** Im Fall eines Notfalls oder einer Störung, den Hauptschalter am Steuerschrank ausschalten.
  - ⇒ Alle Komponenten des DryExx<sup>®</sup> Systems werden stromlos geschaltet.
  - ⇒ Eine eventuell begonnene Dosierung wird gestoppt.

#### 7.3.4 Wiedereinschalten nach Not-Aus

- **1.** Sicherstellen, dass die Notsituation bzw. die Störung nicht mehr besteht.
- 2. Am Steuerschrank Hauptschalter (Abb. 10, ④) einschalten.
  - ⇒ Die Signallampe ② leuchtet.
  - ⇒ Der Systemstart wird ausgeführt und dauert ca. 1 min.
  - ⇒ Nach erfolgreichem Systemstart erscheint der "Hauptbildschirm" im Display ① des Steuerschrankes.
- **3.** Fehlermeldung auf dem Display der Steuerung durch Drücken des Leuchttasters ③ quittieren.
  - ⇒ Die Fehlermeldung im Display erlischt.
  - ⇒ Das DryExx<sup>®</sup> System ist betriebsbereit.
  - ⇒ Das DryExx<sup>®</sup> System beginnt zu arbeiten, sobald eine externe Freigabe vorliegt und eine Sprühphase aktiv ist.

# Inbetriebnahme und Betrieb

**ECOLAB** 

#### 7.3.5 Gebindewechsel

Personal:

- Bediener
- Fachkraft

Schutzausrüstung: Schutzbrille

- Chemikalienbeständige Schutzhandschuhe
- Sicherheitsschuhe

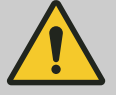

# **GEFAHR!**

Die auf dem Produktdatenblatt (Sicherheitsdatenblatt) des Dosiermediums beschriebene Persönliche Schutzausrüstung (PSA) ist unbedingt zu verwenden.

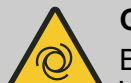

# **GEFAHR!**

Bei Ausfall des Bandschmiermittels wird der Betrieb der Anlage unterbrochen. Wenn die Bandschmiermittelversorgung mit der erforderlichen Mindestmenge wieder anliegt und die Fehlermeldung durch Drücken des blauen Leuchttasters auf der Steuerung quittiert wurde, läuft die Anlage wieder automatisch an.

Ist das Liefergebinde leer, wird über die Sauglanze eine Leermeldung am Display und mit einer Meldeleuchte an der Steuerung angezeigt.

Das DryExx<sup>®</sup> System wird gestoppt, bis das Gebinde gewechselt wurde.

- **1.** Persönliche Schutzausrüstung anlegen.
- **2.** Neues Dosiergebinde bereitstellen und zum Einsetzen der Sauglanze öffnen.
- **3.** Sauglanze zügig aus dem leeren Gebinde herausziehen.

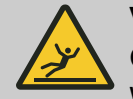

# VORSICHT!

## Gefahr des Auslaufens von Chemikalien

Wird die Sauglanze abgelegt, wird das Rückschlagventil unwirksam und das Dosiermedium läuft aus der Sauglanze aus.

- Die Sauglanze immer aufrecht abstellen.
- Während des Behälterwechsels, die Sauglanze in einen Auffangbehälter stellen.
- **4.** Sauglanze zügig in das neue Gebinde einsetzen.
- 5. Leuchttaster am Steuerschrank drücken.
  - $\Rightarrow$  Der Hinweistext am Bedienpanel erlischt.
  - ⇒ Das DryExx<sup>®</sup> System beginnt zu arbeiten, sobald eine externe Freigabe vorliegt und eine Sprühphase aktiv ist.

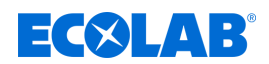

# 7.3.6 Ausfall der Energieversorgung

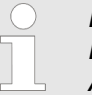

Die Anlage geht bei Ausfall der Energieversorgung in einen sicheren Betriebszustand. Auch nach erneutem Hochfahren der Steuerung ist die Anlage im sicheren Betriebszustand.

- **1.** Leuchttaster am Steuerschrank drücken.
  - ⇒ Der Hinweistext am Bedienpanel erlischt.
  - ⇒ Das DryExx<sup>®</sup> System beginnt zu arbeiten, sobald eine externe Freigabe vorliegt und eine Sprühphase aktiv ist.
- **2.** Ggf. die Steuerung einer übergeordneten Anlage zurücksetzen.

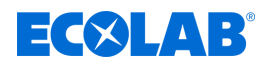

# 8 Softwarebeschreibung

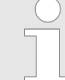

Diese Betriebsanleitung beschreibt die DryExx®-Advanced-ETH Steuerung mit der Software-Version V7.1. Die hier beschriebenen Bildschirme, Felder und Funktionen sind abhängig von der Gerätekonfiguration und stehen möglicherweise in älteren Versionen der Software nicht zur Verfügung.

Zur Aktualisierung auf die aktuelle Version der DryExx®-Advanced-ETH Software kontaktieren Sie bitte Ihren Ecolab Servicepartner.

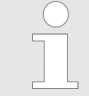

Alle in diesem Kapitel dargestellten Bildschirme sind als Beispiele zu verstehen und beinhalten nicht unbedingt am System Vor-Ort real eingestellten Werten.

# 8.1 Startbildschirm

## Allgemeines

Der Startbildschirm wird nach folgenden Aktionen angezeigt:

- Automatisch nach dem Einschalten der DryExx®-Advanced-ETH
- Nach Drücken der Navigationsschaltfläche 1 auf einem beliebigen Bildschirm

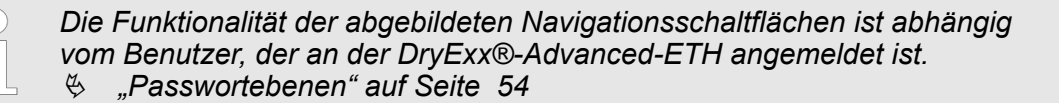

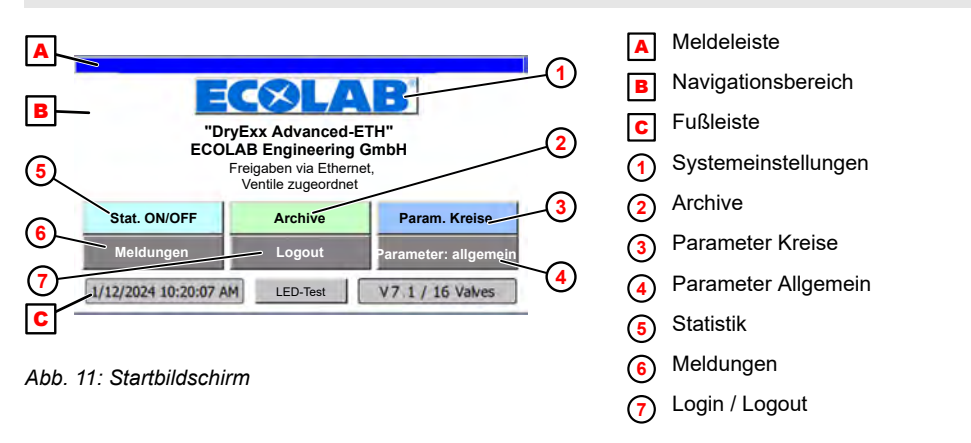

Der Bildschirm der Steuerung besteht im Wesentlichen aus folgenden Bereichen:

| Meldeliste         | - zeigt Fehlermeldungen und aktive Events an 🔺                                                                             |
|--------------------|----------------------------------------------------------------------------------------------------|
| Navigationsbereich | <ul> <li>Navigationschaltflächen öffnen Bildschirme zur Konfiguration,<br/>Bedienung und Auswertung des Systems</li> </ul> |
| Fußleiste          | - zeigt Datum, Uhrzeit und die Anzahl der im System konfigurierten Ventile <b>c</b>                                        |

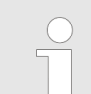

Nach Drücken der Taste [LED-Test] werden alle am Schaltschrank verbauten Leuchten getestet.

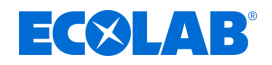

# Navigationsschaltflächen

Mit den nachfolgend dargestellten Navigationsschaltflächen auf dem Startbildschirm werden die Startseiten der Hauptmenüs aufgerufen:

| Schaltfläche                | Beschreibung                                                                                                    |
|-----------------------------|----------------------------------------------------------------------------------------------------|
| [ECOLAB®] (1)               | Öffnet Bildschirm <i>"Systemeinstellungen</i> ", auf dem der Benutzer allgemeine<br>Systemeinstellungen vornehmen kann.<br><i>∜ Kapitel 8.3 "Systemeinstellungen" auf Seite 5</i> 7                                                                                                    |
| [Archive] 2                 | Öffnet Bildschirm <i>"Archivauswahl"</i> , auf dem Tages-, Monats- und Jahresberichte ausgewählt werden können.                                                                                                    |
| [Param. Kreise] (3)         | Öffnet Bildschirm <i>"Parameter: Bereichsauswahl"</i> , von dem aus die verbauten<br>Komponenten der Anlage konfiguriert werden.<br><i>S Kapitel 8.7 "Schmierkreise einrichten" auf Seite</i> 81                                                                                                    |
| [Parameter:<br>allgemein] ④ | Öffnet Bildschirm <i>"Parameter: allgemein</i> ", von dem aus die Betriebsparameter der in der Anlage verbauten Komponenten eingesehen und angepasst werden können.<br><i>S Kapitel 8.6 "Betriebsparameter einstellen" auf Seite 76</i>                                                                                          |
| [Stat. ON/OFF] 5            | Öffnet Bildschirm <i>"Statistik</i> ", auf dem das Datum und die Uhrzeit der letzten<br>Systemabschaltungen (Start) und der Stromrückkehr (Ende :) angezeigt werden.<br><i>∜ Kapitel 8.4 "Statistik" auf Seite 73</i>                                                                                                    |
| [Meldungen] 6               | Öffnet Bildschirm <i>"Störungsmeldungen"</i> auf dem alle aktuell anstehenden Alarme<br>angezeigt werden.<br><i>Kapitel 9.2 "Anzeigen von Störungen" auf Seite</i> 89                                                                                                    |
| [Logout] 7                  | Nach Drücken der Schaltfläche <i>[Logout]</i> bleibt der Startbildschirm unverändert,<br>es werden jedoch alle Zugangsberechtigungen zurückgesetzt. Bei einem erneuten<br>Eingriff in das System muss der PIN-Code der jeweiligen Passwortebene<br>(Benutzergruppe) eingegeben werden.<br>& <i>"Passwortebenen" auf Seite 54</i> |

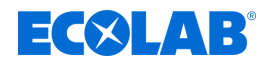

# 8.2 Allgemeine Bedienhinweise

# Passwortebenen

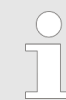

Der Zugriff auf die Steuerung ist durch Passwortebenen abgesichert, wobei jede Passwortebene die Funktionen aller niedrigeren Passwortebenen einschließt.

Startpunkt: Bildschirm "Startbildschirm"

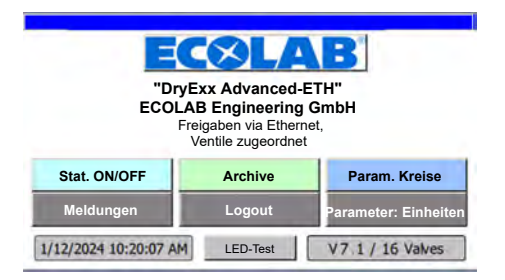

Abb. 12: Startbildschirm

- **1.** Eine beliebige Taste drücken.
  - ⇒ Wenn für die gewählte Funktion eine PIN-Eingabe oder die Eingabe einer höheren PIN erforderlich ist, erscheint eine PIN-Eingabeaufforderung.
- **2.** Nach Abschluss der Tätigkeiten, auf dem Startbildschirm *[Logout]* drücken.
  - ⇒ Der Grundbildschirm bleibt unverändert.
  - ⇒ Bei einem weiteren Eingriff in das System muss erneut der PIN-Code der jeweiligen Passwortebene (Benutzergruppe) eingegeben werden.

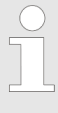

Nach Ablauf einer voreingestellten Zeit ohne Aktivitäten an der Steuerung wird der Benutzer automatisch ausgeloggt.

Folgende Benutzergruppen (Passwortebenen) sind verfügbar:

| Passwortebene | Benutzergruppe         | Funktionen                                                                                                    |
|---------------|------------------------|----------------------------------------------------------------------------------------------------|
| "Admin"       | Administrator          | Alle Rechte, außerdem Benutzeradministration,<br>Zugriff auf Benutzeroberfläche von Windows CE und<br>Kalibrierung des Touchscreens |
| "Ecolab"      | Ecolab Servicepersonal | Wartung und Einstellung der Anlage: Verbräuche löschen, Störmelde- und Betriebsmeldepuffer löschen                                  |
| "Service"     | Servicepersonal        | Parameter ändern, Datum und Uhrzeit ändern                                                                                          |
| "Kunde"       | Schichtleiter          | Berichte und Störungsmeldungen ansehen                                                                                              |
| "Bediener"    | Bedienpersonal         | Parameter anzeigen, Störungsmeldungen ansehen,<br>Bediensprache umstellen                                                           |

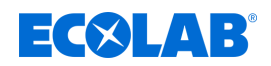

# Navigation

| "DryExx Advanced-ETH"<br>ECOLAB Engineering GmbH<br>Freigaben via Ethernet,<br>Ventile zugeordnet |                                    |                      |  |  |
|---------------------------------------------------------------------------------------------------|------------------------------------|----------------------|--|--|
| Stat. ON/OFF                                                                                      | Stat. ON/OFF Archive Param. Kreise |                      |  |  |
| Meldungen                                                                                         | Logout                             | Parameter: Einheiten |  |  |
| 1/12/2024 10:20:07 At                                                                             | LED-Test                           | V7.1 / 16 Valves     |  |  |

1. Ein Schaltfläche, z.B. [Parameter: allgemein] drücken.

|                                                 | - |
|-------------------------------------------------|---|
| Parameter: allgemein                            |   |
| Entlastung<br>Pumpe: <b>5</b> Sek.              |   |
| Vorspannen<br>System: <b>5</b> Sek.             |   |
| Verzögerung <b>5</b> Sek.                       |   |
| optionaler<br>OGM Plus : <b>1.0</b> ml pro Puls |   |
| Betriebsart Einheitenzähler Zurück              |   |
| Betriebsart Einheitenzähler Zurück              |   |

⇒ Der entsprechende Bildschirm (z.B. "Parameter: allgemein") wird angezeigt.

Bei allen Bildschirmanzeigen kann der Bildschirm wie folgt wieder verlassen werden:

- Schaltfläche [Zurück], der Bildschirm wechselt in den vorherigen Bildschirm zurück.
- Schaltfläche 2 drücken, Der Bildschirm wechselt auf den Startbildschirm ( Skapitel 8.1 "Startbildschirm" auf Seite 52) zurück.

## Informationen anzeigen

Die Symbole von Anlagenkomponenten werden farbig angezeigt, um deren aktuellen Status zu signalisieren:

| Farbe | Bedeutung                                                                     |  |  |  |  |  |
|-------|-------------------------------------------------------------------------------|--|--|--|--|--|
|       | Die Darstellungsfarbe "Grün" kann kontextabhängig folgende Bedeutungen haben: |  |  |  |  |  |
|       | <ul> <li>Ein</li> <li>Status OK</li> <li>Aktiviert</li> </ul>                 |  |  |  |  |  |
|       | Frei                                                                          |  |  |  |  |  |

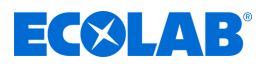

# Daten eingeben

Zur Eingabe von Daten in Feldern gilt:

- Felder, in denen Daten eingegeben werden können, sind grün hinterlegt (Beispiel: Oms)
- In den Eingabefeldern können Zeichen von 0 9 eingegeben werden.
- Es wird eine Zahlentastatur eingeblendet.
- Ist die Eingabe gültig, wird der neue Wert in das Eingabefeld übernommen.
- Bei ungültiger Eingabe wird der neue Wert verworfen und der alte Wert wiederhergestellt.
- **1.** ► Ein editierbares Feld im Bildschirm antippen. ⇒ Ein Eingabedialog erscheint.
- **2.** Gewünschten Zahlenwert eingeben.
- 3. [OK] drücken.
  - ⇒ Der eingegebene Zahlenwert wird übernommen.

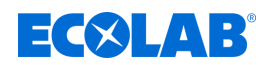

# 8.3 Systemeinstellungen

Der Zugang zu den "Systemeinstellungen" der Steuerung ist nicht sofort ersichtlich und verbirgt sich hinter dem Herstellerlogo. Durch Drücken auf das Herstellerlogo [ECOLAB] werden die "Systemeinstellungen" aufgerufen.

Im Hauptmenü *"Systemeinstellungen"* werden die Steuerung selbst und die von der Steuerung angesteuerte Anlage konfiguriert.

#### Zugriff

Startpunkt: Bildschirm "Startbildschirm"

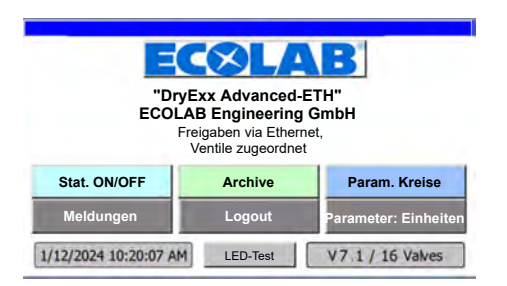

#### Abb. 13: Startbildschirm

**1.** Auf das [ECOLAB <sup>@</sup>] Logo drücken.

| Uhrzeit |                           |  |
|---------|---------------------------|--|
|         | Passwort<br>Windows-Ebene |  |
| Setup   |                           |  |
| Signale |                           |  |

- ⇒ Bildschirm "Systemeinstellungen" öffnet.
- ⇒ Folgende Informationen werden dargestellt.

| Feld                      | Beschreibung                                  |
|---------------------------|-----------------------------------------------|
| Version Panel: V7.1       | Version der installierten Steuerungssoftware. |
| Version Hardware:<br>V4.1 | Version der installierten Steuerung.          |

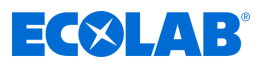

|                        | <ul> <li>Zurück zum "Startbildschirm"</li> <li>Kapitel 8.1 "Startbildschirm" auf Seite 52</li> </ul>                                                                |
|------------------------|----------------------------------------------------------------------------------------------------|
| [Uhrzeit]              | <ul> <li>Bildschirm "Datum/Uhrzeit" öffnet</li> <li>Kapitel 8.3.1 "Datum/Uhrzeit einstellen" auf Seite 59</li> </ul>                                                |
| [Setup]                | <ul> <li>Setups ausführen.</li> <li>Kapitel 8.3.2 "Anlage konfigurieren" auf Seite 60</li> </ul>                                                                    |
| [Signale]              | <ul> <li>Ein- und Ausgänge pr  üfen und manuell Ansteuern</li> <li>Kapitel 8.3.3 "Signale pr  üfen" auf Seite 64</li> </ul>                                         |
| [Sprache/<br>language] | <ul> <li>Steuerungssprache einstellen</li> <li>Kapitel 8.3.4 "Displaysprache einstellen " auf Seite 68</li> </ul>                                                   |
| [Passwort]             | <ul> <li>Vergeben von PIN-Codes f ür Benutzerebenen</li> <li><i>Kapitel</i> 8.3.5 "PIN-Codes vergeben" auf Seite 69</li> </ul>                                      |
| [Windows-Ebene]/       | - Starten der Betriebssystem-Ebene der Steuerung.                                                                                                    |
| [Installation]         | <ul> <li>Löschen von Ventilzuordnung und/oder Verbrauchsarchiven</li> <li>Kapitel 8.3.6 "Steuerung auf Werkseinstellungen zurücksetzen"<br/>auf Seite 71</li> </ul> |
| [Zurück]               | <ul> <li>Zurück zum "Startbildschirm"</li> <li>Kapitel 8.1 "Startbildschirm" auf Seite 52</li> </ul>                                                                |

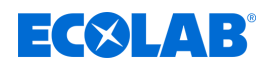

# 8.3.1 Datum/Uhrzeit einstellen

Startpunkt: Bildschirm "Systemeinstellungen"

| Librzoit | Sprache/language |  |
|----------|------------------|--|
| Unizen   | Passwort         |  |
| Setup    | Windows Ebono    |  |
| Signale  | Windows-Lbene    |  |
|          | Installation     |  |

Abb. 14: Systemeinstellungen

1. [Uhrzeit] drücken.

| EC           | 8LA           | B     |      |
|--------------|---------------|-------|------|
| 6/8/20       | 05 9:53:      | 10 AM |      |
|              | Uhr in SPS    |       |      |
| HMI : 1/12/2 | 2024 10:33:43 | 3 AM  |      |
|              |               | Zu    | rück |

- ⇒ Bildschirm *"Datum/Uhrzeit"* öffnet.
- Auf das Feld mit der Uhrzeit drücken.
   ⇒ Die Uhrzeit kann eingestellt werden.
- 3. ► Auf das Feld mit dem Datum drücken. ⇒ Das Datum kann eingestellt werden.
- **4.** [Uhr in SPS] drücken.
  - ⇒ Die Werte werden in die SPS übernommen und im Feld unter der Taste dargestellt.

- Zurück zum "Startbildschirm" 🖏 Kapitel 8.1 "Startbildschirm" auf Seite 52
- [Zurück] Zurück zum Bildschirm "Systemeinstellungen" & Kapitel 8.3 "Systemeinstellungen" auf Seite 57

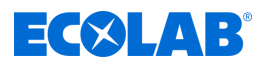

# 8.3.2 Anlage konfigurieren

Im Menü "Setup" werden die Setup-Bildschirme "Versionsauswahl" und "Setup Signalaustausch" aufgerufen.

Startpunkt: Bildschirm "Systemeinstellungen"

| Lihunait | Sprache/language |
|----------|------------------|
| Unizeit  | Passwort         |
| Setup    | Windows-Ebene    |
| Signale  | Installation     |

Abb. 15: Systemeinstellungen

1. [Setup] drücken.

| S <mark>et</mark> up:<br>Auswahl |                               | <u>^</u> |
|----------------------------------|-------------------------------|----------|
| 1                                | Setup Dosierstationen/Ventile |          |
|                                  | Setup Signalaustausch         |          |
|                                  |                               | Zurück   |

Abb. 16: 4

⇒ Bildschirm *"Setup: Auswahl"* öffnet.

|                                     | - Zurück zum "Startbildschirm" & Kapitel 8.1 "Startbildschirm" auf Seite 52                                                          |
|-------------------------------------|----------------------------------------------------------------------------------------------------|
| [Setup Dosierstationen/<br>Ventile] | <ul> <li>Öffnet Bildschirm "Versionsauswahl" &amp; Kapitel</li> <li>8.3.2.1 "Dosierstation/Ventile zuordnen" auf Seite 61</li> </ul> |
| [Setup Signalaustausch]             | <ul> <li>Öffnet Bildschirm "Setup: Kommunikation"</li></ul>                                                                          |
| [Zurück]                            | <ul> <li>Zurück zum Bildschirm "Systemeinstellungen"</li></ul>                                                                       |

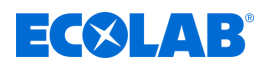

#### 8.3.2.1 Dosierstation/Ventile zuordnen

Je nachdem wie viele Schmierkreise verwendet werden können die Ventile auf bis zu 10 Zonen/Bereiche (z.B. Füller 1 / Füller 2) aufgeteilt werden. Die Übersicht zeigt die aktivierten Ventile [x].

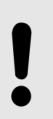

# HINWEIS!

Dosierstationen und Ventile dürfen <u>niemals</u> mehreren Zonen/Bereichen zugeordnet werden.

Startpunkt: Bildschirm "Setup: Auswahl"

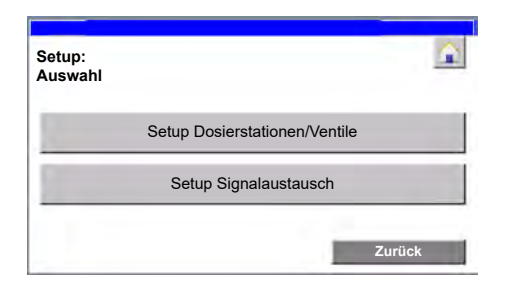

Abb. 17: 4

**1.** [Setup Dosierstationen/Ventile] drücken.

| ECOL                                                              | AB                                        |
|-------------------------------------------------------------------|-------------------------------------------|
| /ersionsauswahl                                                   | -                                         |
| Achtung, die Zuordnung<br>korrekt vorgenomm<br>sonst Svstemfehlei | muss zwingend<br>en werden,<br>• möalich! |
| Ventilart                                                         | Direkt wirkend                            |
|                                                                   | 1                                         |
| DryExx "Advanced" 16V                                             | angewählt                                 |
| DryExx "Advanced" 16V<br>DryExx "Advanced" 24V                    | angewählt<br>abgewählt                    |

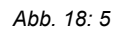

- ⇒ Bildschirm "Versionsauswahl" öffnet.
- 2. [Ventilart] drücken und die Ventilart einstellen:
  - *"Direkt wirkend"* (= Standardeinstellung)
  - "Differenzdruck wirkend"
- 3. Anlagengröße einstellen:
  - [DryExx "Advanced" 16V], wenn ein DryExx-System mit bis zu 16 Ventilen angesteuert wird.
  - [DryExx "Advanced" 24V], wenn ein DryExx-System mit bis zu 24 Ventilen angesteuert wird.
- **4.** [Ventilzuordnung] drücken.

| entilzuoranung | : 06 - 01 | J  |     |     |     |
|----------------|-----------|----|-----|-----|-----|
| 0              | V 6       | V7 | V 8 | V 9 | V10 |
| Bereich 1:     | x         | ×  | x   |     |     |
| Bereich 2:     | ۰.        | -  |     | x   | x   |
| Bereich 3:     |           | -  |     | 1   |     |
| Bereich 4:     |           | -  |     | -   |     |
| Bereich 5:     |           |    |     |     |     |
| Bereich 6:     |           | -  |     | -   | 1.1 |
| Bereich 7:     | •         | -  |     | -   |     |
| Bereich 8:     |           | -  |     | -   |     |
| Bereich 9:     |           | -  |     | -   | 1.0 |
| Dereich        |           | -  |     | -   |     |

⇒ Bildschirm "Ventilzuordnung: V1 - V5" öffnet.

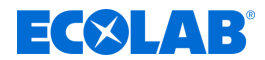

**5.** Um ein Ventil einem Bereich zuzuordnen, die entsprechende Schaltfläche drücken. ⇒ Die Zuordnung des Ventils wird durch das Symbol *[x]* angezeigt.

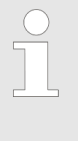

Falls mehr als 16 Dosierstation/Ventile verbaut sind, muss bei der Bestellung des Systems die Freischaltung der Ventile V17-V24 als Option bestellt werden. Dann kann zur weiteren Zuordnung die entsprechenden Bildschirm umgeschaltet werden.

Folgende Einstellungen können vorgenommen werden:

Folgende Informationen und Einstellungen können vorgenommen bzw aufgerufen werden:

- Zurück zum "Startbildschirm" 🖏 Kapitel 8.1 "Startbildschirm" auf Seite 52

[Zurück] - Zurück zum Bildschirm "Setup: Auswahl" & Kapitel 8.3.2 "Anlage konfigurieren" auf Seite 60

## 8.3.2.2 Netzwerk-Einstellungen

Auf dem Bildschirm "Setup: Kommunikation" wird die Ethernet-Kommunikation ein- oder ausgeschaltet.

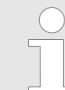

Parametereinstellung für die Ethernet-Schnittstelle (IP, Subnet-Mask und Router-IP) wird im Rahmen der Erstkonfiguration während der Fertigung durch den Hersteller vorgenommen.

## Startpunkt: Bildschirm "Setup: Auswahl"

| Setup:<br>Auswahl |                               |      |
|-------------------|-------------------------------|------|
| 2                 | Setup Dosierstationen/Ventile |      |
|                   | Setup Signalaustausch         |      |
| 17                | Zu                            | rück |

Abb. 19: 4

**1.** [Setup Signalaustausch] drücken.

|                                          | ECS                   | LAB   |                  |
|------------------------------------------|-----------------------|-------|------------------|
| Setup:<br>Kommunikation                  |                       |       | aktueller Status |
| Freigabe via<br>Ethernet                 | EIN                   | AUS   | aktiv            |
| für entgültiges Sp<br>"zurück" Taste dri | eichern l<br>icken!!! | bitte |                  |
| zuruck fruste urt                        | ichemini              |       |                  |

Abb. 20: 7

⇒ Bildschirm "Setup: Kommunikation" öffnet.

## Ethernet Kommunikation Ein- bzw. Ausschalten

- **2.** Neben dem Feld *"Freigabe via Ethernet" [EIN]* bzw. *[AUS]* drücken.
  - ⇒ Je nach Schaltzustand wird in Spalte *"aktueller Status" "aktiv"* bzw. *"nicht aktiv"* angezeigt.

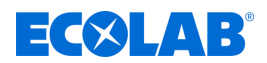

Folgende Informationen und Einstellungen können vorgenommen bzw aufgerufen werden:

- Zurück zum "Startbildschirm" & Kapitel 8.1 "Startbildschirm" auf Seite 52

[Zurück] - Zurück zum Bildschirm "Setup: Auswahl" & Kapitel 8.3.2 "Anlage konfigurieren" auf Seite 60

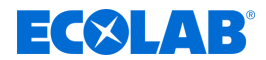

# 8.3.3 Signale prüfen

Bei Inbetriebnahmen oder Wartungen kann hier der Signalaustausch kontrolliert aber nicht eingestellt werden. Digitale Ausgänge können zu Wartungszwecken gesetzt werden.

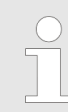

Die gesetzten Einstellungen werden nach Ablauf eines voreingestellten Timers automatisch wieder gelöscht, da sie hier nur zu Wartungszwecken eingestellt werden.

Startpunkt: Bildschirm "Systemeinstellungen"

| Libracit | Sprache/language |
|----------|------------------|
| Unizeit  | Passwort         |
| Setup    | Windows Ebono    |
| Signale  | Installation     |
|          |                  |

Abb. 21: Systemeinstellungen

1. [Signale] drücken.

| Signalau | istausch        |  |
|----------|-----------------|--|
| di       | gitale Eingänge |  |
| di       | gitale Ausgänge |  |

Abb. 22: 9

⇒ Bildschirm "man.Ansteuerung / Signalaustausch" öffnet.

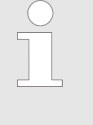

In Abhängigkeit der Version und der aktuellen Betriebsart sind nicht alle Schaltflächen zu sehen. Die Schaltfläche [digitale Ausgänge] ist nur sichtbar, wenn die Anlage in Betriebsart "System Aus" oder "System Manuell" ist.

|                        | <ul> <li>Zurück zum "Startbildschirm"</li> <li>Kapitel 8.1 "Startbildschirm" auf Seite 52</li> </ul>                                              |
|------------------------|----------------------------------------------------------------------------------------------------|
| [digitale<br>Eingänge] | <ul> <li>Bildschirm "Beobachtung digitale Eingänge / Signalaustausch"</li> <li>Kapitel 8.3.3.1 "Digitale Eingänge prüfen" auf Seite 65</li> </ul> |
| [digitale<br>Ausgänge] | <ul> <li>Bildschirm "man.Ansteuerung / digitale Ausgänge"</li> <li>Kapitel 8.3.3.2 "Digitale Ausgänge prüfen" auf Seite 67</li> </ul>             |
| [Zurück]               | <ul> <li>Zurück zum Bildschirm "Systemeinstellungen"</li></ul>                                                                                    |

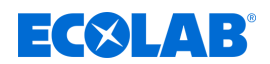

## 8.3.3.1 Digitale Eingänge prüfen

Im Menü *"Systemeinstellungen → Signale → digitale Eingänge* " können die Eingangsbytes in die Steuerung während der Inbetriebnahme und Wartung beobachtet werden.

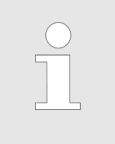

Es wird zwischen folgenden Eingangssignalen unterschieden:

- an digitaler Eingangsschnittstelle angeschlossen (Eingangsbytes integriert)
- via Ethernet übertragen (Eingangsbytes Ethernet)

Startpunkt: Bildschirm "man.Ansteuerung / Signalaustausch"

| man.Ansteuerung /<br>Signalaustausch |        |
|--------------------------------------|--------|
| digitale Eingänge                    |        |
| digitale Ausgänge                    |        |
|                                      | Zurück |

Abb. 23: man.Ansteuerung / Signalaustausch

**1.** [digitale Eingänge] drücken.

| Beobachtung digitale Eingange /<br>Signalaustausch |                           |
|----------------------------------------------------|---------------------------|
| Eingangsbytes<br>integriert                        | Eingangsbytes<br>Ethernet |
| IB 0/1                                             | DBB 188 - 192             |

⇒ Bildschirm "Beobachtung digitale Eingänge / Signalaustausch" öffnet.

2. [IB 0/1] drücken.

| 1 0.0 | 0 | I 1.0 | 0 |
|-------|---|-------|---|
| I 0.1 | 0 | I 1.1 | 0 |
| 10.2  | 0 | I 1.2 | 0 |
| I 0.3 | 0 | I 1.3 | 0 |
| I 0.4 | 0 | I 1.4 | 0 |
| I 0.5 | 0 | I 1,5 | 0 |
| 10.6  | 0 | 11.6  | 0 |
| 10.7  | 0 | 11.7  | 0 |

⇒ Bildschirm *"digitale Eingänge EB 0 / 1"* öffnet und zeigt den Schaltzustand der digitalen Eingänge an der Eingangsschnittstelle.

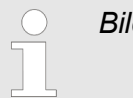

Bildschirm verlassen über [Zurück]

3. [DBB 188 - 192] drücken.

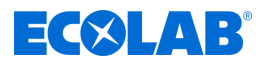

| digitale | Ei | ngänge | DI | BB 188 - | 19 | 2     |   |       | G |
|----------|----|--------|----|----------|----|-------|---|-------|---|
| 188.0    | 0  | 189.0  | 0  | 190.0    | 0  | 191.0 | 0 | 192.0 | 0 |
| 188.1    | 0  | 189.1  | 0  | 190.1    | 0  | 191.1 | 0 | 192.1 | ( |
| 188.2    | 0  | 189.2  | 0  | 190.2    | 0  | 191.2 | 0 | 192.2 | 0 |
| 188.3    | 0  | 189.3  | 0  | 190.3    | 0  | 191.3 | 0 | 192.3 | 0 |
| 188.4    | 0  | 189.4  | 0  | 190.4    | 0  | 191.4 | 0 | 192.4 | 0 |
| 188.5    | 0  | 189.5  | 0  | 190.5    | 0  | 191.5 | 0 | 192.5 | 0 |
| 188.6    | 0  | 189.6  | 0  | 190.6    | 0  | 191.6 | 0 | 192.6 | 0 |
| 188.7    | 0  | 189.7  | 0  | 190.7    | 0  | 191.7 | 0 | 192.7 | 0 |

⇒ Bildschirm *"digitale Eingänge DBB 188 - 192"* und zeigt den Zustand aller Eingangsbytes, die über Ethernet an die Steuerung übertragen werden.

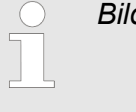

Bildschirm verlassen über [Zurück]

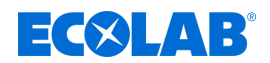

## 8.3.3.2 Digitale Ausgänge prüfen

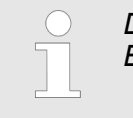

Die Schaltfläche [digitale Ausgänge] ist nur sichtbar, wenn die Anlage in Betriebsart "System Aus" oder "System Manuell" ist.

Im Menü *"Systemeinstellungen* → *Signale* → *digitale Ausgänge* "können die digitalen Ausgangssignale aus der Steuerung während der Inbetriebnahme und Wartung geprüft und beobachtet werden.

Startpunkt: Bildschirm "man.Ansteuerung / Signalaustausch"

| man.Ansteuerung /<br>Signalaustausch |        |
|--------------------------------------|--------|
| digitale Eingänge                    |        |
| digitale Ausgänge                    | 1      |
|                                      | Zurück |

Abb. 24: man.Ansteuerung / Signalaustausch

**1.** [digitale Ausgänge] drücken.

| digitale Ausgänge      |  |
|------------------------|--|
| Ausgänge AB 0 /1 /2    |  |
| Ausgänge AB 3 /4 /5 /6 |  |

⇒ Bildschirm *"man.Ansteuerung / digitale Ausgänge"* öffnet.

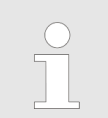

Die Ansteuerung der digitalen Ausgänge wird am Beispiel "Ausgänge AB 0 /1 /2" erklärt.

2. [Ausgänge AB 0 /1 /2] drücken.

| man. Ans | teuerun   | g dig. AB | 0 /1 /2 |       | <b>A</b> |
|----------|-----------|-----------|---------|-------|----------|
| max. Ak  | tivzeit : | 10 Sek.   | lst :   | 0 Se  | ek.      |
| 0.00     | Start     | an        | 0 1.0   | Start | aus      |
| 0 0.1    | Start     | aus       | 01.1    | Start | aus      |
| 0 0.2    | Start     | aus       | 01.2    | Start | aus      |
| 0 0.3    | Start     | aus       | 01.3    | Start | aus      |
| 00.4     | Start     | an        | 0 2.0   | Start | aus      |
| 0 0.5    | Start     | aus       | 0 2.1   | Start | aus      |
| 00.6     | Start     | aus       | 0 2.2   | Start | aus      |
| 0 0.7    | Start     | aus       | 0 2.3   | Start | aus      |
| "STOP    | " alle    |           | 1       | Zuri  | ick      |

- ⇒ Bildschirm *"man. Ansteuerung dig. AB 0 /1 /2"* öffnet und zeigt den Schaltzustand der digitalen Ausgänge an der entsprechenden Ausgangsschnittstelle.
- **3.** In Feld *"max. Aktivzeit :"* die Zeit in Sekunden eintragen, die ein aktivierter Ausgang aktiv bleiben soll.
- **4.** Für den betreffenden Ausgang *[Start]* drücken. ⇒ Die Farbe des Felds neben der Schaltfläche wechselt zu schwarz.

# Softwarebeschreibung

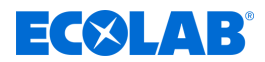

- ⇒ Das Feld neben der Schaltfläche zeigt "an".
- ⇒ Nach Ablauf der Aktivierungszeit wird der Ausgang wieder abgeschaltet.

## 5. Bei Bedarf ["STOP" alle] drücken.

⇒ Alle aktiven Ausgänge werden abgeschaltet.

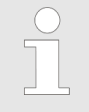

Bildschirm verlassen über [Zurück]

# 8.3.4 Displaysprache einstellen

Die Displaysprache der DryExx®-Advanced-ETH Steuerung kann derzeit aus folgenden 6 Sprachen ausgewählt werden.

- Dänisch
- Deutsch
- Englisch
- Französisch
- Italienisch
- Spanisch

Startpunkt: Bildschirm "Systemeinstellungen"

|          | Sprache/language |
|----------|------------------|
| Uhrzeit  | Descurat         |
| Setup    | Passwort         |
| Signale  | Windows-Ebene    |
| olgilalo | Installation     |

Abb. 25: Systemeinstellungen

**1.** [Sprache/language] so oft drücken, bis die gewünschte Sprache angezeigt wird. ⇒ Die Displaysprache ist umgestellt.

Folgende Informationen und Einstellungen können vorgenommen bzw aufgerufen werden:

- Zurück zum "Startbildschirm" & Kapitel 8.1 "Startbildschirm" auf Seite 52

[Zurück] - Zurück zum Bildschirm "Systemeinstellungen" & Kapitel 8.3 "Systemeinstellungen" auf Seite 57

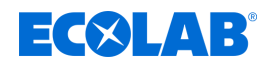

#### 8.3.5 PIN-Codes vergeben

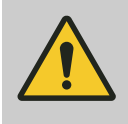

#### VORSICHT!

Um eine missbräuchliche Verwendung der Steuerung und / oder ein unbeabsichtigtes Verstellen der Systemparameter auszuschließen, sollte die Software durch den integrierten Passwortschutz (PIN-Code) geschützt werden:

 Bei der Erstkonfiguration der Steuerung die PIN-Codes aktivieren und diese ausschließlich dem jeweils berechtigten Personenkreis zur Verfügung stellen!

In Abhängigkeit des aktuellen Passwortlevels sind nicht alle Ebenen der Steuerung sichtbar.

Folgende Passwortlevel (Gruppen) können in der DryExx®-Advanced-ETH vergeben werden:

- User
- Custom
- Service
- Ecolab
- Admin

Beim Anlegen von Benutzern können nur Passwortlevel bis der Gruppe vergeben werden, der der aktuell angemeldete Benutzer angehört.

#### Beispiel

Der angemeldete Benutzer gehört der Gruppe "Service" an.

Neu angelegte Benutzer können nur den Gruppen "User", "Custom" oder "Service" zugeordnet werden.

 Uhrzeit
 Sprache/language

 Setup
 Passwort

 Signale
 Windows-Ebene

 Installation
 Installation

Startpunkt: Bildschirm "Systemeinstellungen"

#### Abb. 26: Systemeinstellungen

**1.** [Passwort] drücken.

| Admin Admin                 | 5 |
|-----------------------------|---|
| Rediener ***** User         |   |
| Deulerici                   | 5 |
| Ecolab ***** Ecolab         | 5 |
| Kunde ***** Custom          | 5 |
| Service ***** Service       | 5 |
| PLC User ***** Unauthorized | 5 |

Abb. 27: 18

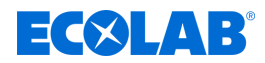

⇒ Bildschirm "Passwortliste" öffnet.

*Es werden nur Benutzer bis zum Passwortlevel des aktuell angemeldeten Benutzers angezeigt.* 

- **2.** Daten des Benutzers eingeben:
  - User Name des Benutzers
  - Password Passwort
  - Group Benutzergruppe

Logoff time - Zeit bis zum automatischen Ausloggen

3. [Zurück] drücken, um die Eingaben zu übernehmen und zum Bildschirm "Systemeinstellungen" zurückzukehren.

- Zurück zum "Startbildschirm" & Kapitel 8.1 "Startbildschirm" auf Seite 52
- [Zurück] Zurück zum Bildschirm "Systemeinstellungen" & Kapitel 8.3 "Systemeinstellungen" auf Seite 57

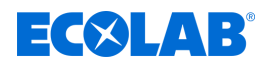

## 8.3.6 Steuerung auf Werkseinstellungen zurücksetzen

Mit Hilfe der Schaltfläche [Installation] kann die Steuerung auf Werkseinstellung zurückgesetzt und/oder die Verbrauchsarchive gelöscht werden.

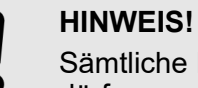

Sämtliche Einstellungen im Menü "Systemeinstellungen → Installation" dürfen ausschließlich nach Rücksprache mit dem Hersteller und nur durch autorisiertes Personal durchgeführt werden!

Startpunkt: Bildschirm "Systemeinstellungen"

|         | Sprache/language |
|---------|------------------|
| Uhrzeit | Passwort         |
| Setup   | Mindawa Ehana    |
| Signale | windows-Ebene    |
| Signale | Installation     |

Abb. 28: Systemeinstellungen

1. [Installation] drücken

| ie fortfahren w   | verden                                                                 |
|-------------------|------------------------------------------------------------------------|
| bereiche aelös    | cht.                                                                   |
| Betrieb der St    | euerung                                                                |
| twendig sind.     | Ũ                                                                      |
| h für Installatio | nszwecke!                                                              |
|                   |                                                                        |
|                   |                                                                        |
|                   | bereiche gelös<br>Betrieb der St<br>twendig sind.<br>h für Installatio |

- ⇒ Bildschirm *"Installation"* mit Warnhinweis erscheint.
- ⇒ Folgende Optionen können gewählt werden:
  - *[löschen Teil 1]* = Ventilzuordnung
  - [löschen Teil 2] = Verbrauchsarchive
- 2. [löschen Teil 1] drücken.

| Sind sie siche<br>dass sie die Ventilzu<br>löschen wolle | er,<br>ordnung<br>1? |
|----------------------------------------------------------|----------------------|
| Ausschließlich für Installa                              | tionszwecke!         |
|                                                          |                      |
|                                                          |                      |
| löschen Teil 1                                           |                      |

- ⇒ "löschen Teil 1" mit Warnhinweis erscheint.
- 3. ▶ [löschen Teil 1] drücken. ⇒ Alle Ventilzuordnungen werden gelöscht.
- 4. [löschen Teil 2] drücken.

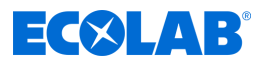

| Ausschließlich für Installationszwecke! |
|-----------------------------------------|
|                                         |

- ⇒ "löschen Teil 2" mit Warnhinweis erscheint.
- 5. [löschen Teil 2] drücken.
  - ⇒ Alle Verbrauchsarchive werden gelöscht.

Folgende Informationen und Einstellungen können vorgenommen bzw aufgerufen werden:

[Zurück] - Zurück zum Bildschirm "Systemeinstellungen" & Kapitel 8.3 "Systemeinstellungen" auf Seite 57
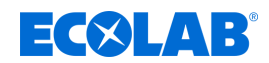

### 8.4 Statistik

Im Menü *"Statistik"* werden Datum und Uhrzeit der letzten Systemabschaltungen (Start) und der Stromrückkehr (Ende :) angezeigt.

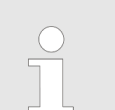

Die Zeitpunkte der letzten 20 Systemabschaltungen können angezeigt werden.

Startpunkt: Bildschirm "Startbildschirm"

| Treigaber via Ethernet,<br>Ventile zugeordnet |          |                      |
|-----------------------------------------------|----------|----------------------|
| Stat. ON/OFF                                  | Archive  | Param. Kreise        |
| Meldungen                                     | Logout   | Parameter: Einheiten |
| 1/12/2024 10:20:07 AM                         | LED-Test | V7.1 / 16 Valves     |

Abb. 29: Startbildschirm

**1.** [Stat. ON/OFF] drücken.

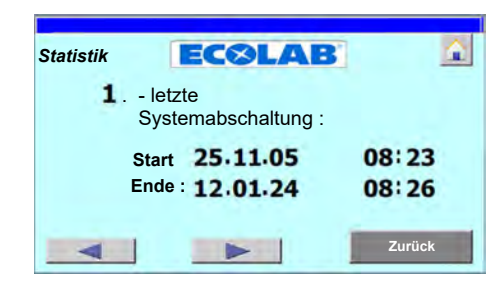

- ⇒ Bildschirm "Statistik" öffnet und zeigt die Daten der letzten Systemabschaltung:
  - "Start" = Zeitpunkt der Systemabschaltung
  - *"Ende :"* = Zeitpunkt der Stromrückkehr
- 2. ► Taste [◀] (vorherige) drücken.

⇒ Die vorherige Systemabschaltung wird angezeigt

Taste [▶] (nächste) drücken.
 ⇒ Die nachfolgende Systemabschaltung wird angezeigt.

Folgende Informationen und Einstellungen können vorgenommen bzw aufgerufen werden:

- Zurück zum "Startbildschirm"
   Kapitel 8.1 "Startbildschirm" auf Seite 52
- [Zurück] Zurück zum "Startbildschirm" & Kapitel 8.1 "Startbildschirm" auf Seite 52

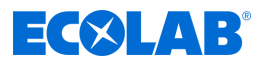

### 8.5 Berichte aufrufen

Im Menü "Archiv" werden Tages-, Monats- und Jahresberichte angezeigt.

Startpunkt: Bildschirm "Startbildschirm"

| The second second secon |          |                      |  |
|----------------------------------------------------------------------------------------------------|----------|----------------------|--|
| Stat. ON/OFF                                                                                                    | Archive  | Param. Kreise        |  |
| Meldungen                                                                                                    | Logout   | Parameter: Einheiten |  |
| 1/12/2024 10:20:07 AM                                                                                                    | LED-Test | V7.1 / 16 Valves     |  |

Abb. 30: Startbildschirm

1. [Archive] drücken.

| Aktueller Tag   | Jahresarchiv |
|-----------------|--------------|
| Aktueller Monat | Januar       |

- ⇒ Bildschirm "Archivauswahl" öffnet.
- 2. Gewünschten Bericht auswählen:
  - [Aktueller Tag]
  - [Aktueller Monat]
  - [Jahresarchiv] (vorher gewünschten Monate auswählen)

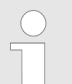

In diesem Beispiel wird ein Bericht "Archiv aktueller Monat" für "Bereich 1:" und "Kreis 1" angezeigt.

| Archiv: Bei | reichsauswahl |  |
|-------------|---------------|--|
| Bereich 1   | Bereich 2     |  |
|             |               |  |

- ⇒ Bildschirm "Archiv: Bereichsauswahl" öffnet.
- 3. Betreffenden Bereich auswählen (Beispiel: [Bereich 1:])

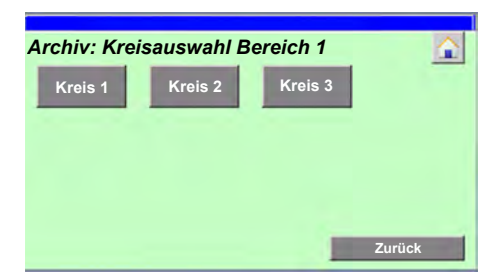

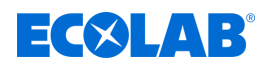

- ⇒ Bildschirm "Archiv: Kreisauswahl Bereich 1" öffnet.
- 4. Betreffenden Kreis auswählen (Beispiel [Bereich 1:])

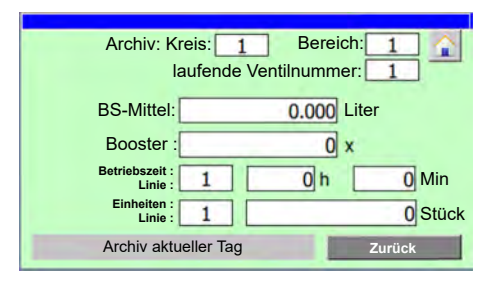

- ⇒ Der entsprechende Bericht öffnet:
  - [Archiv aktueller Tag]
  - [Archiv aktueller Monat] (Beispiel)
  - [Jahresarchiv] für den gewählten Monat

Folgende Informationen werden dargestellt:

| Feld                      | Beschreibung                                                                                                   |
|---------------------------|----------------------------------------------------------------------------------------------------|
| Kreis:                    | Nummer des gewählten Kreises (Schmierkreis bzw. Ventil)                                                        |
| Bereich:                  | Nummer des gewählten Bereichs (Anlage bzw. Zone)                                                               |
| laufende<br>Ventilnummer: | Nummer des Ventils das dem gewählten Kreis im gewählten Bereich zugeordnet ist.                                |
| BS-Mittel:                | Menge des Bandschmiermittels in Liter, die im Berichtszeitraum dosiert worden ist.                             |
| Booster :                 | Zeigt an, wie oft die Booster-Funktion im Berichtszeitraum aktiv war.                                          |
| Betriebszeit : Linie :    | Betriebszeit der geschmierten Anlage in Stunden und Minuten während des<br>Berichtszeitraums.                  |
| Einheiten : Linie :       | Anzahl Einheiten, die auf der geschmierten Anlage im Berichtszeitraum verarbeitet bzw. produziert worden sind. |

Folgende Informationen und Einstellungen können vorgenommen bzw aufgerufen werden:

Zurück zum "Startbildschirm"

& Kapitel 8.1 "Startbildschirm" auf Seite 52

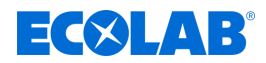

### 8.6 Betriebsparameter einstellen

Bei Aktivierung eines Schmierkreises wird eine Druckluftmembranpumpe gestartet und der Druck des Bandschmiermittels im Leitungssystem erhöht. Nach der fest eingestellten Vorlaufzeit wird das Schmierkreisventil für eine bei Inbetriebnahme eingestellten Sprühzeit geöffnet und das Bandschmierprodukt über das Düsensystem auf die Transportbandketten aufgebracht. Nachdem die eingestellte Dosierzeit (oder Sprüh-) abgelaufen ist, wird die Pumpe gestoppt. Das Entlastungsventil in der Dosierstation wird geöffnet, wodurch das gesamte Leitungs- und Düsensystem entlastet wird. Das Schmierkreisventil wird geschlossen, nachdem die Entlastung erfolgt ist.

Im Bildschirm *"Parameter: allgemein"* werden diese Betriebsparameter eingestellt. Zusätzlich kann ein optionaler OGM Plus Durchflussmengenzähler konfiguriert und die Alarmverzögerung bei Leermeldung eingestellt werden.

| "Dr<br>ECOL  | yExx Advanced-<br>AB Engineering<br>Freigaben via Ethern<br>Ventile zugeordnet | ETH"<br>GmbH<br>et, |
|--------------|--------------------------------------------------------------------------------|---------------------|
|              |                                                                                |                     |
| Stat. ON/OFF | Archive                                                                        | Param. Kreise       |

Startpunkt: Bildschirm "Startbildschirm"

Abb. 31: Startbildschirm

1. [Parameter: allgemein] drücken.

| Parameter: all | gemein 💁                 |
|----------------|--------------------------|
| Ent            | Pumpe: 5 Sek.            |
| Vors           | pannen<br>System: 5 Sek. |
| Verzö<br>Leerm | igerung 5 Sek.           |
| opt<br>OGI     | M Plus : 1.0 ml pro Puls |
| Betriebsart    | Einheitenzähler Zurück   |

⇒ Bildschirm "Parameter: allgemein" öffnet.

Folgende Einstellungen können vorgenommen werden:

| Feld                        | Beschreibung                                                                                                    |
|-----------------------------|----------------------------------------------------------------------------------------------------|
| Entlastung Pumpe:           | Zeit in Sekunden, die nach dem Abschalten der Pumpe und dem Öffnen des<br>Entlastungsventils abgewartet wird, bis das Schmierkreisventil geschlossen wird. |
| Vorspannen System:          | Zeit in Sekunden, die nach dem Aktivieren der Pumpe abgewartet wird, bis das<br>Schmierkreisventil geöffnet wird.                                          |
| Verzögerung<br>Leermeldung: | Zeit in Sekunden die abgewartet wird, bis nach einer Leermeldung durch die Sauglanze, die Alarmmeldung <i>"Störung: BS Mittel leer"</i> angezeigt wird.    |
| optionaler OGM Plus :       | Dosiermenge in Milliliter, die pro Impuls eines optionalen OGM <sup>PLUS</sup> dosiert wird.                                                               |

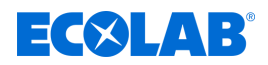

Folgende Informationen und Einstellungen können vorgenommen bzw aufgerufen werden:

| -                   | Zurück zum "Startbildschirm"                                                                                           |
|---------------------|----------------------------------------------------------------------------------------------------|
| [Betriebsart] -     | Bildschirm <i>"Betriebsart"</i> öffnet                                                                                 |
| [Einheitenzähler] - | Bildschirm <i>"Parameter: Einheiten"</i> öffnet<br><i>S Kapitel 8.6.2 "Einheitenzähler konfigurieren" auf Seite</i> 80 |
| [Zurück] -          | Zurück zum <i>"Startbildschirm"</i><br>冬 <i>Kapitel 8.1 "Startbildschirm" auf Seite 5</i> 2                            |

### 8.6.1 Betriebsart einstellen

Im Bildschirm *"Betriebsart"* wird die Betriebsart, in der das LuboDryExx-System betrieben wird, eingestellt. Zusätzlich kann die Dosiermengenüberwachung aufgerufen werden.

Startpunkt: Bildschirm "Parameter: allgemein"

| 4                |                        |
|------------------|------------------------|
| Parameter: allg  | emein 👔                |
| Entla<br>P       | stung 5 Sek.           |
| Vorspa<br>S      | annen <b>5</b> Sek.    |
| Verzög<br>Leerme | erung<br>Idung: 5 Sek. |
| optic<br>OGM     | Plus : 1.0 ml pro Puls |
| Betriebsart      | Einheitenzähler Zurück |

Abb. 32: Parameter: allgemein

**1.** [Betriebsart] drücken.

| Betriebsart        | - C    |
|--------------------|--------|
| System Automatik   | EIN    |
| System Manuell     | AUS    |
| System Aus         | AUS    |
| Überw. Dosiermenge | EIN    |
| Überw. Verbr.      | Zurück |

Abb. 33: 39

- ⇒ Bildschirm *"Betriebsart"* öffnet.
- 2. Betriebsart auswählen:
  - System Automatik]: Das System wir im Automatik-Modus betrieben
  - [System Manuell]: Die digitalen Ausgänge können manuell angesteuert werden Kapitel 8.3.3.2 "Digitale Ausgänge prüfen" auf Seite 67
  - System Aus]: Es findet keine Bandschmierung statt

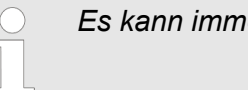

Es kann immer nur eine Betriebsart ausgewählt werden.

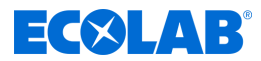

Folgende Informationen und Einstellungen können vorgenommen bzw aufgerufen werden:

|                         | <ul> <li>Zurück zum "Startbildschirm"</li> <li>Kapitel 8.1 "Startbildschirm" auf Seite 52</li> </ul>                                                |
|-------------------------|----------------------------------------------------------------------------------------------------|
| [Überw.<br>Dosiermenge] | <ul> <li>Bildschirm "Parameter: Überwachung Verbrauch"</li> <li>Kapitel 8.6.1.1 "Verbrauchsüberwachung einstellen"</li> <li>auf Seite 79</li> </ul> |
| [Zurück]                | <ul> <li>Bildschirm "Parameter: allgemein"</li> <li></li></ul>                                                                                      |

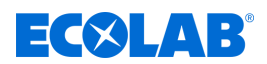

#### 8.6.1.1 Verbrauchsüberwachung einstellen

Im Bildschirm *"Parameter: Überwachung Verbrauch"* kann die Verbrauchsüberwachung aktiviert und eingestellt werden, ab welchen Abweichungen eine Meldung erfolgen soll.

| $\bigcirc$ |
|------------|
|            |
|            |

Die Schaltfläche [Überw. Verbr.] zum Aufrufen des Bildschirms "Parameter: Überwachung Verbrauch" ist nur dann sichtbar, wenn die Schaltfläche [Überw. Dosiermenge] aktiviert ist.

Startpunkt: Bildschirm "Betriebsart"

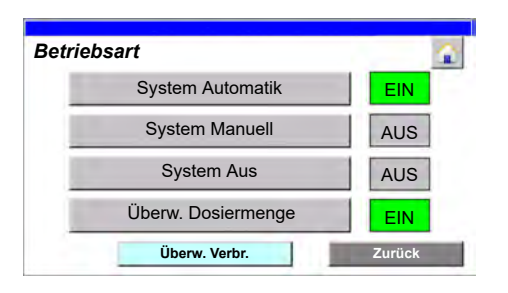

#### Abb. 34: Betriebsart

**1.** [Überw. Verbr.] drücken.

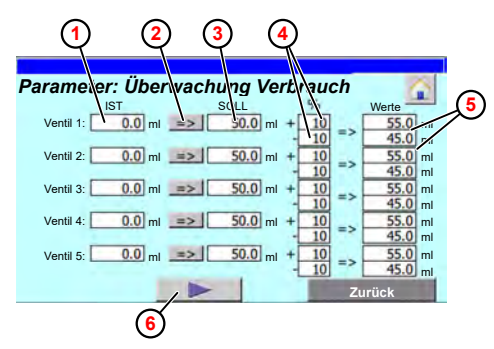

- ⇒ Bildschirm "Parameter: Überwachung Verbrauch" öffnet.
- ⇒ In Feld "*IST*" ① wird für jeden Schmierkreis die aktuell während einer Ventilzeit dosierte Menge an Schmiermittel in Milliliter angezeigt.
- [=>] ② drücken, um die aktuell dosierte Menge als Sollwert in Feld "SOLL" ③ zu übernehmen.
   oder

Feld "SOLL" drücken und den Sollwert manuell eintragen.

- Zulässige Abweichung der Dosiermenge in Feld "%" ④ eintragen.
   ⇒ Der Schwellwert für die obere und untere Abweichung vom Sollwert wird errechnet und angezeigt (5).
- 4. **6** drücken um weitere Schmierkreise anzuzeigen bzw. einzustellen.

Beim Drücken des Tasters wird auf den nachfolgenden Bildschirmen ein zweiter Taster eingeblendet. Über diese Taster können der [] (nächste) oder der [] (vorherige) Bildschirm mit den entsprechenden Ventilen angezeigt werden.

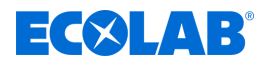

Folgende Informationen und Einstellungen können vorgenommen bzw aufgerufen werden:

Zurück zum "Startbildschirm"
 Kapitel 8.1 "Startbildschirm" auf Seite 52

### 8.6.2 Einheitenzähler konfigurieren

Aus der Anlagensteuerung der geschmierten Anlage wird ein intermittierendes Produktionssignal an die DryExx®-Advanced-ETH Steuerung gesendet. Diese Information wird in den Produktionsberichten verarbeitet bzw. angezeigt. *Skapitel 8.5 "Berichte aufrufen" auf Seite 74* 

In Bildschirm *"Parameter: Einheiten"* kann eingestellt werden, wie viele produzierte oder verarbeitete Einheiten (Flaschen oder Kisten) pro Impuls in DryExx®-Advanced-ETH gezählt werden sollen.

Startpunkt: Bildschirm "Parameter: allgemein"

| Parameter: allgen      | nein 🔒                           |
|------------------------|----------------------------------|
| Entlastu<br>Pum        | ng<br>pe: 5 Sek.                 |
| Vorspann<br>Syste      | en 5 Sek.                        |
| Verzögeru<br>Leermeldu | ng: 5 Sek.                       |
| optional<br>OGM Plu    | er<br>s : <b>1.0</b> ml pro Puls |
| Betriebsart            | Einheitenzähler Zurück           |

Abb. 35: Parameter: allgemein

1. [Einheitenzähler] drücken.

| Anlage | Einheiten pro<br>Impuls | E<br>Anlage In | inheiten pro<br>npuls |
|--------|-------------------------|----------------|-----------------------|
| 1      | 1000                    | 6              | 0                     |
| 2      | 1000                    | 7              | 0                     |
| 3      | 1000                    | 8              | 0                     |
| 4      | 0                       | 9              | 0                     |
| 5      | 0                       | 10             | 0                     |

Abb. 36: 44

- ⇒ Bildschirm "Parameter: Einheiten" öffnet.
- **2.** Für jede Anlage eintragen, wie viele Einheiten pro Impuls gezählt werden sollen.

Folgende Informationen und Einstellungen können vorgenommen bzw aufgerufen werden:

Zurück zum "Startbildschirm"
 Kapitel 8.1 "Startbildschirm" auf Seite 52

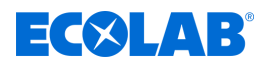

### 8.7 Schmierkreise einrichten

Im Menü "*Param. Kreise*" werden die in der Anlage verbauten Schmierkreise/Ventile konfiguriert.

| $\bigcirc$ |
|------------|
|            |
|            |

Es werden nur Bereiche (Anlagen) angezeigt, denen Ventile zugeordnet wurden.

Startpunkt: Bildschirm "Startbildschirm"

| "Dr<br>ECOI          | YExx Advanced-ET<br>AB Engineering G<br>Freigaben via Ethernet<br>Ventile zugeordnet | B<br>IH"<br>SmbH     |
|----------------------|--------------------------------------------------------------------------------------|----------------------|
| Stat. ON/OFF         | Archive                                                                              | Param. Kreise        |
| Meldungen            | Logout                                                                               | Parameter: Einheiten |
| 1/12/2024 10:20:07 A | M LED-Test                                                                           | V7.1 / 16 Valves     |

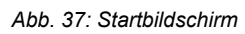

**1.** [Param. Kreise] drücken.

| 2 Bereich 3 |
|-------------|
|             |
|             |
|             |
|             |
|             |
|             |

- ⇒ Bildschirm *"Parameter: Bereichsauswahl"* öffnet.
- 2. Betreffenden Bereich auswählen (Beispiel: [Bereich 1])

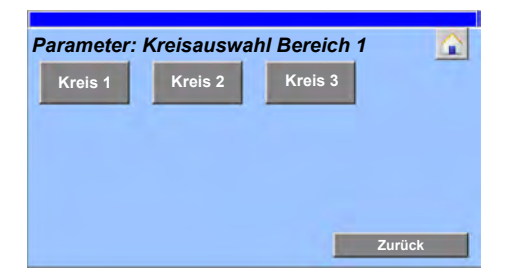

- ⇒ Bildschirm "Parameter: Kreisauswahl Bereich 1" öffnet.
- 3. Betreffenden Kreis auswählen (Beispiel [Kreis 1])

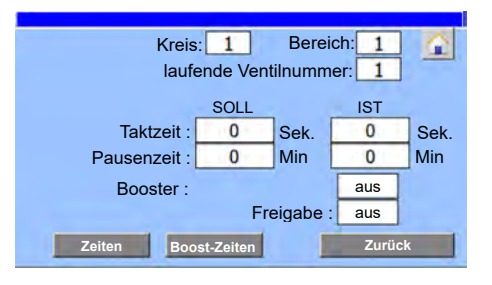

⇒ Bildschirm *"Param. Kreise"* für den gewählten Kreis öffnet.

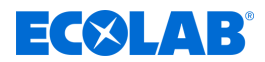

Folgende Informationen werden dargestellt:

| Feld                      | Beschreibung                                                                                                    |
|---------------------------|----------------------------------------------------------------------------------------------------|
| Kreis:                    | Nummer des gewählten Kreises (Schmierkreis bzw. Ventil)                                                                                                    |
| Bereich:                  | Nummer des gewählten Bereichs (Anlage bzw. Zone)                                                                                                    |
| laufende<br>Ventilnummer: | Nummer des Ventils das dem gewählten Kreis im gewählten Bereich zugeordnet ist.                                                                                                    |
| Taktzeit :                | <ul> <li>"SOLL": voreingestellte Taktzeit des Ventils</li> <li>"IST": zählt bei aktiviertem Ventil die Zeit hoch, bis die voreingestellte Zeit erreicht ist</li> </ul>               |
| Pausenzeit :              | <ul> <li>"SOLL": voreingestellte Pausenzeit, bis das Ventil wieder aktiviert wird</li> <li>"IST": zählt während der Pause hoch, bis die voreingestellte Zeit erreicht ist</li> </ul> |
| Booster :                 | Zeigt an, ob die Booster Funktion aktiv ist.                                                                                                    |
| Freigabe :                | Zeigt an, ob die Freigabe für das Ventil anliegt.                                                                                                    |

Folgende Informationen und Einstellungen können vorgenommen bzw aufgerufen werden:

|                | <ul> <li>Zurück zum "Startbildschirm"</li> <li>Kapitel 8.1 "Startbildschirm" auf Seite 52</li> </ul>        |
|----------------|----------------------------------------------------------------------------------------------------|
| [Zeiten]       | - Bildschirm "Ventilzeiten:" öffnet                                                                         |
| [Boost-Zeiten] | - Bildschirm <i>"Boost-Zeiten:"</i> öffnet<br><i>S Kapitel 8.7.2 "Boost-Zeiten einstellen" auf Seite 84</i> |
| [Zurück]       | <ul> <li>Zurück zur "Kreisauswahl"</li> <li>Handlungsschritt 3 auf Seite 0</li> </ul>                       |

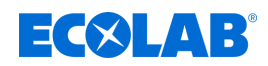

### 8.7.1 Ventilzeiten einstellen

Im Bildschirm *"Ventilzeiten:"* werden die Ventil- und Pausenzeiten für den gewählten Schmierkreis eingestellt.

Startpunkt: Bildschirm "Param. Kreise"

| Kreis: 1 Bereich: 1 2      |      |      |     |      |  |
|----------------------------|------|------|-----|------|--|
|                            | SOLL |      | IST |      |  |
| Taktzeit :                 | 0    | Sek. | 0   | Sek. |  |
| Pausenzeit :               | 0    | Min  | 0   | Min  |  |
| Booster :                  |      |      |     |      |  |
| Freigabe : aus             |      |      |     |      |  |
| Zeiten Boost-Zeiten Zurück |      |      |     |      |  |

#### Abb. 38: Param. Kreise

1. [Zeiten] drücken.

| Krei:<br>Iauf | s: 1 Bereich: 1 🔝 |
|---------------|-------------------|
| Ventilzeiten: | SOLL              |
| Taktze        | it : 0 Sek.       |
|               | Zurück            |

- ⇒ Bildschirm *"Ventilzeiten:"* öffnet.
- 2. Ventilzeiten einstellen
  - *"Taktzeit :"*: Die Zeit f
    ür die das Ventil nach Ablauf der Pausenzeit angesteuert wird.
  - "Pausenzeit :": Wartezeit, nach der das Ventil erneut angesteuert werden darf.

Folgende Informationen und Einstellungen können vorgenommen bzw aufgerufen werden:

Zurück zum "Startbildschirm"
 Kapitel 8.1 "Startbildschirm" auf Seite 52

[Zurück] - Zurück zum Bildschirm "Param. Kreise"

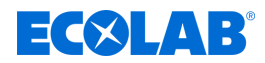

### 8.7.2 Boost-Zeiten einstellen

Während der Inbetriebnahme sowie nach Wartungs-, Instandhaltungs- und Reinigungsarbeiten kann es erforderlich sein, für einen bestimmten Zeitraum mehr als die übliche Menge an Bandschmiermittel zu dosieren. Die Booster-Funktion sorgt dafür, dass für einen bestimmte Betriebszeit zusätzliches Bandschmiermittel dosiert wird.

Im Bildschirm *"Boost-Zeiten"* werden die Booster-Funktion aktiviert und die Ventil- und Pausenzeiten für den gewählten Schmierkreis eingestellt.

Startpunkt: Bildschirm "Param. Kreise"

| Kreis: 1 Bereich: 1        |      |      |     |      |  |
|----------------------------|------|------|-----|------|--|
|                            | SOLL |      | IST |      |  |
| Taktzeit :                 | 0    | Sek. | 0   | Sek. |  |
| Pausenzeit :               | 0    | Min  |     |      |  |
| Booster : aus              |      |      |     |      |  |
| Freigabe : aus             |      |      |     |      |  |
| Zeiten Boost-Zeiten Zurück |      |      |     |      |  |

Abb. 39: Param. Kreise

**1.** [Boost-Zeiten] drücken.

|               | Kreis: 1     | Berei    | ch: 1  | C.   |
|---------------|--------------|----------|--------|------|
|               | laufende Ven | itilnumm | er: 1  |      |
| Boost-Zeiten: |              | SOLL     | IST    |      |
| Aktivierung:  | Nach :       | 0        | 0      | Sek. |
| 0             | Für :        | 0        | 0      | Sek. |
| Zeiten:       | Taktzeit :   | 0        | Sek.   |      |
|               | Pausenzeit : | 0        | Min    |      |
|               |              |          | Zurücl | <    |

- ⇒ Bildschirm *"Boost-Zeiten:"* öffnet.
- **2.** Im Bereich *"Aktivierung:"* einstellen, wann die Booster-Funktion wie lang in aktiviert werden soll.
- **3.** Im Bereich *"Zeiten:"* die Ventil- und die Pausenzeit eingeben, die während der Booster Funktion verwendet werden sollen.

Feld Beschreibung Nach : SOLL": Zeit in Sekunden, nach der die Booster-Funktion aktiviert werden soll. "/ST": zählt bei anliegender Freigabe hoch, bis die Soll-Zeit erreicht ist. Für : "SOLL": Zeit in Sekunden, die die Booster-Funktion aktiviert bleiben soll. "IST": zählt bei aktiviertem Booster hoch, bis die Soll-Zeit erreicht ist. Zeigt an, ob die Booster-Funktion aktiv ist. Aktivierung: Taktzeit : Die Zeit für die das Ventil während der Booster-Phase nach Ablauf der Pausenzeit angesteuert wird. Pausenzeit : Wartezeit, nach der das Ventil während der Booster-Phase erneut angesteuert werden darf.

Folgende Einstellungen können vorgenommen werden:

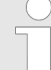

Diese Funktion ist nur eingeschaltet, wenn in beiden Zeiten "Nach" und "Für" Werte eingetragen sind.

Diese Funktion ist ausgeschaltet, wenn in beiden Zeiten "Nach" und "Für" Werte "Null" eingetragen sind.

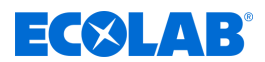

Folgende Informationen und Einstellungen können vorgenommen bzw aufgerufen werden:

Zurück zum "Startbildschirm"
 Kapitel 8.1 "Startbildschirm" auf Seite 52

[Zurück] - Zurück zum Bildschirm "Param. Kreise"

# ECXLAR

#### 9 Betriebsstörungen und Fehlerbehebung

Personal<sup>.</sup>

- Fachkraft
- Mechaniker
- Elektrofachkraft
- Servicepersonal

- Schutzausrüstung: Schutzhandschuhe
  - Schutzbrille

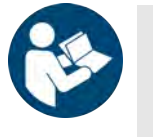

### Herstellerdokumentation

Beachten Sie zusätzlich zu den Informationen in dieser Betriebsanleitung die Herstellerdokumentation der jeweiligen Komponente.

#### Sicherheit

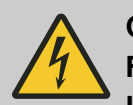

# **GEFAHR!**

### Fehlersuche bei auftretenden Störungen im elektrischen System Lebensgefahr durch Berührung spannungsführender Bauteile!

Gefahren durch elektrischen Strom sind mit nebenstehendem Symbol gekennzeichnet.

- Arbeiten an spannungsführenden Bauteilen dürfen ausschließlich durch ausgebildetes und autorisiertes Fachpersonal durchgeführt werden.
- Vor Beginn der Arbeiten spannungsfreien Zustand herstellen und für die Dauer der Arbeiten sicherstellen.
- Gehäuse und alle anderen elektronischen Komponenten dürfen nur zur Inbetriebnahme, Wartung und Störungsbeseitigung geöffnet werden.
- Schutzeinrichtungen und Sicherungen nicht überbrücken.
- Spannungsfreiheit prüfen, ggf. Steuerung erden und kurzschließen.
- Benachbarte unter Spannung stehende Teile abdecken und abschranken.
- Bei Beschädigungen der Isolation Spannungsversorgung sofort abschalten und Reparatur veranlassen.
- Niemals Sicherungen überbrücken oder außer Betrieb setzen.
- Beim Auswechseln von Sicherungen die Stromstärkenangabe einhalten.
- Feuchtigkeit von spannungsführenden Teilen fernhalten, da diese zum Kurzschluss führen kann.

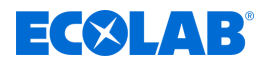

### WARNUNG!

# Verletzungsgefahr durch unfachmännische Installations-, Wartungs- und Reparaturarbeiten

Unfachmännisch durchgeführte Installations-, Wartungs- und Reparaturarbeiten können zu schweren Verletzungen führen.

- Arbeiten nur von autorisiertem und geschultem Fachpersonal ausführen lassen.
- Vor Beginn der Arbeiten Steuerung ausschalten und gegen Wiedereinschalten sichern.
- Wenn vorhanden, vor Beginn der Arbeiten einen der NOT-AUS-Taster drücken.
- Sicherheitsdatenblatt des verwendeten Chemieprodukts beachten.
- Vor Beginn der Arbeiten die Zufuhr der Chemikalie trennen und die Steuerung reinigen.
- Nur zugelassene Original-Ersatzteile verwenden.

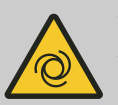

### WARNUNG!

#### Verletzungsgefahr durch automatisch anlaufende Bauteile

Bei einigen Bauteilen wird bereits ein automatischer Anlauf gestartet, sobald die Stromversorgung angeschlossen oder nach einem Netzausfall wiederhergestellt wird. Dies geschieht, ohne dass vorher ein Schalter oder Taster betätigt wird und kann zu Verletzungen führen.

- Betriebsbereitschaft sicherstellen, bevor die Stromversorgung angeschlossen wird
- Automatischen Wiederanlauf nach Netzausfall durch geeignete übergeordnete Maßnahmen verhindern

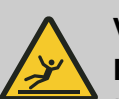

### VORSICHT!

### Rutschgefahr auf nassen Böden

Im Arbeits- und Bereitstellungsbereich austretende Flüssigkeiten können Rutschgefahr verursachen und zu Verletzungen führen.

- Bei Arbeiten rutschfeste, chemieresistente Schuhe tragen
- Bereich der austretenden Flüssigkeit absperren
- Bei Arbeiten austretende Flüssigkeiten ordnungsgemäß aufnehmen
- Bei Wartungsarbeiten geeignetes Gefäß zum Auffangen der Flüssigkeiten bereithalten

### HINWEIS!

Sachschäden durch zusätzliche Gewichtsbelastungen

Durch zusätzliche Gewichtsbelastungen kann es zu Sachschäden an der Steuerung kommen.

- Steuerung nicht mit zusätzlichem Gewicht belasten
- Steuerung nicht betreten oder als Steighilfe verwenden
- Keine schweren Werkzeuge auf der Steuerung ablegen

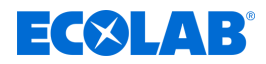

### HINWEIS!

### Sachschäden durch ungeeignetes Werkzeug

Verwendung von ungeeignetem Werkzeug kann zu Schäden an der Steuerung führen.

- Nur bestimmungsgemäßes Werkzeug verwenden!
- Werkzeug sauber und in einwandfreiem Zustand halten, beschädigtes Werkzeug ersetzen!

### HINWEIS!

#### Sachschäden durch Fremdkörper

Fremdkörper und zurückgelassene Werkzeuge in der Anlage können zu hohen Sachschäden führen.

- Am Ende jedes Arbeitstages das Werkzeug auf Vollzähligkeit überprüfen.
- Nach der Durchführung aller Wartungs- und Reparaturarbeiten eine Fremdkörperkontrolle an der Anlage durchführen und das Werkzeug auf Vollzähligkeit überprüfen.

### 9.1 Allgemeine Störungen

#### Verhalten im Störfall

- 1. Steuerung sofort ausschalten.
- **2.** Steuerung gegen erneutes Einschalten sichern.
- 3. Aufgetretene Fehler identifizieren und umgehend beheben.
- **4.** Nach der Fehlerbehebung die Steuerung wieder in Betrieb nehmen.

Finden Sie die Ursache für das Problem in der nachstehenden Ursachenliste und fahren Sie dann mit den möglichen Behebungsmaßnahmen fort. Falls das Problem dann noch nicht gelöst wurde, ist es ratsam, sich an den Service von Ecolab zu wenden.

| Fehlerbeschreibung                         | Ursache                                                  | Abhilfe                                                                        |
|--------------------------------------------|----------------------------------------------------------|--------------------------------------------------------------------------------|
| Steuerung lässt sich nicht<br>einschalten: | Hauptschalter in Stellung "0"                            | Hauptschalter einschalten!                                                     |
| Maschine unterbricht laufenden<br>Betrieb  | Überstromschutz hat angesprochen                         | Fachkraft zur Störungsbeseitigung<br>anfordern!                                |
| Betriebsunfall                             | Unsachgemäße Bedienung / Handhabung                      | Unverzüglich Spannungsversorgung<br>abschalten!                                |
|                                            | Nichteinhaltung vorgeschriebener<br>Sicherheitsmaßnahmen | Unverzüglich Spannungsversorgung abschalten!                                   |
|                                            | Nicht-Tragen persönlicher<br>Schutzausrüstung (PSA)      | Unverzüglich Spannungsversorgung abschalten!                                   |
| Sonstige Störungen                         | Störungen allg.                                          | Zur Störungsbeseitigung<br>Fachpersonal beim<br><i>ଓ Hersteller</i> anfordern! |

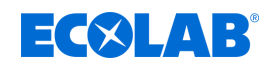

### 9.2 Anzeigen von Störungen

### Alarmmeldung

Bei Störungen, die von der DryExx®-Advanced-ETH erkannt werden, wird wie folgt alarmiert:

- Aufleuchten einer Warnleuchte.
- Falls verfügbar, Darstellung der letzten aktiven Alarmmeldung auf der Meldeleiste jedes Bildschirms. <a>§ Kapitel 7.1 "Bedien- und Anzeigeelemente" auf Seite 39</a>

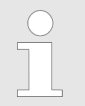

Abhängig von den räumlichen Gegebenheiten können zusätzliche Signalhörner und Alarmleuchten an anderen, gut einsehbaren Stellen im Gebäude montiert werden.

### Alarm-Bildschirm aufrufen

Im Bildschirm "Meldungen" werden Störungsmeldungen angezeigt.

Startpunkt: Bildschirm "Startbildschirm"

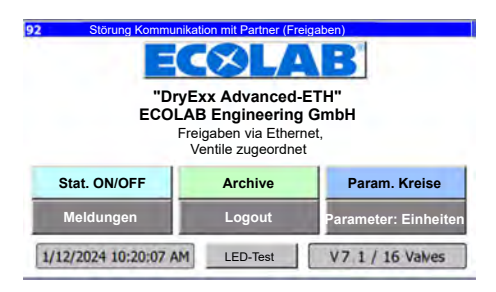

Abb. 40: Startbildschirm

1. [Meldungen] drücken.

| 92 | 10:05:07 AM | 1/12/2024 | Störung Kommunikation mit Par |
|----|-------------|-----------|-------------------------------|
| 90 | 10:05:07 AM | 1/12/2024 | Störung BS Mittel leer        |
| 81 | 10:05:07 AM | 1/12/2024 | SI-Automat: dig.Ausgänge hat  |
|    |             |           |                               |

⇒ Bildschirm "Meldungen" öffnet.

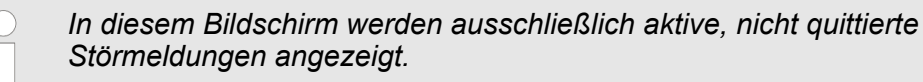

**2.** [*Zurück*] drücken, um zum Startbildschirm zurückzukehren.

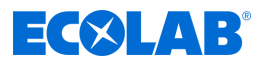

### Alarm-Historie

Im Bildschirm *"Meldepuffer"* werden **alle** vom System erfassten Störmeldungen angezeigt, sowohl bereits quittierte, als auch offene Meldungen.

Startpunkt: Bildschirm "Meldungen"

| 92 | 10:05:07 AM | 1/12/2024 | Störung Kommunikation mit Par |
|----|-------------|-----------|-------------------------------|
| 90 | 10:05:07 AM | 1/12/2024 | Störung BS Mittel leer        |
| 81 | 10:05:07 AM | 1/12/2024 | SI-Automat: dig.Ausgänge hat  |
|    |             |           |                               |

Abb. 41: Bildschirm "Meldungen"

- **1.** ► [Meldepuffer] drücken. ⇒ Bildschirm "Meldepuffer" öffnet.
- **2.** [*Zurück*] drücken, um zum Bildschirm "Meldungen" zurückzukehren.

### 9.3 Fehlerdiagnose und Fehlerbehebung

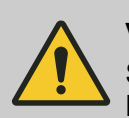

### VORSICHT!

Störungsbehebungen bei unter Spannung bzw. unter Druck stehenden Leitungen dürfen nur von einer Fachkraft durchgeführt werden.

| Fehlerbeschreibung                                 | Ursache                                                      | Abhilfe                                                   |
|----------------------------------------------------|--------------------------------------------------------------|-----------------------------------------------------------|
| Bildschirm der Steuerung zeigt nichts an           | Hauptschalter in Stellung "0"                                | Hauptschalter an der Steuerung<br>einschalten             |
|                                                    | Keine Stromversorgung                                        | Gebäudeseitige Stromversorgung<br>prüfen bzw. einschalten |
|                                                    | DryExx®-Advanced-ETH defekt                                  | Ecoloab Servicepartner kontaktieren                       |
| Einzelne Dosierstellen werden nicht<br>angesteuert | Signalleitung unterbrochen                                   | Betreffende Signalleitung prüfen                          |
|                                                    | Von der geschmierten Anlage<br>werden keine Signale gesetzt. | Anlagenseitige Signalansteuerung<br>überprüfen.           |
|                                                    | Parametereinstellung einzelner<br>Schmierkreise fehlerhaft   | Parametereinstellungen prüfen, ggf.<br>korrigieren.       |

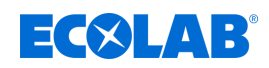

### 9.4 Störungsmeldungen der Steuerung DryExx<sup>®</sup> Advanced-ETH

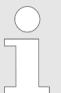

Störungen, die von der DryExx®-Advanced-ETH erkannt werden, werden als Störungsmeldungen im Klartext auf dem Bildschirm ausgegeben.

| Fehlerbeschreibung                                                     | Ursache                                  | Abhilfe                                                                                                    |
|------------------------------------------------------------------------|------------------------------------------|----------------------------------------------------------------------------------------------------|
| Bildschirmausgabe:<br>SI-Automat: dig.Ausgänge hat<br>ausgelöst !      | Überstrom                                | Ursache des Überstroms lokalisieren und<br>beheben. Sicherung im Schaltschrank<br>wieder einschalten.                |
|                                                                        | Kurzschluss                              | Ursache des Kurzschlusses lokalisieren<br>und beheben. Sicherung im Schaltschrank<br>wieder einschalten.             |
| Bildschirmausgabe:<br>SI-Automat: Relais hat ausgelöst !               | Überstrom                                | Ursache des Überstroms lokalisieren und<br>beheben. Sicherung im Schaltschrank<br>wieder einschalten.                |
|                                                                        | Kurzschluss                              | Ursache des Kurzschlusses lokalisieren<br>und beheben. Sicherung im Schaltschrank<br>wieder einschalten.             |
| Bildschirmausgabe:<br>Störung BS Mittel leer                           | Bandschmiermittelversorgung Leer         | Neues Bandschmiermittel zur<br>Verfügung stellen ( <i>⅍ Kapitel</i><br>7.3.5 <i>"Gebindewechsel" auf Seite 50</i> ). |
| Bildschirmausgabe:<br>Störung Kommunikation mit<br>Partner (Freigaben) | Ethernet-Kommunikation ist unterbrochen. | Kommunikationsbruch lokalisieren und beheben.                                                                        |

Die nachfolgende Störung kann in allen Kreisen (1-16) auftreten, wird hier aber nur 1 mal als beispielhafte Darstellung beschrieben.

| Fehlerbeschreibung                                                               | Ursache                                                               | Abhilfe                                                                |
|----------------------------------------------------------------------------------|-----------------------------------------------------------------------|------------------------------------------------------------------------|
| Bildschirmausgabe:<br>Störung: Dosiermenge Kreis 1 =><br>Anlage prüfen => ECOLAB | Überdosierung durch z.B.<br>Leitungsbruch oder fehlende<br>Sprühdüse. | Leitungsbruch oder fehlende<br>Sprühdüse lokalisieren und ersetzen.    |
|                                                                                  | Unterdosierung verstopftes<br>Leistungssystem oder Düse.              | Verstopftes Leistungssystem oder<br>Düse reinigen, bzw. ersetzen.      |
|                                                                                  | Dosiermengenüberwachung<br>fehlerhaft konfiguriert                    | Einstellung der<br>Dosiermengenüberwachung prüfen<br>ggf. korrigieren. |

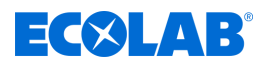

#### 10 Wartung

Personal<sup>.</sup>

- Bediener
- Elektrofachkraft
- Mechaniker
- Servicepersonal

Schutzausrüstung: Schutzbrille

- Schutzhandschuhe
- Sicherheitsschuhe

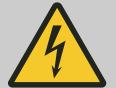

### VORSICHT!

Elektroreparaturen dürfen nur nach den geltenden CE-Richtlinien durch Elektrofachkräfte ausgeführt werden. Außerdem sind die jeweiligen Bestimmungen der Länder sowie örtliche EVU-Vorschriften zu beachten!

Beim Öffnen von Abdeckungen oder Entfernen von Teilen, außer wenn dies ohne Werkzeug möglich ist, können spannungsführende Teile freigelegt werden. Auch können Anschlussstellen spannungsführend sein.

Vor einer Reparatur, einer Wartung, einer Instandsetzung oder einem Austausch von Teilen muss das Gerät von allen Spannungsquellen getrennt sein, wenn ein Öffnen des Gerätes erforderlich ist.

Um das mit der Wartung betraute Personal vor elektrischem Strom zu schützen muss während sämtlicher Arbeiten an der Anlage ein unbeabsichtigtes wiedereinschalten durch geeignete Maßnahmen verhindert werden!

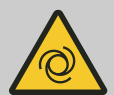

### WARNUNG!

#### Verletzungsgefahr durch automatisch anlaufende Bauteile

Bei einigen Bauteilen wird bereits ein automatischer Anlauf gestartet, sobald die Stromversorgung angeschlossen oder nach einem Netzausfall wiederhergestellt wird. Dies geschieht, ohne dass vorher ein Schalter oder Taster betätigt wird und kann zu Verletzungen führen.

- Sicherstellen, dass sich keine Personen im Gefahrenbereich befinden.
- Betriebsbereitschaft sicherstellen, bevor die Stromversorgung angeschlossen wird.
- Automatischen Wiederanlauf nach Netzausfall durch geeignete übergeordnete Maßnahmen verhindern.

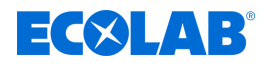

### GEFAHR!

Durch unfachmännisch durchgeführte Installations-, Wartungs- oder Reparaturarbeiten können Schäden und Verletzungen auftreten.

Wartungs- und Reparaturarbeiten dürfen nur von autorisiertem und geschultem Fachpersonal nach den geltenden örtlichen Vorschriften ausgeführt werden. Sicherheitsbestimmungen und vorgeschriebene Schutzkleidung (PSA) im Umgang mit Chemikalien sind zu beachten. Hinweise im Produktdatenblatt des verwendeten Dosiermediums sind einzuhalten.

### Bei, bzw. vor Wartungs- und Reparaturarbeiten:

- dürfen nur Original-Ersatzteile verwendet werden.
- Druckleitung entlasten.
- Zufuhr des Dosiermediums trennen und das System gründlich reinigen.
- Netzstecker ziehen bzw. alle Spannungsquellen trennen und vor unbeabsichtigtem Wiedereinschalten sichern!

### HINWEIS!

#### Sachschäden durch ungeeignetes Werkzeug

Verwendung von ungeeignetem Werkzeug kann zu Schäden an der Steuerung führen.

- Nur bestimmungsgemäßes Werkzeug verwenden!
- Werkzeug sauber und in einwandfreiem Zustand halten, beschädigtes Werkzeug ersetzen!

Durch sorgfältige Wartung und Inspektion werden Fehler frühzeitig gefunden und korrigiert. Dadurch unterstützen Sie den Werterhalt der Steuerung, verhüten Ausfälle und verbessern die Zuverlässigkeit der Steuerung.

Die Wartung beinhaltet folgende periodische Arbeiten:

Inspektion

Die Inspektion umfasst die regelmäßige Prüfung der Steuerung und die Behebung von möglichen Ursachen für Abnutzungen.

Rekalibrierung

Die Rekalibrierung umfasst die regelmäßige Kontrolle und Anpassung der Parameter der Steuerung nach Betreibervorgaben.

Reparatur

Die Reparatur umfasst die Instandsetzung und den Austausch beschädigter Bauteile, um Personenschäden oder Schäden an der Steuerung zu verhindern.

Die Steuerung muss abhängig von der Abnutzung und gemäß dem Wartungsplan von Servicepersonal gewartet werden.

Die Lebensdauer der Steuerung ist sowohl abhängig von der Lebensdauer der verwendeten Bauteile als auch von den ordnungsgemäß durchgeführten Wartungsarbeiten.

Der Betreiber ist verpflichtet ein Wartungsprotokoll bereitzustellen und an der Steuerung zu verwahren. Alle Wartungsarbeiten und alle gefundenen Fehler und Beschädigungen müssen im Wartungsprotokoll festgehalten werden.

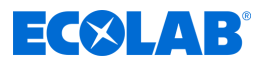

#### 10.1 Wartungstabelle

| Intervall    | Wartungsarbeit                          | Personal         |
|--------------|-----------------------------------------|------------------|
| Wöchentlich  | Schaltschrank außen reinigen            | Bediener         |
| Jährlich     | Funktionstest der Steuerung durchführen | Fachkraft        |
|              | Not-Aus-Einrichtungen prüfen            | Elektrofachkraft |
| Alle 4 Jahre | DGUV-Prüfung durchführen                | Elektrofachkraft |

#### 10.2 Wartungsarbeiten

#### 10.2.1 **Bedienfeld (Touchscreen) reinigen**

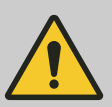

### **VORSICHT!**

Für die Reinigung des berührungsempfindlichen Bedienfeldes empfiehlt sich die Verwendung eines Mikrofasertuches.

- Keine ungeeigneten Reinigungsmittel verwenden, um die Oberfläche des Bedienfeldes nicht zu beschädigen.
- Beim Reinigen nicht zuviel Druck auf das Bedienfeld ausüben, um eine Beschädigung des Drucksensors zu verhindern.
- Niemals mit "Spucke" und "Reiben" das Bedienfeld reinigen. Hierdurch wird einen schmieriger Film auf dem Bedienfeld erzeugt, der erneut gereinigt werden muss.
- Niemals aggressive oder scheuernde Methoden oder Mittel anwenden.
- Niemals Produkte verwenden, die Ammoniak enthalten. Ammoniak kann das Bedienfeld beschädigen.
- Keine Flüssigkeiten oder Wasser direkt auf das Bedienfeld sprühen. Ansonsten besteht die Gefahr, dass diese in das Geräteinnere eindringen und beschädigen. Statt dessen, die Flüssigkeit auf das Mikrofasertuch sprühen und dieses ausdrücken, um alle überschüssige Flüssigkeit zu entfernen bevor es zum Reinigen benutzt wird.
- Niemals Papiertücher oder Hygienepapier verwenden. Sie enthalten Holzfasern, die die Plastikoberfläche zerkratzen können. Kratzer werden evtl. nicht beim ersten Mal sichtbar, aber mit der Zeit wird die Oberfläche matt und verschwommen erscheinen.

### Zur Reinigung wie folgt vorgehen:

Personal: Bediener

- Schutzausrüstung: Schutzbrille
- Material:
- Mikrofaser-Reinigungstuch

#### Voraussetzungen:

Steuerung ausgeschaltet

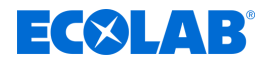

Verschmutzungen sind im ausgeschalteten Zustand besser zu sehen und es wird vermieden, das durch den Reinigungsvorgang unbeabsichtigte Einstellungen vorgenommen werden.

- **1.** Das Bedienfeld mit dem Mikrofasertuch mit kleinen kreisenden Bewegungen abreiben.
- **2.** Bei hartnäckigen Verschmutzungen, ein Baumwolltuch mit destilliertem Wasser anfeuchten und die Reinigung wiederholen.
- **3.** Zum Abschluss nochmals mit dem Mikrofasertuch nachreiben, bis keine Verschmutzungen mehr erkennbar sind.

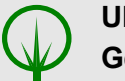

### UMWELT!

#### Gefahr für die Umwelt durch falsche Entsorgung!

Durch falsche Entsorgung können Gefahren für die Umwelt entstehen:

 Reinigungsmittel sowie Reinigungswerkzeuge (Pinsel, Lappen usw.) müssen den örtlichen Bestimmungen entsprechend und unter Beachtung der Hinweise auf den Reinigungsbehältern und in den Sicherheitsdatenblättern der Hersteller entsorgt werden.

### 10.2.2 Schaltschrank außen reinigen

| Personal:         | Bediener         |
|-------------------|------------------|
| Schutzausrüstung: | Schutzbrille     |
|                   | Schutzhandschuhe |

Voraussetzungen:

- Station ausschalten und gegen Wiedereinschalten sichern.
- **1.** Schaltschrank auf sichere Befestigung , fehlende Aufkleber und Beschädigungen prüfen.
- **2.** Schaltschrank außen mit einem trockenen Lappen abwischen.
- **3.** Touchscreen der Steuerung mit einem trockenen Mikrofasertuch abwischen.
- **4.** Umfeld des Schaltschranks bzw. der Station auf Verschmutzungen prüfen, ggf. reinigen.

### Wartung

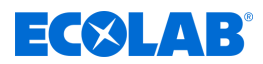

#### 10.2.3 Funktionstest durchführen

Personal:

Servicepersonal

Schutzausrüstung: Schutzbrille

- Schutzhandschuhe
- **1.** Alle Anlagen und Kreise manuell ansteuern und das Sprühbild der Düsen überprüfen.

Dabei besonders auf folgende Punkte achten:

- Kontrolle auf Ablagerungen und Schmutzansammlungen
- Anliegen der benötigten Dosierleistung
- Funktion der Magnetventile
- Kontrolle und ggf. Reinigung von Düsen und Filtern
- Kontrolle der Saugleitung auf Funktion (Sieb und Ventil im Eintritt unten, Schutzkappe)
- Saug- und Druckventile an der Pumpe
- Funktionskontrolle des Rückführungsschlauchs vom Entlastungsventil. Der Schlauch muss freies Gefälle haben.
- Kontrolle der Saug- und Druckleitungen auf leckfreien Anschluss
- 2. Im Automatikbetrieb die Sauglanze so weit aus dem Produktkanister ziehen, bis eine Vor- bzw. Leermeldung für das entsprechende Produkt auf dem Bildschirm angezeigt wird.
  - $\Rightarrow$  Im Display erscheint eine Fehlermeldung.
  - ⇒ Das System schaltet ab.
- **3.** Alarmhistorie auf systematisch wiederkehrende Störungen und Probleme prüfen.
  - ♦ "Alarm-Historie" auf Seite 90

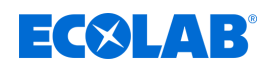

### 11 Technische Daten

### Allgemeine Daten

| Angabe                  | Wert                           | Einheit |
|-------------------------|--------------------------------|---------|
| Abmessungen (B x H x T) | 600 x 760 x 210                | mm      |
| Gewicht                 | ca. 30                         | Kg      |
| Steuerungsmodul         | Siemens S7-1500                |         |
| Anzeige/Bedienung       | Touch Panel KTP 400<br>Comfort |         |
| Bildschirmgröße         | Breitbild 4,3                  | Zoll    |
| Material Gehäuse        | Edelstahl                      |         |
| Befestigungsart         | Wandbefestigung                |         |

### Betriebs- und Leistungsdaten

| Angabe                   | Wert                | Einheit |
|--------------------------|---------------------|---------|
| Spannungsversorgung      | 120 - 500 [50 / 60] | V [Hz]  |
| Steuerspannung           | max. 24             | V / DC  |
| Leistungsaufnahme        | max. 2              | kVA     |
| Vorsicherung             | 10                  | A       |
| Schutzart                | 54                  | IP      |
| Anzahl der Schmierkreise | 16                  |         |
| Anzahl der Anlagen       | 10                  |         |

### Umweltbelastung

| Angabe        | Wert | Einheit |
|---------------|------|---------|
| Lärmbelastung | < 70 | dB(A)   |

### Umgebungsbedingungen

| Angabe                                             | Wert    | Einheit |
|----------------------------------------------------|---------|---------|
| Umgebungstemperatur                                | 5 - 50  | °C      |
| Umgebungsluftfeuchtigkeit<br>(nicht kondensierend) | max. 95 | %       |
| Maximale Betriebshöhe                              | 2.000   | m       |

### Verpackung

| Angabe                       | Wert            | Einheit |
|------------------------------|-----------------|---------|
| Verpackungsgröße (B x H x T) | 800 x 600 x 800 | mm      |
| Gewicht                      | ca. 35          | Kg      |

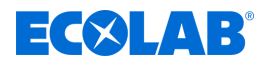

### Produktkennzeichnung / Typenschild

Das Typenschild zur Produktkennzeichnung im Inneren des Schaltschranks identifiziert den elektrischen Aufbaus inkl. der Software-Version. Bei Anfragen sind die Informationen auf diesem Typenschild zusätzlich mit anzugeben.

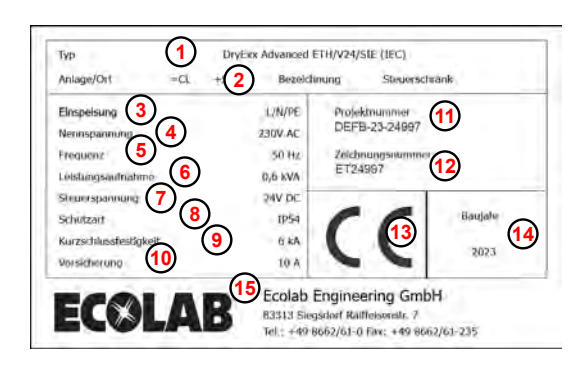

Abb. 42: Systemtypenschild

- (1) Gerätebezeichnung
- 2 Anbringungsort
- 3 Einspeisung
- Versorgungsspannung [V]
- 5 Frequenz
- 6 Leistungsaufnahme [kVA]
- Steuerspannung [V]
- (8) Schutzart
- (9) Kurzschlussfestigkeit [kA]
- (1) Vorsicherung [A]
- (1) Projektnummer
- (12) Zeichnungsnummer
- (13) CE-Kennzeichnung
- (14) Herstellungsjahr
- (15) Hersteller

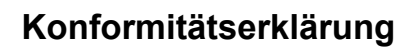

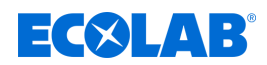

### 12 Konformitätserklärung

### 12.1 Lubo-DryExx®

| ECOLAB                                                                                                    | EG-Konformitätserklärung (;<br>Declaration of Conformity (;<br>Déclaration de Conformité (;<br>Dokument/Document/Document  | 2006/42/EG, Anhang II A)<br>2006/42/EC, Annex II A)<br>2006/42/CE, Annexe II A)<br>COB/42/CE, Annexe II A)<br>KOND29717(1) |
|----------------------------------------------------------------------------------------------------|----------------------------------------------------------------------------------------------------|----------------------------------------------------------------------------------------------------|
| WP                                                                                                    | We                                                                                                    | Nous                                                                                                    |
|                                                                                                    | ECOLAB Engineering GmbH<br>Postfach 11 64<br>D-83309 Siegsdorf                                                             |                                                                                                    |
| Name des Herstellers,<br>Anschrift                                                                                                    | supplier's name,<br>address                                                                                                | nom du fournisseur,<br>adresse                                                                                             |
| erklären in alleiniger Verant-<br>wortung, dass das Produkt.                                                                                              | declare under our sole<br>responsibility that the product                                                                  | déclarons sous notre seule<br>responsabilité que le produit                                                                |
| A.L                                                                                                    | Lubo-DryExx<br>1828ff                                                                                                    |                                                                                                    |
| Guitig ab / valid from / vala<br>auf das sich diese Erklärung<br>bezieht, mit der/den folgenden<br>Norm(en) oder normativen<br>Dokument(en) übereinstimmt | to which this declaration relates<br>is in conformity with the following<br>standard(s) or other normative<br>document(s): | auquel se réfère cette<br>déclaration est conforme à la<br>(aux) norme(s) ou autre(s)<br>document(s) normatif(s)           |
| EN 12100                                                                                                    | EN 80335-1+A11+A1+A12+A2                                                                                                   | EN 61000-6-2<br>EN 61000-6-3                                                                                               |
| Gemäß den Bestimmungen<br>der Richtlinie                                                                                                    | following the provisions of<br>directive                                                                                   | conformément aux dispositions<br>de directive                                                                              |
| 2006/42/EG<br>2014/30/EG                                                                                                    |                                                                                                    |                                                                                                    |
| Bevolimächtigter für die Zusammenn<br>Aufhörised person för compiling the<br>Personne auterisée pour constituer                                           | stellung der lechnischen Unterlagen:<br>lechnical file:<br>e dossier technique:                                            | Ecolab Engineering GmbH<br>Postfach 1164<br>D-83309 Siegsdorf                                                              |
| D-83313 Siegsdorf . 09.03.20                                                                                                    | 16                                                                                                    | ECOLAB Engineering GmbH                                                                                                    |
| Ort und Datum<br>Place and<br>Lieu                                                                                                    | n der Ausstellung<br>date of issue<br>et date                                                                              | Name/Unterschrift des Belugten<br>mame/signature of authonzet person<br>nom/signature du signataire autorisée              |

Abb. 43: Konformitätserklärung: Lubo-DryExx®- Hardware

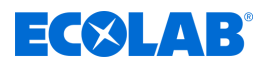

### 12.2 Steuerung DryExx®

| ECOLAB                                                                                                    | EG-Konformitätserklärung (2<br>Declaration of Conformity (2<br>Déclaration de Conformité (2<br>Dokument/Document/Document  | 2014/30/EG, Anhang IV)<br>2014/30/EC, Annex IV)<br>2014/30/CE, Annexe IV) CE<br>KON029718(3)                     |
|----------------------------------------------------------------------------------------------------|----------------------------------------------------------------------------------------------------|----------------------------------------------------------------------------------------------------|
| Wir                                                                                                    | We                                                                                                    | Nous                                                                                                    |
|                                                                                                    | ECOLAB Engineering GmbH<br>Postfach 11 64<br>D-83309 Slegsdorf                                                             |                                                                                                    |
| Name des Herstellers<br>Anschrift                                                                                         | supplier's name,<br>address                                                                                                | nom du fournisseur.<br>adresse                                                                                   |
| erklären in alleiniger Verant-<br>wortung, dass das Produkt                                                               | declare under our sole<br>responsibility that the product                                                                  | déclarons sous notre seule<br>responsabilité que le produit                                                      |
| Gillia ab / valid from / vala                                                                                             | DryExx<br>1828ff / 2828ff                                                                                                  |                                                                                                    |
| auf das sich diese Erklärung<br>bezieht, mit der/den folgenden<br>Norm(en) oder normativen<br>Dokument(en) übereinstimmt. | to which this declaration relates<br>is in conformity with the following<br>standard(s) or other normative<br>document(s): | auquel se référe cette<br>déclaration est conforme à la<br>(aux) norme(s) ou autre(s)<br>document(s) normatif(s) |
|                                                                                                    | EN 60204-1<br>EN 60439-1<br>EN 61131-2                                                                                     | EN 61000-6-2<br>EN 61000-6-4                                                                                     |
| Gemäß den Bestimmungen<br>der Richtlinie                                                                                  | following the provisions of<br>directive                                                                                   | conformément aux dispositions<br>de directive                                                                    |
| 2014/30/EG<br>2014/35/EG                                                                                                  |                                                                                                    |                                                                                                    |
| Bevolimächtigter für die Zusammens<br>Aufborised person für compiling the<br>Personne auterisee pour constituer           | stellung der technischen Unterlagen:<br>technical file:<br>le dossier technique:                                           | Ecolab Engineering GmbH<br>Postfach 1164<br>D-83309 Slegsdorf                                                    |
| D-83313 Sieasdorf 09.03.20                                                                                                | 16                                                                                                    | ECOLAB Engineering GmbH                                                                                          |
| Ortsons alegadun, Var.05.2010<br>Ort und Datum der Ausstellung<br>Piace and date of issue<br>Lieu et date                 |                                                                                                    | NamerUnterschrift des Befugten<br>name/signature of autorized person<br>nom/signature du signataire autorisée    |

Abb. 44: Konformitätserklärung: DryExx ® - Steuerung

# **ECOLAB**°

### Index

### 13 Index

## Α

| Alarm-Bildschirm               | 89  |
|--------------------------------|-----|
| Alarm-Historie                 | 90  |
| Anlage konfigurieren           |     |
| Dosierstation/Ventile zuordnen | 61  |
| Netzwerk-Einstellungen         | 62  |
| Anzeigeelemente                | 39  |
| Archiv                         | 74  |
| Aufbau                         | 29  |
| Auflistungen                   |     |
| Darstellungsweise              | . 7 |
| Aufstellung                    |     |
| Anschlüsse                     | 33  |
| Aufstellungsort                | 32  |
| Personalqualifizierung         | 31  |
| Persönliche Schutzausrüstung   | 31  |
| Sicherheit                     | 31  |
| ausschalten                    | 49  |
|                                |     |

## В

| Bedienelemente                                                            | 39 |
|---------------------------------------------------------------------------|----|
| Bedienung                                                                 |    |
| Anlage ausschalten                                                        | 49 |
| Anlage einschalten                                                        | 48 |
| Berichte                                                                  | 74 |
| Beschreibung                                                              |    |
| DryExx <sup>®</sup> Advanced-ETH                                          | 28 |
| Bestimmungsgemäße Verwendung                                              | 16 |
| Betreiberpflichten                                                        | 17 |
| Haftungsausschluss                                                        | 16 |
| Unautorisierte Veränderungen und Ersatzteile                              | 16 |
| Betrieb                                                                   |    |
| Anlage ausschalten                                                        | 49 |
| Anlage einschalten                                                        | 48 |
| Stillsetzen im Notfall                                                    | 49 |
| Wiedereinschalten nach Not-Aus                                            | 49 |
| Betriebsanleitung                                                         |    |
| Anleitungen mit der DocuAPP für<br>Windows <sup>®</sup> abrufen           | 5  |
| Anleitungen über den Internetauftritt der Ecolab Engineering GmbH abrufen | 4  |
|                                                                           |    |

| Artikelnummern / EBS-Artikelnummern            | 6  |
|------------------------------------------------|----|
| Darstellung Videolink                          | 6  |
| DocuApp                                        | 5  |
| Immer die aktuellsten Anleitungen abrufen      | 4  |
| Sicherheitshinweise in<br>Handlungsanweisungen | 7  |
| Smartphone/Tablets Abruf                       | 5  |
| Symbole, Hervorhebungen und<br>Aufzählungen    | 6  |
| Tipps und Empfehlungen                         | 6  |
| Urheberschutz                                  | 7  |
| Weitere Kennzeichnungen                        | 7  |
| Betriebsart einstellen                         | 77 |
| Verbrauchsüberwachung einstellen               | 79 |
| Betriebsparameter einstellen                   | 76 |
| Bezugsquelle                                   |    |
| vollständige Betriebsanleitung                 | 4  |
| Boost-Zeiten einstellen 8                      | 34 |

### D

| Datum/Uhrzeit einstellen 59,              | 71  |
|-------------------------------------------|-----|
| Demontage                                 |     |
| Hinweis: Verwendung falscher<br>Werkzeuge | 21  |
| Digitale Ausgänge                         | 67  |
| Digitale Eingänge                         | 65  |
| Displaysprache                            | 68  |
| DocuApp                                   |     |
| Android App                               | . 5 |
| Für Windows                               | 5   |
| Installation Android Systeme              | . 5 |
| Installation IOS (Apple) Systeme          | 5   |
| IOS (Apple) App                           | 5   |
| Dosierstation/Ventile zuordnen            | 61  |
| Download                                  |     |
| vollständige Betriebsanleitung            | . 4 |
| DryExx®-Advanced-ETH                      |     |
| Gewährleistungsumfang                     | 8   |

## Ε

| Ecolab Kontakte |        |
|-----------------|--------|
| Servicepartner  | <br>14 |

### Index

| Vertretungen                          | 14  |
|---------------------------------------|-----|
| Vertriebs- und Serviceniederlassungen | 14  |
| Einheitenzähler konfigurieren         | 80  |
| einschalten                           | 48  |
| Elektrische Installation              | 36  |
| Entsorgung                            |     |
| Rücksendeformular                     | 13  |
| Ergebnisse von Handlungsanweisungen   |     |
| Darstellungsweise                     | . 7 |
| F                                     |     |
| Fablenwandung                         | 16  |

| Fehlanwendung         | 16 |
|-----------------------|----|
| Fehlersuche           |    |
| Alarme                | 89 |
| Funktionsbeschreibung |    |
| DryExx®System         | 27 |
| Schmierfunktion       | 26 |
| Funktionsprüfung      | 46 |

### G

| Gerät               |    |
|---------------------|----|
| Anzeigeelemente     | 39 |
| Bedienelemente      | 39 |
| Gerätekennzeichnung |    |
| Typenschild         | 8  |

### Н

| Handlungsanweisungen           |     |
|--------------------------------|-----|
| Darstellungsweise              | . 7 |
| Hauptanleitung                 |     |
| Download                       | . 4 |
| Hersteller                     |     |
| Kontakt                        | 13  |
| Hinweis Installationsbeispiele |     |
| Prinzipskizzen                 | . 7 |
| Hinweiserklärungen             |     |
| Erdung                         | 20  |
| Gefahr - Automatischer Anlauf  | 21  |
| Gefahr - Betreten verboten     | 21  |
| Gefahr - Brandgefahr           | 20  |
| Gefahr - Rutschgefahr          | 21  |
| Schutzleiteranschluss          | 20  |
|                                |     |

### 4 I

| Inbetriebnahme                                      |     |
|-----------------------------------------------------|-----|
| Funktionsprüfung                                    | 46  |
| Parameter Allgemein                                 | 43  |
| Parameter Kreise                                    | 44  |
| Schmierkreise entlüften                             | 46  |
| Ventilzuordnung                                     | 41  |
| Installations-, Wartungs- oder<br>Reparaturarbeiten |     |
| Hinweis: unfachmänische Durchführung                | 22  |
| IOS (Apple) App                                     |     |
| Download                                            | . 5 |

## Κ

| Kennzeichnungen   |     |  |
|-------------------|-----|--|
| Darstellungsweise | . 7 |  |
| Kontakte          |     |  |
| Hersteller        | 13  |  |
| Rücksendungen     | 13  |  |

## L

| Lagerung                   |    |
|----------------------------|----|
| des Gerätes                | 13 |
| LED-Test                   | 52 |
| Lieferumfang               |    |
| Lieferunterlagen           | 24 |
| Lieferung                  |    |
| Kontrolle durch den Kunden | 8  |

### Μ

| Markenrecht   |   |
|---------------|---|
| Adobe®        | 7 |
| Apple Inc     | 7 |
| Copyright     | 7 |
| Google, Inc   | 7 |
| Microsoft®    | 7 |
| Markenschutz  |   |
| Adobe®        | 7 |
| Apple Inc     | 7 |
| Copyright     | 7 |
| Google, Inc   | 7 |
| Microsoft®    | 7 |
| Meldepuffer 9 | 0 |

# **ECSLAB**<sup>°</sup>

# ECOLAB

| Meldungen                    | 89 |
|------------------------------|----|
| Montage                      |    |
| Anschlüsse                   | 33 |
| Elektrische Installation     | 36 |
| Hinweis: Verwendung falscher |    |
| Werkzeuge                    | 21 |
| Personalqualifizierung       | 31 |
| Persönliche Schutzausrüstung | 31 |
| Sicherheit                   | 31 |
| Wandbeschaffenheit           | 32 |

### Ν

| Navigation                     |    |  |
|--------------------------------|----|--|
| Netzwerk-Einstellungen         |    |  |
| Not-Aus                        |    |  |
| Wiedereinschalten nach Not-Aus | 49 |  |
| Not-Halt                       |    |  |
| Stillsetzen im Notfall         | 49 |  |

### Ρ

| Parameter allgemein                        |    |  |  |
|--------------------------------------------|----|--|--|
| Betriebsart einstellen                     | 77 |  |  |
| Einheitenzähler konfigurieren              | 80 |  |  |
| Verbrauchsüberwachung einstellen           | 79 |  |  |
| Parameter Allgemein                        |    |  |  |
| Betriebsparameter einstellen               | 76 |  |  |
| Parameter Kreise                           |    |  |  |
| Schmierkreise einrichten                   | 81 |  |  |
| Personalanforderung                        |    |  |  |
| Hilfspersonal ohne besondere Qualifikation | 19 |  |  |
| Qualifikationen                            | 18 |  |  |
| Unbefugte Personen                         | 20 |  |  |
| Unterwiesene Personen                      | 19 |  |  |
| Persönliche Schutzausrüstung               |    |  |  |
| PSA                                        | 22 |  |  |
| PIN-Codes vergeben                         | 69 |  |  |

### Q

| QR-Code                         |     |
|---------------------------------|-----|
| Bedienungsanleitung der DocuAPP | . 5 |
| Download                        | . 4 |
| Kontakt für Rücksendungen       | 13  |
| Kontakt zum Hersteller          | 13  |
|                                 |     |

### R

| Reparatur                                                          |     |
|--------------------------------------------------------------------|-----|
| Rücksendeformular                                                  | 13  |
| Allgemeine Hinweise                                                | 11  |
| Online Beantragung von Rücksendungen                               | 11  |
| Rücksendebedingungen                                               | 11  |
| Rücksendungen                                                      | 11  |
| Rücksendungen                                                      |     |
| Kontakt                                                            | 13  |
| S                                                                  |     |
| Schaltschrank reinigen                                             | 95  |
| Schmierkreise                                                      |     |
| Boost-Zeiten einstellen                                            | 84  |
| Ventilzeiten einstellen                                            | 83  |
| Schmierkreise einrichten                                           | 81  |
| Schmierkreise entlüften                                            | 46  |
| Setup                                                              | 60  |
| Dosierstation/Ventile zuordnen                                     | 61  |
| Netzwerk-Einstellungen                                             | 62  |
| Sicherheit                                                         |     |
| Automatisch anlaufende Bauteile 87,                                | 92  |
| Betreiberpflichten                                                 | 17  |
| elektrische Energie 20,                                            | 86  |
| Geschultes Personal                                                | 15  |
| Rutschgefahr                                                       | 21  |
| Schwebende Lasten                                                  | 31  |
| Sicherheitszeichen                                                 | 23  |
| Spannungsführende Bauteile 36 ,                                    | 86  |
| Unfachmännische Wartungs-,<br>Installations- und Reparaturarbeiten | 87  |
| Vorhersehbare Fehlanwendungen                                      | 16  |
| Werkzeug 32 , 88 ,                                                 | 93  |
| Sicherheitshinweise                                                |     |
| Darstellungsweise in der Anleitung                                 | . 6 |
| Sicherheitsmaßnahmen durch den<br>Betreiber                        | 17  |
| Anforderungen an betreiberseitig                                   |     |
| bereitgestellte Systemkomponenten                                  | 17  |
| Betreiberpflichten                                                 | 17  |

 Schulung
 17

 Überwachung
 17

Rev. 08-04.2024

### Index

| Signalaustausch prüfen                              | 64  |  |  |
|-----------------------------------------------------|-----|--|--|
| Signale                                             |     |  |  |
| Digitale Ausgänge prüfen                            | 67  |  |  |
| Digitale Eingänge prüfen                            | 65  |  |  |
| Signalworte                                         |     |  |  |
| Darstellungsweise in der Anleitung                  | . 6 |  |  |
| Software                                            |     |  |  |
| Eingabefelder                                       | 56  |  |  |
| gültige und ungültige Eingaben                      | 56  |  |  |
| in der Steuerung navigieren                         | 55  |  |  |
| Systemtastatur                                      | 56  |  |  |
| Überschreitung der max. möglichen<br>Eingabezeichen | 56  |  |  |
| Softwarebeschreibung                                |     |  |  |
| LED-Test                                            | 52  |  |  |
| Startbildschirm                                     | 52  |  |  |
| Startbildschirm                                     | 52  |  |  |
| Steuerung auf Funktion prüfen                       | 96  |  |  |
| Stillsetzen im Notfall                              |     |  |  |
| Störungsbehebung                                    |     |  |  |
| Allgemeine Störungen                                | 88  |  |  |
| Anzeigen von Störungen                              | 89  |  |  |
| Personalqualifizierung                              | 86  |  |  |
| Persönliche Schutzausrüstung                        | 86  |  |  |
| Sicherheit                                          | 86  |  |  |
| Störungstabelle                                     | 88  |  |  |
| Verhalten im Störfall                               | 88  |  |  |
| Störungsbeseitigung                                 | 88  |  |  |
| Symbole                                             |     |  |  |
| auf der Verpackung                                  | 13  |  |  |
| Darstellungsweise in der Anleitung                  | . 6 |  |  |
| Systemeinstellungen                                 |     |  |  |
| Datum/Uhrzeit einstellen 59 ,                       | 71  |  |  |
| Displaysprache einstellen                           | 68  |  |  |
| Dosierstation/Ventile zuordnen                      | 61  |  |  |
| Netzwerk-Einstellungen                              | 62  |  |  |
| PIN-Codes vergeben                                  | 69  |  |  |
| Setup                                               | 60  |  |  |
| Signalaustausch prüfen                              | 64  |  |  |
| Systemeinstellungen ändern                          | 57  |  |  |
|                                                     |     |  |  |

## Т

# **ECSLAB**<sup>°</sup>

| Technische Daten                                           |
|------------------------------------------------------------|
| Allgemeine Daten                                           |
| Betriebs- und Leistungsdaten                               |
| Systemtypenschild                                          |
| Umgebungsbedingungen                                       |
| Umweltbelastung 97                                         |
| Verpackung 97                                              |
| Tipps und Empfehlungen                                     |
| Darstellungsweise 6                                        |
| Transport                                                  |
| auf Palette 10                                             |
| außermittiger Schwerpunkt                                  |
| mit dem Gabelstapler / Hubwagen 10                         |
| mit Kran 10                                                |
| Prinzipskizzen: Anheben mit Kran 11                        |
| Prinzipskizzen: Transport mit<br>Gabelstapler und Hubwagen |
| schwebende Lasten 10                                       |
| Transportinspektion                                        |
| Unsachgemäßer Transport                                    |
| Verpackungsgewicht                                         |
| Verpackungsgröße 8                                         |
| Transportinspektion                                        |
| Kontrolle der Lieferung8                                   |
| Typenschild                                                |
|                                                            |

### U

| Urheberschutz     |       |
|-------------------|-------|
| Betriebsanleitung | <br>7 |

### V

| Ventilzeiten einstellen                            | 83 |
|----------------------------------------------------|----|
| Ventilzuordnung                                    | 41 |
| Verbrauchsüberwachung einstellen                   | 79 |
| Vernünftigerweise vorhersehbare<br>Fehlanwendungen | 16 |
| Verpackung                                         |    |
| der Lieferung                                      | 12 |
| Verpackungsgewicht                                 |    |
| Transport                                          | 8  |
| Verpackungsgröße                                   |    |
| Transport                                          | 8  |
|                                                    |    |

# **EC**ELAB<sup>®</sup>

| Vertriebs- und Serviceniederlassungen |     |
|---------------------------------------|-----|
| Ecolab Kontakte                       | 14  |
| Verweise                              |     |
| Darstellungsweise                     | . 7 |
| Verwendung                            |     |
| bestimmungsgemäß                      | 16  |
| Fehlgebrauch                          | 16  |
| Vollständige Betriebsanleitung        |     |
| Download                              | 4   |
| W                                     |     |
| Wandbeschaffenheit                    | 32  |
| Wartung                               |     |
| Definition                            | 93  |

|   | Hinweis: Verwendung falscher<br>Werkzeuge | 21 |
|---|-------------------------------------------|----|
|   | Lebensdauer                               | 17 |
|   | Rücksendeformular                         | 13 |
|   | Wartungsarbeiten                          | 94 |
|   | Wartungstabelle                           | 94 |
|   | Zuverlässigkeit                           | 93 |
| 1 | Wartungsarbeiten                          | 94 |
|   | Funktionstest                             | 96 |
|   | reinigen                                  | 95 |
| 1 | Wartungstabelle                           | 94 |
| , | Wiedereinschalten nach Not-Aus            | 49 |
|   |                                           |    |

### Index

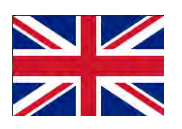

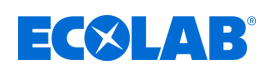

## Table of contents

| 1      | General                                                                         | 4   |
|--------|---------------------------------------------------------------------------------|-----|
|        | 1.1 Notes on the operating instructions                                         | 4   |
|        | 1.2 Equipment marking – identification plate                                    | . 8 |
|        | 1.3 Warranty                                                                    | 8   |
|        | 1.4 Transportation                                                              | . 8 |
|        | 1.5 Repairs/returns to Ecolab Engineering GmbH                                  | 11  |
|        | 1.6 Packaging                                                                   | 12  |
|        | 1.7 Storage                                                                     | 13  |
|        | 1.8 Contact                                                                     | 13  |
| 2      | Safety                                                                          | 15  |
|        | 2.1 Intended use                                                                | 16  |
|        | 2.2 Service life                                                                | 16  |
|        | 2.3 Safety measures taken by the operator                                       | 17  |
|        | 2.4 Personnel requirements                                                      | 18  |
|        | 2.5 General information about risks                                             | 20  |
|        | 2.6 Hazardous areas on the equipment                                            | 22  |
|        | 2.7 Personal protection equipment (PPE)                                         | 22  |
|        | 2.8 Safety signs used on the control unit                                       | 23  |
| 3      | Delivery                                                                        | 24  |
| 4      | Function description                                                            | 26  |
|        | 4.1 DrvExx <sup>®</sup> lubrication function                                    | 26  |
|        | 4.2 Layout of a DryExx <sup>®</sup> system                                      | 27  |
|        | 4.3 About the DryExx <sup>®</sup> - Advanced-ETH control unit                   | 28  |
| 5      | Structure                                                                       | 20  |
| С<br>С |                                                                                 | 20  |
| 6      |                                                                                 | 31  |
|        | 6.1 Installation                                                                | 31  |
| _      |                                                                                 | 30  |
| 7      | Commissioning / operation                                                       | 38  |
|        | 7.1 Operating and display elements                                              | 39  |
|        | 7.2 Initial start-up                                                            | 40  |
|        | 7.2.1 Performing valve assignment                                               | 41  |
|        | 7.2.2 Set general operating parameters                                          | 43  |
|        | 7.2.3 Enter the circuit parameters                                              | 44  |
|        | 7.2.4 Bleed the lubrication circuits and check the system for correct operation | 46  |
|        |                                                                                 | 47  |
|        | 7.3.1 Switching on the system                                                   | 48  |
|        | 7.3.2 Switching off the system                                                  | 49  |
|        | 7.3.3 Stopping in an emergency                                                  | 49  |
|        | 7.3.4 Switching on again alter an emergency stop                                | 49  |
|        | 7.3.5 Changing the container                                                    | 50  |
| -      |                                                                                 | 51  |
| 8      | Software description                                                            | 52  |
|        | 8.1 Home screen                                                                 | 52  |
|        | 8.2 General operating instructions                                              | 54  |
|        | 8.3 System settings                                                             | 56  |

# **ECOLAB**<sup>°</sup>

|    | 8.3.1 Set the date/time                                      | 58 |
|----|--------------------------------------------------------------|----|
|    | 8.3.2 Configure the system                                   | 59 |
|    | 8.3.2.1 Assign dosing station / valves                       | 60 |
|    | 8.3.2.2 Network settings                                     | 61 |
|    | 8.3.3 Check signals                                          | 63 |
|    | 8.3.3.1 Check the digital inputs                             | 64 |
|    | 8.3.3.2 Check the digital outputs                            | 66 |
|    | 8.3.4 Setting the display language                           | 67 |
|    | 8.3.5 Issue PIN codes                                        | 68 |
|    | 8.3.6 Resetting the control unit to factory settings         | 70 |
|    | 8.4 Statistics                                               | 72 |
|    | 8.5 Accessing reports                                        | 73 |
|    | 8.6 Set the operating parameters                             | 75 |
|    | 8.6.1 Set the operating mode                                 | 76 |
|    | 8.6.1.1 Set the consumption management                       | 77 |
|    | 8.6.2 Configure the units counter                            | 78 |
|    | 8.7 Set up the lubrication circuits                          | 79 |
|    | 8.7.1 Set the valve times                                    | 81 |
|    | 8.7.2 Set the boost times                                    | 82 |
| 9  | Malfunctions and troubleshooting                             | 84 |
|    | 9.1 General faults                                           | 86 |
|    | 9.2 Displaying faults                                        | 87 |
|    | 9.3 Fault diagnostics and troubleshooting                    | 88 |
|    | 9.4 Fault messages from the control unit DryExx®Advanced-ETH | 89 |
| 10 | Maintenance                                                  | 90 |
|    | 10.1 Maintenance table                                       | 92 |
|    | 10.2 Maintenance tasks                                       | 92 |
|    | 10.2.1 Clean the control panel (touch screen)                | 92 |
|    | 10.2.2 Clean the outside of the control cabinet              | 93 |
|    | 10.2.3 Performing a function test                            | 94 |
| 11 | Technical data                                               | 95 |
| 12 | Declaration of Conformity                                    | 97 |
| _  | 12.1 Lubo-DrvFxx <sup>®</sup>                                | 97 |
|    | 12.2 DryExx control unit <sup>®</sup>                        | 98 |
| 13 | Index                                                        | 99 |
|    |                                                              |    |

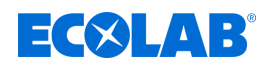

### 1 General

### 1.1 Notes on the operating instructions

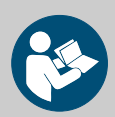

### CAUTION!

#### **Read the instructions!**

Prior to commencing any works and/or operating, appliances or machinery, these instructions must be read and understood as a strict necessity. In addition, always heed all the instructions relating to the product that are included with the product!

All instructions are also available for download if you have mislaid the original. Furthermore, you will always have the opportunity to get the latest version of the manuals. The German-language manual is the **original operating manual**, which is legally relevant. **All other languages are translations**.

#### Particular attention should be paid to the following:

- Personnel must have carefully read and understood all instructions belonging to the product before starting any work. The basic premise for safe operation is observing all safety instructions and work instructions in this manual.
- Figures in this manual are provided for basic understanding and may deviate from the actual product.
- All manuals and guides must be placed at the disposal of the operating and maintenance personnel at all times. Therefore, please store all manuals and guides as a reference for operation and service.
- If the system is resold, this manual must always be supplied with it.
- The relevant sections of this operating manual must be read, understood and noted before installing the system, using it for the first time, and before carrying out any maintenance or repair work.

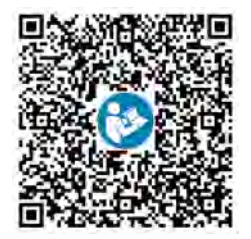

#### The latest operating instructions are available online, at: https://www.ecolab-engineering.de/fileadmin/download/bedienungsanleitungen/ bandschmierung/417101634\_DryExx\_Advanced-ETH.pdf

If you would like to download the instructions onto your tablet or smartphone, you can use the links or scan the QR codes.

#### Always call up the latest operating instructions

If any *'operating instructions'* are changed, the document will immediately be posted *'online'*. All operating instructions are provided in PDF format **D**. To open and display the operating instructions, we recommend that you use Adobe PDF Viewer(*https://acrobat.adobe.com*).

#### Accessing operating instructions using the website of Ecolab Engineering GmbH

You can search for and select the required instructions on the manufacturer's website (<u>https://www.ecolab-engineering.de</u>) under [Media Centre] / [Operating Instructions].
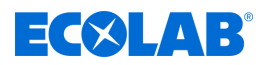

#### Accessing operating instructions using the 'DocuAPP' for Windows®

You can use the *'DocuApp'* for Windows<sup>®</sup> (as of Version 10) to download, read and print all published operating instructions, catalogues, certificates and CE declarations of conformity on a Windows<sup>®</sup> PC.

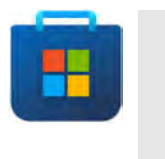

To install this program, open the 'Microsoft Store' and enter " **DocuAPP** " in the search field. <u>https://www.microsoft.com/store/</u> <u>productId/9N7SHKNHC8CK</u>. Follow the installation instructions.

#### Accessing operating instructions using a smartphone/tablet

You can use the Ecolab *'DocuApp'* to access all operating manuals, catalogues, certificates and CE declarations of conformity published by Ecolab Engineering using a smartphone or tablet (Android 4 & iOS ). The published documents are always up to date and new versions are displayed immediately.

#### 'Ecolab DocuApp' guide for download

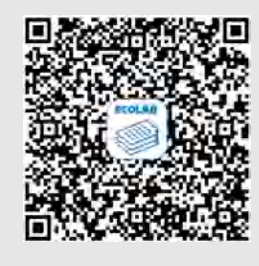

For more information about '**DocuApp**' , refer to the dedicated software description (art. no. MAN047590). **Download:** <u>https://www.ecolab-engineering.de/fileadmin/download/</u> <u>bedienungsanleitungen/dosiertechnik/Dosierpumpen/417102298\_DocuAPP.pdf</u>

#### Installing 'DocuApp' for Android 💮

On Android 💮 based smartphones, the *'DocuApp'* 🐷 can be installed from the "Google Play Store" >.

- **1.** Call up the "Google Play Store" > with your Smartphone / Tablet.
- 2. Enter the name "Ecolab DocuAPP" in the search field.
- 3. Select the Ecolab DocuAPP a.
- 4. Choose [Install].
  - ⇒ The ' **DocuApp'** is installed.

#### Installing the 'DocuApp' for iOS (Apple) (

On iOS ( based smartphones, the 'DocuApp' a can be installed from "App Store"

- **1.** Call up the "App Store" App Store.
- **2.** Go to the search function.
- 3. Enter the name "Ecolab DocuAPP" in the search field.
- **4.** Enter the search term **Ecolab DocuApp** at to search for the app.
- 5. Choose [Install].
  - ⇒ The ' **DocuApp'** is installed.

#### ) Ite

#### Item numbers and EBS numbers

Both item numbers and EBS numbers are shown in these operating instructions. EBS numbers are Ecolab-internal item numbers and are used within our corporate group.

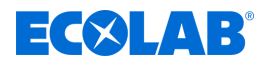

#### Symbols, highlights and bulleted lists

Safety instructions in this manual are identified by symbols and introduced by signal words expressing the extent of the hazard.

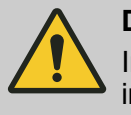

#### DANGER!

Indicates an imminently hazardous situation which, if not avoided, could result in death or serious injury.

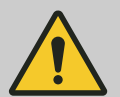

#### WARNING!

Indicates a potentially imminent danger that can lead to serious injuries or even death.

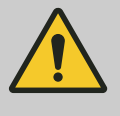

### CAUTION!

Indicates a potentially hazardous situation which may result in minor or slight injury.

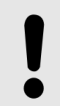

#### NOTICE!

Indicates a potentially dangerous situation that may result in property damage.

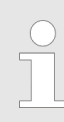

#### Tips and recommendations

This symbol highlights useful tips, recommendations and information for an efficient and trouble-free operation.

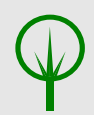

### **ENVIRONMENT!**

Indicates potential hazards to the environment and identifies environmental protection measures.

#### Videolink

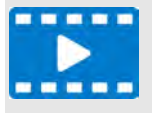

This combination of symbol and signal word indicates a video link that is intended to additionally explain a function. In addition, a QR code is displayed to call up the video with a smartphone or tablet.

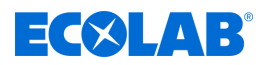

#### Safety instructions in the operating instructions

Safety instructions can refer to specific, individual operating instructions. These safety instructions are embedded in the operating instructions, so they do not interrupt the reading flow when executing the action. The signal words described above are used.

#### Example:

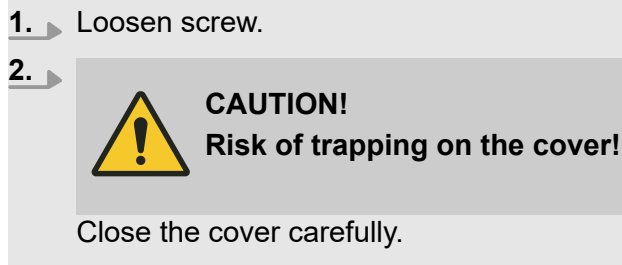

**3.** Tighten screw.

#### Other markings

The following markings are used in these instructions to provide emphasis:

| ., 2., 3  | Step-by-step operating instructions                                |
|-----------|--------------------------------------------------------------------|
| ⇔         | Results of the operating steps                                     |
| ¢         | References to sections of these instructions and related documents |
|           | Lists in no set order                                              |
| [Button]  | Controls (e.g. button, switch), indicators (e.g. signal lights)    |
| 'Display' | Screen elements (e.g. buttons, assignment of function keys)        |

#### Copyright

1

#### This manual is copyright protected. All rights belong to the manufacturer.

The transfer of this manual to third parties, reproductions in any kind and form, even in extracts, as well as the exploitation and/or communication of the content are not permitted without the written permission of Ecolab (hereinafter referred to as "manufacturer") except for internal purposes. Any violations result in obligatory compensation for damages. The manufacturer reserves the right to enforce additional claims.

The graphics shown in this manual are principle sketches, the actual situation may differ slightly. Generally, the graphics are structured in such a way that a principle is recognisable.

#### Apple, Inc.

Apple®, iPhone®, iPad®, iPad Air®, iTunes®, App Store® and their logos are registered trademarks of Apple Inc in the USA and other countries.

#### Google, Inc.

GoogleTM, Android<sup>™</sup>, Google Play<sup>™</sup> and their logos are trademarks of Google, Inc. in the United States and other countries.

#### Microsoft Corporation

Microsoft®, Windows® and their logos are registered trademarks of the Microsoft Corporation in the USA and in other countries.

#### Adobe

Adobe®, Adobe Reader® and their logos are registered trademarks of the Adobe Corporation in the United States and other countries.

# General

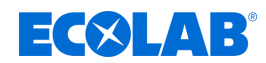

### 1.2 Equipment marking – identification plate

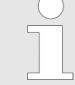

Information on equipment marking and information on the rating plate can be found in chapter & Chapter 11 'Technical data' on page 95. The correct specification of the name and type is important for all queries. This is the only way of ensuring fast and accurate processing of your enquiry.

#### 1.3 Warranty

Our products are built, tested and CE certified in accordance with current standards/guidelines. They left the factory in a safe, faultless condition. To keep the equipment in this condition and to ensure risk-free operation, the user must observe the instructions/warnings, maintenance regulations, etc. contained in these operating instructions and, if applicable, affixed to the product. **The warranty conditions of the manufacturer apply.** 

The manufacturer provides a warranty for operational safety, reliability and performance only under the following conditions:

- Assembly, connection, set-up, maintenance and repair must be carried out by qualified and authorised specialists.
- DryExx®-Advanced-ETH is used in accordance with the information provided in these operating instructions.
- Only OE spare parts are to be used for repairs.
- Only approved Ecolab products are used.

#### 1.4 Transportation

#### NOTICE!

#### Material damage due to improper transportation.

Transport units can fall or tip over if improperly transported. This may result in material damage. During unloading, delivery or even during general shipping, proceed safely and pay attention to the symbols and the information on the packaging.

#### **Transport inspection**

Check delivery for completeness and transport damage and complain about any defect. Claims for damages can only be asserted within the complaint periods.

#### Procedure in case of externally visible transport damage

Do not accept the delivery or accept it only with reservations. Note the extent of the damage on the transport documents, the carrier's delivery note and make a complaint immediately.

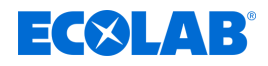

#### Packaging for return shipment:

Keep the packaging (original packaging and original packaging material) for possible inspection by the carrier for transport damage or for return shipment!

- If both are no longer available:
  Degreest a packaging company with
- Request a packaging company with specialist staff!
- Dimensions of the packaging and packaging weight see Technical data .
- If you have any questions regarding packaging and transport security, please contact the & Manufacturer !

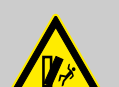

# DANGER!

#### Risk of injury due to tilting of transport parts

Transport units can fall or tip over if improperly transported. This may result in material damage. During delivery, unloading and general transportation, proceed safely and pay attention to the symbols and information on the packaging.

# WARNING!

**Danger from start-up of a transport unit damaged during transport:** If transport damage is detected during unpacking, no installation or commissioning may be carried out, as otherwise uncontrollable errors may occur.

In order to prevent injury to personnel and/or damage to the system components, the following instructions must be observed:

- The PPE is mandatory to wear for the protection of the personnel!
- When transporting, observe the weight of the transport unit.
- Pay attention to the centre of gravity.
- The contact surface on the means of transport must be as large as possible (e.g. forks of the forklift truck must be moved far apart, pallets must be placed underneath, etc.) in order to prevent the transport piece from tipping over.
- If necessary, secure the transport unit with suitable slings or straps before transport.
- Secure the transport with a second person who can point out possible obstacles or danger spots.

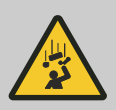

### WARNING!

# Off-centre centre of gravity Risk of injury due to falling or tilting packages!

Packages can have an off-centre centre of gravity. If fastened incorrectly, the package may tip and fall. This can result in serious injuries.

- Observe markings and information on the packages.
- Fasten the hook when transporting with the crane so that it is above the package's centre of gravity.
- Lift the package carefully and see whether it tilts. If necessary, change the end stop.

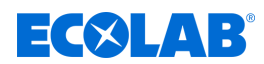

### Transporting pallets with a forklift or lift truck

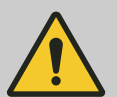

#### CAUTION! Secure the load.

To avoid slipping, the transport unit must be firmly attached to the forklift with a transport strap (see Fig. b).

Transport units mounted on pallets can be transported using a forklift/lift truck under the following conditions:

- The forklift/lift truck must be designed to support the weight of the transport units. The operator must have the equipment checked regularly by an expert.
- The truck driver must have permission to drive industrial trucks with a driver's seat or driver's platform in line with local regulations.
- The transport unit must be securely fastened to the pallet.

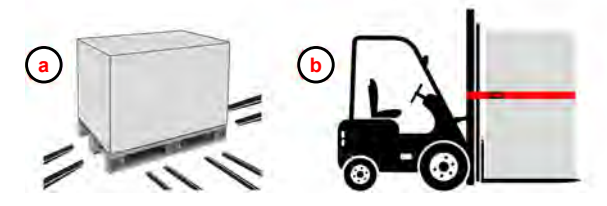

Fig. 1: Transport with a forklift and lift truck (schematics)

- (a) Forks of the lift truck/forklift under the load
- Forks of the forklift <u>under</u> the load with transport protection (here: red belt)

#### Transport by crane - suspended loads

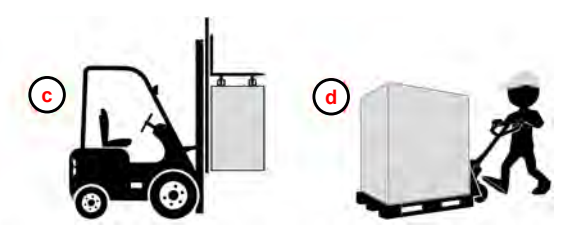

- Forks of the forklift <u>above</u> the load (transport unit suspended)
- d Transport by lift truck

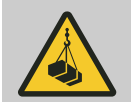

### WARNING!

### Danger of injury due to suspended loads!

There is a risk of injury when transporting and mounting or dismounting the device due to suspended loads.

- Never stand under or in the pivot range of suspended loads.
- Only use approved lifting equipment and suspension devices of sufficient load-bearing capacity.
- Do not use cracked or worn slings.
- Only use slow transport movements because of the partly heavy weight.
- Make sure that no people, objects or obstacles are in the pivot range of the transport unit during transportation.
- Only move loads under supervision.
- Deposit the load when leaving the workplace.
- Use personal protective equipment.
- Crane and lifting accessory must be designed to carry the weights. The operator must have this checked regularly by an expert.
- The crane operator must be trained and authorised to operate the crane.
- During transportation, use any lifting eyes on the transport unit where available, and observe the transport instructions.

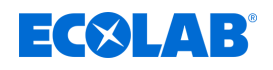

- Observing the suspension points, attach the transport unit to the crane and transport it with the appropriate lifting gear (e.g. crossbeam, belt, multiple-point suspension gear, ropes).
- Do not walk under suspended loads!

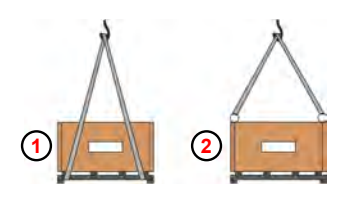

- (1) Suspension points below the load.
  - Only if the centre of gravity is at the centre.
- (2) Transport using lifting eyes

# 1.5 Repairs/returns to Ecolab Engineering GmbH

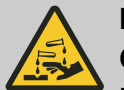

#### DANGER! Conditions for returns

Before being returned, all parts must be completely free of all chemicals! We would point out that only clean, rinsed parts that are free of all chemicals can be accepted by our service!

This is the only way of excluding the possibility of the risk of injury to our staff due to residues of chemical products. The goods sent in must, where possible, also be packed in a suitable bag preventing any leakage of liquid residues into the surrounding packaging. Enclose a copy of the product data sheet for the chemical used so that our Service staff can be prepared to use the necessary personal protective equipment (PPE).

#### The return must be requested online

<u>https://www.ecolab-engineering.de/de/kontakt/ruecksendungen/</u> **Fill in all details and follow the further navigation.** You will receive the completed return form by email.

# General

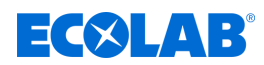

#### Packaging and shipping

If possible, use the original box to return the device.

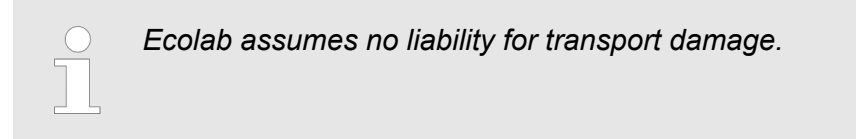

- **1.** Print and sign the return form.
- **2.** Pack the product to be returned without any accessories, unless they may be related to the error.

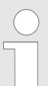

Make sure that the original serial number label is present on all products that are returned.

- **3.** Enclose the following documents with the consignment:
  - Signed return form
  - Copy of the order confirmation or delivery note
  - In the case of a warranty claim: Invoice copy with date of purchase
  - Safety data sheet for hazardous chemicals

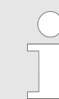

The return form must be affixed in a clearly visible position **on the outside** of the package using a delivery note bag.

**4.** Copy the return address with return number to the shipping label.

### 1.6 Packaging

The packages are packaged according to the expected transport conditions. The packaging is designed to protect the individual components up to assembly against shipping damage, corrosion and other damage.

Therefore, do not destroy the packaging and only remove it just before assembly.

### ENVIRONMENT!

#### Risk of environmental damage due to incorrect disposal!

Only environment-friendly materials were used for the packaging. Packaging materials are valuable raw materials and can, in many cases, be used again, be processed or recycled.

# Incorrect disposal of packaging materials can be a threat to the environment.

- Observe the locally applicable disposal regulations!
- Environmentally-friendly disposal of packaging materials.
- If necessary, hire a specialist to carry out disposal.

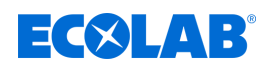

### Symbols on the packaging

| Symbol                | Description                       | Description                                                                                                    |
|-----------------------|-----------------------------------|----------------------------------------------------------------------------------------------------|
| <u><u><u></u></u></u> | Тор                               | The package must be principally transported, handled and stored in such a way that the arrow is always indicated upwards. Rolling, folding, severe tilting or tumbling or other such handling must be avoided. ISO 7000, No 0623                                                                       |
|                       | Fragile                           | The symbol has to be fixed in case of easily breakable goods.<br>Goods marked as such have to be handled with care and must in no way be toppled or fastened.<br>ISO 7000, No 0621                                                                                                    |
| Ť                     | Keep this product dry             | Goods marked as such have to be protected from high humidity, and thus must be stored covered.<br>If it is not possible to store particularly heavy or bulky packages in halls or shed, they have to be<br>carefully covered with tarpaulin. ISO 7000, No 0626                                         |
| <b>₩</b>              | Protect against cold              | Goods marked as such must be protected against excessive cold. These packages should not be stored outdoors.                                                                                                    |
| 4                     | Stack limiting                    | Maximum number of identical individual packages that can be stacked, where n stands for the number of permissible individual packages. ISO 7000, No 2403                                                                                                    |
|                       | Electrostatic sensitive<br>device | Contact with packages marked as such must be avoided at low levels of relative humidity, especially<br>if insulating footwear is being worn or the ground/floor is nonconductive. Low levels of relative<br>humidity must in particular be expected on hot, dry summer days and very cold winter days. |

# 1.7 Storage

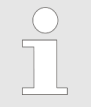

Under certain circumstances, instructions for storage, which go beyond the requirements listed here, can be found on the package. These must be complied with accordingly.

- Do not store outdoors.
- Store in a dry and dust-free place.
- Do not expose to aggressive media.
- Protect from sunlight.
- Avoid mechanical vibrations.
- Storage temperature: +5 to 40° C.
- Relative humidity: max. 80 %.
- For storage periods of more than 3 months, check the general condition of all parts and packaging regularly. If necessary, refresh or renew the preservative.

### 1.8 Contact

#### Manufacturer

Ecolab Engineering GmbH Raiffeisenstrasse 7 D-83313 Siegsdorf Telephone (+49) 86 62 / 61 0 Fax (+49) 86 62 / 61 166 engineering-mailbox@ecolab.com http://www.ecolab-engineering.com

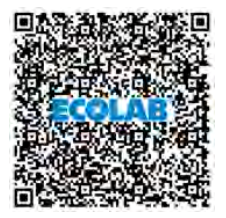

Before contacting the manufacturer, we always recommend that you contact your sales partner in the first instance.

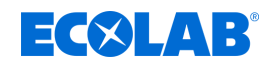

#### Returns

Ecolab Engineering GmbH - REPARATUR / REPAIR -Zapfendorfstrasse 9 D-83313 Siegsdorf Tel.: (+49) 8662 61-0 Fax: (+49) 8662 61-258

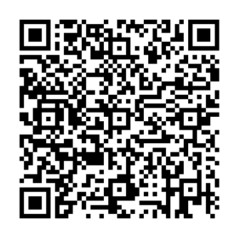

#### Ecolab representatives and service partners

|         | Addresses outside Europa                                               |      |                                                                    |                      |                                                                          |
|---------|------------------------------------------------------------------------|------|--------------------------------------------------------------------|----------------------|--------------------------------------------------------------------------|
|         | Ecolab Center                                                          |      |                                                                    |                      |                                                                          |
| 4       | 370 N. Wabasha Street                                                  |      |                                                                    |                      |                                                                          |
| l s     | St. Paul, Minnesota 55102-2233                                         |      |                                                                    |                      |                                                                          |
|         | <ul> <li>□ (001) 651 293 2092</li> <li>□ (001) 651 293 2092</li> </ul> |      |                                                                    |                      |                                                                          |
|         |                                                                        |      | Addresses in Europe                                                |                      |                                                                          |
|         | Ecolab Deutschland GmbH                                                |      | Ecolab S.A.                                                        |                      | Ecolab Hispano-Portuguesa, S.L.                                          |
| any     | Ecolab-Allee 1                                                         | ece  | 280 Kifisias Av. and 2 Idras Str.                                  | . <u>E</u>           | Avenida Del Baix Llobregat 3-5                                           |
| erm     | D-40789 Monheim am Rhein                                               | Gree | 15232 Halandri, Athen                                              | Spa                  | 08970 Sant Joan Despi (Barcelona)                                        |
| U U     | +49 2173 5991900 → +49 (0)2173 599-89173                               | U    | ■ (0030) 210 6873700 ■ (0030) 210 6840325                          |                      | ■ (0034) 93 475 89 00 ⊒ (0034) 93 477 00 75                              |
|         | Ecolab BV                                                              | Ę    | Ecolab UK Ltd.                                                     |                      | Ecolab d.o.o. Maribor                                                    |
| spu     | lepenhoeve 7a +7h                                                      | gdo  | David Murray, John Building                                        | a.                   | Vaingerlova 4                                                            |
| erla    | NL-3438 MR Nieuwegein                                                  | Kin  | Swindon, Wiltshire SN1 1 ND                                        | ven                  | Postfach 1007 SLO-2001 Maribor                                           |
| eth     | ■ (0031) 30 60 82 222                                                  | ted  | ■ (0044) 1 793 54 87 80 □ (0044) 1 703 54 88 03                    | Slo                  | ■ (0038) 2 42 93 100 □ (0038) 2 42 03 452                                |
| z       | ≅ (0031) 30 60 82 228                                                  | Uni  | ≅ (0044) 1 793 54 88 92                                            |                      | ≅ (0038) 2 42 93 152                                                     |
|         | Ecolab Austria                                                         |      | Ecolab a.s.                                                        |                      | Ecolab EOOD                                                              |
| tria    | Rivergate D1/4OG, Handelskai 92                                        | vay  | Stålverksvägen 1, Postboks                                         | aria                 | Tsarigradsko chaussee Blv. 115A                                          |
| Aust    | A-1200 Vienna                                                          | lorv | 6440 - Etterstad N-0605 Oslo                                       | ßIn                  | BG-1784 Sofia                                                            |
|         | ■ (0043) 810 312586 ⊒ (0043) 1 7152550-2852                            | 2    | ■ (0047) 22 68 18 00<br>⊒ (0047) 36 15 85 99                       | -                    | ■ (00359) 29 76 80 30<br>⊒ 2 976 80 50                                   |
|         | OY Ecolab Ab                                                           |      | Henkel Ecolab Kft.                                                 |                      | Ecolab d.o.o.                                                            |
| _       | Mäkelänkatu 54 A                                                       |      | David Ferenc. u. 6                                                 |                      | Zavrtnica 17                                                             |
| and     | FIN-00241 Helsinki                                                     | gar. | H-1519 Budapest, Pf. 429                                           | atia                 | 10000 Zagreb                                                             |
| Finl    |                                                                        | h    | <ul> <li>(0036) 1 372 55 76</li> <li>(0036) 1 372 55 73</li> </ul> | Cr.                  | ■ (00385) 1 6321 600 ■ (00385) 1 880 5771                                |
|         |                                                                        | -    | ≅ (0036) 1 209 15 44                                               |                      | (00385) 1 6321 633                                                       |
|         |                                                                        |      | ☐ (0036) 1 372 55 46                                               |                      |                                                                          |
|         | Ecolab BVBA                                                            |      | Henkel Ecolab sp.z o.o. ul.                                        |                      | Ecolab Turkey                                                            |
| Ξ       | Noordkustlaan 16C<br>B 1702 Groot Biiggardon                           | p    | ul. Opolska 114<br>PL 31 323 Kraków                                | ž                    | Vizyon Bulvar No: 13<br>Kat: 1 No: 65 Econtono Mah                       |
| algit.  | <ul> <li>■ (0032) 24675111</li> </ul>                                  | olar | ■ (0048) 12 2616 100                                               | urke                 | Cevizli-Esentepe E-5 Yanyol Cad.                                         |
| ă       | 🖻 (0032) 24675100                                                      | ٩.   | 🖻 (0048) 12 2616 101                                               | F                    | Kartal, ISTANBUL TR 34870                                                |
|         |                                                                        |      |                                                                    |                      | <ul> <li>□ (0090) 210 458 6900</li> <li>□ (0090) 216 458 6904</li> </ul> |
|         | Ecolab SNC                                                             |      | Ecolab Ireland                                                     | σ                    | Ecolab AG                                                                |
| 8       | 23 Avenue Aristide Briand. CS 70107                                    | pu   | Forest Park. Mullingar Industrial Estate.                          | rlan                 | Kriegackerstrasse 91                                                     |
| ran     | F-94112 Arcueil CEDEX                                                  | rela | Mullingar Co. Westmeath, Ireland                                   | itze                 | CH-4132 Muttenz                                                          |
| "       | ■ (0033) 1 49 69 65 00                                                 | -    | ■ (0035) 1 276 3500 □ (0035) 1 286 9298                            | Sw                   |                                                                          |
|         | Ecolab s.r.o.                                                          | 1    | Ecolab Hispano-Portuguesa                                          |                      | CJSC Ecolab                                                              |
| blic    | Voctářova 2449/5                                                       | -    | TagusPark, Avenida Prof. Doutor                                    |                      | Letnikovskava str., 10. bld. 4. 6th floor                                |
| lept.   | CZ-180 00 Praha 8                                                      | uga  | Cavaco Silva                                                       | sia                  | 115114 Moscow                                                            |
| 4       |                                                                        | ort  | Edificio Qualidade, B1-1B<br>2740-122 Porto Salvo                  | Rus                  | <b>2</b> (007) 495 9807060                                               |
| Cze     |                                                                        | -    | <b>a</b> (0035) 1 214 48 0750                                      |                      |                                                                          |
| Ļ       |                                                                        |      | ☐ (0035) 1 214 48 0787                                             |                      |                                                                          |
|         | ECOIAD AB                                                              |      | ECOIAD S.I.I.                                                      |                      | ECOIAD LLC                                                               |
| den     | Götalandsvägen 230, Hus 23<br>S-125 24 Älvsiö                          | ≥    | Via Trento, 26<br>20871Vimercate - MB                              | Ukraine              | Geroiv Kosmosu Street 4.                                                 |
| Swe     | <b>a</b> (0046) 8 6032 200                                             | lta  | ■ (0039) 039 60501                                                 |                      | 03148 Kiev                                                               |
| "       |                                                                        |      |                                                                    | ≅ (0039) 039 6050300 |                                                                          |
|         |                                                                        |      | Ecolabis rio                                                       |                      | Ecolah SRI                                                               |
| Υ       | Høffdingsvej 36                                                        | a    |                                                                    | ia                   |                                                                          |
| ша<br>П | 2500 Valby                                                             | vak  | Сајакоva 18<br>SK-811 05 Bratislava                                | mar                  | şoseaua Păcurarı 138<br>700545 lasi                                      |
| Der     | ≅ (0045) 36 15 85 48                                                   | Slo  | <b>a</b> (00421) 2 572049-15                                       | Ro                   | <b>a</b> (0040) 232 222 210                                              |
|         |                                                                        |      | 🚘 (00421) 2 572049-28                                              |                      | (0040) 232 222 250                                                       |

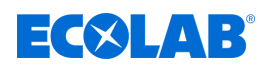

# 2 Safety

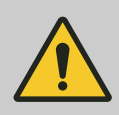

#### DANGER!

If you believe that the unit can no longer be operated safely, you must decommission it immediately and secure it so that it cannot be used inadvertently.

#### This applies:

- if the unit shows visible signs of damage,
- if the unit no longer appears to be operational,
- after prolonged periods of storage under unfavourable conditions.

#### The following instructions must always be observed:

- Prior to carrying out any work on electric parts, switch off the power supply and secure the system against being switched back on again.
- Safety regulations and prescribed protective clothing when handling chemicals should be followed.
- Attention must be paid to the information included on the product data sheet of the metering medium used.
- The unit must only be operated with the supply and control voltage specified in the Technical Data section.

# CAUTION!

#### Operation is permitted only by trained personnel

- control unit must be operated only by trained personnel using PPE.
- Suitable measures must be taken to prevent access by unauthorised personnel to the control unit.

# CAUTION!

Do not operate the *control unit* if you feel drowsy, are physically unwell, or under the influence of drugs / alcohol / medication, etc.

# CAUTION!

Changes or modifications are not permitted without prior, written permission from Ecolab Engineering GmbH and result in the forfeiting of any and all warranty entitlements. Original spare parts and accessories approved by the manufacturer heighten the degree of safety.

The use of other parts results in an exclusion of the warranty for any ensuing consequences. Please consider that the CE conformity expires in case of subsequent conversions

# Safety

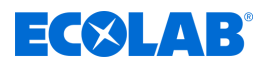

# 2.1 Intended use

The DryExx®-Advanced-ETH is used exclusively to control a LuboDryExx metering system for the lubrication of conveyor and transport tracks in the food industry. A DryExx<sup>®</sup> system comprises a combination of one control unit and the metering system.

Intended use of the overall system includes the following points in particular:

- Only validated chemicals may be metered.
- The temperature application range, permissible ambient temperature and maximum media temperature are specified in the "Technical data".
- The operating voltage must be established only as described in the "Technical data".
- Use is restricted to commercial applications in an industrial environment; private use is excluded.

Any use that extends beyond or differs from the intended use is considered improper use.

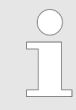

Intended use also includes compliance with the control and operating instructions prescribed by the manufacturer, as well as with the maintenance and servicing conditions.

#### Reasonably foreseeable incorrect use

To maintain proper function, pay particular attention to the following points that could result in foreseeable incorrect use according to the risk analysis conducted by the manufacturer.

- Use in conjunction with a metering system not approved for this purpose.
- Ambient temperatures or media temperatures outside of the permitted range.
- Use of unsuitable metering media.
- Incorrect metering lines.
- Line cross-sections that are too small.
- Incompatible accessory parts.

#### Unauthorised modifications and spare parts

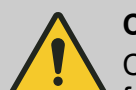

#### **CAUTION!**

Changes or modifications are not permitted without prior, written permission from Ecolab Engineering GmbH and shall result in the forfeiting of any and all warranty entitlements. Original spare parts and accessories approved by the manufacturer are designed to increase safety.

The use of other parts excludes the warranty for the resulting consequences. Note that CE conformity expires if subsequent modifications are made.

### 2.2 Service life

If maintenance is conducted properly (visual inspection, functional testing, replacement of parts, etc.), the life span of the control unit is approximately 10 years.

Afterwards, a revision or a general overhaul may need to be done the manufacturer. *Manufacturer' on page 13* 

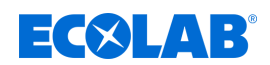

### 2.3 Safety measures taken by the operator

#### NOTICE!

It is expressly up to the operator to train, monitor and instruct its operating and maintenance personnel so that they comply with all of the necessary safety measures.

The frequency of inspections and controls must be complied with and documented.

### WARNING!

#### Danger due to improperly installed system components

Improperly installed system components can result in personal injury and damage to the system.

- Check that the system components provided (pipe joints, flanges) have been installed correctly.
- If assembly has not been performed by Customer Service or another authorised party, check that all system components are made of the correct materials and meet the requirements.

#### Obligations of the operator

#### Valid guidelines

In the EEA (European Economic Area), national implementation of the Directive (89/391/EEC) and corresponding individual directives, in particular the Directive (2009/104/EC) concerning the minimum safety and health requirements for the use of work equipment by workers at work, as amended, are to be observed and adhered to. If you are outside the EEA, the local regulations always apply. However, it is important to make sure that the EEA rules do not apply to your area, due to special agreements. **The operator is responsible for checking the terms and conditions that affect you.** 

#### The operator must adhere to the local legal provisions for:

- The safety of personnel (within the Federal Republic of Germany, in particular the federal law and accident prevention regulations, workplace guidelines, e.g. operating instructions, also according to Section 20 Hazardous Substances Ordinance (GefStoffV), personal protective equipment (PPE), preventive investigations)
- The safety of work materials and tools (protective equipment, work instructions, procedural risks and maintenance)
- Product procurement (safety datasheets, list of hazardous substances)
- Disposal of products (Waste Act)
- Disposal of materials (decommissioning, Waste Act)
- Cleaning (detergents and disposal)
- and observe current environment protection regulations.

#### The owner is also required to:

- Provide personal protective equipment (PPE)
- Incorporate the measures into operating instructions and to instruct personnel accordingly
- For operating sites (from 1m above ground) To provide safe access

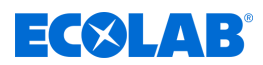

- The operator must provide lighting in workplaces in accordance with DIN EN 12464-1 (within the Federal Republic of Germany). Observe the local applicable regulations!
- To ensure that local regulations are complied with during installation and commissioning, if these procedures are conducted by the operator

#### 2.4 Personnel requirements

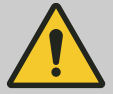

#### DANGER!

#### Risk of injury due to unprofessional handling

Failure to do so may result in personal injury caused by the dosing product.

The device may not be used by persons (including children) with reduced physical, sensory or mental performance or lack of experience and knowledge, unless they have been supervised or instructed. Children must be supervised so that they do not play with the device.

#### Qualifications

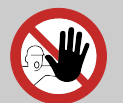

#### DANGER!

Risk of injury if personnel are inadequately qualified!

If unqualified personnel carry out work or are in the danger area, dangers may arise which can lead to serious injuries and considerable damage to property.

All the activities may only be performed by personnel that is qualified and suitably trained for this purpose.

Keep unqualified personnel away from hazard areas.

# NOTICE!

Only persons who can be expected to carry out their work reliably can be approved as personnel. People whose ability to react is impaired, for instance by drugs, alcohol or medication, are not permitted. When selecting personnel, the age and occupation-specific regulations applicable at the place of use must be observed.

It is imperative to ensure that unauthorised persons are kept well away.

#### Manufacturer

Certain work may only be carried out by specialist staff of the manufacturer or by staff authorised or specially trained by the manufacturer. Other people or personnel are not authorised to carry out this work.

To carry out this work, contact our customer service team.

#### Mechanic

The mechanic is trained for the particular range of tasks in which s/he operates and knows the relevant standards and regulations. S/he can perform work on pneumatic and hydraulic systems because of his/her specialized training and experience and can independently recognise and avoid potential dangers.

#### Operator

The operator has been instructed about the tasks assigned to him and possible dangers in case of improper behaviour. He may only carry out tasks that go beyond operation during normal operation if this is specified in these instructions or the owner has expressly authorised the operator to do so.

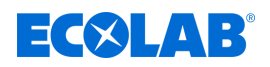

#### **Qualified electrician**

Qualified electricians are able to carry out the work on electrical systems because of their technical training, knowledge and experience, as well as awareness of the relevant standards and regulations; qualified electricians are capable of independently identifying and preventing potential risks. He is specially trained and knows the relevant standards and regulations.

#### Service personnel

Certain work may only be carried out by service personnel of the manufacturer or by service personnel authorised or specially trained by the manufacturer. If you have any questions, please contact  $\Leftrightarrow$  *Manufacturer*.

#### Specialist

A person with appropriate training, schooling and experience enabling him or her to identify risks and avert danger.

#### **Trained personnel**

Someone who has been instructed by a professional in their designated task and informed of the possible dangers of improper behaviour and, if applicable, has been informed of the necessary protective devices and measures.

#### **Trained personnel**

A person who receives instructions and, where necessary, training from a specialist about the duties which are assigned to him or her and about the possible hazards of incorrect use and who has been advised about the necessary safety features and measures.

# DANGER!

#### Auxiliary personnel without special qualifications

Auxiliary personnel without special qualifications or without special training who do not meet the requirements described here are unaware of the dangers in the work area.

#### Therefore, there is a risk of injury to auxiliary personnel.

It is imperative that auxiliary personnel without specialist knowledge are familiarised with the use of personal protective equipment (PPE) for the activities to be performed, or are appropriately trained, and that these measures are monitored. These personnel may then only be deployed on activities for which intensive training has been given beforehand.

# DANGER!

#### **Unauthorised personnel**

Unauthorised persons who do not meet the requirements described here are not familiar with the risks in the operating area.

Therefore unauthorised persons are at risk of injury.

#### Working with unauthorised persons:

- All work must be suspended for as long as unauthorised persons are present in hazardous or working areas.
- If in doubt as to whether a person is authorised to be in hazardous and operating area, approach said person and lead them out of this area.
- General information: Keep unauthorised persons away!

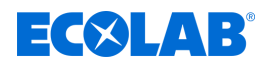

# 2.5 General information about risks

#### Risk due to electrical energy

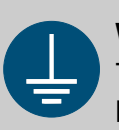

#### WARNING!

The protective earth connection is marked by this symbol at the connection points.

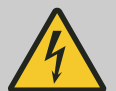

### DANGER!

#### Risk of fatal injury from electric current!

Electrical hazards are identified by the symbol opposite. Work on those places may only be carried out by skilled personnel who are duly trained and authorised.

Contact with live parts represents immediate danger to life due to electrocution. Damage to the insulation or individual components can be life-threatening.

- Before starting work, create a de-energised state and ensure this state is maintained for the duration of the work.
- If the insulation is damaged, switch off the power supply immediately and arrange for repairs.
- Never bridge or decommission fuses.
- When replacing fuses, comply with the rating.
- Do not expose live parts to moisture as this may cause short-circuits.

#### **Risk of fire**

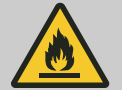

#### DANGER! Risk of fire

If there is a risk of fire, it is imperative to use the designated extinguishing agent and to implement suitable safety measures to tackle the fire. It is also imperative here to comply with the safety data sheet for the chemicals you use to tackle the fire!

#### **Risk of slipping**

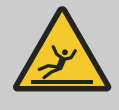

#### DANGER!

Risks of slipping are to be identified using the adjacent symbol. Spilled chemicals are a slipping hazard in wet conditions.

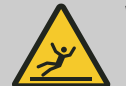

### WARNING!

Risk of slipping due to fluid in the operation and provisioning area!

- Wear non-slip, chemically resistant shoes when working.
- Place product containers in a tank to prevent a slipping hazard caused by leaking fluids.

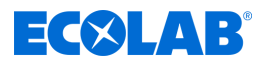

# ENVIRONMENT!

Leaked, spilled metering media must be cleaned and disposed of correctly, according to the instructions on the safety data sheet. It is essential to ensure that the required personal protective equipment (PPE) is used.

#### Unauthorised access

# DANGER!

Unauthorised access

The owner must ensure that unauthorised personnel are prevented from accessing the operating area.

#### Hazard arising from automatic start-up

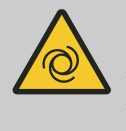

# DANGER!

Automatic start-up poses a hazard in areas marked with the symbol opposite. An automatic start-up can be initiated as soon as the power supply is connected with no need to press a switch/button beforehand.

# CAUTION!

# Danger of automatic start of the control unit

If the autostart function is active, the control unit operator is responsible for taking suitable measures to ensure that an unwanted start-up of the control unit is prevented when the mains power is restored after a power cut.

### Installation, maintenance and repair work

# NOTICE!

Material damage by using incorrect tools!

Material damage may arise by using incorrect tools. Use the correct tools.

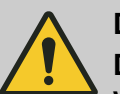

# DANGER!

# Damage and injuries may occur if installation, maintenance or repair work is carried out incorrectly.

All installation, maintenance and repair work must only be performed by authorised and trained specialist personnel in accordance with the applicable local regulations. Safety regulations and prescribed protective clothing when handling chemicals should be followed. Attention must be paid to the information included on the product data sheet for the metering medium used. Prior to all work the feeding of the metering medium should be disconnected and the system cleaned.

# NOTICE!

Only original equipment spare parts may be used for maintenance and repairs.

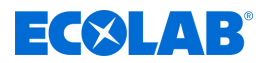

# 2.6 Hazardous areas on the equipment

The areas around the system and the control unit are defined as the "operating area" for the operating personnel.

When performing set-up, cleaning, maintenance and repair works, the area around the equipment or the individual equipment components is considered to be an area of risk and may only be accessed by specialist personnel whilst observing the safety regulations.

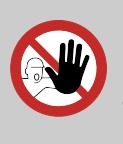

# DANGER!

Unauthorised access

The owner must ensure that unauthorised personnel are prevented from accessing the operating area.

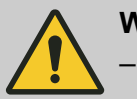

#### WARNING!

- During set-up, maintenance and repair works, the hazard area extends to 1 m around the machine or installation.
- Take into account the swing area of the system doors as they open.
- The operating firm must ensure that no one can enter the hazard area during movement processes.

# 2.7 Personal protection equipment (PPE)

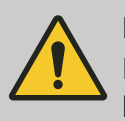

# DANGER!

Personal protective equipment, hereinafter referred to as PPE, is used to protect personnel. It is imperative to pay attention to the PPE described in the product data sheet (safety data sheet) for the metered medium.

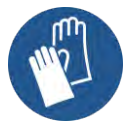

#### Chemical-resistant protective gloves

Chemical-resistant protective gloves are used to protect the hands against aggressive chemicals.

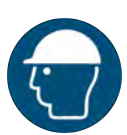

### Head protection

A protective helmet protects the head from falling objects and from impacts against the head by objects.

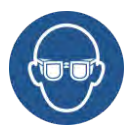

#### Protective eyewear

Protective eyewear protects the eyes against flying parts and liquid splashes.

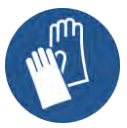

#### **Protective gloves**

Protective gloves are used to protect the hands against friction, abrasions, cuts or deeper injuries as well as when touching hot surfaces.

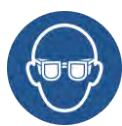

### Protective goggles

Protective eyewear protects the eyes against flying parts and liquid splashes.

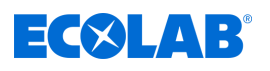

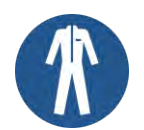

#### Protective work clothing

Protective work clothing is tight-fitting clothing with low resistance to tearing, tight sleeves and no protruding parts.

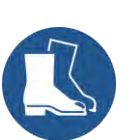

### Safety shoes

Safety shoes protect feet against crushing, falling parts, sliding on slippery surfaces and against aggressive chemicals.

# 2.8 Safety signs used on the control unit

| Symbol | Safety symbols on the Plant      |
|--------|----------------------------------|
|        | Observe the instructions for use |
|        | Wear gloves                      |
| 4      | Warning of electrical voltage    |

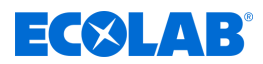

# 3 Delivery

*Prior to delivery, notification will be provided of the scope of the equipment.* 

The notification of the scope of the equipment contains details on :

- The delivery date
- The number, type and weights of the handling units

The DryExx®-Advanced-ETH is carefully checked and packaged prior to shipment.

However, damage during transport cannot be ruled out.

Ecolab assumes no responsibility for shipping damage, see also chapter  $\Leftrightarrow$  1.4 Transportation .

#### The delivery contents should be as follows:

| View                                         | Description                                                                                            |
|----------------------------------------------|----------------------------------------------------------------------------------------------------|
| ECOLAB<br>C<br>S<br>B<br>Dry <i>Exx</i><br>C | <b>DryExx <sup>®</sup>Advanced-ETH control unit</b><br>Part no. 182837, EBS no. on request             |
|                                              | Attachment set for wall mounting, for frame mounting or for welding onto machines, comprising:         |
|                                              | 4 x spacer rollers, D15 x 7, 8.5 mm diameter, PVC<br>Part no. 38631302, EBS no. 38631302               |
|                                              | 4 x wall fixing plugs, S10, ID 6-8 mm, AD 10 mm, L 50 mm<br>Part no. 417200005, EBS no. on request     |
|                                              | 4 x wood screws, 8 x 60 mm, DIN 571, V2A<br>Part no. 413110926, EBS no. 10009674                       |
| No diagram                                   | 4 x washers, 8.4 x 16 x 1.6, DIN 125, V2A<br>Part no. 413500313, EBS no. 10009655                      |
|                                              | 4 x threaded welding studs, M 8 x 16<br>Part no. 413134028, EBS no. upon request                       |
|                                              | 4 x hex nut, M8, DIN 934, V2A<br>Part no. 413200009, EBS no. 10003123                                  |
|                                              | 4 x serrated lock washer, 8.4 x 15 x 0.8, DIN 6797, V2A<br>Part no. 413300256, EBS no. on request      |
|                                              | Part no. 282837, EBS no. on request                                                                    |
|                                              | <b>DryExx<sup>®</sup>Advanced-ETH Operating Instructions</b><br>Part no. 417102251, EBS no. on request |
| No diagram                                   | DryExx <sup>®</sup> Advanced-ETH circuit diagram<br>Part no. 38283701, EBS no. on request              |

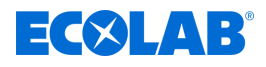

#### Additional documents

The operating manuals for the installed components are included as additional documentation. These manuals must also be observed for all maintenance and repair work.

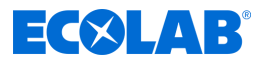

# 4 Function description

The DryExx®-Advanced-ETH controls a Lubo-DryExx<sup>®</sup> metering station for the automatic supply of track lubricant to DryExx<sup>®</sup> conveyor track lubrication systems.

The complete DryExx<sup>®</sup> system consists of the control system DryExx<sup>®</sup>-Advanced-ETH, the Lubo-DryExx<sup>®</sup> metering station and the standard pipe and nozzle system.

# 4.1 DryExx<sup>®</sup> lubrication function

When a lubrication circuit is activated, a compressed air diaphragm pump starts and the pressure of the conveyor track lubricant in the piping system is raised. Following an adjustable run-up period, the lubrication circuit valve opens for an adjustable period of time set during commissioning and the track lubricant is applied to the conveyor belt tracks via the nozzle system. The required lubricant pressure is adjusted by the compressed air filter regulator in the applicator station. To achieve the optimal spraying pattern, the pressure on the nozzles should be 0.2–0.25 MPa (2–2.5 bar).

Once the set nozzle time (or spray) time has elapsed, the pump is stopped. The bleeder valve in the applicator station is opened, which releases the pressure on the entire line and nozzle system. The lubrication circuit valve is closed once the specified pressure relief time has elapsed.

The pressure relief is carried out via a return line directly into the container. An empty message is generated by a float contact in the suction lance and processed and displayed at the control unit. The applicator pump used is protected against dry running and is self-priming.

If the average pressure reaches the pre-set control air pressure, the pump switches off automatically.

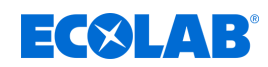

# 4.2 Layout of a DryExx<sup>®</sup> system

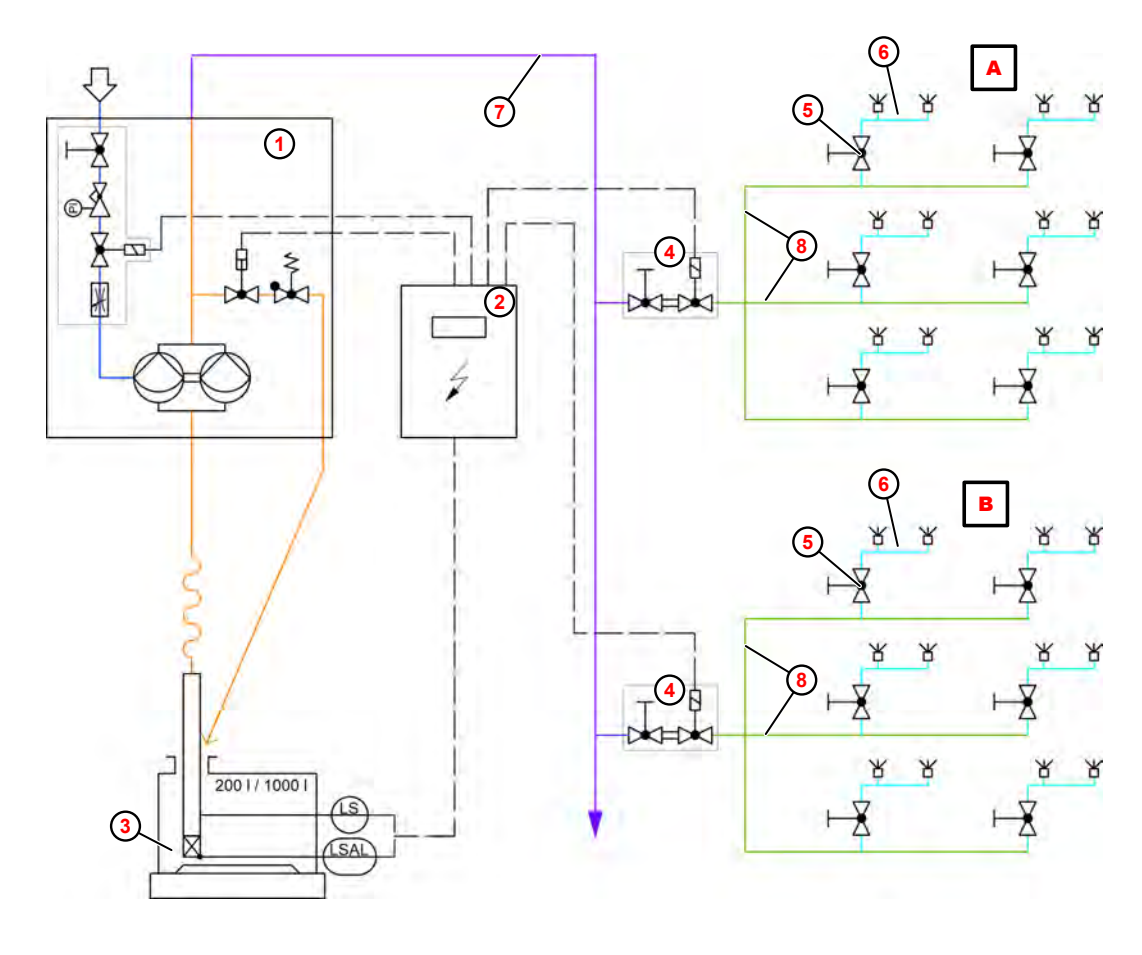

Fig. 2: Layout of DryExx system

- A Lubrication circuit 1
- B Lubrication circuit 2
- LuboDryExx metering station
- 2 DryExx control unit
- 3 Track lubricant

- (4) Lubrication circuit valve
- (5) Distribution system connection
- 6 Distribution system
- (7) Supply line
- (8) Distribution pipe

The DryExx<sup>®</sup> system essentially consists of a Lubo-DryExx<sup>®</sup> metering station ① with a compressed-air diaphragm pump, a ② control unit and the standard piping and nozzle system. Various types of control unit are available depending upon the size and specification of the installation.

The branch and distribution piping system (3) is manufactured in stainless steel as standard, but PE piping is available as an option. The circuit is divided according to the requirements of the installation or installation areas; the maximum number of nozzles per lubrication circuit is 50–60 nozzles.

The nozzle system is designed as a standard system with welded nozzle fittings (6).

For conveyors with more than two tracks, the following applies for the number of nozzles on a distribution system:

Number of nozzles = number of transport chains - 1

The nozzles used have a throughput of approx. 3 litres per hour at a spraying pressure of 0.2 MPa (2 bar). To prevent drips from the nozzles, ball valve filters with an opening pressure of 0.14 MPa (1.4 bar) are used.

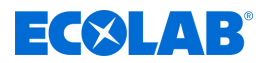

# 4.3 About the DryExx<sup>®</sup> - Advanced-ETH control unit

DryExx®-Advanced-ETH is a control unit for DryExx<sup>®</sup> conveyor track lubrication systems used in the milk and beverage industry. The control unit is comprised of a Siemens S7-1500 controller with a KTP 400 Comfort touch panel built into a stainless steel housing. DryExx<sup>®</sup> systems with up to 16 lubrication circuits can be connected.

The lubrication circuits can be assigned to a maximum of 10 installations individually. Operating data is recorded for each lubrication circuit separately and can be called up via the TP. As an option 1 hopper reservoir meter can be connected per installation. Alternatively, usage amounts can be recorded by a flow meter and also called up via the TP. Enable signals can be controlled via the Ethernet bus in the S7 protocol.

#### NOTICE!

The DryExx®-Advanced-ETH control unit works exclusively with our Lubo-DryExx<sup>®</sup> metering stations.

#### The control unit includes the following functions:

- Free allocation of valve outlets for installations 1 to 10.
- Activation of pneumatic diaphragm dosing pump with external release and if a spray phase is active
- Release-dependent automatic operation
- Manual activation of a spray phase separate for every belt lubrication valve (e.g. for filling the plant). This function may have to be started repeatedly until the entire system is filled.
- Activation of magnetic valves with individual time settings for each lubricating circuit
- View status, parameter and logs on the integrated display.
- Simple operation using the function keys of the control panel.
- Function-stop when empty, and error message issued.
- Operating hours counter for each lubrication circuit.
- Quantitative input of quantities for conveyor track lubrication medium (optional).
- Archiving of the operating data for: current day, current month and the previous 12 full months.

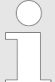

The control unit DryExx®-Advanced-ETH can show display texts in 26 European languages. When you follow the instructions for changing values, a numerical keyboard opens to allow you to make the settings. The system only adopts the changed values and returns to the relevant screen when you press the ENTER key.

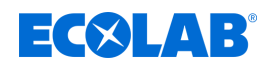

# 5 Structure

Details on the identification of the applicator station can be found on the type plate

The nameplate is located on the outside left of the control cabinet. The information on the nameplate is described in more detail in the rightarrow Technical data chapter.

In addition, there is a second nameplate inside the control cabinet. This nameplate is used to identify the electrical design, including the software version. In case of enquiries, the information on this nameplate must also be specified.  $\Leftrightarrow$  'Product designation / rating plate' on page 96

### Control cabinet - operator view

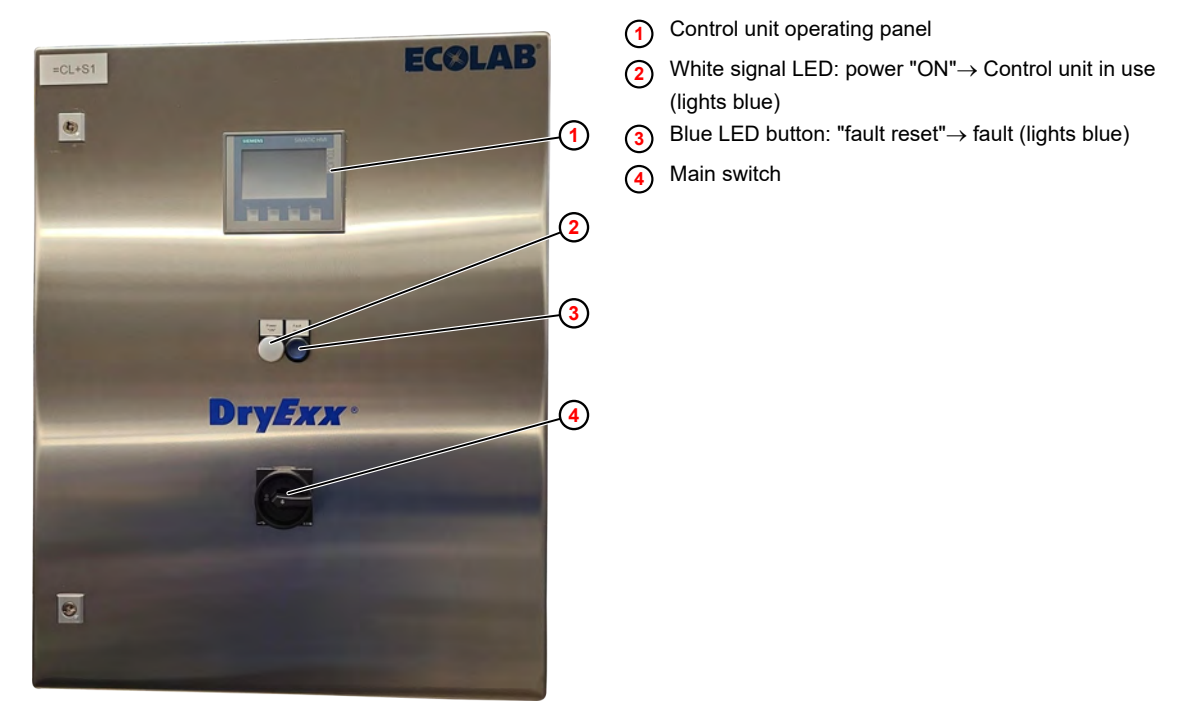

Fig. 3: DryExx <sup>®</sup>Advanced-ETH control unit

A more detailed description of the control unit is provided in the sections  $\mathfrak{G}$  Function description and  $\mathfrak{G}$  Software description .

The DryExx<sup>®</sup> system comes with a detailed wiring diagram.

# Structure

# **ECOLAB**<sup>®</sup>

#### Control cabinet - connections and internal parts

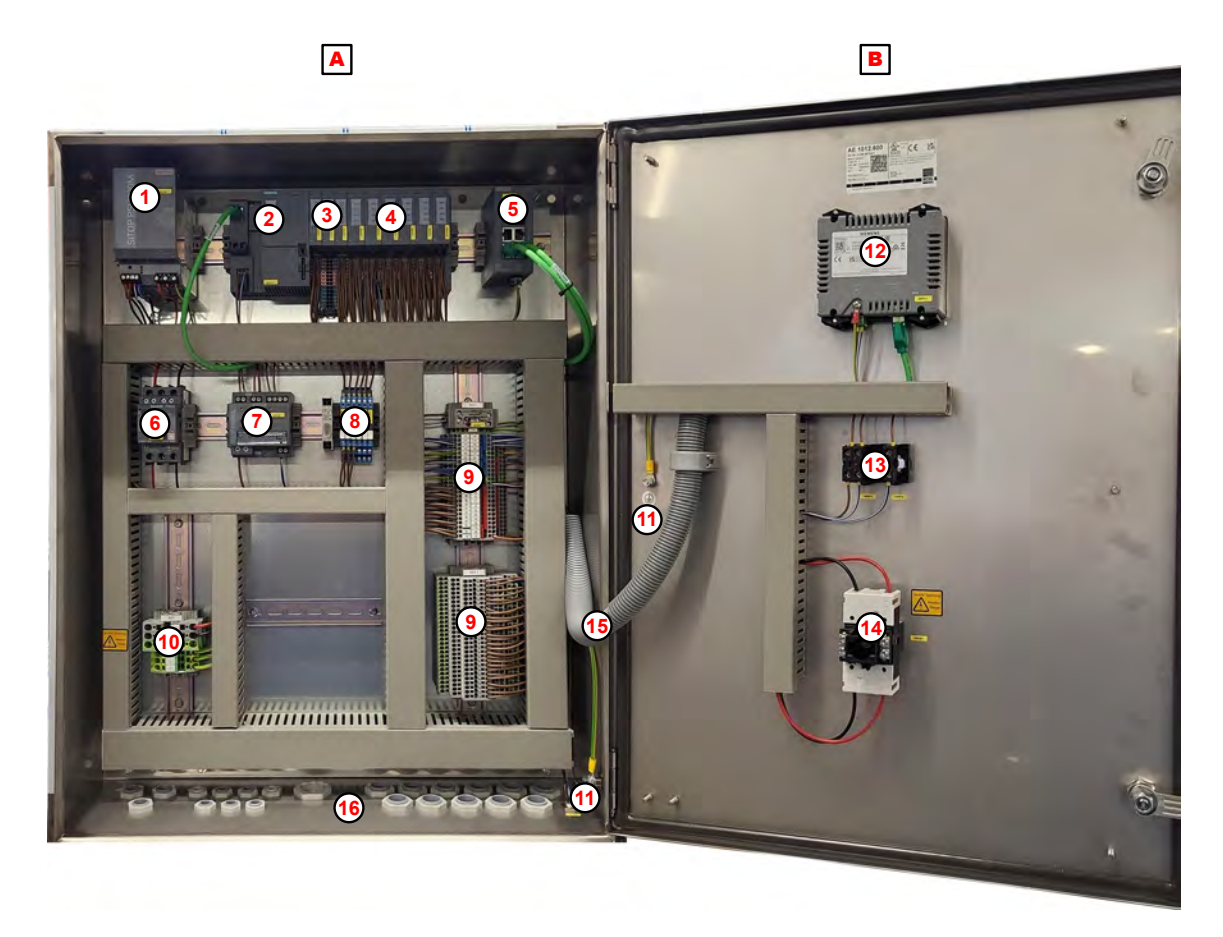

Fig. 4: Control cabinet - connections and internal parts

- A Control cabinet
- B Control cabinet door
- () SITOP PSU200M power unit
- 2 Simatic ET200SP CPU
- 3 Input module
- (4) Output module
- (5) Ethernet switch
- 6 Circuit breaker
- Selectivity module

- (8) Output signal relay
- 9 +24 V and GND connector
- (1) Supply terminals
- (1) Earth
- (12) Control unit operating panel
- (13) Operating lights and fault signal buttons
- (14) Main switch
- (15) Cable duct for installations in the door
- (16) Cable ducts

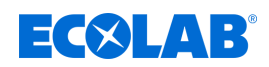

# 6 Assembly and connection

### 6.1 Installation

The DryExx®-Advanced-ETH control unit is supplied ready for connection at the factory. Wall mounting is the intended installation mode. Alternatively, the unit cam be installed on a standard console. The components should ideally be set up in the vicinity of the filling system. In this process, it should be ensured that the units are easily accessible and the max. permissible ambient conditions are observed.

In the event of installation on a stand console, ensure that this is securely anchored to the floor.

#### Personnel:

MechanicQualified electrician

Protective equipment: 
Protective work clothing

- Protective work close
   Protective gloves
  - Safety shoes

# CAUTION!

Keep unauthorised persons away from the system.

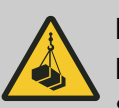

# DANGER!

### Danger to life due to suspended loads

Suspended loads can cause life-threatening injuries if the operating equipment does not meet the requirements.

- Only use approved lifting gear and slings with sufficient load-bearing capacity.
- Wear protective shoes and helmet.
- Keep transport area clear.
- Never step under or into the swinging range of suspended loads.
- Ensure that the centre of gravity of the transport piece is in the middle.

# NOTICE!

### Material damage due to additional weight loads

Additional weight loads can cause material damage to the control unit.

- Do not load the control unit with additional weight
- Do not step upon the control unit or use it as a climbing aid
- Do not place heavy tools on the control unit.

### NOTICE!

#### Damage to property due to unsuitable tools

Use of unsuitable tools can cause damage to the control unit.

- Use only the correct tools!
- Keep tools clean and in perfect condition; replace damaged tools!

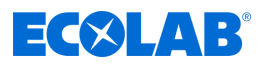

#### Requirements for the installation site

The following applies to the installation location of the control cabinet:

- A sufficiently dimensioned power connection must be available at the installation location of the control cabinet. Chapter 11 'Technical data' on page 95
- The control cabinet and the controls attached to it must be accessible.
- Keep the control cabinet away from heat sources and protect it from frost.
- When selecting an installation location for the control cabinet, ensure that the minimum space requirement is observed.

#### Wall condition

When mounting the station on a wall, ensure that the wall can support the weight of the station on a permanent basis. For information on weight, see  $\Leftrightarrow$  *Chapter 11 'Technical data' on page 95*.

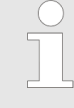

The wall must be level and strong enough to hold all installed equipment and accessories.

#### Space requirement

Observe the minimum space requirement for the control unit.

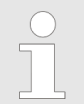

*The dimensions of the control unit are shown here: Chapter 11 'Technical data' on page 95* 

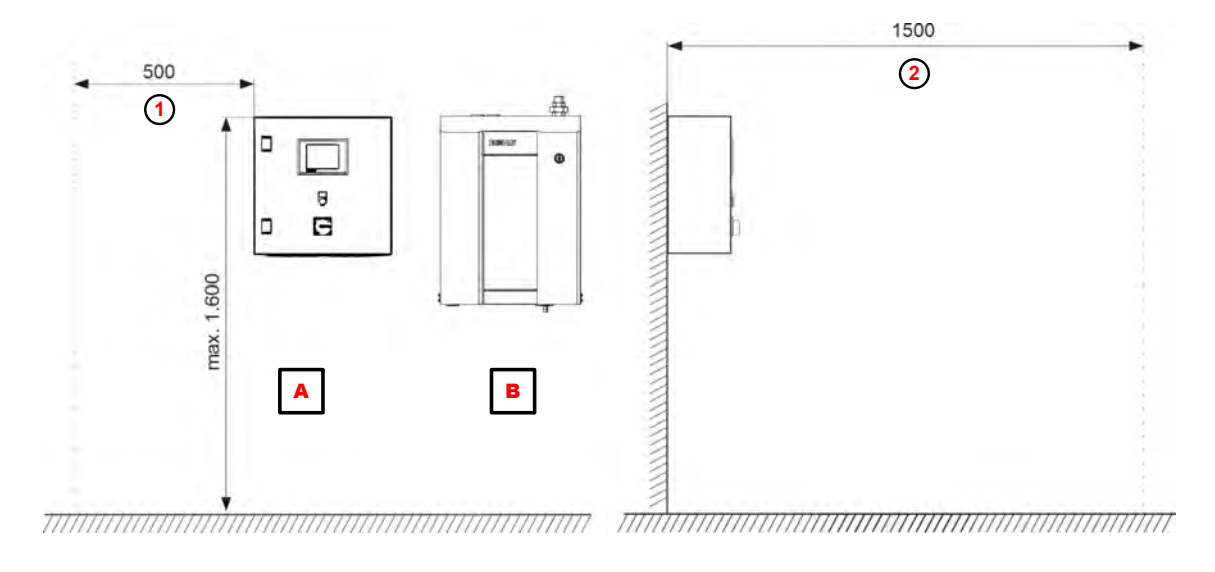

- Fig. 5: Space requirement of the control unit (in mm)
- A DryExx® control unit
- Lubo-DryExx®
- (1) Distance from sidewall or other equipment
- Traffic routes and free space in front of operator stations

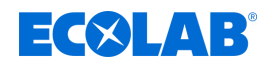

### **Connections required on site**

#### WARNING!

#### Danger due to improperly installed system components

Improperly installed system components can result in personal injury and damage to the system.

- Check that the system components provided (pipe joints, flanges) have been installed correctly.
- If assembly has not been performed by Customer Service or another authorised party, check that all system components are made of the correct materials and meet the requirements.

# NOTICE!

# Non-compliance with operating conditions risks damage to components

The station may only be operated within the specified operating conditions. This applies especially to ambient and media temperatures. *Schapter 11 'Technical data' on page* 95

Before installation, the supply connections needed on site must be provided. 5 *Chapter 11 'Technical data' on page 95*.

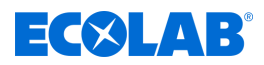

#### Assembling the DryExx®-Advanced-ETH

| Personnel:            | Mechanic                 |
|-----------------------|--------------------------|
| Protective equipment: | Protective work clothing |
|                       | Protective gloves        |
|                       | Safety shoes             |
| Tool:                 | Drill                    |
|                       | Spirit level             |
|                       | Suitable hoist           |
|                       |                          |

- Install the control unit in close proximity to the associated metering station.
  - Make sure there is adequate access for maintenance to be carried out!

#### Requirements:

- The suitability of the wall for wall mounting has been tested.
- The required clearances and distances are maintained.
- The required supply lines (power, signal cables etc.) are present at the installation site.

#### For wall mounting, the following parts are supplied:

| Quantity | Description           | Article no. |
|----------|-----------------------|-------------|
| 4        | Wood screw, 8 x 60 mm | 413110926   |
| 4        | Wall fixing plugs     | 417200005   |
| 4        | Spacer                | 38631302    |
| 4        | Washer                | 413500313   |

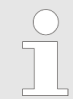

When installing on a mounting frame, attach the welding bolts supplied with the equipment to the intended surface as specified in Fig. 6.

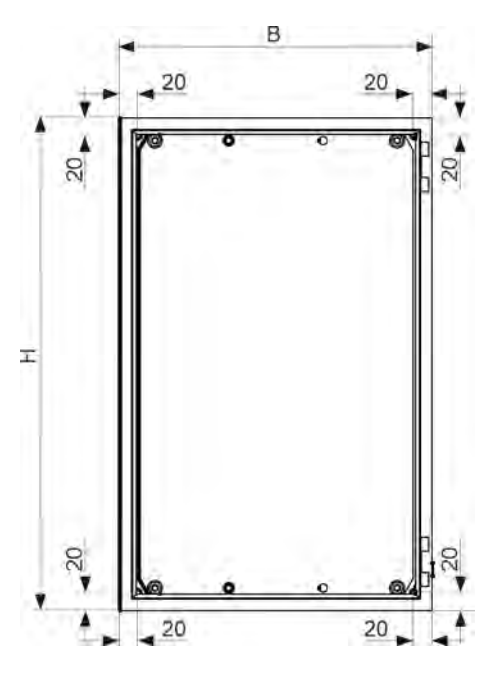

Fig. 6: Wall mounting: DryExx ® control unit

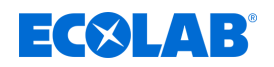

- **1.** Prepare the mounting equipment as specified in Fig. 6 .
- **2.** Secure the unit to a hoist.
- **3.** Align the unit with the wall and secure in place using suitable attachment parts.
- **4.** To ensure that the unit holds in place, lower the lifting device slowly.
- 5. Follow-up tasks:
  - Mount the Lubo DryExx<sup>®</sup> if necessary
  - Connect the DryExx®-Advanced-ETH according to the circuit diagram.

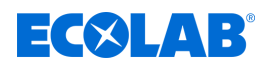

#### 6.2 Electical installation

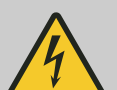

### **DANGER!**

#### Danger to life through contact with live components

Contact with live components can lead to life-threatening injuries through electric shock.

- Arrange for work on live components to be carried out by qualified electricians only
- Switch off the electrical supply of the control unit before starting work and secure against restart
- Do not bypass guards and fuses
- Check that there is no voltage; ground and short-circuit control unit if necessary
- Cover and cordon off neighbouring live parts

#### WARNING!

#### Risk of injury from electrical current

To protect against potentially fatal electrical shock, all components of the Plant must be earthed.

- Connect all existing earth connections to an earthing bus individually and directly.
- UL-compliant ring cable lugs must be used for all earth connections.
- Earth cables must be designed for the maximum supply fault current normally limited by fuses or motor circuit breakers.

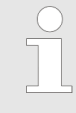

The electrical installation of the control cabinet must be carried out in accordance with the information in the circuit diagram. This is located in the document compartment on the inside of the control cabinet door. If you have any questions, please contact your Ecolab TCD service partner.

Personnel:

- Service personnel Qualified electrician
- Protective equipment: Protective work clothing
  - Protective gloves
  - Safety shoes
  - Head protection

# ECOLAB

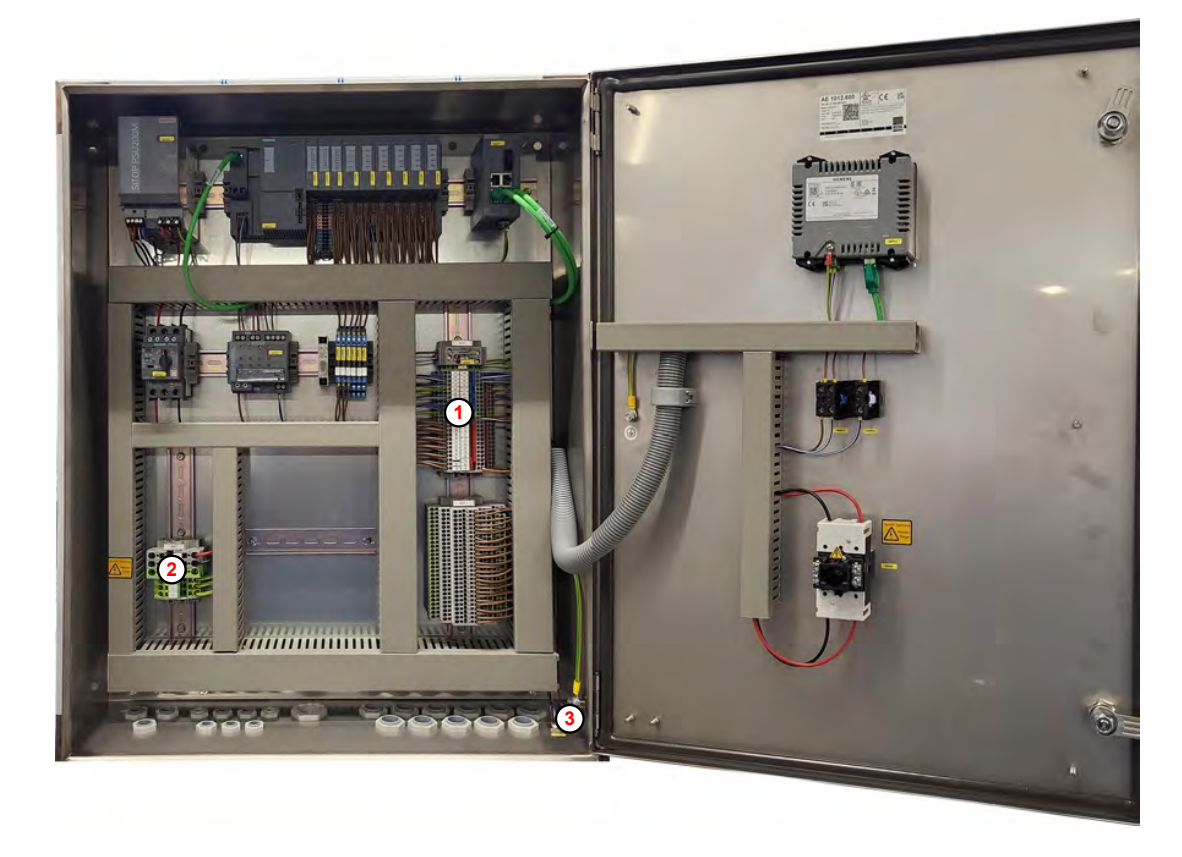

Fig. 7: Electrical installation

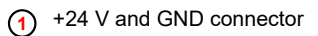

3 Earth

- Supply terminals
- **1.** Switch off the building power supply and secure against accidental restart.
- **2.** Switch off the control cabinet main switch and secure with a lock.
- 3. Connect the earth connection (3) to the nearest earthing bus on the building side.
- **4.** Connect the components of the DryExx<sup>®</sup> system to the inputs and outputs (1) of the DryExx<sup>®</sup>-Advanced-ETH according to the circuit diagram.
- **5.** Pull the power supply cable into the control cabinet through the relevant cable feed-through and connect it to the supply terminals ②.

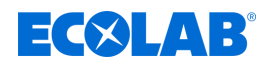

# 7 Commissioning / operation

Personnel:

- Service personnel
  - Specialist

# CAUTION!

- Installation and start-up work must only be performed by authorised, trained technical personnel. We strongly recommend that you engage the Ecolab Engineering GmbH Service Department.
- Before any work takes place on electrical parts, the system must be disconnected from the mains, steps must be taken to ensure that the power is off and no live voltages remain present in the system, and the system must be secured so that it cannot be switched back on again.
- Before initial start-up, check that all system components are firmly seated/ installed.
- After performing configuration work on the open unit, make sure it is properly closed again.
- A complete acceptance log must be compiled during the initial start-up of the system.
- Check that all connections are correctly fitted.
- Ensure that the supply voltage complies with the voltage displayed on the rating plate.

# CAUTION!

The system may be operated only by specialist personnel who are qualified and trained in its operation.

### After setup/equipping/troubleshooting:

- The control cabinet and metering station must be closed.
- The key must be stored away from the system.
- A logout must be performed on the control unit.

PIN codes with extended rights must not be known to the operator.

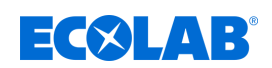

# **Commissioning / operation**

# 7.1 Operating and display elements

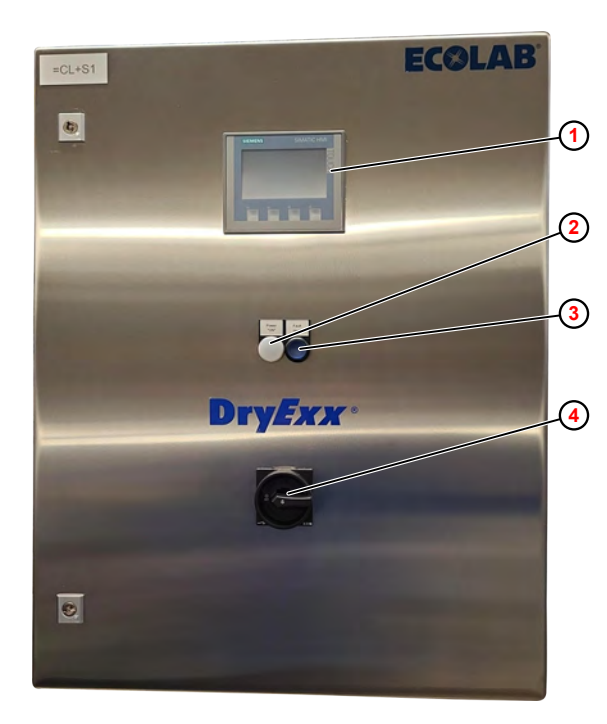

- (1) SIMATIC HMI KTP400 operating unit
- White signal LED: power "ON"→ Control unit in use (lights blue)
- (3) Blue LED button: "fault reset" $\rightarrow$  fault (lights blue)
- (4) Main switch

Fig. 8: DryExx <sup>®</sup>Advanced - controls

The control unit has the following operating and display elements:

SIMATIC HMI KTP400 operating unit - Operation, setup and configuration (1)

White signal LED

Blue LED button

- Operating display (2)
- View and acknowledge faults (3)

Main switch

- Switches the system off and on (4)

#### **Optional display devices (without illustration)**

The following display and signalling devices can optionally be installed:

GH2 multi-colour light

- Optical signalling device using LED technology

Signal horn with integrated flashing red light

- Acoustic and optical signalling device

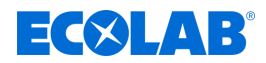

# 7.2 Initial start-up

The initial startup of the Plant is carried by Ecolab service personnel. If you have any questions, please contact your Ecolab F&B service partner.

After assembly and once all connections have been established as described in the chapter & *Assembly and Installation*, the system is ready for initial start-up.

Start up for the first time, as follows:

- Carry out the valve assignment. Chapter 8.3.2.1 'Assign dosing station / valves' on page 60
- Set general operating parameters. Chapter 8.6 'Set the operating parameters' on page 75
- Set up circuit parameters. & Chapter 8.7 'Set up the lubrication circuits' on page 79
- Bleed the lubrication circuits and check the system for correct operation. Shapter 7.2.4 'Bleed the lubrication circuits and check the system for correct operation' on page 46
- When handing over the system to the customer, set up access passwords. *Solver* 8.3.5 *'Issue PIN codes' on page 68*
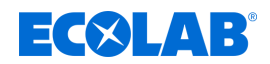

## 7.2.1 Performing valve assignment

| Personnel: | Manufacturer |
|------------|--------------|
|            |              |

Service personnel

Protective equipment:

Protective gloves

Protective eyewear

- Safety shoes
- Material:
- Electrical circuit diagram of the control unit

#### **Requirements:**

- The Lubo-DryExx<sup>®</sup> dosing station is fully installed.
- The controller is connected according to the operator's specifications.
- Operating media (compressed air, track lubricant) are connected and available.

#### **1.** Switch the switch on the control cabinet to '1'.

 $\Rightarrow$  The system starts up, which takes approximately 1 min.

| "DryExx Advanced-ETH"<br>ECOLAB Engineering GmbH<br>releases via "Ethernet" selected,<br>valves assigned |            |                 |
|----------------------------------------------------------------------------------------------------|------------|-----------------|
| Stat. ON/OFF                                                                                             | Archive    | Parameter circ. |
| Message                                                                                                  | Logout     | Param. Generaly |
| 1/12/2024 10:20:07 A                                                                                     | M LED-Test | V7.1/16 Valves  |

Fig. 9: Home screen

- After a successful system startup, the 'home screen' appears on the control cabinet display.
- **2.** On the Lubo-DryExx<sup>®</sup> metering station, set the air regulator for the control air of the metering pump to approx. 3–3.5 bar.
- 3. Press the [ECOLAB <sup>@</sup>] logo.

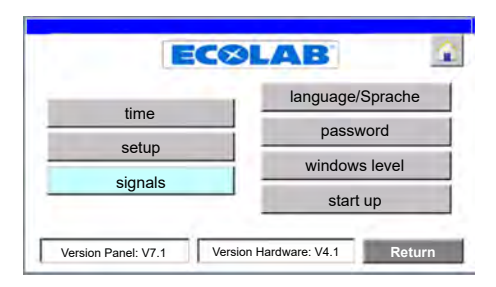

- ⇒ The 'System settings' screen appears.
- 4. [setup] Press .

| setup dosing units/valves |  |
|---------------------------|--|
| setup communication       |  |

- ⇒ *'setup: selection'* appears.
- 5. Check the network settings.

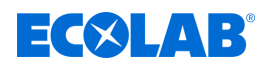

♦ Chapter 8.3.2.2 'Network settings' on page 61

- - NOTICE!
    If no valve allocation has been carried out, the parameter sets cannot be accessed.
    Each valve is only permitted to be allocated <u>once</u>.
- **7.** Press to go back to the *'home screen'*.

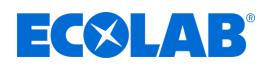

# 7.2.2 Set general operating parameters

- Personnel:
- Manufacturer
- Service personnel

Protective equipment: Protective eyewear

- Protective gloves
- Safety shoes

The following settings are made in the menu 'Para. Generaly':

- Assignment of valves to the desired installation.
- Number of containers/cylinders per pulse of the optional counter.
- System pre-tensioning time:
  - Ensures that all circuits are supplied with the same output pressure for the conveyor belt lubricant.
- System relief time:
  - Ensures that there is no leakage on the nozzle fittings.
- Delay time for the empty signal:
  - No error message during a normal container change.
- Quantity of metered conveyor track lubrication per pulse from the optional oval gear meter.

#### **Requirements:**

The valve assignment is complete.

Starting point: 'home screen'

| "Dry<br>ECOL                   | Exx Advanced-E<br>AB Engineering O<br>es via "Ethernet" sele<br>valves assigned | TH"<br>GmbH<br>ected, |  |
|--------------------------------|---------------------------------------------------------------------------------|-----------------------|--|
| Stat. ON/OFF                   | Archive                                                                         | Parameter circ.       |  |
| Message Logout Param. Generaly |                                                                                 |                       |  |
| /12/2024 10:20:07 AM           | LED-Test                                                                        | V7.1 / 16 Valves      |  |

1. [Param. Generaly] Press .

| 5 Sec.           |
|------------------|
|                  |
| 5 Sec.           |
| 5 Sec.           |
| 1.0 ml per Pulse |
|                  |

- ⇒ *'Param. Generally'* appears.
- **2.** Perform or check the following settings:
  - Set the operating parameters.
     *Ghapter 8.6* 'Set the operating parameters' on page 75
  - Configure the units counter.
     Chapter 8.6.2 'Configure the units counter' on page 78

# **Commissioning / operation**

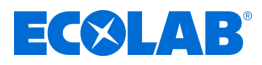

# 7.2.3 Enter the circuit parameters

Personnel:

- Manufacturer
  - Service personnel

Protective equipment: 
Protective eyewear

- Protective gloves
- Safety shoes

The following settings are made in the menu 'Parameter circ.':

- Pulse time for the spray phase.
- Pause time between two spray phases.

#### **Requirements:**

- The valve assignment is complete.
- General parameters are set.

#### Starting point: 'home screen'

| ECOL<br>releas | AB Engineering<br>ses via "Ethernet" se<br>valves assigned | GmbH<br>lected, |
|----------------|------------------------------------------------------------|-----------------|
| Stat. ON/OFF   | Archive Parameter circ.                                    |                 |
|                |                                                            |                 |

1. [Parameter circ.] Press .

| arameter: | Area selecti | on     |  |
|-----------|--------------|--------|--|
| Area 1    | Area 2       | Area 3 |  |
|           |              |        |  |
|           |              |        |  |
|           |              |        |  |
|           |              |        |  |
|           |              | _      |  |

- ⇒ 'parameter: Area selection' appears.
- 2. Select the relevant area (example: [Area 1])

| Parameter: | circuit selec | ction area 1 |        |
|------------|---------------|--------------|--------|
| circuit 1  | circuit 2     | circuit 3    |        |
|            |               |              |        |
|            |               |              |        |
|            |               |              |        |
|            |               |              |        |
|            |               |              | Return |

- ⇒ 'Parameter: circuit selection area 1' appears.
- 3. Select the relevant circuit (example [circuit 1])

# **EC**ELAB<sup>®</sup>

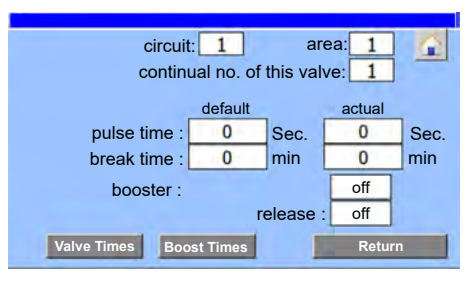

- ⇒ The 'Parameters' screen opens for the selected circuit.
- **4.** Perform or check the following settings:

  - Set boost times if necessary
     *©* Chapter 8.7.2 'Set the boost times' on page 82

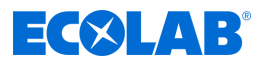

# 7.2.4 Bleed the lubrication circuits and check the system for correct operation

Personnel:

- Manufacturer
  - Service personnel

Protective equipment: 
Protective eyewear

- Protective gloves
- Safety shoes

## **Requirements:**

- The valve assignment is complete.
- General parameters are set.
- Metering parameters are entered for all lubrication circuits

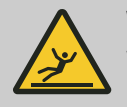

# WARNING!

When filling the system with the dosing medium, it is essential to ensure that no conveyor lubricant is allowed to drip onto the floor.

- **1.** Switch the control unit to 'System Manual' operating mode. Chapter 8.6.1 'Set the operating mode' on page 76
- In "Manual" mode, check the correct functioning of the digital inputs and outputs according to the circuit diagram.
   *Chapter 8.3.3 'Check signals' on page 63*
- In "Manual" mode, activate the lubrication circuit to be bled until track lubricant escapes from the corresponding nozzles.
   Chapter 8.3.3.2 'Check the digital outputs' on page 66

Repeat the procedure with all lubrication circuit valves until the entire distribution line system is filled with lubricant.

- **4.** Check all system components and screw unions for leaks.
- **5.** After putting the control unit into operation, test the installation. Adjust the control air setting to create an optimal spray pattern.
  - The waiting time for actuating a lubrication circuit valve can be shortened using the booster function on the control unit. 
     Chapter 8.7.2 'Set the boost times' on page 82
- **6.** Follow-up tasks:
  - When commissioning is complete, set the control unit to automatic mode. & Chapter 8.6.1 'Set the operating mode' on page 76
  - When handing over the system to the customer, set up access passwords.
     *<sup>(5)</sup> Chapter 8.3.5 'Issue PIN codes' on page 68*

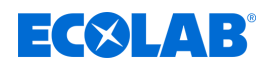

# 7.3 Operation

Personnel:

- Specialist
- Operator
- Trained personnel

Protective equipment: Protective gloves

- Safety shoes
- Protective eyewear

# CAUTION! The system

The system may be operated only by specialist personnel who are qualified and trained in its operation.

# After setup/equipping/troubleshooting:

- The control cabinet and metering station must be closed.
- The key must be stored away from the system.
- A logout must be performed on the control unit.

PIN codes with extended rights must not be known to the operator.

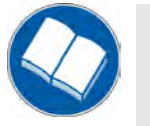

# Read the instructions!

Before beginning all work and/or operating equipment or machines, it is essential to read and understand these instructions.

In addition, always refer to all the supplied instructions relating to the product!

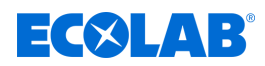

# 7.3.1 Switching on the system

#### Requirements:

- The system is completely set up
- The onsite utilities are switched on:
  - Power supply
  - Compressed air supply
- All components of the system are ready for operation.

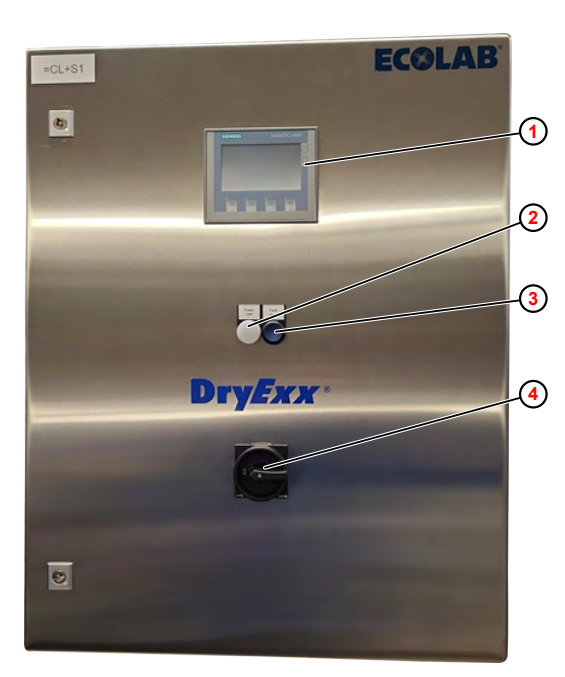

- (1) SIMATIC HMI KTP400 operating unit
- White signal LED: power "ON"→ Control unit in use (lights blue)
- (3) Blue LED button: "fault reset" $\rightarrow$  fault (lights blue)
- (4) Main switch

Fig. 10: DryExx <sup>®</sup>Advanced - controls

- **1.** Turn on the main switch ④ on the control cabinet.
  - $\Rightarrow$  The LED 2 lights.
  - $\Rightarrow$  The system starts up, which takes approximately 1 min.
  - After a successful system startup, the home screen appears on the control cabinet display ①.
- **2.** If necessary, acknowledge the error message on the control unit display by pressing the illuminated button (3).
  - $\Rightarrow$  The error message on the display disappears.
  - $\Rightarrow$  The DryExx<sup>®</sup> system is ready for operation.
  - ⇒ The DryExx<sup>®</sup> system will begin to operate as soon as an external enable is present and a spraying phase is active.

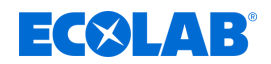

#### 7.3.2 Switching off the system

The DryExx<sup>®</sup> system waits for enable signals from various machines and systems. If individual conveyor systems lubricated by the DryExx<sup>®</sup> system remain inactive for an extended period of time, the separate booster function can be used to configure a top-up of the lubricating film on the conveyor track.

Therefore, the DryExx<sup>®</sup> system should only be switched off during maintenance and repair work.

- **1.** Switch off the main switch (Fig. 10, ④) on the control cabinet.
  - $\Rightarrow$  The power supply to the control cabinet is switched off.
  - $\Rightarrow$  All components of the DryExx<sup>®</sup> system are de-energised.

#### 7.3.3 Stopping in an emergency

- **1.** In the event of an emergency or malfunction, switch off the main switch on the control cabinet.
  - ⇒ All components of the DryExx<sup>®</sup> system are de-energised.
  - $\Rightarrow$  Any metering that has started will be stopped.

#### 7.3.4 Switching on again after an emergency stop

- **1.** Ensure that the emergency situation or fault no longer exists.
- 2. Switch on the main switch (Fig. 10, ④) on the control cabinet.
  - $\Rightarrow$  The LED 2 lights.
  - ⇒ The system starts up, which takes approximately 1 min.
  - After a successful system startup, the home screen appears on the control cabinet display ①.
- **3.** Acknowledge the error message on the control unit display by pressing the illuminated button (3).
  - $\Rightarrow$  The error message on the display disappears.
  - $\Rightarrow$  The DryExx<sup>®</sup> system is ready for operation.
  - ⇒ The DryExx<sup>®</sup> system will begin to operate as soon as an external enable is present and a spraying phase is active.

# **Commissioning / operation**

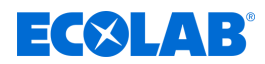

#### 7.3.5 Changing the container

Personnel:

|  | _        |
|--|----------|
|  | Operator |

Specialist

Protective equipment: Protective eyewear

- Chemical-resistant protective gloves
- Safety shoes

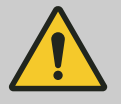

# DANGER!

It is essential that the personal protective equipment (PPE) described on the product data sheet (safety data sheet) for the metering medium is used.

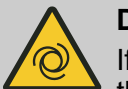

#### DANGER!

If no conveyor lubricant is present, system operation is suspended. Once the conveyor lubricant supply has been restored in the required minimum quantity and the error message has been acknowledged by pressing the blue illuminated button on the control, the system starts running again automatically.

If the supply container is empty, an empty message is triggered by the suction lance. This message is shown on the display and a light illuminates on the control unit.

The DryExx<sup>®</sup> system is shut down until the container is changed.

- **1.** Put on personal safety equipment.
- **2.** Get a new dosing container ready and open it to fit the suction lance.
- 3. Quickly remove the suction lance from the empty container.

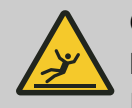

# CAUTION!

# Risk of leaking chemicals

If the suction lance is laid down, the non-return valve becomes ineffective and the metering medium leaks out of the suction lance.

- Always keep the suction lance upright.
- When changing the container, place the suction lance in a collecting container.
- **4.** Fit the suction lance into the new container quickly.
- **5.** Press the illuminated button on the control cabinet.
  - $\Rightarrow$  The message text on the control panel disappears.
    - ⇒ The DryExx<sup>®</sup> system will begin to operate as soon as an external enable is present and a spraying phase is active.

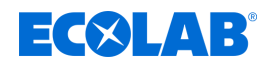

# 7.3.6 Failure of the power supply

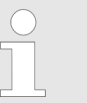

The plant is put into a safe operating condition when the power supply fails. The plant will also be in a safe operating condition following a restart of the control unit.

**1.** Press the illuminated button on the control cabinet.

- $\Rightarrow$  The message text on the control panel disappears.
- ⇒ The DryExx<sup>®</sup> system will begin to operate as soon as an external enable is present and a spraying phase is active.
- **2.** If necessary, reset the control unit of a higher-level system.

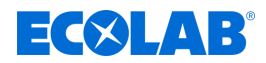

# 8 Software description

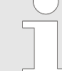

These operating instructions describe the DryExx®-Advanced-ETH control unit with software version V7.1. The screens, fields and functions describe depend on the equipment configuration and may not be available in older versions of the software.

To update to the latest version of the DryExx®-Advanced-ETH software, please contact your Ecolab service partner.

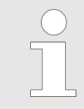

All of the screen/displays illustrated in this section are to be understood as examples and in no case contain actually implemented values on the on-site system.

# 8.1 Home screen

# General

The home screen appears after the following actions:

- Automatically after switching on the DryExx®-Advanced-ETH
- After pressing the navigation button 1 on any screen

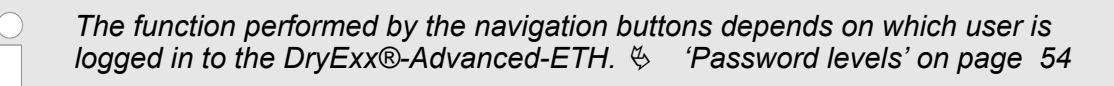

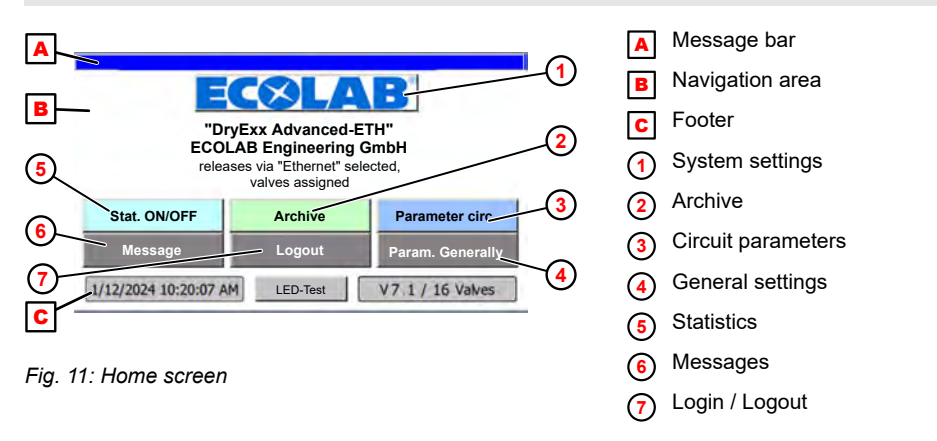

The screen of the control unit consists of the following main areas:

- Message list Displays error messages and active events A
- Navigation area Navigation buttons open screens for configuring, operating and evaluating the system **B**

Footer - Shows the date, time and number of valves configured in the system **c** 

Pressing the [LED-Test] button tests all lamps installed on the control cabinet.

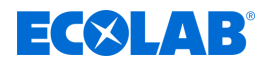

# **Navigation buttons**

The following navigation buttons on the home screen call the individual start pages of the main menu functions:

| Button               | Description                                                                                                    |
|----------------------|----------------------------------------------------------------------------------------------------|
| [ECOLAB®] (1)        | Opens the screen <i>'System settings'</i> where the user can make general system settings.<br><i></i>                                                                                                    |
| [Archive] 2          | Opens the screen <i>'Archiv View'</i> for viewing daily, monthly and annual reports.<br><i>Schapter 8.5 'Accessing reports' on page</i> 73                                                                                                    |
| [Parameter circ.] 3  | Opens the screen <i>'parameter: Area selection'</i> for configuring the installed components of the Plant.                                                                                                    |
| [Param. Generally] 4 | Opens the screen <i>'Param. Generally'</i> for viewing and adjusting the operating parameters of the components installed in the Plant.<br><i>S Chapter 8.6 'Set the operating parameters' on page 75</i>                                                                 |
| [Stat. ON/OFF] 5     | Opens the screen <i>'Statistic'</i> , which shows the date and time of the last system shutdowns (Start) and when power returned (End :).<br><i>Schapter 8.4 'Statistics' on page 72</i>                                                                                  |
| [Message] 6          | Opens the screen <i>'Fault messages'</i> with all alarms that are currently pending.                                                                                                    |
| [Logout] 7           | Pressing the button <i>[Logout]</i> resets all access permissions (the home screen remains unchanged). To perform any further actions in the system, the PIN code for the corresponding access level (user level) must be entered.<br><i>Pressword levels' on page 54</i> |

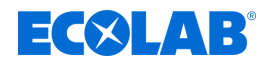

# 8.2 General operating instructions

# Password levels

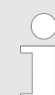

Access to the controls is protected by password levels, with each password level including the functions of all lower password levels.

#### Starting point: 'home screen'

| "DryExx Advanced-ETH"<br>ECOLAB Engineering GmbH<br>releases via "Ethernet" selected,<br>valves assigned |          |                  |  |
|----------------------------------------------------------------------------------------------------|----------|------------------|--|
| Stat. ON/OFF                                                                                             | Archive  | Parameter circ.  |  |
| Message Logout Param. Generaly                                                                           |          |                  |  |
| 1/12/2024 10:20:07 AM                                                                                    | LED-Test | V7.1 / 16 Valves |  |

Fig. 12: Home screen

- **1.** Press any key.
  - ⇒ If the selected function requires the entry of a PIN or higher-level PIN, a PIN prompt appears.
- **2.** When the activities are complete, press *[Logout]* on the home screen.
  - $\Rightarrow$  The main screen remains unchanged.
  - ⇒ To perform any further actions in the system, the PIN code for the corresponding access level (user level) must be entered again.

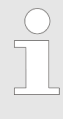

After a preset time has elapsed without any activities on the control unit, the user is automatically logged out.

The following user groups (password levels) are available:

| Password level | User group          | Functions                                                                                                    |
|----------------|---------------------|----------------------------------------------------------------------------------------------------|
| 'Admin '       | Administrator       | All rights, plus user administration, access to user interface of Windows CE and calibration of the touch screen |
| 'Ecolab'       | Ecolab service team | Maintenance and adjustment of the system: Delete consumptions, delete fault and operating message buffer         |
| 'Service'      | Service personnel   | Change parameters, change date and time                                                                          |
| 'Customer'     | Shift manager       | View reports and fault messages                                                                                  |
| 'Operator'     | Operating staff     | Display parameters, view fault messages, change operating language                                               |

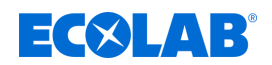

# Navigation

| "Dı<br>ECO<br>relea  | YExx Advanced-ET<br>AB Engineering G<br>uses via "Ethernet" sele<br>valves assigned | B<br>TH"<br>imbH<br>cted, |
|----------------------|-------------------------------------------------------------------------------------|---------------------------|
| Stat. ON/OFF         | Archive                                                                             | Parameter circ.           |
| Message              | Logout                                                                              | Param. Generaly           |
| 1/12/2024 10:20:07 A | M LED-Test                                                                          | V7.1 / 16 Valves          |

1. Press a button, for example [Param. Generally].

| Param. Generally                               |   |
|------------------------------------------------|---|
| relief <b>5</b> Sec.                           | 1 |
| pre tension<br>system: 5 Sec.                  |   |
| Delay Sec.                                     |   |
| optional<br>OGM Plus : <b>1.0</b> ml per Pulse |   |
| operation mode unit counter Retur              | n |

⇒ The corresponding screen (e.g. 'Param. Generally') is displayed.

For all screen displays, you can exit the screen as follows:

- Press [Return] to go back to the previous screen.
- Press the 2 button to go back to the home screen ( S Chapter 8.1 'Home screen' on page 52).

# **Display information**

The symbols used for system components are displayed in colour to indicate their current status:

| Colour | Meaning                                                                              |  |  |
|--------|--------------------------------------------------------------------------------------|--|--|
|        | The display colour "Green" can have the following meanings depending on the context: |  |  |
|        | ■ On                                                                                 |  |  |
|        | Status OK                                                                            |  |  |
|        | Activated                                                                            |  |  |
|        | Free Free                                                                            |  |  |

#### Enter data

The following applies to entering data in fields:

- Fields in which data can be entered are highlighted in green (example: \_\_\_\_\_0ms)
- Characters from 0 9 can be entered into the input fields.
- A number keypad is displayed.
- If the input is valid, the new value is transferred into the input field.
- If the input is invalid, the new value is rejected and the old value is restored.
- **1.** Tap an editable field on the screen. ⇒ An input dialog appears.
- **2.** Enter the desired numeric value.
- 3. Press [OK].
  - $\Rightarrow$  The entered numeric value is applied.

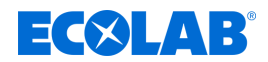

# 8.3 System settings

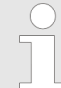

Access to the 'system settings' of the control unit is not immediately visible and is hidden behind the manufacturer logo. Pressing the [ECOLAB] manufacturer logo brings up the 'system settings'.

The 'System settings' main menu is used to configure the control unit itself and the installation controlled by the control unit.

#### Access

# Starting point: 'home screen'

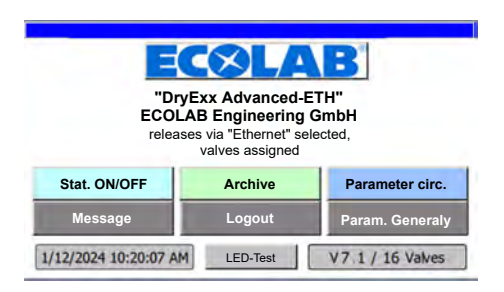

Fig. 13: Home screen

**1.** Press the [ECOLAB<sup>®</sup>] logo.

| 4 <sup>1</sup> 111 1 | language/Sprache |
|----------------------|------------------|
| ume                  | password         |
| setup                |                  |
| signals              | windows level    |
|                      | start up         |

- $\Rightarrow$  The 'System settings' screen appears.
- $\Rightarrow$  The following information is displayed.

| Field                     | Description                                |
|---------------------------|--------------------------------------------|
| Version Panel: V7.1       | Version of the installed control software. |
| Version Hardware:<br>V4.1 | Version of the installed control unit.     |

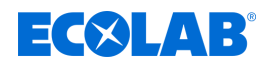

| 2                      | <ul> <li>Back to 'Home screen'</li> <li>Chapter 8.1 'Home screen' on page 52</li> </ul>                                                                                       |
|------------------------|----------------------------------------------------------------------------------------------------|
| [time]                 | <ul> <li>The 'Date/Time' screen appears.</li> <li>Chapter 8.3.1 'Set the date/time' on page 58</li> </ul>                                                                     |
| [setup]                | <ul> <li>Make the Setup settings.</li> <li>Chapter 8.3.2 'Configure the system' on page 59</li> </ul>                                                                         |
| [signals]              | <ul> <li>Check the inputs and outputs and activate manually</li> <li>Chapter 8.3.3 'Check signals' on page 63</li> </ul>                                                      |
| [language/<br>Sprache] | <ul> <li>Set the control language</li> <li>Chapter 8.3.4 'Setting the display language ' on page 67</li> </ul>                                                                |
| [password]             | <ul> <li>Assign PIN codes for user levels</li> <li>Chapter 8.3.5 'Issue PIN codes' on page 68</li> </ul>                                                                      |
| [windows level]/       | - Start the operating system level of the control unit.                                                                                                    |
| [start up]             | <ul> <li>Delete valve assignment and/or consumption logs</li> <li><i>Shapter 8.3.6 (Resetting the control unit to factory settings)</i></li> <li><i>on page 70</i></li> </ul> |
| [Return]               | <ul> <li>Back to 'Home screen'</li> <li>Chapter 8.1 'Home screen' on page 52</li> </ul>                                                                                       |

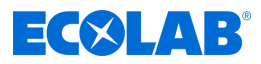

# 8.3.1 Set the date/time

Starting point: The 'System settings screen'

| EC                      | ƏLAB                        |
|-------------------------|-----------------------------|
| timo                    | language/Sprache            |
| ume                     | password                    |
| setup                   |                             |
| signals                 | windows level               |
| Ŭ                       | start up                    |
|                         |                             |
| Version Panel: V7.1 Ver | rsion Hardware: V4.1 Return |

Fig. 14: System settings

1. [time] Press .

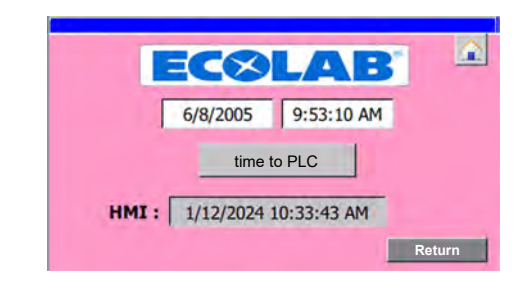

- $\Rightarrow$  The 'Date/Time' screen appears.
- **2.** ► Press the field containing the time. ⇒ The time can be set.
- **3.** ► Press the field containing the date. ⇒ The date can be set.
- 4. [time to PLC] Press .
  - ⇒ The values are transferred into the PLC and displayed in the field underneath the button.

- Back to 'Home screen' & Chapter 8.1 'Home screen' on page 52
- [Return] Back to the 'System settings screen' & Chapter 8.3 'System settings' on page 56

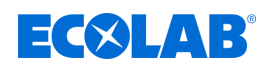

# 8.3.2 Configure the system

The 'setup' menu shows the setup screens 'circuit selection' and 'setup communication'. **Starting point:** The 'System settings screen'

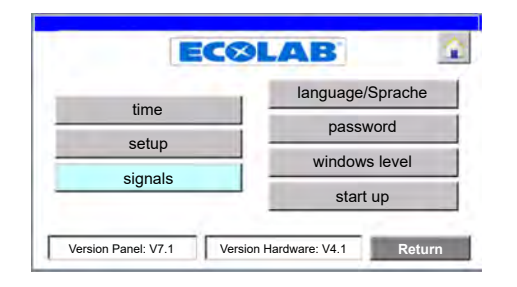

Fig. 15: System settings

1. [setup] Press .

| selection |                           | - |
|-----------|---------------------------|---|
| 1         | setup dosing units/valves |   |
|           | setup communication       |   |
|           |                           |   |

Fig. 16: 4

⇒ *'setup: selection'* appears.

|                                 | <ul> <li>Back to 'Home screen'</li></ul>                   |
|---------------------------------|------------------------------------------------------------|
| [setup dosing units/<br>valves] | <ul> <li>Opens the screen 'circuit selection'</li></ul>    |
| [setup communication]           | <ul> <li>Opens the screen 'setup: communication'</li></ul> |
| [Return]                        | <ul> <li>Back to the 'System settings screen'</li></ul>    |

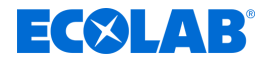

#### 8.3.2.1 Assign dosing station / valves

Depending on how many lubrication circuits are used, the valves can be divided into up to 10 zones/areas (e.g. Filler 1 / Filler 2). The overview shows the activated valves [x].

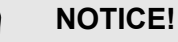

Dosing stations and valves must <u>never</u> be assigned to more than one zone/ area.

Starting point: Screen 'setup: selection'

| setup:<br>selection |                           |        |
|---------------------|---------------------------|--------|
| 1                   | setup dosing units/valves |        |
|                     | setup communication       |        |
|                     | F                         | Return |

Fig. 17: 4

1. [setup dosing units/valves] Press .

| ECØL/                                           | AB                               |
|-------------------------------------------------|----------------------------------|
| circuit selection                               | _                                |
| Caution, assignment must b<br>because of system | e urgently correct,<br>n errors! |
| kind of valve                                   | direct operated                  |
| DryExx "Advanced" 16V                           | selected                         |
|                                                 | <b>F</b>                         |
| DryExx "Advanced" 24V                           | deselected                       |

Fig. 18: 5

- ⇒ *'circuit selection'* appears.
- 2. [kind of valve] Press and set the valve type:
  - *'Direct operated'* (= standard setting)
  - *'differential pressure operated'*
- 3. Set the system size:
  - [DryExx "Advanced" 16V], when a DryExx system with up to 16 valves is actuated.
  - [DryExx "Advanced" 24V], when a DryExx system with up to 24 valves is actuated.
- **4.** [valve assignment] Press .

| [       | V 6 | V7 | V8   | V9             | V10    |
|---------|-----|----|------|----------------|--------|
| Area 1: | x   | x  | x    |                |        |
| Area 2: | ۰.  | -  |      | x              | x      |
| Area 3: |     | -  |      | 200            |        |
| Area 4: |     |    |      | -              |        |
| Area 5: | •   |    | 1000 | and and        |        |
| Area 6: |     | -  | -    | -              | -      |
| Area 7: | •   | -  |      | -              | -      |
| Area 8: |     |    |      | and the second |        |
| Area 9: |     |    |      | -              |        |
| Area 10 |     | -  | -    | -              | 10.000 |

- $\Rightarrow$  *'valve assignment:* V1 V5' appears.
- **5.** To assign a valve to an area, press the corresponding button.

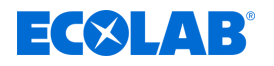

 $\Rightarrow$  The valve allocation is indicated by the x symbol [].

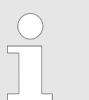

If more than 16 metering stations/valves are installed, the activation of valves V17–V24 must be ordered as an option when ordering the system. You can then go to the relevant screen to assign more.

You can make the following settings:

The following information and settings can be viewed/edited:

Back to 'Home screen' & Chapter 8.1 'Home screen' on page 52

[Return] - Back to the screen 'setup: selection' & Chapter 8.3.2 'Configure the system' on page 59

# 8.3.2.2 Network settings

On the 'setup: communication' screen, you can turn on/off Ethernet communication.

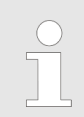

The Ethernet interface settings (IP, subnet mask and router IP) are made by the manufacturer during production as part of the initial configuration.

Starting point: Screen 'setup: selection'

| setup:<br>selection |                           |        |
|---------------------|---------------------------|--------|
| 2                   | setup dosing units/valves |        |
|                     | setup communication       |        |
|                     | F                         | Return |

Fig. 19: 4

**1.** [setup communication] Press .

|                                          | ECS         | LAB |               |
|------------------------------------------|-------------|-----|---------------|
| setup:<br>communication                  |             |     | actual status |
| releases via<br>Ethernet                 | ON          | OFF | active        |
| for final storage p<br>"Return" - Button | ress<br>!!! |     |               |
|                                          |             |     | Return        |

Fig. 20: 7

⇒ 'setup: communication' appears.

#### Switch Ethernet communication on or off

- 2. Press [ON] or [OFF] next to the field 'releases via Ethernet'.
  - ⇒ Depending on the switching state, 'active' or 'not active' appears in the 'actual status' column.

# Software description

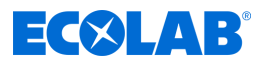

- Back to 'Home screen' ఈ Chapter 8.1 'Home screen' on page 52
- [Return] Back to the screen 'setup: selection' & Chapter 8.3.2 'Configure the system' on page 59

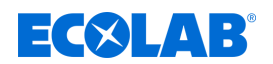

#### 8.3.3 Check signals

For commissioning or maintenance work, the signal exchange can be checked here, but not set. Digital outputs can be set for maintenance purposes.

| $\bigcirc$ |
|------------|
|            |

The settings made are automatically deleted again following expiry of a preset timer as they are only set for maintenance purposes in this situation.

Starting point: The 'System settings screen'

| E                   | COLAB                         |
|---------------------|-------------------------------|
| timo                | language/Sprache              |
| time                | password                      |
| setup               |                               |
| signals             | Windows level                 |
|                     | start up                      |
| Version Panel: V7 1 | Version Hardware: V4.1 Return |

Fig. 21: System settings

1. [signals] Press .

| manualy control /<br>signal exchange |  |
|--------------------------------------|--|
| digital input                        |  |
| digital outputs                      |  |

Fig. 22: 9

⇒ 'manualy control / signal exchange' appears.

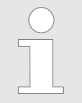

In some versions and operating modes, not all buttons displayed. The [digital outputs] button appears only if the system is in 'System Off' or 'System Manual' mode.

| <u>.</u>            | Back to 'Home screen'<br>& Chapter 8.1 'Home screen' on page 52                                                  |
|---------------------|----------------------------------------------------------------------------------------------------|
| [digital input] -   | Screen 'observation digital Inputs / signal exchange'<br>& Chapter 8.3.3.1 'Check the digital inputs' on page 64 |
| [digital outputs] - | Screen 'manualy control / digital outputs'<br>& Chapter 8.3.3.2 'Check the digital outputs' on page 66           |
| [Return] -          | Back to the 'System settings screen' & Chapter 8.3 'System settings' on page 56                                  |

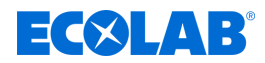

# 8.3.3.1 Check the digital inputs

In the 'System settings  $\rightarrow$  signals  $\rightarrow$  digital input 'menu, the input bytes passed into the control unit can be monitored during start-up and maintenance.

A distinction is made between the following input signals:

- Connected to digital input interface (Inputbytes integreated)
- Transferred via Ethernet (Inputbytes Ethernet)

Starting point: Screen 'manualy control / signal exchange'

| manualy control /<br>signal exchange |   |
|--------------------------------------|---|
| digital input                        | 1 |
| digital outputs                      |   |
| Return                               |   |

Fig. 23: manualy control / signal exchange

1. [digital input] Press .

|                           | signal exchai          |
|---------------------------|------------------------|
| Inputbytes<br>integreated | Inputbytes<br>Ethernet |
| IB 0/1                    | DBB 188 - 192          |

- ⇒ 'observation digital Inputs / signal exchange' appears.
- **2.** [ Press IB 0/1 ].

| 10.0  | 0 | I 1.0 | 0 |
|-------|---|-------|---|
| I 0.1 | 0 | I 1.1 | 0 |
| I 0.2 | 0 | I 1.2 | 0 |
| 10.3  | 0 | I 1.3 | 0 |
| I 0.4 | 0 | I 1.4 | 0 |
| I 0.5 | 0 | I 1.5 | 0 |
| 10.6  | 0 | I 1.6 | 0 |
| 10.7  | 0 | 11.7  | 0 |

⇒ Screen '*dig. Inputbytes IB 0 / 1*' opens and shows the switching status of the digital inputs on the input interface.

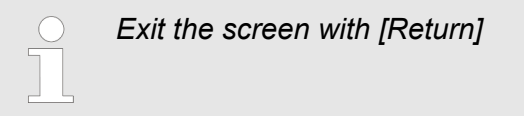

3. [DBB 188 - 192] Press .

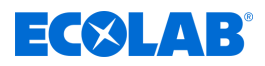

| ignui | mp |       |   | 00 - 152 |   |       |   |       |   |
|-------|----|-------|---|----------|---|-------|---|-------|---|
| 188.0 | 0  | 189.0 | 0 | 190.0    | 0 | 191.0 | 0 | 192.0 | ( |
| 188.1 | 0  | 189.1 | 0 | 190.1    | 0 | 191.1 | 0 | 192.1 | ( |
| 188.2 | 0  | 189.2 | 0 | 190.2    | 0 | 191.2 | 0 | 192.2 | ( |
| 188.3 | 0  | 189.3 | 0 | 190.3    | 0 | 191.3 | 0 | 192.3 | [ |
| 188.4 | 0  | 189.4 | 0 | 190.4    | 0 | 191.4 | 0 | 192.4 | [ |
| 188.5 | 0  | 189.5 | 0 | 190.5    | 0 | 191.5 | 0 | 192.5 | [ |
| 188.6 | 0  | 189.6 | 0 | 190.6    | 0 | 191.6 | 0 | 192.6 |   |
| 188.7 | 0  | 189.7 | 0 | 190.7    | 0 | 191.7 | 0 | 192.7 | 6 |

⇒ 'digital Inputs DBB 188 - 192' screen and shows the status of all input bytes that are transmitted to the control unit via Ethernet.

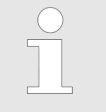

Exit the screen with [Return]

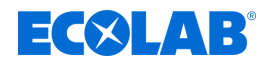

#### 8.3.3.2 Check the digital outputs

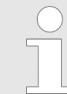

The [digital outputs] button appears only if the system is in 'System Off' or 'System Manual' mode.

In the 'System settings  $\rightarrow$  signals  $\rightarrow$  digital outputs 'menu, the digital output signals coming from the control unit can be checked and monitored during start-up and maintenance.

Starting point: Screen 'manualy control / signal exchange'

| manualy control /<br>signal exchange |        |
|--------------------------------------|--------|
| digital input                        |        |
| digital outputs                      | 1      |
|                                      | Return |

Fig. 24: manualy control / signal exchange

1. [digital outputs] Press .

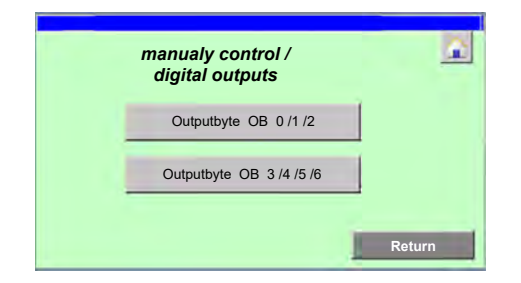

⇒ 'manualy control / digital outputs' appears.

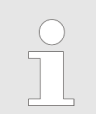

The control of the digital outputs is explained using the example 'Outputbyte OB 0 /1 /2'.

2. [Outputbyte OB 0 /1 /2] Press .

| max. tin | ne on : | 10 Sec. | act:  | 0 Se  | C.  |
|----------|---------|---------|-------|-------|-----|
| 0.00     | Start   | on      | 01.0  | Start | off |
| 0 0.1    | Start   | off     | 01.1  | Start | off |
| 0 0.2    | Start   | off     | 01.2  | Start | off |
| 0 0.3    | Start   | off     | 01.3  | Start | off |
| 00.4     | Start   | on      | 0 2.0 | Start | off |
| 0 0.5    | Start   | off     | 0 2.1 | Start | off |
| 00.6     | Start   | off     | 0 2.2 | Start | off |
| 0 0.7    | Start   | off     | 0 2.3 | Start | off |

- ⇒ Screen *'man. control dig. OB 0 /1 /2'* opens and shows the switching status of the digital outputs on the corresponding output interface.
- **3.** In the *'max. time on :'* field, enter the time in seconds for which an activated output should remain active.
- **4.** Press [Start] for the output in question.
  - $\Rightarrow$  The colour of the box next to the button changes to black.
  - $\Rightarrow$  The field next to the button shows 'on'.

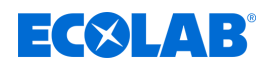

- $\Rightarrow$  After the activation time has expired, the output is switched off again.
- **5.** Press ["STOP" all] if necessary.
  - $\Rightarrow$  All active outputs are switched off.

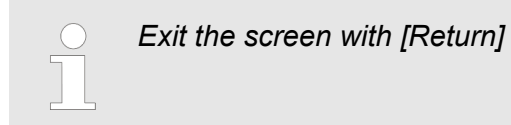

# 8.3.4 Setting the display language

The display language of the DryExx®-Advanced-ETH control unit can currently be selected from 6 languages.

- Danish
- German
- English
- French
- Italian
- Spanish

Starting point: The 'System settings screen'

| 41      | language/Sprache |  |
|---------|------------------|--|
| time    | password         |  |
| setup   | windows level    |  |
| signals |                  |  |
|         | start up         |  |

#### Fig. 25: System settings

**1.** *[language/Sprache]* Press until your language is displayed. ⇒ The display language is changed.

- Back to 'Home screen' & Chapter 8.1 'Home screen' on page 52
- [Return] Back to the 'System settings screen' & Chapter 8.3 'System settings' on page 56

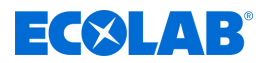

#### 8.3.5 Issue PIN codes

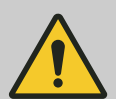

#### **CAUTION!**

To prevent potential misuse of the control unit and/or accidental adjustment of the system parameters, the software should be protected using the integrated password protection (PIN code).

 Activate the PIN codes during the initial configuration of the control unit and make them available only to the authorised group of persons.

Based on the current password level, not all levels may be visible on the display.

The following password levels (groups) can be assigned in the DryExx®-Advanced-ETH:

- User
- Custom
- Service
- Ecolab
- Admin

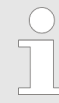

When creating users, you can assign password levels only up to the current user's group.

#### Example

The logged-in user belongs to the group 'Service'.

Newly created users can be assigned only to groups 'User', 'Custom' or 'Service'.

Starting point: The 'System settings screen'

|         | language/Sprache |
|---------|------------------|
| time    | password         |
| setup   |                  |
| signals | windows level    |
|         | start up         |

Fig. 26: System settings

1. [password] Press .

| User     | Password | Group        | Logoff time |
|----------|----------|--------------|-------------|
| Admin    | *****    | Admin        | 5           |
| Bediener | *****    | User         | 5           |
| Ecolab   | *****    | Ecolab       | 5           |
| Kunde    | *****    | Custom       | 5           |
| Service  | *****    | Service      | 5           |
| PLC User | *****    | Unauthorized | 5           |
|          | -        |              | 1           |

Fig. 27: 18

⇒ *'password list'* appears.

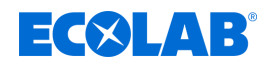

| You can view password levels only up to the current user's group. |
|-------------------------------------------------------------------|
|                                                                   |
|                                                                   |

**2.** Enter the user details:

| User        | - User name                   |
|-------------|-------------------------------|
| Password    | - Password                    |
| Group       | - User group                  |
| Logoff time | - Time until automatic logout |
|             |                               |

**3.** [*Return*] Press to accept your entries and go back to the 'System settings' screen.

- Back to 'Home screen' & Chapter 8.1 'Home screen' on page 52
- [Return] Back to the 'System settings screen' & Chapter 8.3 'System settings' on page 56

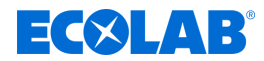

# 8.3.6 Resetting the control unit to factory settings

The *[start up]* button can be used to reset the controller to the factory setting and/or to delete the consumption archives.

# NOTICE!

All settings in the 'System settings  $\rightarrow$  start up ' menu may be changed only following consultation with the manufacturer and only by authorised personnel.

Starting point: The 'System settings screen'

| time    | language/Sprache |  |
|---------|------------------|--|
| une     | password         |  |
| setup   | windowo lovol    |  |
| signals |                  |  |
|         | start up         |  |

Fig. 28: System settings

1. [start up] Press

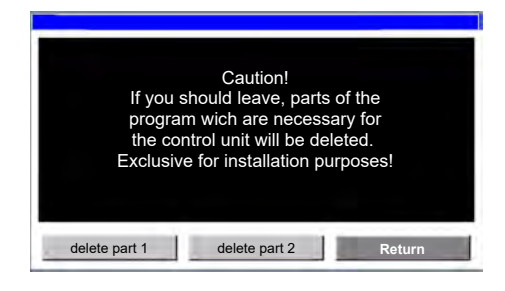

- $\Rightarrow$  Screen *'start up'* appears with a warning message.
- $\Rightarrow$  The following options can be selected:
  - [delete part 1] = Valve assignment
  - [delete part 2] = Consumption log
- 2. [delete part 1] Press .

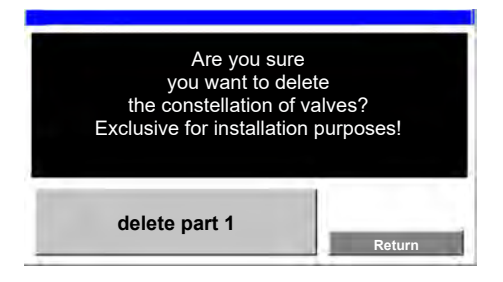

- $\Rightarrow$  *'delete part 1'* appears with a warning message.
- 3. [delete part 1] Press .
  - $\Rightarrow$  All valve assignments are deleted.
- 4. [delete part 2] Press .

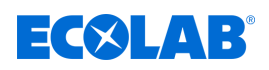

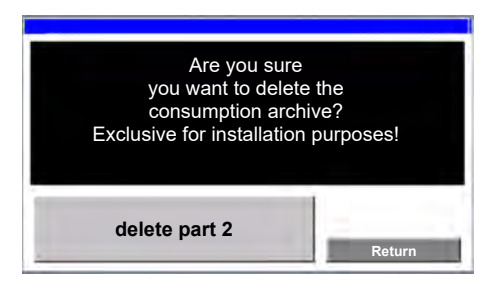

- $\Rightarrow$  *'delete part 2'* appears with a warning message.
- 5. [delete part 2] Press .

 $\Rightarrow$  All consumption logs are deleted.

The following information and settings can be viewed/edited:

[Return] - Back to the 'System settings screen' & Chapter 8.3 'System settings' on page 56

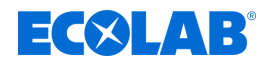

# 8.4 Statistics

The *'Statistic'* menu shows the date and time of the last system shutdowns (Start) and when the power returned (End :).

• The times of the last 20 system shutdowns can be displayed.

Starting point: 'home screen'

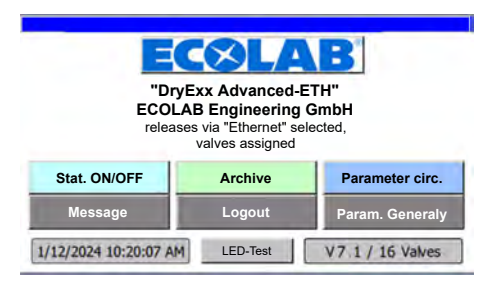

Fig. 29: Home screen

1. [Stat. ON/OFF] Press .

| Statistic |        | ECOLAE        |       |
|-----------|--------|---------------|-------|
| 1         | last   |               |       |
|           | syster | m break off : |       |
|           | Start  | 25.11.05      | 08:23 |
|           | End :  | 12.01.24      | 08:26 |

- ⇒ Screen 'Statistic' opens and shows the data of the last system shutdown:
  - *'Start'* = Time of system shutdown
  - *'End :'* = Time that power returned
- **2.** Press the [**4**] (previous) button.
  - $\Rightarrow$  The previous system shutdown is displayed
- Press the [▶] (next) button.
   ⇒ The next system shutdown is displayed.

- Back to 'Home screen'
   Chapter 8.1 'Home screen' on page 52

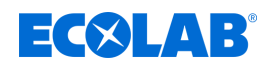

# 8.5 Accessing reports

The 'Archive' menu displays daily, monthly and annual reports.

# Starting point: 'home screen'

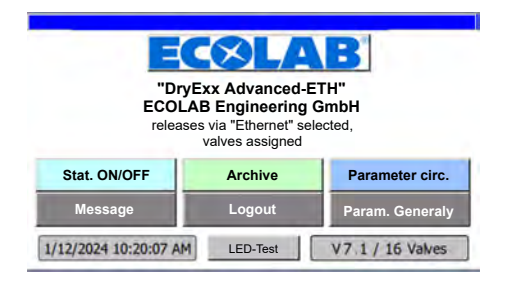

#### Fig. 30: Home screen

1. [Archive] Press .

| a   | ctual day | archive<br>the ye | e of<br>ear |
|-----|-----------|-------------------|-------------|
| act | ual month | Januar            | V           |

- ⇒ 'Archiv View' appears.
- **2.** Select a report:
  - [actual day]
  - [actual month]
  - [archive of the year] (select the month first)

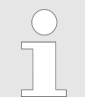

This example displays the report 'Archive actual month' for 'Area 1:' and 'circuit 1'.

| Archiv: Area selection |        |
|------------------------|--------|
| Area 1 Area 2          |        |
|                        |        |
|                        |        |
|                        | Poturn |

- ⇒ 'Archiv: Area selection' appears.
- 3. Select the relevant area (example: [Area 1:])

| Archive: cire | cuit selectio | on area 1 |        |
|---------------|---------------|-----------|--------|
| circuit 1     | circuit 2     | circuit 3 |        |
|               | -             |           |        |
|               |               |           |        |
|               |               |           |        |
|               |               |           | Return |

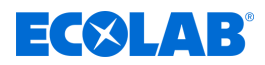

- ⇒ 'Archive: circuit selection area 1' appears.
- **4.** Select the relevant circuit (example [Area 1:])

| Archive circ          | uit: 1     | are          | ea: 1   |
|-----------------------|------------|--------------|---------|
| cont                  | tinual no. | of this valu | /e:     |
| lubricant:            |            | 0.000        | liter   |
| booster :             |            | 0            | x       |
| work :<br>time line : | 1          | 0 h          | 0 min   |
| units :<br>line :     | 1          |              | 0 piece |
| Archive act           | ual day    |              | Return  |

- $\Rightarrow$  The corresponding report opens:
  - [Archive actual day]
  - [Archive actual month] (Example)
  - [archive of the year] for the selected month

The following information is displayed:

| Field                        | Description                                                                                                |
|------------------------------|----------------------------------------------------------------------------------------------------|
| circuit:                     | Number of the selected circuit (lubrication circuit or valve)                                              |
| area:                        | Number of the selected area (installation or zone)                                                         |
| continual no. of this valve: | Number of the valve assigned to the selected circuit in the selected range.                                |
| lubricant:                   | The amount of track lubricant in litres that was metered during the reporting period.                      |
| booster :                    | Displays the number of times the booster feature was active during the reporting period.                   |
| work : time line :           | Operating time of the lubricated system in hours and minutes during the reporting period.                  |
| units : line :               | Number of units that have been processed or produced on the lubricated system during the reporting period. |

- Back to 'Home screen'
   Chapter 8.1 'Home screen' on page 52

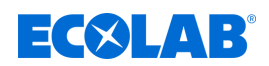

# 8.6 Set the operating parameters

When a lubrication circuit is activated, a compressed air diaphragm pump starts and the pressure of the conveyor track lubricant in the piping system is raised. After the set run-up period, the lubrication circuit valve opens for a set period of time set during commissioning and the track lubricant is applied to the conveyor belt tracks via the nozzle system. Once the set nozzle time (or spray) time has elapsed, the pump is stopped. The bleeder valve in the applicator station is opened, which releases the pressure on the entire line and nozzle system. The lubrication circuit valve is closed once the system is depressurised.

These operating parameters are set on the screen *'Param. Generally'*. In addition, an optional OGM Plus flow rate meter can be configured and the alarm delay can be set for an empty signal.

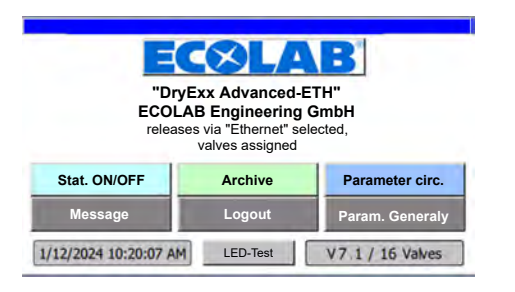

Starting point: 'home screen'

Fig. 31: Home screen

1. [Param. Generally] Press .

| Param. Generally | /                      |
|------------------|------------------------|
| n<br>pi          | elief 5 Sec.           |
| pre ten<br>sys   | tem: 5 Sec.            |
| D<br>empty sig   | gnal: 5 Sec.           |
| optic<br>OGM P   | lus : 1.0 ml per Pulse |
| operation mode   | unit counter Return    |

⇒ 'Param. Generally' appears.

You can make the following settings:

| Field               | Description                                                                                                    |
|---------------------|----------------------------------------------------------------------------------------------------|
| relief pump:        | Delay time in seconds after the pump has been shut down and the relief valve has been opened until the lubrication circuit valve is closed.        |
| pre tension system: | Delay time in seconds after the pump is activated until the lubrication circuit valve is opened.                                                   |
| Delay empty signal: | Delay time in seconds until the alarm message is displayed after an empty message is issued by the suction lance <i>'fault: lubricant empty'</i> . |
| optional OGM Plus : | Metering quantity in millilitres that is metered per pulse of an optional OGM <sup>PLUS</sup> .                                                    |
|                     |                                                                                                    |

| 2                | <ul> <li>Back to 'Home screen'</li> <li>Chapter 8.1 'Home screen' on page 52</li> </ul>                                  |
|------------------|----------------------------------------------------------------------------------------------------|
| [operation mode] | - The 'operation mode' screen appears                                                                                    |
| [unit counter]   | <ul> <li>The 'Param. Generaly' screen appears</li> <li>Chapter 8.6.2 'Configure the units counter' on page 78</li> </ul> |
| [Return]         | <ul> <li>Back to 'Home screen'</li> <li>Chapter 8.1 'Home screen' on page 52</li> </ul>                                  |

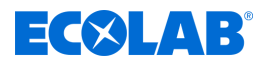

# 8.6.1 Set the operating mode

The screen *'operation mode'* sets the mode in which the LuboDryExx system is operated. Dosing quantity monitoring can also be called.

Starting point: Screen 'Param. Generally'

| Param. General | lly                              |          |
|----------------|----------------------------------|----------|
|                | pump: 5 Sec.                     |          |
| pre te<br>sy   | ystem: 5 Sec.                    |          |
| empty          | Delay 5 Sec.                     |          |
| op<br>OGM      | tional<br>Plus : <b>1.0</b> ml p | er Pulse |
| operation mode | unit counter                     | Return   |

Fig. 32: Param. Generally

1. [operation mode] Press .

| operat | ion mode              | <b>a</b> |
|--------|-----------------------|----------|
|        | System Automatic      | ON       |
|        | System Manual         | OFF      |
|        | System Off            | OFF      |
|        | control dosing amount | ON       |
|        | contr.cons.           | Return   |

Fig. 33: 39

- ⇒ 'operation mode' appears.
- **2.** Select the operating mode:
  - System Automatic]: The system is operated in automatic mode
  - [System Manual]: The digital outputs can be controlled manually Chapter 8.3.3.2 'Check the digital outputs' on page 66
  - System Off]: No belt lubrication is performed

Only one mode can be selected at a time.

|                            | <ul> <li>Back to 'Home screen'</li> <li>Chapter 8.1 'Home screen' on page 52</li> </ul>                                         |
|----------------------------|----------------------------------------------------------------------------------------------------|
| [control dosing<br>amount] | <ul> <li>Screen 'Parameter control consumption'</li> <li>Chapter 8.6.1.1 'Set the consumption management' on page 77</li> </ul> |
| [Return]                   | <ul> <li>Screen 'Param. Generally'</li> <li>Chapter 8.6 'Set the operating parameters' on page 75</li> </ul>                    |
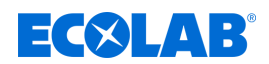

### 8.6.1.1 Set the consumption management

The consumption monitoring function can be activated on the *'Parameter control consumption'* screen and you can specify which deviations result in a message being issued.

| $\bigcirc$ |
|------------|
|            |
|            |

The [contr.cons.] button, which you can press to go to the 'Parameter control consumption' screen, is visible only when the [control dosing amount] button is enabled.

Starting point: Screen 'operation mode'

| operation mode        | ~      |
|-----------------------|--------|
| System Automatic      | ON     |
| System Manual         | OFF    |
| System Off            | OFF    |
| control dosing amount | ON     |
| contr.cons.           | Return |

Fig. 34: operation mode

1. [contr.cons.] Press .

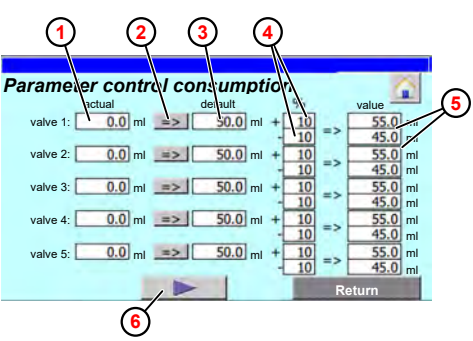

- ⇒ 'Parameter control consumption' appears.
- ⇒ The field *'actual'* ① shows the current amount of lubricant metered in millilitres during a valve time for each lubrication circuit.
- 2. [=>] press ② to accept the currently metered quantity as the setpoint in the field 'default' ③ . or

Press the field 'default' and enter the setpoint manually.

- Enter the permissible deviation of the dosage rate in the field '%' ④.
   ⇒ The threshold value for the upper and lower deviation from the setpoint is calculated and displayed ⑤.

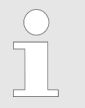

Pressing the button displays a second button on the subsequent screens. These buttons can be used to display the  $\frown$  (next) or the  $\frown$  (previous) screen with the corresponding valves.

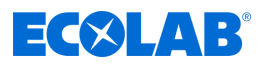

The following information and settings can be viewed/edited:

- Back to 'Home screen'
   ♦ Chapter 8.1 'Home screen' on page 52
   [Return] Screen 'operation mode'
  - Chapter 8.6.1 'Set the operating mode' on page 76

### 8.6.2 Configure the units counter

An intermittent production signal is sent to the DryExx®-Advanced-ETH control unit from the system control of the lubricated installation. This information is processed or displayed in the production reports. *Chapter 8.5 'Accessing reports' on page 73* 

On the *'Param. Generaly'* screen, you can set how many produced or processed units (bottles or boxes) are counted per pulse in DryExx®-Advanced-ETH.

Starting point: Screen 'Param. Generally'

| Param. Generall | 'y                                     |    |
|-----------------|----------------------------------------|----|
| ı<br>q          | relief 5 Sec.                          |    |
| pre ten<br>sys  | stem: 5 Sec.                           |    |
| D<br>empty si   | ignal: 5 Sec.                          |    |
| opti<br>OGM F   | onal<br>Plus : <b>1.0</b> ml per Pulse |    |
| operation mode  | unit counter Retur                     | rn |

Fig. 35: Param. Generally

1. [unit counter] Press .

| area | units per<br>puls | u<br>area p | nits per<br>uls |
|------|-------------------|-------------|-----------------|
| 1    | 1000              | 6           | 0               |
| 2    | 1000              | 7           | 0               |
| 3    | 1000              | 8           | 0               |
| 4    | 0                 | 9           | 0               |
| 5    | 0                 | 10          | 0               |

Fig. 36: 44

- ⇒ 'Param. Generaly' appears.
- **2.** For each installation, enter the number of units to be counted per pulse.

The following information and settings can be viewed/edited:

Back to 'Home screen'
 Chapter 8.1 'Home screen' on page 52
 [Return] - Screen 'Param. Generally'

Chapter 8.6 'Set the operating parameters' on page 75

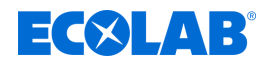

### 8.7 Set up the lubrication circuits

The lubrication circuits/valves installed in the system are configured in the menu *'Parameter circ.'*.

| 0 | $\bigcirc$ |
|---|------------|
| • |            |
|   |            |

Only sections (plants) to which valves have been allocated are displayed.

Starting point: 'home screen'

| "DryExx Advanced-ETH"<br>ECOLAB Engineering GmbH<br>releases via "Ethernet" selected,<br>valves assigned |            |                  |  |  |
|----------------------------------------------------------------------------------------------------|------------|------------------|--|--|
| Stat. ON/OFF                                                                                             | Archive    | Parameter circ.  |  |  |
| Message                                                                                                  | Logout     | Param. Generaly  |  |  |
| 1/12/2024 10:20:07 A                                                                                     | M LED-Test | V7.1 / 16 Valves |  |  |

### Fig. 37: Home screen

1. [Parameter circ.] Press .

| parameter: | Area select | ion    |  |
|------------|-------------|--------|--|
| Area 1     | Area 2      | Area 3 |  |
| Area 1     | Area 2      | Area 3 |  |
|            |             |        |  |
|            |             |        |  |
|            |             |        |  |
|            |             |        |  |

- ⇒ 'parameter: Area selection' appears.
- 2. Select the relevant area (example: [Area 1])

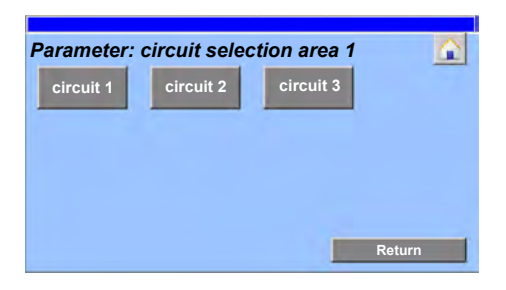

- ⇒ 'Parameter: circuit selection area 1' appears.
- 3. Select the relevant circuit (example [circuit 1])

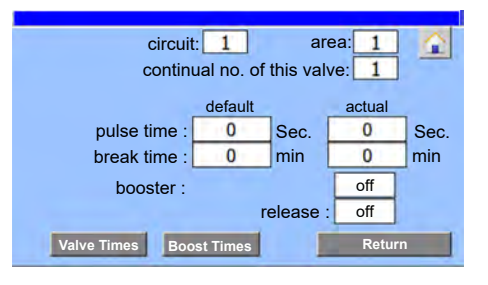

⇒ The 'Parameter circ.' screen opens for the selected circuit.

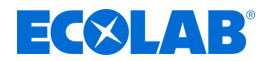

The following information is displayed:

| Field                        | Description                                                                                                    |  |  |
|------------------------------|----------------------------------------------------------------------------------------------------|--|--|
| circuit:                     | Number of the selected circuit (lubrication circuit or valve)                                                             |  |  |
| area:                        | Number of the selected area (installation or zone)                                                                        |  |  |
| continual no. of this valve: | Number of the valve assigned to the selected circuit in the selected range.                                               |  |  |
| pulse time :                 | <i>'default'</i> : Preset cycle time of the valve                                                                         |  |  |
|                              | <ul> <li><i>'actual'</i>: When the valve is activated, counts up the time until the preset time is<br/>reached</li> </ul> |  |  |
| break time :                 | <i>'default'</i> : Preset pause time until the valve is reactivated                                                       |  |  |
|                              | <i>'actual'</i> : Counts up during the pause until the preset time is reached                                             |  |  |
| booster :                    | Displays if the booster function is active.                                                                               |  |  |
| release :                    | Indicates whether an enable signal is present for the valve.                                                              |  |  |

The following information and settings can be viewed/edited:

| -               | Back to 'Home screen'                                                                  |
|-----------------|----------------------------------------------------------------------------------------|
| [Valve Times] - | The 'Valve Times :' screen appears<br>ఈ Chapter 8.7.1 'Set the valve times' on page 81 |
| [Boost Times] - | The <i>'Booster Times :'</i> screen appears                                            |
| [Return] -      | Back to <i>'circuit selection'</i><br>ఈ Procedure step 3 on page 0                     |

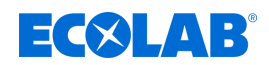

### 8.7.1 Set the valve times

The 'Valve Times :' screen sets the valve and pause times for the selected lubrication circuit.

Starting point: Screen 'Parameter circ.'

| circuit: <u>1</u> area: <u>1</u><br>continual no. of this valve: <u>1</u> |           |          |        |      |  |
|---------------------------------------------------------------------------|-----------|----------|--------|------|--|
|                                                                           | default   |          | actual |      |  |
| pulse time :                                                              | 0         | Sec.     | 0      | Sec. |  |
| break time :                                                              | 0         | min      | 0      | min  |  |
| booster : off                                                             |           |          |        |      |  |
|                                                                           | re        | elease : | off    |      |  |
| Valve Times Boo                                                           | ost Times |          | Retur  | 1    |  |

Fig. 38: Parameter circ.

**1.** [Valve Times] Press .

| circuit: 1<br>continual no. | area: 1      |
|-----------------------------|--------------|
| Valve Times :               | default      |
| pulse time :                | 0 Sec.       |
| break time :                | <b>0</b> min |
|                             | Return       |

⇒ 'Valve Times :' appears.

2. Set the valve times

- *'pulse time :'*: The time for which the valve is activated after the pause time has expired.
- *'break time :'*: Wait time after which the valve may be actuated again.

The following information and settings can be viewed/edited:

Back to 'Home screen'
 Chapter 8.1 'Home screen' on page 52

[Return] - Back to the screen 'Parameter circ.'

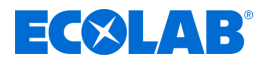

### 8.7.2 Set the boost times

During commissioning and after maintenance, servicing and cleaning work, it may be necessary to dispense more than the usual amount of conveyor track lubrication for a certain period of time. The booster function ensures that additional track lubrication is metered for a certain length of operating time.

The 'Boost Times' screen is used to activate the booster function and set the valve and pause times for the selected lubrication circuit.

Starting point: Screen 'Parameter circ.'

| circuit: 1 area: 1             |         |      |        |      |  |
|--------------------------------|---------|------|--------|------|--|
|                                | default |      | actual |      |  |
| pulse time :                   | 0       | Sec. | 0      | Sec. |  |
| break time :                   | 0       | min  | 0      | min  |  |
| booster : off                  |         |      |        |      |  |
| release : off                  |         |      |        |      |  |
| Valve Times Boost Times Return |         |      |        |      |  |

Fig. 39: Parameter circ.

1. [Boost Times] Press .

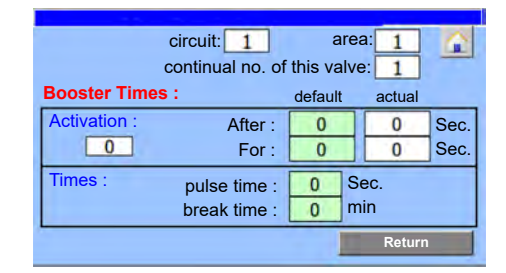

- ⇒ *'Booster Times :'* appears.
- **2.** In the *'Activation :'* area, set when the booster function should be activated and for how long.
- **3.** In the *'Times :'* area, enter the valve and pause time to be used during the booster function.

You can make the following settings:

| Field        | Description                                                                                                    |  |
|--------------|----------------------------------------------------------------------------------------------------|--|
| After :      | <i>default'</i> : Time in seconds after which the booster function should be activated.                             |  |
|              | <ul> <li><i>'actual'</i>: When an enable signal is present, counts up until the set time is<br/>reached.</li> </ul> |  |
| For :        | <i>default</i> ': Time in seconds that the booster function should remain activated.                                |  |
|              | <i>'actual'</i> : Counts up when the booster is activated until the set time is reached.                            |  |
| Activation : | Displays if the booster function is active.                                                                         |  |
| pulse time : | The time for which the valve is activated during the booster phase after the pause time has expired.                |  |
| break time : | Wait time after which the valve may be actuated again during the booster phase.                                     |  |

This function is only switched on when values have been entered in both "After" and "For" times.

This function is switched off when "Zero" has been entered for the values for the "After" and "For" times.

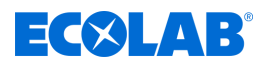

The following information and settings can be viewed/edited:

Back to 'Home screen'
 Chapter 8.1 'Home screen' on page 52

[Return] - Back to the screen 'Parameter circ.'

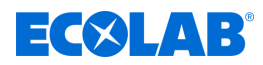

### 9 Malfunctions and troubleshooting

Personnel:

- Specialist
- Mechanic
- Qualified electrician
- Service personnel

Protective equipment: 
Protective gloves

Protective goggles

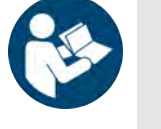

### Manufacturer documentation

In addition to the information in these operating instructions, observe the manufacturer's documentation of the respective component.

### Safety

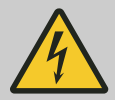

## DANGER!

### Troubleshooting faults in the electrical system Danger to life through contact with live components.

Electrical hazards are identified using the symbol shown here.

- Work on live components must be carried out only by skilled personnel who are duly trained and authorised.
- Before starting work, isolate the system from the power supply and ensure this state is maintained for the duration of the work.
- Housings and all other electronic components may be opened only for start-up, maintenance and fault elimination purposes.
- Do not bypass safety guards and fuses.
- Check that there is no voltage; earth and short-circuit the control unit if necessary.
- Cover and protect adjacent parts that are under voltage.
- Turn off the voltage supply immediately and organise repairs if there is any damage to the insulation.
- Never bypass or deactivate fuses.
- When replacing fuses, use replacements with the same rating.
- Do not expose live parts to moisture, as this may cause short-circuits.

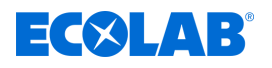

### WARNING!

Risk of injury due to unprofessional installation, maintenance and repair work

Improperly performed installation, maintenance and repair work can lead to serious injuries.

- Work may be carried out only by authorised and trained specialist personnel.
- Before starting work, switch off the control unit and secure it against being switched back on.
- If available, press one of the emergency stop buttons before starting work.
- Observe the safety data sheet for the chemical product used.
- Before starting work, disconnect the chemical supply and clean the control unit.
- Use only approved original spare parts.

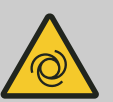

### WARNING!

### Risk of injury from automatically starting components

With some components, an automatic start-up is already started as soon as the power supply is connected or restored after a power failure. This is done without first actuating a switch or button and can lead to injuries.

- Ensure operational readiness before connecting the power supply
- Prevent automatic restart after power failure by suitable superordinate measures

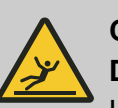

### CAUTION!

### Danger of slipping on wet floors

Liquids leaking in the working and preparation area can cause slipping and injuries.

- Wear non-slip, chemical-resistant shoes when working
- Shut off the area of the escaping liquid
- Duly absorb any liquids escaping during work
- Keep a suitable container ready to collect the liquids during maintenance work

### NOTICE!

### Material damage due to additional weight loads

Additional weight loads can cause material damage to the control unit.

- Do not load the control unit with additional weight
- Do not step upon the control unit or use it as a climbing aid
- Do not place heavy tools on the control unit.

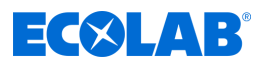

### NOTICE!

Damage to property due to unsuitable tools

Use of unsuitable tools can cause damage to the control unit.

- Use only the correct tools!
- Keep tools clean and in perfect condition; replace damaged tools!

### NOTICE!

### Property damage caused by foreign objects

Foreign objects and tools left behind in the Plant can result in significant property damage.

- At the end of each working day, check tools for completeness.
- Once all maintenance and repair work has been carried out, check for foreign objects on the Plant and check that all tools are complete.

### 9.1 General faults

### Behaviour in the event of a fault

- **1.** Switch off the control unit immediately.
- **2.** Secure the control unit against being switched back on.
- **3.** Identify any faults that have occurred and rectify them immediately.
- **4.** After troubleshooting, put the control unit back into operation.

Find the cause of the problem in the list of causes below, and then continue with the possible corrective actions. If the problem has not yet been resolved, it is advisable to contact the service department Ecolab.

| Fault description                          | Cause                                           | Remedy                                   |
|--------------------------------------------|-------------------------------------------------|------------------------------------------|
| The control<br>unit will not switch<br>on: | Master switch in "0" position                   | Turn on the master switch.               |
| Machine interrupts ongoing operation       | Overcurrent protection has been triggered       | Have an expert rectify the fault.        |
| Industrial accident                        | Improper operation / management                 | Immediately switch off the power supply. |
|                                            | Non-observance of prescribed safety measures    | Immediately switch off the power supply. |
|                                            | Not wearing personal protective equipment (PSA) | Immediately switch off the power supply. |
| Other faults                               | Faults in general                               | To rectify faults, contact the           |

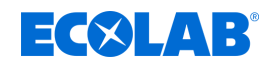

### 9.2 Displaying faults

### Alarm warning

If faults are detected by the DryExx®-Advanced-ETH, an alarm is triggered as follows:

- A warning light comes on.
- If applicable, display the last active alarm message on the message bar of each screen. *∜ Chapter 7.1 'Operating and display elements' on page 39*

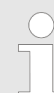

Depending on the spatial conditions, additional horns and alarm lights may be mounted at other visible locations in the building.

### Calling up the alarm screen

Fault messages are displayed on the 'Message' screen.

### Starting point: 'home screen'

| 92 communication fault with partner (releases)<br>"DryExx Advanced-ETH"<br>ECOLAB Engineering GmbH<br>releases via "Ethernet" selected,<br>valves assigned |                                      |                  |  |  |  |
|----------------------------------------------------------------------------------------------------|--------------------------------------|------------------|--|--|--|
| Stat. ON/OFF                                                                                                    | Stat. ON/OFF Archive Parameter circ. |                  |  |  |  |
| Message Logout Param. Generaly                                                                                                    |                                      |                  |  |  |  |
| 1/12/2024 10:20:07 A                                                                                                    | M LED-Test                           | V7 1 / 16 Valves |  |  |  |

Fig. 40: Home screen

1. [Message] Press .

| 92 | 10:05:07 AM | 1/12/2024 | communication fault with partner    |
|----|-------------|-----------|-------------------------------------|
| 90 | 10:05:07 AM | 1/12/2024 | fault lubricant empty               |
| 81 | 10:05:07 AM | 1/12/2024 | fault -aut. circuit breaker: digita |
|    |             |           |                                     |

⇒ The *'Messages'* screen appears.

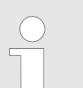

This screen displays only active, unacknowledged error messages.

**2.** [*Return*] Press to go back to the home screen.

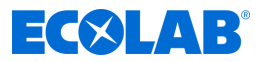

### Alarm history

The *'message buffer'* screen displays **all** error messages recorded by the system, including those already displayed, as well as the open messages.

### Starting point: Messages 'screen'

| 92 | 10:05:07 AM | 1/12/2024 | communication fault with partne     |
|----|-------------|-----------|-------------------------------------|
| 90 | 10:05:07 AM | 1/12/2024 | fault lubricant empty               |
| 81 | 10:05:07 AM | 1/12/2024 | fault -aut. circuit breaker: digita |
|    |             |           |                                     |

Fig. 41: Messages 'screen'

- **1.** [*message buffer*] Press . ⇒ '*message buffer*' appears.
- 2. [Return] Press to go back to the 'Messages' screen.

### 9.3 Fault diagnostics and troubleshooting

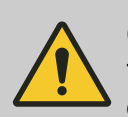

### CAUTION!

The remedying of defects in circuits that are live, or under pressure, should only be carried out by specialist qualified personnel.

| Fault description                                        | Cause                                                                | Remedy                                                 |
|----------------------------------------------------------|----------------------------------------------------------------------|--------------------------------------------------------|
| The screen of the control unit does not display anything | Main switch in "0" position                                          | Switch on the main switch on the control unit          |
|                                                          | No power supply                                                      | Check or switch on the building's<br>power supply      |
|                                                          | DryExx®-Advanced-ETH<br>defective                                    | Contact Ecoloab service partner                        |
| Individual metering points are not activated             | Signal line interrupted                                              | Check the relevant signal line                         |
|                                                          | No signals are sent from the lubricated installation.                | Check the system-side signal activation.               |
|                                                          | Parameter setting of individual<br>lubrication circuits is incorrect | Check the parameter settings and correct if necessary. |

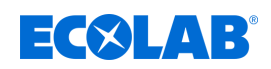

### 9.4 Fault messages from the control unit DryExx<sup>®</sup> Advanced-ETH

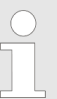

Faults detected by the DryExx®-Advanced-ETH are displayed as fault messages on the screen in plain text.

| Fault description                                                 | Cause                                        | Remedy                                                                                                    |  |
|-------------------------------------------------------------------|----------------------------------------------|----------------------------------------------------------------------------------------------------|--|
| Screen output:<br>fault -aut. circuit breaker: digital<br>outputs | Overcurrent                                  | Localise and rectify the cause of the excess<br>current. Switch the fuse in the switch cabinet back<br>on. |  |
|                                                                   | Short-circuit                                | Localise and rectify the cause of the short circuit.<br>Switch the fuse in the switch cabinet back on.     |  |
| Screen output:<br>fault -aut. circuit breaker: relays             | Overcurrent                                  | Localise and rectify the cause of the excess<br>current. Switch the fuse in the switch cabinet back<br>on. |  |
|                                                                   | Short-circuit                                | Localise and rectify the cause of the short circuit.<br>Switch the fuse in the switch cabinet back on.     |  |
| Screen output:<br>fault lubricant empty                           | Track lubricant supply<br>is empty           | Provide new track lubricant (                                                                              |  |
| Screen output:<br>communication fault with partner<br>(releases)  | Ethernet<br>communication is<br>interrupted. | Localise and rectify communication break.                                                                  |  |

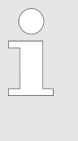

The following fault can occur in all circuits (1-16), but is only described here once as an example.

This fault message can be displayed only if the dosage rate monitoring function is switched on (button [ON] green).

Schapter 8.6.1.1 'Set the consumption management' on page 77

| Fault description                                                | Cause                                                          | Remedy                                                        |  |
|------------------------------------------------------------------|----------------------------------------------------------------|---------------------------------------------------------------|--|
| Screen output:<br>Fault: dosing amount line 1 => check system => | Overdosing, e.g. due to line<br>break or missing spray nozzle. | Localise and replace line break or missing spray nozzle.      |  |
| Inform ECOLAB                                                    | Underdosing blocked line system or nozzle.                     | Clean, or replace, blocked line system or nozzle.             |  |
|                                                                  | Dosing monitoring configured incorrectly                       | Check the dosing monitoring setting and correct if necessary. |  |

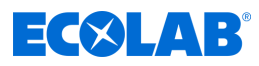

### 10 Maintenance

Personnel:

Operator

- Qualified electrician
- Mechanic
- Service personnel

Protective equipment: 
Protective eyewear

- Protective gloves
- Safety shoes

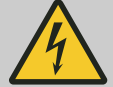

### CAUTION!

Electrical repairs may only be carried out by qualified electricians in accordance with the applicable CE directives. Furthermore, the respective regulations of the countries as well as local EVU regulations must be observed!

Live parts may be exposed when opening covers or removing parts (apart from covers that can be opened or parts that can be removed without using tools). Connection points may also be live.

Before repairing, servicing, repairing or replacing any part, the unit must be disconnected from all power sources when opening the unit is necessary.

In order to protect the personnel entrusted with maintenance from electric current, unintentional reconnection must be prevented by suitable measures during all work on the system!

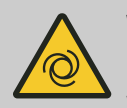

### WARNING!

### Risk of injury from automatically starting components

With some components, an automatic start-up is already started as soon as the power supply is connected or restored after a power failure. This is done without first actuating a switch or button and can lead to injuries.

- Make sure that there are no persons in the danger zone.
- Ensure operational readiness before connecting the power supply.
- Take suitable higher-level measures to prevent an automatic restart after a power failure.

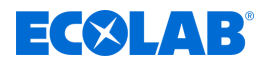

### DANGER!

## Damage and injuries may occur if installation, maintenance or repair work is carried out incorrectly.

Maintenance and repair work may only be performed by authorised and trained specialist personnel in compliance with current local regulations.

The safety regulations and required protective clothing (PPE) must be complied with when working with chemicals. Attention must be paid to the information included on the product data sheet of the dosing medium used.

### During or prior to maintenance and repair work:

- Use only original spare parts.
- Depressurise the pressure line.
- Disconnect the dosing medium supply and clean the system thoroughly.
- Unplug the mains plug or disconnect all power sources, and secure against accidental re-activation!

### NOTICE!

### Damage to property due to unsuitable tools

Use of unsuitable tools can cause damage to the control unit.

- Use only the correct tools!
- Keep tools clean and in perfect condition; replace damaged tools!

Careful maintenance and inspection enable faults to be found and corrected at an early stage. This helps maintain the value of the control unit, prevent failures and improve the reliability of the control unit.

Maintenance includes the following periodic work:

Inspection

Inspection consists of a regular inspection of the control unit and the elimination of possible causes of wear.

Recalibration

Recalibration consists of the regular monitoring and adjustment of the parameters of the control unit according to operator specifications.

Repair

Repair consists of reconditioning and replacing damaged components to prevent personal injury or damage to the control unit.

The control unit must be maintained by service personnel depending on wear and according to the maintenance schedule.

The service life of the control unit depends both on the service life of the components used and on the maintenance work being carried out properly.

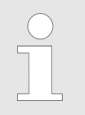

The operator is obliged to provide a maintenance log and keep it at the control unit. All service work and all faults and damage found must be recorded in the maintenance log.

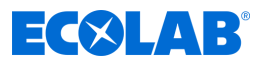

### 10.1 Maintenance table

| Interval      | Maintenance work                            | Personnel             |
|---------------|---------------------------------------------|-----------------------|
| Weekly        | Clean the outside of the control cabinet    | Operator              |
| Annually      | Perform a function test of the control unit | Specialist            |
|               | Check the emergency stop system             | Qualified electrician |
| Every 4 years | Perform the DGUV test                       | Qualified electrician |

### 10.2 Maintenance tasks

### 10.2.1 Clean the control panel (touch screen)

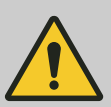

### CAUTION!

To clean the touch-sensitive control panel, it is recommended to use a microfibre cloth.

- To avoid damaging the surface of the control panel, do not use any unsuitable cleaning agents.
- When cleaning, do not apply too much pressure to the control panel in order to avoid damaging the pressure sensor.
- Never clean the control panel by spitting on it and then rubbing it.
   This will cause a smeared film to form on the control panel, which will have to be cleaned again.
- Never use aggressive or scouring techniques or detergents.
- Never use products which contain ammonia.
- Ammonia can damage the control panel.
- Do not spray liquids or water directly onto the control panel. Otherwise, there is a risk of ingress and damage inside the device. Spray the liquid onto the microfibre cloth instead and squeeze it out in order to remove all excess liquid before it is used for cleaning.
- Never use paper towels or tissue paper. They contain wood fibres which can scratch the plastic surface. Scratches may not be visible initially, but the surface will appear matt and blurred over time.

### The procedure for cleaning is as follows:

Personnel: Operator

Protective equipment: 
Protective eyewear

Material: Microfibre cleaning cloth

### **Requirements:**

Control unit switched off

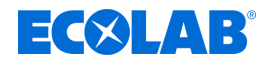

Dirt is easier to see when the device is switched off, and it avoids settings being changed unintentionally as a result of the cleaning action.

- **1.** Rub the microfibre cloth over the control panel in small circular movements.
- **2.** For stubborn dirt, dampen a cotton cloth with distilled water and clean the control panel again.
- **3.** Finally, rub it once again with the microfibre cloth until no visible dirt remains.

### ENVIRONMENT!

### Risk of environmental damage due to incorrect disposal.

Incorrect disposal can be a threat to the environment:

 Detergents and accessories (brushes, cloths, etc.) must be disposed of in compliance with local regulations and with due regard for the information displayed on cleaning containers and on the safety data sheets from the manufacturer.

### 10.2.2 Clean the outside of the control cabinet

| Personnel:            | Operator           |
|-----------------------|--------------------|
| Protective equipment: | Protective eyewear |
|                       | Protective gloves  |

Requirements:

- Switch off the system and secure against being switched back on.
- **1.** Make sure the control cabinet is attached securely and check for missing stickers and damage.
- **2.** Wipe down the outside of the control cabinet with a dry cloth.
- 3. Wipe down the touch screen of the control unit with a dry microfibre cloth.
- 4. Check the vicinity of the control cabinet or system for any dirt and clean if necessary.

### Maintenance

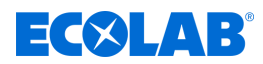

### **10.2.3** Performing a function test

Personnel:

Service personnel

Protective equipment: Protective eyewear

- Protective gloves
- **1.** Manually activate all systems and circuits and check the spraying pattern of the nozzles.

Pay particular attention to the following:

- Check for accumulation of dirt and foreign material
- Check that required applicator function is set
- Check functioning of solenoid valves
- Check and, if necessary, clean nozzles and filters
- Check the suction line for correct function (strainer and valve at lower input port, protective cap)
- Check suction and pressure valves on the pump
- Check functioning of the return hose from the pressure relief valve. The hose must have a free downward gradient.
- Check that the suction and pressure circuit connections are leak free.
- **2.** In automatic mode, pull the suction lance out of the product canister until a prewarning or empty signal is displayed on the screen for the corresponding product.
  - $\Rightarrow$  A fault message appears on the display.
  - $\Rightarrow$  The system shuts down.
- **3.** Check the alarm history for systematically recurring faults and problems. So *Alarm history' on page 88*

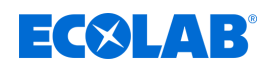

## 11 Technical data

### General

| Data                   | Value                          | Unit   |
|------------------------|--------------------------------|--------|
| Dimensions (W x H x D) | 600 x 760 x 210                | mm     |
| Weight                 | approx. 30                     | Kg     |
| Control module         | Siemens S7-1500                |        |
| Display/operation      | Touch Panel KTP 400<br>Comfort |        |
| Screen size            | Widescreen 4.3                 | Inches |
| Casing material        | Stainless steel                |        |
| Fixation method        | Wall mounting                  |        |

### Operating and performance data

| Data                           | Value               | Unit   |
|--------------------------------|---------------------|--------|
| Power supply                   | 120 - 500 [50 / 60] | V [Hz] |
| Control voltage                | Max. 24             | V / DC |
| Power consumption              | Max. 2              | kVA    |
| Back-up fuse                   | 10                  | A      |
| Protection degree              | 54                  | IP     |
| Number of lubrication circuits | 16                  |        |
| Number of systems              | 10                  |        |

### **Environmental load**

| Data            | Value | Unit  |
|-----------------|-------|-------|
| Noise pollution | < 70  | dB(A) |

### **Ambient conditions**

| Data                                 | Value   | Unit |
|--------------------------------------|---------|------|
| Ambient temperature                  | 5 - 50  | °C   |
| Ambient humidity<br>(non-condensing) | Max. 95 | %    |
| Maximum operating height             | 2.000   | m    |

### Packaging

| Data                             | Value           | Unit |
|----------------------------------|-----------------|------|
| Packaging dimensions (W x H x D) | 800 x 600 x 800 | mm   |
| Weight                           | approx. 35      | Kg   |

### **Technical data**

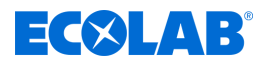

### Product designation / rating plate

| $\bigcirc$ |
|------------|
|            |
|            |
|            |

The nameplate inside the control cabinet identifies its electrical design, including the software version. In case of enquiries, the information on this nameplate must also be specified.

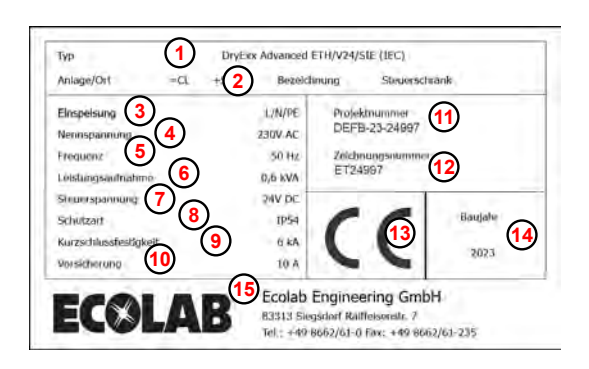

Fig. 42: System nameplate

- (1) Machine name
- (2) Location
- 3 Incoming supply
- Supply voltage [V]
- 5 Frequency
- 6 Power consumption [kVA]
- (7) Control voltage [V]
- (8) Protection degree
- (9) Short-circuit resistance [kA]
- Back-up fuse [A]
- 1 Project no.
- (12) Drawing number
- (13) CE marking
- (14) Year of manufacture
- (15) Manufacturer

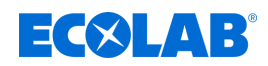

## 12 Declaration of Conformity

## 12.1 Lubo-DryExx®

| ECOLAB                                                                                                    | EG-Konformitätserklärung (2<br>Declaration of Conformity (2<br>Déclaration de Conformité (2<br>Dokument/Document/Document  | 2006/42/EG, Anhang II A)<br>2006/42/EC, Annex II A)<br>2006/42/CE, Annexe II A)<br>KON029717(1)                  |
|----------------------------------------------------------------------------------------------------|----------------------------------------------------------------------------------------------------|----------------------------------------------------------------------------------------------------|
| We                                                                                                    | We                                                                                                    | Nous                                                                                                    |
|                                                                                                    | ECOLAB Engineering GmbH<br>Postfach 11 64<br>D-83309 Siegsdorf                                                             |                                                                                                    |
| Name des Herstellers,<br>Anschrift                                                                                       | supplier's name,<br>address                                                                                                | nom du fournisseur,<br>adresse                                                                                   |
| erklären in alleiniger Verant-<br>wortung, dass das Produkt.                                                             | declare under our sole<br>responsibility that the product                                                                  | déclarons sous notre seule<br>responsabilité que le produit                                                      |
| Gültig ab / valid from / valab                                                                                           | Lubo-DryExx<br>1828ff<br>le dès: 09.03.2016                                                                                |                                                                                                    |
| auf das sich diese Erklärung<br>bezieht, mit der/den folgenden<br>Norm(en) oder normativen<br>Dokument(en) übereinstimmt | to which this declaration relates<br>is in conformity with the following<br>standard(s) or other normative<br>document(s): | auquel se réfère cette<br>déclaration est conforme à la<br>(aux) norme(s) ou autra(s)<br>document(s) normatif(s) |
| EN 12100                                                                                                    | EN 80335-1+A11+A1+A12+A2                                                                                                   | EN 61000-6-2<br>EN 61000-6-3                                                                                     |
| Gemäß den Bestimmungen<br>der Richtlinie                                                                                 | following the provisions of<br>directive                                                                                   | conformément aux dispositions<br>de directive                                                                    |
| 2006/42/EG<br>2014/30/EG                                                                                                 |                                                                                                    |                                                                                                    |
| Bevolimächtigter für die Zusammenst<br>Aufhörtsed person för compiling the te<br>Personne auterisée pour constituer le   | ellung der lechnischen Unterlagen:<br>schnicat frie:<br>dossier technique:                                                 | Ecolab Engineering GmbH<br>Postfach 1164<br>D-83309 Siegsdorf                                                    |
| D-83313 Siegsdorf . 09.03.201                                                                                            | 6                                                                                                    | ECOLAB Engineering GmbH                                                                                          |
| Ort und Datum<br>Place and d<br>Lieu e                                                                                   | der Ausstellung<br>late of issue<br>it date                                                                                | Name/Unterschrift des Befügten<br>name/signature of authorized person<br>nomisignature du signataire autorisée   |

Fig. 43: Declaration of Conformity: Lubo-DryExx <sup>®</sup>-Hardware

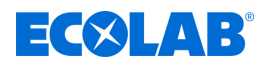

## 12.2 DryExx control unit<sup>®</sup>

| ECOLAB                                                                                                    | EG-Konformitätserklärung (2<br>Declaration of Conformity (2<br>Declaration de Conformité (2<br>Dokument/Document/Document  | 2014/30/EG, Anhang IV)<br>2014/30/EC, Annex IV)<br>2014/30/CE, Annexe IV) CE<br>KON029718(3)                     |  |
|----------------------------------------------------------------------------------------------------|----------------------------------------------------------------------------------------------------|----------------------------------------------------------------------------------------------------|--|
| Wir                                                                                                    | We                                                                                                    | Nous                                                                                                    |  |
|                                                                                                    | ECOLAB Engineering GmbH<br>Postfach 11 64<br>D-83309 Slegsdorf                                                             |                                                                                                    |  |
| Name des Herstellers.<br>Anschrift                                                                                        | supplier's name,<br>address                                                                                                | nom du fournisseur.<br>adresse                                                                                   |  |
| erklären in alleiniger Verant-<br>wortung, dass das Produkt                                                               | declare under our sole<br>responsibility that the product                                                                  | déclarons sous notre seule<br>responsabilité que le produit                                                      |  |
| Gültin ah / valid from / valat                                                                                            | DryExx<br>1828ff / 2828ff                                                                                                  |                                                                                                    |  |
| auf das sich diese Erklärung<br>bezieht, mit der/den folgenden<br>Norm(en) oder normativen<br>Dokument(en) übereinstimmt. | to which this declaration relates<br>is in conformity with the following<br>standard(s) or other normative<br>document(s). | auquel se référe cette<br>déclaration est conforme à la<br>(aux) norme(s) ou autre(s)<br>document(s) normatif(s) |  |
|                                                                                                    | EN 60204-1<br>EN 60439-1<br>EN 61131-2                                                                                     | EN 61000-6-2<br>EN 61000-6-4                                                                                     |  |
| Gemäß den Bestimmungen<br>der Richtlinie                                                                                  | following the provisions of<br>directive                                                                                   | conformément aux dispositions<br>de directive                                                                    |  |
| 2014/30/EG<br>2014/35/EG                                                                                                  |                                                                                                    |                                                                                                    |  |
| Bevolimachtigier für die Zusammens<br>Aufhonsed person för compling the<br>Personne auterisée pour constituer i           | sallung der technischen Unterlagen:<br>technical file;<br>e dossier technique:                                             | Ecolab Engineering GmbH<br>Postfach 1164<br>D-83309 Siegsdorf                                                    |  |
| D-83313 Sieasdorf 09.03.201                                                                                               | 16                                                                                                    | ECOLAB Engineering GmbH                                                                                          |  |
| Ortund Datum der Ausstellung<br>Piace and date of issue<br>Lieu et date                                                   |                                                                                                    | NamerUnterschrift des Befugten<br>name/signature of autorized person<br>nom/signature du signataire autorisée    |  |

Fig. 44: Declaration of Conformity: DryExx ® - control unit

## **ECSLAB**<sup>°</sup>

#### 13 Index

## Α

| Alarm log                           | 88 |
|-------------------------------------|----|
| Alarm screen                        | 87 |
| Assembly                            |    |
| Connections                         | 33 |
| Electrical installation             | 36 |
| Personal protective equipment       | 31 |
| Personnel qualification             | 31 |
| Please note: Use of incorrect tools | 21 |
| Safety                              | 31 |
| Wall condition                      | 32 |
| Assign dosing station / valves      | 60 |
|                                     |    |

## В

| Bleed the lubrication circuits | 6 |
|--------------------------------|---|
| Brand protection               |   |
| Adobe®                         | 7 |
| Apple Inc.                     | 7 |
| Copyright                      | 7 |

## С

| Check signal exchange                         | 63  |
|-----------------------------------------------|-----|
| Check the control unit for correct function . | 94  |
| Circuit parameters                            | 44  |
| Set up the lubrication circuits               | 79  |
| Clean the control cabinet                     | 93  |
| Complete operating instructions               |     |
| Downloads                                     | . 4 |
| Configure the system                          |     |
| Assign dosing station / valves                | 60  |
| Network settings                              | 61  |
| Configure the units counter                   | 78  |
| Contacts                                      |     |
| Manufacturer                                  | 13  |
| Returns                                       | 14  |
| Control elements                              | 39  |
| Copyright                                     |     |
| Operating instructions                        | 7   |

| Description                |   |
|----------------------------|---|
| DryExx <sup>®</sup> Advanc | e |
| Design                     |   |

| DryExx <sup>®</sup> Advanced-ETH | 28 |
|----------------------------------|----|
| Design                           | 29 |
| Digital inputs                   | 64 |
| Digital outputs                  | 66 |
| Display elements                 | 39 |
| Display language                 | 67 |
| Disposal                         |    |
| Return form                      | 14 |
| DocuApp                          |    |
| Android App                      | 5  |
| For Windows                      | 5  |
| Installation iOS (Apple) systems | 5  |
| Installing Android systems       | 5  |
| IOS (Apple) App                  | 5  |
| Downloads                        |    |
| Complete operating instructions  | 4  |
| DryExx®-Advanced-ETH             |    |
| Scope of warranty                | 8  |

## Ε

| Ecolab contacts                            |    |
|--------------------------------------------|----|
| Representatives                            | 14 |
| Sales and service branches                 | 14 |
| Service partners                           | 14 |
| Electrical installation                    | 36 |
| Emergency stop                             |    |
| Stopping in an emergency                   | 49 |
| Switching on again after an emergency stop | 49 |
| Equipment marking                          |    |
| Rating plate                               | 8  |
| Explanations of instructions               |    |
| Danger - no entry                          | 21 |
| Earthing                                   | 20 |
| Hazard - Automatic start-up                | 21 |
| Hazard - Risk of fire                      | 20 |
| Hazard - Risk of slipping                  | 20 |
| Protective earth connection                | 20 |
|                                            |    |

## D

| Delivery               |       |
|------------------------|-------|
| Checks by the customer | <br>8 |

### Index

## **ECSLAB**<sup>°</sup>

| _ |
|---|
|   |
|   |
|   |

| Functional description |    |
|------------------------|----|
| DryExx®system          | 27 |
| Lubrication function   | 26 |
| Functional testing     | 46 |

## G

| General parameters             |    |
|--------------------------------|----|
| Configure the units counter    | 78 |
| Set the consumption management | 77 |
| Set the operating mode         | 76 |
| General settings               | 43 |
| Set the operating parameters   | 75 |

| Н                                        |    |
|------------------------------------------|----|
| Home screen                              | 52 |
| 1                                        |    |
| Incorrect use                            | 16 |
| Installation                             |    |
| Connections                              | 33 |
| Personal protective equipment            | 31 |
| Personnel qualification                  | 31 |
| Safety                                   | 31 |
| Installation, maintenance or repair work |    |
| Please note: Incorrect procedure         | 21 |
| Intended                                 |    |
| use                                      | 16 |
| Intended use                             | 16 |
| Exclusion of liability                   | 16 |
| Obligations of the operator              | 17 |
| Unauthorised modifications and spare     | 16 |
| IOS (Apple) app                          |    |
| Download                                 | 5  |
| Issue PIN codes                          | 68 |
| -                                        |    |
| L                                        |    |
| LED test                                 | 52 |
| Lists                                    |    |
| Representation                           | 7  |

Log ..... 73

Set the boost times ..... 82

| Set the valve times                 | 81  |
|-------------------------------------|-----|
| М                                   |     |
| Main manual                         |     |
| Downloads                           | . 4 |
| Maintenance                         |     |
| Definition                          | 91  |
| Maintenance table                   | 92  |
| Maintenance tasks                   | 92  |
| Please note: Use of incorrect tools | 21  |
| Reliability                         | 91  |
| Service life                        | 16  |
| Maintenance table                   | 92  |
| Maintenance tasks                   | 92  |
| Cleaning                            | 93  |
| Function test                       | 94  |
| Manufacturer                        |     |
| Contact                             | 13  |
| Markings                            |     |
| Representation                      | 7   |
| Messages                            | 87  |
| Ν                                   |     |

| Navigation                 | 55  |
|----------------------------|-----|
| Network settings           | 61  |
| Note Installation examples |     |
| Principle sketches         | . 7 |

### 0

| Operating instructions                                          |   |
|-----------------------------------------------------------------|---|
| Access from smartphone/tablets                                  | 5 |
| Accessing operating instructions using the DocuAPP for Windows® | 5 |
| Always call up the latest operating instructions                | 4 |
| Copyright                                                       | 7 |
| Design of Videolink                                             | 6 |
| DocuApp                                                         | 5 |
| Item numbers / EBS numbers                                      | 5 |
| Other markings                                                  | 7 |
| Representation                                                  | 7 |
| Symbols, highlights and bulleted lists                          | 6 |
| Tips and recommendations                                        | 6 |
|                                                                 |   |

Lubrication circuits

## **ECSLAB**<sup>°</sup>

### **Operating Instructions**

| Accessing operating instructions using the website of Ecolab Engineering GmbH |    |
|-------------------------------------------------------------------------------|----|
|                                                                               | 4  |
| Operating steps                                                               |    |
| Representation method                                                         | 7  |
| Operation                                                                     |    |
| Stopping in an emergency                                                      | 49 |
| Switching off the system                                                      | 49 |
| Switching on again after an emergency                                         |    |
| stop                                                                          | 49 |
| Switching on the system                                                       | 48 |
|                                                                               |    |

### Ρ

| Packaging                                          |   |
|----------------------------------------------------|---|
| of the delivery 12                                 | ) |
| Packaging size                                     |   |
| Transportation 8                                   | 5 |
| Packaging weight                                   |   |
| Transportation 8                                   | 5 |
| Personal protective equipment                      |   |
| PPE 22                                             | 2 |
| Personnel requirement                              |   |
| Unskilled workers without special qualifications19 | ) |
| Personnel requirements                             |   |
| Qualifications 18                                  | 5 |
|                                                    |   |

## Q

| QR code                     |     |
|-----------------------------|-----|
| Contact for returns         | 14  |
| Contacting the manufacturer | 13  |
| DocuAPP user guide          | 5   |
| Downloads                   | . 4 |
|                             |     |

## R

| Rating plate                         | 8  |
|--------------------------------------|----|
| Reasonably foreseeable incorrect use | 16 |
| Reference source                     |    |
| Complete operating instructions      | 4  |
| References                           |    |
| Representation                       | 7  |
| Removal                              |    |
| Please note: Use of incorrect tools  | 21 |

| Repair                                |    |
|---------------------------------------|----|
| Return form                           | 14 |
| Repairs                               |    |
| Conditions for returns                | 11 |
| General information                   | 11 |
| Online application for returns        | 11 |
| Returns                               | 11 |
| Reports                               | 73 |
| Results of the operating instructions |    |
| Representation                        | 7  |
| Returns                               |    |
| Contact                               | 14 |

## S

| Safety                                                   |            |
|----------------------------------------------------------|------------|
| Automatically starting components 85, 9                  | 90         |
| electrical energy 2                                      | 20         |
| Electrical power 8                                       | 34         |
| Foreseeable misuse 1                                     | 6          |
| Obligations of the operator 1                            | 17         |
| Risk of slipping 2                                       | 20         |
| Safety signs 2                                           | 23         |
| suspended loads 3                                        | 31         |
| Tool                                                     | <b>)</b> 1 |
| Trained personnel 1                                      | 5          |
| Unprofessional maintenance, installation and repair work | 35         |
| Voltage-carrying components 36, 8                        | 34         |
| Safety Instructions                                      |            |
| Representation in the manual                             | 6          |
| Safety precautions by the operator 1                     | 7          |
| Monitoring 1                                             | 17         |
| Requirements for system components                       | 17         |
| Training                                                 | 17         |
| Safety precautions by the owner                          |            |
| Obligations of the operator                              | 17         |
| Sales and service branches                               |            |
| Ecolab contacts 1                                        | 14         |
| Scope of the equipment                                   |            |
| Delivery documentation                                   | 24         |
| Service                                                  |            |
| Return form 1                                            | 4          |

### Index

| Set the boost times                                | 82 |
|----------------------------------------------------|----|
| Set the consumption management                     | 77 |
| Set the date/time $\ldots 58$ ,                    | 70 |
| Set the operating mode                             | 76 |
| Set the consumption management                     | 77 |
| Set the operating parameters                       | 75 |
| Set the valve times                                | 81 |
| Set up the lubrication circuits                    | 79 |
| Set-up                                             |    |
| Installation location                              | 32 |
| Setup                                              | 59 |
| Assign dosing station / valves                     | 60 |
| Network settings                                   | 61 |
| Signal buffer                                      | 88 |
| Signal words                                       |    |
| Representation in the manual                       | 6  |
| Signals                                            |    |
| Check the digital inputs                           | 64 |
| Check the digital outputs                          | 66 |
| Software                                           |    |
| Exceeding the maximum possible input<br>characters | 55 |
| Input fields                                       | 55 |
| navigating in the control unit                     | 55 |
| System keyboard                                    | 55 |
| Valid and invalid inputs                           | 55 |
| Software description                               |    |
| Home screen                                        | 52 |
| LED test                                           | 52 |
| Staff requisition                                  |    |
| Trained personnel                                  | 19 |
| Unauthorised personnel                             | 19 |
| Startup                                            |    |
| Bleed the lubrication circuits                     | 46 |
| Circuit parameters                                 | 44 |
| Functional testing                                 | 46 |
| General settings                                   | 43 |
| Valve assignment                                   | 41 |
| Stopping in an emergency                           | 49 |
| Storage                                            |    |
| of the pump                                        | 13 |
| Switch off                                         | 49 |
| Switch on                                          | 48 |

| <b>ECOLAB</b> °   |  |
|-------------------|--|
| an emergency stop |  |

| Switching on again after an emergency stop | 40 |
|--------------------------------------------|----|
| •••••••••••••••••••••••••••••••••••••••    | 49 |
| Symbols                                    |    |
| on the packaging                           | 13 |
| Representation in the manual               | 6  |
| System settings                            |    |
| Assign dosing station / valves             | 60 |
| Changing system settings                   | 56 |
| Check signal exchange                      | 63 |
| Issue PIN codes                            | 68 |
| Network settings                           | 61 |
| Set the date/time 58 ,                     | 70 |
| Setting the display language               | 67 |
| Setup                                      | 59 |
|                                            |    |

### Т

| Technical specifications       |     |
|--------------------------------|-----|
| Ambient conditions             | 95  |
| Environmental load             | 95  |
| General                        | 95  |
| Operating and performance data | 95  |
| Packaging                      | 95  |
| System nameplate               | 96  |
| Tips and recommendations       |     |
| Representation method          | 6   |
| Trademark protection           |     |
| Copyright                      | 7   |
| Google, Inc.                   | . 7 |
| Microsoft®                     | 7   |
| Trademark right                |     |
| Adobe®                         | 7   |
| Apple Inc.                     | . 7 |
| Copyright                      | 7   |
| Google, Inc.                   | . 7 |
| Microsoft®                     | 7   |
| Transport                      |     |
| Off-centre centre of gravity   | 9   |
| Transport inspection           |     |
| Checking the delivery          | . 8 |
| Transportation                 |     |
| by crane                       | 10  |
| Improper transportation        | 8   |
| on pallet                      | 10  |

## **ECSLAB**<sup>®</sup>

| Packaging size                                       | 8   |
|------------------------------------------------------|-----|
| Packaging weight                                     | 8   |
| Schematics: Lifting by crane                         | 11  |
| Schematics: Transport with a forklift and lift truck | 10  |
| Suspended loads                                      | 10  |
| Transport inspection                                 | , 9 |
| with a forklift or lift truck                        | 10  |
| Troubleshooting                                      | 86  |
| Alarms                                               | 87  |
| Behaviour in the event of a fault                    | 86  |
| Displaying faults                                    | 87  |
| General faults                                       | 86  |
| Personal Protective Equipment                        | 84  |
| Personnel qualification                              | 84  |
| Safety                                               | 84  |
| Troubleshooting table                                | 86  |

## U

| -                                                 |    |
|---------------------------------------------------|----|
| Unit                                              |    |
| Control elements                                  | 39 |
| Display elements                                  | 39 |
| Use                                               |    |
| Improper use                                      | 16 |
| Switching off the system                          | 49 |
| Switching on the system                           | 48 |
| User Manual                                       |    |
| Safety instructions in the operating instructions | 7  |
| V                                                 |    |
| Valve assignment                                  | 41 |
| W                                                 |    |

Wall condition ..... 32

## Spis treści

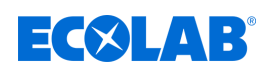

## Spis treści

| 1 | Informacje ogólne                                               | 4  |
|---|-----------------------------------------------------------------|----|
|   | 1.1 Uwagi dotyczące instrukcji obsługi                          | 4  |
|   | 1.2 Oznakowanie urządzenia - tabliczka znamionowa               | 8  |
|   | 1.3 Gwarancja                                                   | 8  |
|   | 1.4 Transport                                                   | 8  |
|   | 1.5 Naprawy / odsyłki do Ecolab Engineering                     | 11 |
|   | 1.6 Opakowanie                                                  | 13 |
|   | 1.7 Przechowywanie                                              | 14 |
|   | 1.8 Kontakt                                                     | 14 |
| 2 | Bezpieczeństwo                                                  | 16 |
|   | 2.1 Zastosowanie zgodne z przeznaczeniem                        | 17 |
|   | 2.2 Żywotność                                                   | 17 |
|   | 2.3 Środki bezpieczeństwa stosowane przez operatora             | 18 |
|   | 2.4 Wymagania dotyczące personelu                               | 19 |
|   | 2.5 Ogólne wskazówki dotyczace zagrożeń                         | 21 |
|   | 2.6 Strefy zagrożenia wokół urządzenia                          | 24 |
|   | 2.7 Środki ochrony indywidualnej (ŚOI)                          | 24 |
|   | 2.8 Stosowane oznaczenia bezpieczeństwa na system kontrolny     | 25 |
| з | Zakres dostawy                                                  | 26 |
|   |                                                                 | 20 |
| 4 |                                                                 | 20 |
|   | 4.1 FUNKCJA SMAROWANIA DYYEXX                                   | 28 |
|   | 4.2 Budowa systemu DryExx                                       | 29 |
|   | 4.3 Opis sterownika DryExx <sup>®</sup> - Advanced-ETH          | 30 |
| 5 | Budowa                                                          | 31 |
| 6 | Montaż i instalacja                                             | 33 |
|   | 6.1 Montaż                                                      | 33 |
|   | 6.2 Instalacja elektryczna                                      | 38 |
| 7 | Uruchomienie i praca                                            | 40 |
|   | 7.1 Elementy obsługowe i wskaźnikowe                            | 41 |
|   | 7.2 Pierwsze uruchomienie                                       | 42 |
|   | 7.2.1 Przeprowadzenie przyporządkowania zaworów                 | 43 |
|   | 7.2.2 Ustawienie ogólnych parametrów roboczych                  | 45 |
|   | 7.2.3 Wprowadzanie parametrów obiegu                            | 46 |
|   | 7.2.4 Odpowietrzyć obiegi smarowania i sprawdzić urządzenie pod |    |
|   | względem działania                                              | 48 |
|   | 7.3 Eksploatacja                                                | 49 |
|   | 7.3.1 Włączanie instalacji                                      | 50 |
|   | 7.3.2 Wyłączanie urządzenia                                     | 51 |
|   | 7.3.3 Unieruchamianie w sytuacji awaryjnej                      | 51 |
|   | 7.3.4 Ponowne włączenie po wyłączeniu awaryjnym                 | 51 |
|   | 7.3.5 Wymiana pojemnika                                         | 52 |
|   | 7.3.6 Awaria w dostawie energii                                 | 53 |
| 8 | Opis oprogramowania                                             | 54 |
|   | 8.1 Ekran główny                                                | 54 |
|   | 8.2 Ogólne zasady obsługi                                       | 56 |

## Spis treści

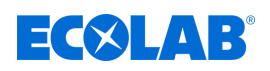

|    | 8.3 Ustawienia systemowe                                           | 59  |
|----|--------------------------------------------------------------------|-----|
|    | 8.3.1 Ustawienia Data / godzina                                    | 61  |
|    | 8.3.2 Konfiguracja urządzenia                                      | 62  |
|    | 8.3.2.1 Przyporządkowanie stacji dozowania / zaworów               | 63  |
|    | 8.3.2.2 Ustawienia sieciowe                                        | 64  |
|    | 8.3.3 Sprawdzić sygnały                                            | 66  |
|    | 8.3.3.1 Kontrola wejść cyfrowych                                   | 67  |
|    | 8.3.3.2 Kontrola wyjść cyfrowych                                   | 69  |
|    | 8.3.4 Ustawić język wyświetlacza                                   | 70  |
|    | 8.3.5 Nadawanie kodów PIN                                          | 71  |
|    | 8.3.6 Zresetować sterowanie do ustawień fabrycznych                | 73  |
|    | 8.4 Statystyka                                                     | 75  |
|    | 8.5 Otwórz raporty                                                 | 76  |
|    | 8.6 Ustawianie parametrów roboczych                                | 78  |
|    | 8.6.1 Ustawienie trybu roboczego                                   | 79  |
|    | 8.6.1.1 Ustawianie monitorowania zużycia                           | 81  |
|    | 8.6.2 Konfiguracja licznika jednostek                              | 82  |
|    | 8.7 Konfiguracja obiegów smarowania                                | 83  |
|    | 8.7.1 Ustawienie czasu zaworu                                      | 85  |
|    | 8.7.2 Ustawianie czasu Boost                                       | 86  |
| 9  | Usterki robocze i usuwanie błędów                                  | 88  |
|    | 9.1 Typowe problemy                                                | 90  |
|    | 9.2 Wskazania usterek                                              | 91  |
|    | 9.3 Diagnostyka błędów i usuwanie błędów                           | 93  |
|    | 9.4 Komunikaty usterek sterownika DryExx <sup>®</sup> Advanced-ETH | 94  |
| 10 | Konserwacja                                                        | 95  |
|    | 10.1 Tabela konserwacyjna                                          | 97  |
|    | 10.2 Prace konserwacyjne                                           | 97  |
|    | 10.2.1 Wyczyścić panel sterowania (ekran dotykowy)                 | 97  |
|    | 10.2.2 Wyczyścić szafę sterowniczą z zewnątrz                      | 98  |
|    | 10.2.3 Przeprowadzić test funkcyjny                                | 99  |
| 11 | Dane techniczne                                                    | 100 |
| 12 | Deklaracia zgodności                                               | 102 |
|    | 12.1 Lubo-DryExx <sup>®</sup>                                      | 102 |
|    | 12.2 Sterownik DrvExx <sup>®</sup>                                 | 103 |
| 13 | Skorowidz                                                          | 104 |
|    |                                                                    |     |

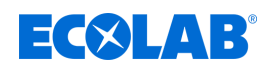

### 1 Informacje ogólne

### 1.1 Uwagi dotyczące instrukcji obsługi

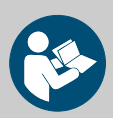

### UWAGA!

### Postępuj zgodnie z instrukcjami!

Niniejsza instrukcja musi zostać przeczytana i zrozumiana przed rozpoczęciem jakichkolwiek prac i/lub obsługą urządzeń lub maszyn. Ponadto należy zawsze przestrzegać wszystkich instrukcji dołączonych do produktu!

Wszystkie instrukcje są dostępne do pobrania na wypadek zgubienia oryginału. oryginał.

Oznacza to również, że zawsze masz dostęp do najnowszej wersji instrukcji. Instrukcje w języku niemieckim są **oryginalnymi instrukcjami obsługi**, które mają znaczenie prawne.

### Wszystkie inne języki są tłumaczeniami.

### Szczególną uwagę należy zwrócić na następujące kwestie:

- Przed rozpoczęciem jakichkolwiek prac personel musi dokładnie przeczytać i zrozumieć wszystkie instrukcje dotyczące produktu. Podstawowym warunkiem bezpiecznej pracy jest przestrzeganie wszystkich określonych instrukcji bezpieczeństwa i obsługi.
- Ilustracje w niniejszej instrukcji służą podstawowemu zrozumieniu i mogą różnić się od rzeczywistego projektu.
- Wszystkie instrukcje muszą być zawsze dostępne dla personelu obsługującego i konserwującego. Dlatego należy zachować wszystkie instrukcje jako odniesienie do obsługi i serwisu.
- Wszystkie instrukcje muszą być dostarczone wraz z odsprzedażą.
- Przed instalacją, uruchomieniem oraz wszelkimi pracami konserwacyjnymi i naprawczymi należy przeczytać, zrozumieć i przestrzegać odpowiednich rozdziałów instrukcji obsługi.

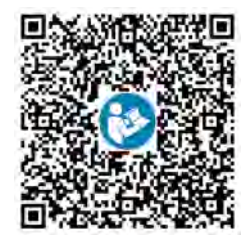

#### Aktualna instrukcja obsługi jest dostępna pod adresem: <u>https://www.ecolab-engineering.de/fileadmin/download/</u> <u>bedienungsanleitungen/bandschmierung/417101634\_DryExx\_Advanced-ETH.pdf</u> Aby pobrać instrukcje obsługi za pomoca tableta lub smartfona\_można.

Aby pobrać instrukcję obsługi za pomocą tableta lub smartfona, można wykorzystać widniejący po lewej stronie kod QR.

### Zawsze otwierać najbardziej aktualne instrukcje

Jeśli *"instrukcja"* ma zostać zmieniona, jest ona niezwłocznie publikowana *"online"*. Wszystkie instrukcje są udostępniane w formacie PDF 🔂. Do otwierania i wyświetlania instrukcji rekomendujemy przeglądarkę PDF (<u>https://acrobat.adobe.com</u>).

### Otwieranie instrukcji przez stronę internetową Ecolab Engineering GmbH

Przez stronę internetową producenta (<u>https://www.ecolab-engineering.de</u>) można wyszukać i pobrać żądaną instrukcję w punkcie menu [Centrum mediów] / [Instrukcje obsługi].

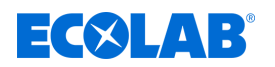

### Otwieranie instrukcji przy użyciu "DocuAPP" dla Windows®

Przy pomocy *"DocuApp"* dla Windows<sup>®</sup> (od wersji 10) można pobierać, odczytywać i drukować wszystkie opublikowane instrukcje obsługi, katalogi, certyfikaty i deklaracje zgodności CE na komputerze PC z systemem Windows<sup>®</sup>.

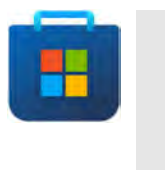

W celu instalacji należy otworzyć "Microsoft Store" i wprowadzić w polu wyszukiwania " **DocuAPP** " lub skorzystać z linka: <u>https://www.microsoft.com/store/productId/9N7SHKNHC8CK</u>. Zastosować się do wskazówek dotyczących instalacji.

### Otwieranie instrukcji obsługi na smartfonach / tabletach

Z Ecolab *"DocuApp"* 😇 można otwierać wszystkie opublikowane instrukcje obsługi, katalogi, certyfikaty i deklaracje zgodności CE od Ecolab Engineering na smartfonach lub tabletach (Android — & IOS ) . Opublikowane dokumenty są każdorazowo aktualne i natychmiast wyświetlane są ich nowe wersje.

### Instrukcja "Ecolab DocuApp" do pobrania

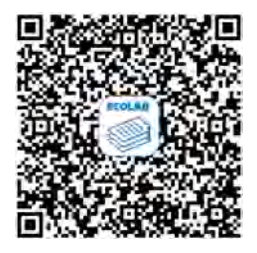

Dodatkowe informacje dotyczące **"DocuApp"** awiera opis oprogramowania (nr art. MAN047590) . <u>Do pobrania:</u> <u>https://www.ecolab-engineering.de/fileadmin/download/bedienungsanleitungen/</u> <u>dosiertechnik/Dosierpumpen/417102298\_DocuAPP.pdf</u>

### Instalacja *"DocuApp"* na Android 픚

Na smartfonach na bazie Androida 闸 można zainstalować **"DocuApp"** 🕃 przez "Google Play Store" **>** .

- **1.** Otwórz "Google Play Store" > na smartfonie / tablecie.
- 2. Wprowadź nazwę "Ecolab DocuAPP" w polu wyszukiwania.
- 3. Wybierz Ecolab DocuAPP 🥃 .

### Instalacja "DocuApp" w IOS (Apple) 📹

Na smartfonach na bazie IOS 💼 można zainstalować **"DocuApp"** 🐷 przez "APP Store" 🛃 .

- **1.** Otwórz "APP Store" 🔼 na iPhone / iPadzie.
- 2. Przejdź do funkcji wyszukiwania.
- **3.** Wprowadź nazwę "**Ecolab DocuAPP**" w polu wyszukiwania.
- 4. Na podstawie pojęć wyszukiwania wybierz aplikację Ecolab DocuAPP 🥃 .

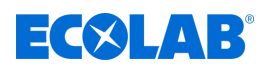

### Numery artykułów i numery artykułów EBS

W tym podręczniku stosowane są oba numery pozycji, jak również numery produktów EBS. Numery artykułów EBS są wewnętrznymi numerami Ecolab i będą używane "wewnatrz grupy".

### Symbole, wyróżnienia i wyliczenia

Wskazówki bezpieczeństwa w niniejszej instrukcji są oznaczone symbolami i rozpoczynają je hasła, które wyrażają stopień zagrożenia.

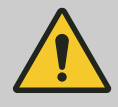

### NIEBEZPIECZEŃSTWO!

Wskazuje bezpośrednio grożące niebezpieczeństwo, które może prowadzić do poważnych urazów ciała lub śmierci.

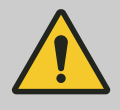

### OSTRZEŻENIE!

Wskazuje potencjalnie niebezpieczną sytuację, która może prowadzić do poważnych urazów lub do śmierci.

### UWAGA!

Wskazuje na możliwość wystąpienia niebezpiecznej sytuacji, która może prowadzić do niegroźnych lub lekkich obrażeń ciała.

| • |  |
|---|--|

### OGŁOSZENIE!

Wskazuje na potencjalnie niebezpieczną sytuację, która może prowadzić do szkód rzeczowych.

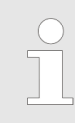

### Porady i zalecenia

Ten symbol wyróżnia przydatne porady i zalecenia, a także informację przydatne do efektywnej i bezawaryjnej pracy.

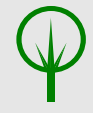

### ŚRODOWISKO!

Wskazuje potencjalne zagrożenia dla środowiska i oznacza działania ochrony środowiska.

### Link wideo

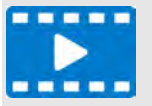

To połączenie symbolu i hasła wskazuje link wideo, który ma dodatkowo objaśniać funkcję. Dodatkowo przedstawiany jest kod QR, aby wyświetlać wideo na smartfonie lub tablecie.

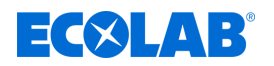

### Wskazówki dotyczące bezpieczeństwa zawarte w instrukcji

Wskazówki dotyczące bezpieczeństwa mogą odnosić się do pewnych pojedynczych instrukcji. Takie wskazówki dotyczące bezpieczeństwa zostaną umieszczone w instrukcji, tak aby nie utrudniać jej czytania podczas działania. Stosowne hasła ostrzegawcze opisano poniżej.

### <u>Przykład:</u>

1. Poluzować śrubę.

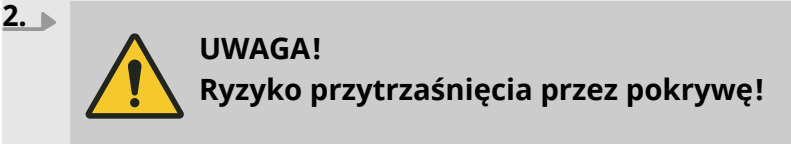

Zamknąć dokładnie pokrywę.

Dokręcić śrubę.

### Dalsze oznaczenia

Dla wyróżnienia w tej instrukcji stosuje się następujące oznaczenia:

| 1., 2., 3     | Instrukcje krok po kroku                                                                            |
|---------------|----------------------------------------------------------------------------------------------------|
| $\Rightarrow$ | Wyniki dla instrukcji krok po kroku                                                                 |
| 斑             | Odniesienia do sekcji tego podręcznika i innych obowiązujących dokumentów                           |
|               | Listy bez określonej kolejności                                                                     |
| [Przycisk]    | Elementy sterujące (np. przyciski, przełączniki), elementy wyświetlacza (np. lampki sygnalizacyjne) |
| "Powiądomien  | Elementy ekranu (np. przyciski, przyporządkowanie klawiszy funkcyjnych)                             |

nty ekranu (np. przyciski, przyporządkowanie kiawiszy lunkcyjnych) ie'

### Ochrona praw autorskich

### Niniejsza instrukcja jest chroniona prawami autorskimi. Wszystkie prawa pozostają po stronie producenta.

Przekazywanie instrukcji osobie trzeciej, powielanie niezależnie od rodzaju i formy, także we fragmentach, oraz przetwarzanie i/lub przekazywanie jej treści bez pisemnego zezwolenia Ecolab (w dalszym ciągu nazywanego Producentem) do celów innych niż wewnetrzne jest niedozwolone. Naruszenie powyższego zobowiązuje do odszkodowania.

Producent zastrzega sobie prawo dochodzenia dodatkowych roszczeń.

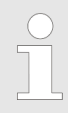

Przedstawione w tej instrukcji grafiki to szkice poglądowe, faktycznie występująca sytuacja może się lekko różnić.

Zasadniczo grafiki mają także budowę, że zasada jest rozpoznawalna.

### Apple, Inc.

Apple®, iPhone®, iPad®, iPad Air®, iTunes®, App Store® i ich logo to zarejestrowane marki Apple Inc w USA i innych krajach.

### Google, Inc.

GoogleTM, Android™, Google Play™ i ich logo to marki Google, Inc w USA i innych krajach.

### **Microsoft Corporation**

Microsoft®, Windows® i ich logo to zarejestrowane marki Microsoft Corporation w Stanach Zjednoczonych i innych krajach.

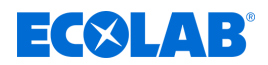

### <u>Adobe</u>

Adobe®, Adobe Reader® i ich logo to zarejestrowane marki Adobe Corporation w Stanach Zjednoczonych i innych krajach.

### 1.2 Oznakowanie urządzenia - tabliczka znamionowa

### Informacje na tabliczce znamionowej

Informacje o oznaczeniu urządzenia lub dane na tabliczce znamionowej znajdują się w & Rozdział 11 "Dane techniczne" na stronie 100. Ważne dla wszystkich zapytań jest prawidłowe podawanie nazwy i typu. Tylko w ten sposób możliwa jest prawidłowa i szybka realizacja zamówienia bądź zapytania.

### 1.3 Gwarancja

Nasze produkty są wyprodukowane i przetestowane zgodnie z obowiązującymi normami/dyrektywami i posiadają certyfikat CE. Opuściły one zakład w stanie nie budzącym zastrzeżeń pod względem bezpieczeństwa. W celu utrzymania tego stanu i zapewnienia bezpiecznej pracy, użytkownik musi przestrzegać wszystkich zasad / ostrzeżeń, instrukcji konserwacji itd., które podane są we wszystkich przynależnych instrukcjach obsługi i ew. na produkcie. **Obowigzują warunki gwarancyjne producenta**.

Producent udziela gwarancji w odniesieniu do bezpieczeństwa eksploatacji, niezawodność i wydajności wyłącznie w następujących warunkach:

- Montaż, podłączenie, ustawienie, konserwacja i naprawy są przeprowadzane przez autoryzowany personel.
- DryExx®-Advanced-ETH stosuje się odpowiednio do zapisów tej instrukcji obsługi.
- W naprawach wykorzystywane są wyłącznie oryginalne części zamienne.
- Stosowane są tylko dopuszczone do użytku produkty Ecolab.

### 1.4 Transport

### OGŁOSZENIE!

### Uszkodzenia przedmiotu na skutek niewłaściwego transportu!

W przypadku niewłaściwego transportu, transportowane elementy mogą upaść lub się przewrócić. Mogą przez to wystąpić szkody rzeczowe. Podczas rozładunku przy dostawie i podczas ogólnego transportu zachowywać ostrożność i przestrzegać symboli i wskazówek na opakowaniu.

### Inspekcja transportu

Kontrolować dostawę pod względem kompletności i szkód transportowych i reklamować każdą wadę. Roszczenia odszkodowawcze można zgłaszać tylko w ramach terminów reklamacji.

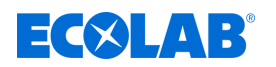

### Procedura przy widocznych zewnętrznie szkodach transportowych

Nie przyjąć dostawy lub przyjąć ją z zastrzeżeniem. Odnotować zakres szkód na dokumentacji transportowej / na dowodzie dostawy spedytora i niezwłocznie rozpocząć reklamację.

### Opakowanie do odsyłki:

Zachować opakowanie (oryginalne opakowanie i oryginalny materiał opakowaniowy) do ewentualnej kontroli przez spedytora pod względem szkód transportowych lub do odsyłki!

- Jeśli nie występuje jedno i drugie: Wezwać firmę opakowaniową z fachowym personelem!
- Wymiary opakowania i ciężar opakowaniowy, patrz & Rozdział 11 "Dane techniczne" na stronie 100.
- W przypadku jakichkolwiek pytań dotyczących bezpieczeństwa pakowania i transportu, należy się skontaktować z Ecolab!

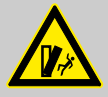

### NIEBEZPIECZEŃSTWO!

Niebezpieczeństwo zranienia przez przechylanie transportowanych elementów

W przypadku niewłaściwego transportu, transportowane elementy mogą upaść lub się przewrócić. Mogą przez to wystąpić szkody rzeczowe. Przy dostawie, przy rozładunku i przy ogólnym transporcie zachowywać ostrożność i przestrzegać symboli i wskazówek na opakowaniu.

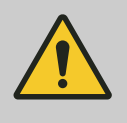

### OSTRZEŻENIE!

## Niebezpieczeństwo spowodowane przez uruchomienie urządzenia uszkodzonego podczas transportu:

Jeśli przy rozpakowywaniu stwierdzona zostanie szkoda transportowa, nie wolno przeprowadzać instalacji lub uruchomienia, ponieważ w przeciwnym razie mogą wystąpić niekontrolowane błędy.

Aby wykluczyć urazy personelu i/lub uszkodzenie części urządzenia, trzeba przestrzegać wymienionych wskazówek:

- Występuje obowiązek noszenia ŚOI dla ochrony personelu!
- Przy transporcie należy zwracać uwagę na ciężar jednostki transportowej.
- Należy zwrócić uwagę środek ciężkości.
- Powierzchnia przylegania na środku transportu musi być jak największa (np. widły wózka widłowego szeroko rozsunięte, podkładki pod paletę itp.), aby uniemożliwić przechylanie się elementu transportowego.
- Ew. zabezpieczyć jednostkę transportową przed transportem przy użyciu odpowiednich środków mocujących lub pasów.
- Zabezpieczyć transport przez drugą osobę, która może wskazywać na ewentualne przeszkody lub niebezpieczne miejsca.

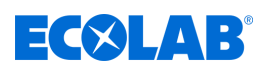

### OSTRZEŻENIE!

### Mimośrodowy środek ciężkości

# Niebezpieczeństwo zranienia przez spadające lub wychylające pakiety!

Pakunki mogą mieć niewyśrodkowany punkt ciężkości. W przypadku niewłaściwego zamocowania pakunek może przewrócić się i spaść.

Przez to mogą powstawać poważne urazy.

- Stosować się do oznaczeń i danych na pakunkach.
- Podczas transportu dźwigiem hak umieszczać powyżej środka ciężkości pakunku.
- Ostrożnie podnosić pakunek i obserwować, czy się przechyla. Jeśli to konieczne, zmienić mocowanie.

### Transport palet za pomocą wózka widłowego / wózka paletowego

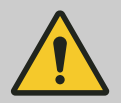

### UWAGA!

### Zabezpieczyć ładunek!

Dla uniknięcia zsunięcia się element transportowy musi zostać połączony na stałe pasem transportowym z wózkiem widłowym (patrz rys. **b**).

Pakiety przymocowane na paletach mogą być transportowane za pomocą wózka widłowego / wózka paletowego pod następującymi warunkami:

- Wózek widłowy / wózek paletowy powinien być dostosowany do ciężaru pakietów. Operator musi regularnie oddawać dźwig i zawieszenia do sprawdzenia ekspertowi.
- Operator wózka widłowego musi być dopuszczony do pracy z zachowaniem lokalnych przepisów dotyczących prowadzenia pojazdu z fotela lub kabiny.
- Pakiet transportowy musi być solidnie zamocowany do palety.

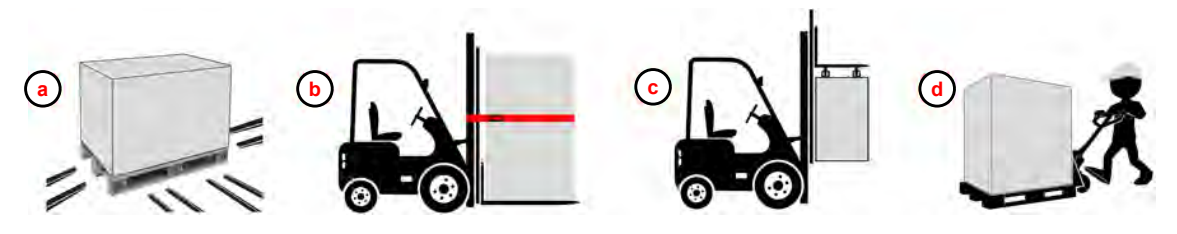

Rys. 1: Transport palet za pomocą wózka widłowego i wózka paletowego (zarys zasad)

- Widły wózka widłowego / paletowego pod obciążeniem
- Widły wózka widłowego <u>pod</u> obciążeniem z bezpieczeństwem transportu (tu: czerwony pas)
- © Widły wózka widłowego <u>ponad</u> obciążeniem (zawieszenie pakietu transportowego)
- **d** Transport za pomocą wózka paletowego
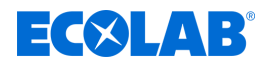

# Transport dźwigiem - zawieszone ciężary

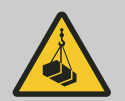

# OSTRZEŻENIE!

# Ryzyko zranienia zawieszonymi ładunkami!

Podczas transportu i montażu ewentualnie demontażu urządzeń ryzyko zranienia z zawieszonymi ładunkami.

- Nie stawaj pod lub w obszarze wychylenia zawieszonych ładunków.
- Do podnoszenia i zawieszania stosować tylko dopuszczone urządzenia o wystarczającej nośności.
- Nie należy używać pękniętych lub przetartych elementów do zawieszania.
- Ze względu na duży ciężar transportować powoli.
- Podczas transportu żadne osoby, przedmioty lub przeszkody nie mogą znajdować się w obszarze przechylania się elementu transportowego.
- Ładunki przenosić tylko pod nadzorem.
- Przed opuszczeniem miejsca pracy, osadzić obciążenie.
- Stosować środki ochrony osobistej.
- Dźwig i środki mocujące muszą być odpowiednie do ciężarów. Użytkownik musi zlecać ich regularną kontrolę rzeczoznawcy.
- Operator musi być wykwalifikowany i uprawniony do obsługiwania dźwigu.
- Przy transporcie korzystać z ew. występujących na jednostce transportowej uchwytów transportowych i przestrzegać wskazówek transportowych.
- Mocować na dźwigu i transportować jednostkę transportową przy uwzględnieniu punktów mocowania z użyciem odpowiednich środków mocujących (np. poprzecznica, pas, zawiesie wielopunktowe, liny).
- Nie przebywać pod obciążeniem!

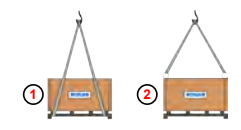

Punkty mocowania pod obciążeniem <u>(tylko przy środkowym punkcie ciężkości)</u>. Transport za pomocą śrub oczkowych

# 1.5 Naprawy / odsyłki do Ecolab Engineering

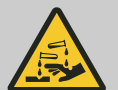

# NIEBEZPIECZEŃSTWO!

# Warunki odsyłki

Przed odsyłką wszystkie części muszą zostać całkowicie oczyszczone z chemii! Tylko czyste, przepłukane i wolne od chemikaliów części mogą być przyjmowane przez nasz serwis!

Tylko w ten sposób można wykluczyć niebezpieczeństwo zranienia przez pozostałości produktów chemicznych naszego personelu. Wysłany towar, jeśli to możliwe, należy zapakować dodatkowo

w odpowiedni woreczek, który uniemożliwia wyciek pozostałej wilgoci do opakowania zbiorczego.

Dołączyć kopię karty danych produktu stosowanych chemikaliów, aby nasz pracownik serwisu mógł się przygotować do zastosowania koniecznych środków ochrony indywidualnej (ŚOI).

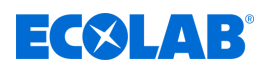

#### Zgłoszenie zwrotu

Zwroty należy zgłaszać "online": https://www.ecolab-engineering.de/de/kontakt/ruecksendungen/ Wypełnić wszystkie dane i stosować się do dalszej nawigacji.

Wypełniony formularz zwrotu zostanie dosłany mailem.

### Pakowanie i wysyłka

Przy wysyłce zwrotnej użyć, w miarę możliwości, oryginalnego kartonu.

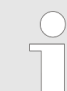

Ecolab nie odpowiada za szkody powstałe podczas transportu!

- **1.** Wydrukować i podpisać formularz zwrotu.
- **2.** Zwracane produkty zapakować bez akcesoriów, chyba że mają one związek z usterkami.

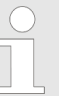

Upewnić się, że na wszystkich wysyłanych produktach znajduje się oryginalna etykieta z numerem seryjnym.

- **3.** Dołączyć do wysyłki następujące dokumenty:
  - podpisany formularz zwrotu
  - kopia potwierdzenia zamówienia lub dowodu dostawy
  - w razie roszczenia gwarancyjnego: kopia rachunku z datą kupna
  - karta charakterystyki niebezpiecznych chemikaliów

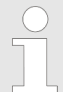

Formularz zwrotu musi być umieszczony w dobrze widocznym z zewnątrz miejscu, w kieszeni, na dowód dostawy .

**4.** Przenieść adres zwrotny z numerem zwrotu na etykietę wysyłkową.

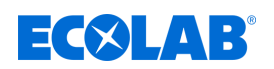

# 1.6 Opakowanie

Pakiety są pakowane w zależności od przewidywanych warunków transportowych. Opakowanie powinno chronić poszczególne części do montażu przed szkodami związanymi z transportem, korozją i innymi uszkodzeniami. Dlatego nie należy niszczyć opakowania i usuwać je dopiero tuż przed montażem.

ŚRODOWISKO!

# Zagrożenie dla środowiska wskutek niewłaściwego postępowania z odpadami!

Jedynie materiały przyjazne dla środowiska stosowane są do pakowania. Opakowania są cennymi surowcami i mogą być w wielu przypadkach używane nadal, przetwarzane lub wykorzystywane ponownie.

#### <u>Nieprawidłowa utylizacja materiałów opakowaniowych może</u> <u>stanowić zagrożenie dla środowiska:</u>

- Postępuj zgodnie z lokalnie obowiązującymi przepisami utylizacji!
- Zutylizować materiały opakowaniowe.
- Ewentualnie zlecić utylizację specjalistom.

### Symbole na opakowaniu

| Symbol                                                                                                    | Nazwa                                                         | Opis                                                                                                    |
|----------------------------------------------------------------------------------------------------|---------------------------------------------------------------|----------------------------------------------------------------------------------------------------|
| <u>11</u>                                                                                                    | Na górze                                                      | Pakiet musi być transportowany, mocowany i przechowywany tak, aby strzałki zawsze były zwrócone do góry.<br>Należy unikać przetaczania, składania, mocnego przechylania lub przekładania oraz innych form przenoszenia.<br>ISO 7000, No 0623                                                             |
|                                                                                                    | Kruche                                                        | Należy umieszczać ten symbol w przypadku łatwo pękającego towaru. Z tak oznaczonym towarem należy<br>obchodzić się szczególnie ostrożnie i w żadnym wypadku nim nie rzucać ani go nie związywać. ISO 7000, No 0621                                                                                       |
| $\mathbf{\mathbf{\mathbf{\mathbf{\mathbf{\mathbf{\mathbf{\mathbf{\mathbf{\mathbf{\mathbf{\mathbf{\mathbf{\mathbf{\mathbf{\mathbf{\mathbf{\mathbf{$ | Chronić przed<br>wilgocią                                     | Tak oznaczony towar należy chronić przed zbyt wysoką wilgotnością powietrza, dlatego musi on być<br>przechowywany pod przykryciem. Jeśli szczególnie ciężkie lub gabarytowe pakunki nie mogą być przechowywane<br>w halach lub w wiatach, należy je starannie zakryć plandekami. ISO 7000, No 0626       |
| €                                                                                                    | Chronić przed<br>zimnem                                       | Tak oznaczony towar należy chronić przed zbyt niską temperaturą.<br>Takie pakunki nie mogą być przechowywane na zewnątrz.                                                                                                    |
| 4                                                                                                    | Ograniczenie<br>układania w stos                              | Największa ilość identycznych pakietów, które mogą być układane w stos, przy czym n oznacza liczbę<br>dopuszczalnych pakietów (ISO 7000, No 2403).                                                                                                    |
|                                                                                                    | Niebezpieczny<br>pod względem<br>elektrostatycznym<br>element | Należy unikać dotykania tego rodzaju oznaczonych pakunków przy stosunkowo niskiej wilgotności, zwłaszcza<br>jeśli noszone są izolowane buty lub kiedy podłoże nie jest przewodzące. Należy liczyć się z niską wilgotnością<br>względną zwłaszcza w ciepłe, suche letnie dni i w bardzo zimne dni zimowe. |

# Informacje ogólne

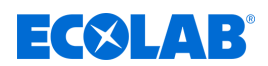

# 1.7 Przechowywanie

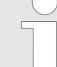

W pewnych okolicznościach na pakietach znajdują się wskazówki dotyczące przechowywania, które wykraczają poza wymagania określone tutaj. Należy ich odpowiednio przestrzegać.

- Nie przechowywać na otwartym powietrzu.
- Magazynować w suchym, niezapylonym miejscu.
- Nie wystawiać na działanie agresywnych mediów.
- Chronić przed promieniowaniem słonecznym.
- Unikać drgań mechanicznych.
- Temperatura przechowywania: +5 do maks. 40 °C.
- Względna wilgotność powietrza: maks. 80 %.
- Podczas przechowywania dłużej niż 3 miesiące należy regularnie sprawdzać ogólny stan wszystkich części i opakowania.
   W razie potrzeby odnowić lub wymienić środek konserwacyjny.

# 1.8 Kontakt

# Producent

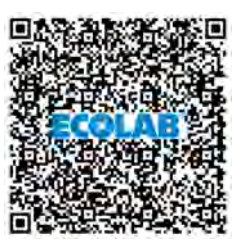

#### **Ecolab Engineering GmbH**

Raiffeisenstraße 7 **D-83313 Siegsdorf** Telefon (+49) 86 62 / 61 0 Telefaks (+49) 86 62 / 61 166 <u>engineering-mailbox@ecolab.com</u> <u>http://www.ecolab-engineering.com</u>

Przed kontaktem z producentem rekomendujemy zawsze kontakt z partnerem dystrybucyjnym.

Odsyłki

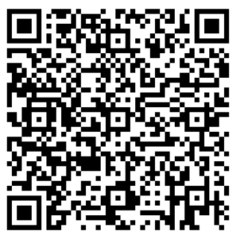

### **Ecolab Engineering GmbH**

- NAPRAWA / REPAIR -Zapfendorfstraße 9 D-83313 Siegsdorf Tel.: (+49) 8662 61-0 Faks: (+49) 8662 61-258

Przed odsyłką stosować się do danych w: & Rozdział 1.5 "Naprawy / odsyłki do Ecolab Engineering" na stronie 11.

### Przedstawiciele i partnerzy serwisowi Ecolab

|        | Adresy poza Europą                                                                                      |        |                                                            |          |                                                                     |
|--------|----------------------------------------------------------------------------------------------------|--------|------------------------------------------------------------|----------|---------------------------------------------------------------------|
|        | Ecolab Center                                                                                           |        |                                                            |          |                                                                     |
| USA    | 370 N. Wabasha Street<br>St. Paul, Minnesota 55102-2233<br>፪ (001) 651 293 2233<br>፪ (001) 651 293 2092 |        |                                                            |          |                                                                     |
|        |                                                                                                    |        | Adresy w Europie                                           |          |                                                                     |
|        | Ecolab Deutschland GmbH                                                                                 |        | Ecolab S.A.                                                | æ        | Ecolab Hispano-Portuguesa, S.L.                                     |
| Niemcy | Ecolab-Allee 1<br>D-40789 Monheim am Rhein<br>■ +49 2173 5991900<br>■ +49 (0)2173 599-89173             | Grecja | 280 Kifisias Av. and 2 Idras Str.<br>15232 Halandri, Ateny | Hiszpani | Avenida Del Baix Llobregat 3-5<br>08970 Sant Joan Despi (Barcelona) |

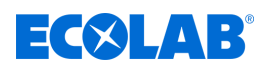

# Informacje ogólne

| Holandia  | Ecolab BV<br>Iepenhoeve 7a +7b<br>NL-3438 MR Nieuwegein                                                          | Wielka Brytania | Ecolab UK Ltd.<br>David Murray John Building,<br>Swindon, Wiltshire SN1 1 ND                                                                                                    | Słowenia   | Ecolab d.o.o. Maribor<br>Vajngerlova 4<br>Skr. poczt. 1007 SLO-2001 Maribor                                                          |
|-----------|----------------------------------------------------------------------------------------------------|-----------------|----------------------------------------------------------------------------------------------------|------------|----------------------------------------------------------------------------------------------------|
| Austria   | Ecolab Austria<br>Rivergate D1/4OG, Handelskai 92<br>A-1200 Wiedeń<br>(0043) 810 312586<br>(0043) 1 7152550-2852 | Norwegia        | Ecolab a.s.<br>Stålverksvägen 1, Postboks<br>6440 - Etterstad N-0605 Oslo<br>፪ (0047) 22 68 18 00<br>፪ (0047) 36 15 85 99                                                         | Bułgaria   | Ecolab EOOD<br>Tsarigradsko chaussee Blv. 115A<br>BG-1784 Sofia<br>(00359) 29 76 80 30<br>2 976 80 50                                |
| Finlandia | OY Ecolab Ab<br>Mäkelänkatu 54 A<br>FIN-00241 Helsinki<br>፪ (00358) 207561400<br>፭ (00358) 9 39 65 53 05         | Węgry           | Henkel Ecolab Kft.<br>David Ferenc. u. 6<br>H-1519 Budapeszt, Pf. 429<br>ⓐ (0036) 1 372 55 76<br>ⓐ (0036) 1 372 55 73<br>글 (0036) 1 209 15 44<br>글 (0036) 1 372 55 46             | Chorwacja  | Ecolab d.o.o.<br>Zavrtnica 17<br>10000 Zagrzeb<br>€ (00385) 1 6321 600<br>€ (00385) 1 880 5771<br>글 (00385) 1 6321 633               |
| Belgia    | Ecolab BVBA<br>Noordkustlaan 16C<br>B-1702 Groot Bijgaarden                                                      | Polska          | Henkel Ecolab sp.z o.o. ul.<br>ul. Opolska 114<br>PL-31-323 Kraków<br>畜 (0048) 12 2616 100<br>(0048) 12 2616 101                                                                  | Turcja     | Ecolab Turkey<br>Vizyon Bulvar No: 13<br>Kat: 1 No: 65 Esentepe Mah.<br>Cevizli-Esentepe E-5 Yanyol Cad.<br>Kartal, Stambuł TR 34870 |
| Francja   | Ecolab SNC<br>23 Avenue Aristide Briand, CS 70107<br>F-94112 Arcueil CEDEX<br><b>a</b> (0033) 1 49 69 65 00      | Irlandia        | Ecolab Ireland<br>Forest Park, Mullingar Industrial<br>Estate,<br>Mullingar Co. Westmeath, Irlandia<br>(0035) 1 276 3500<br>(0035) 1 286 9298                                     | Szwajcaria | Ecolab AG<br>Kriegackerstrasse 91<br>CH-4132 Muttenz<br>፪ (0041) 61 46 69 408<br>ఆ (0041) 61 46 69 455                               |
| Czechy    | Ecolab s.r.o.<br>Voctářova 2449/5<br>CZ-180 00 Praga 8                                                           | Portugalia      | Ecolab Hispano-Portuguesa<br>TagusPark, Avenida Prof. Doutor<br>Cavaco Silva<br>Edificio Qualidade, B1-1B<br>2740-122 Porto Salvo<br>(0035) 1 214 48 0750<br>(0035) 1 214 48 0787 | Rosja      | CJSC Ecolab<br>Letnikovskaya str., 10, bld. 4, 6 piętro<br>115114 Moskwa<br>🖀 (007) 495 9807060                                      |
| Szwecja   | Ecolab AB<br>Götalandsvägen 230, Hus 23<br>S-125 24 Älvsjö<br>■ (0046) 8 6032 200                                | Włochy          | Ecolab S.r.l.<br>Via Trento, 26<br>20871Vimercate - MB                                                                                                    | Ukraina    | Ecolab LLC<br>Geroiv Kosmosu Street 4.<br>piętro 8. biuro 805<br>03148 Kijów<br>■ (0038) 0 4449431-20<br>글 (0038) 0 4449422-56       |
| Dania     | Ecolab ApS<br>Høffdingsvej 36<br>2500 Valby<br>a (0045) 36 15 85 85<br>a (0045) 36 15 85 48                      | Słowacja        | Ecolab s.r.o.<br>Cajakova 18<br>SK-811 05 Bratysława<br>i (00421) 2 572049-15<br>G (00421) 2 572049-28                                                                            | Rumunia    | Ecolab SRL<br>Şoseaua Păcurari 138<br>700545 Jassy<br><b>a</b> (0040) 232 222 210<br><b>a</b> (0040) 232 222 250                     |

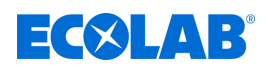

# 2 Bezpieczeństwo

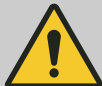

# NIEBEZPIECZEŃSTWO!

Jeśli bezpieczna praca nie jest już możliwa, urządzenie musi natychmiast zostać wycofane z eksploatacji i zabezpieczone przed nieuprawnionym użyciem.

# Jest to konieczne::

- kiedy urządzenie ma widoczne uszkodzenia,
- kiedy urządzenie nie działa już sprawnie,
- po dłuższym przechowywaniu w niekorzystnych warunkach.

# Należy przestrzegać przy użytkowaniu następujących zasad:

- Przed rozpoczęciem jakichkolwiek prac należy odłączyć zasilanie części elektrycznej i zabezpieczyć przed ponownym włączeniem.
- Należy przestrzegać przepisów bezpieczeństwa oraz dotyczących odzieży ochronnej przy pracy z chemikaliami.
- Należy przestrzegać wskazówek znajdujących się w karcie katalogowej produktu dotyczących zastosowanych środków dozujących.
- Urządzenie może być obsługiwane tylko zgodnie z podanymi danymi technicznymi dotyczącymi zasilania i sterowania.

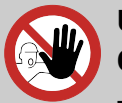

# UWAGA!

# Obsługa tylko przez przeszkolony personel

- *system kontrolny* może być obsługiwane tylko przez przeszkolony personel przy zastosowaniu środków ochrony indywidualnej.
- Uniemożliwić osobom nieuprawnionym dostęp system kontrolny poprzez odpowiednie działania.

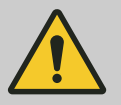

# UWAGA!

*system kontrolny* nie używać w przypadku senności, fizycznej niedyspozycji, pod wpływem narkotyków/alkoholu/leków itp.

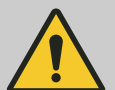

# UWAGA!

Zmiany lub modyfikacje bez wcześniejszego pisemnego zezwolenia Ecolab Engineering są niedozwolone i prowadzą do utraty wszelkich roszczeń gwarancyjnych. Zatwierdzone przez producenta oryginalne części zamienne i akcesoria służą zwiększeniu bezpieczeństwa. Stosowanie innych części wyklucza gwarancję za wynikające z tego konsekwencje. **Informujemy, że przy późniejszych przebudowach** wygasa zgodność CE !

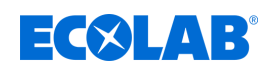

# 2.1 Zastosowanie zgodne z przeznaczeniem

DryExx®-Advanced-ETH służy wyłącznie do sterowania systemem dozowania LuboDryExx do smarowania przenośników i taśm w branży spożywczej. Połączenie system kontrolny i systemu dozowania tworzy system DryExx<sup>®</sup>.

Zastosowanie zgodne z przeznaczeniem całego systemu obejmuje zwłaszcza wymienione punkty:

- Wolno dozować tylko zatwierdzone chemikalia.
- Zakres zastosowania temperatury, dopuszczalna temperatura otoczenia i maksymalna temperatura mediów są dopuszczalne tylko zgodnie z wartościami podanymi w "Danych technicznych".
- Napięcie robocze należy utworzyć tylko zgodnie z danymi podanymi w "Danych technicznych".
- Użycie jest ograniczone do zastosowań komercyjnych w środowisku przemysłowym; użycie prywatne jest wykluczone.

Każde użycie różniące się od tego zamierzonego uznaje się za niewłaściwe.

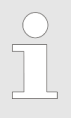

Zastosowanie zgodne z przeznaczeniem obejmuje również przestrzeganie określonych przez producenta instrukcji obsługi i eksploatacji oraz warunków konserwacji i obsługi technicznej.

# Przewidywalne niewłaściwe użycie

Dla zapewnienia działania wskazujemy tutaj zwłaszcza na punkty, które według analizy zagrożeń producenta mogłyby prowadzić do przewidywalnego niewłaściwego użycia:

- Zastosowanie we współpracy z niedopuszczonym systemem dozowania.
- Niedopuszczalne temperatury otoczenia lub mediów.
- Zastosowanie nieodpowiednich środków dozujących.
- Niewłaściwe przewody do dozowania.
- Zbyt małe przekroje przewodów.
- Niekompatybilne akcesoria.

### Nieautoryzowane zmiany i części zamienne

# UWAGA!

Zmiany lub modyfikacje bez wcześniejszego pisemnego zezwolenia Ecolab Engineering są niedozwolone i prowadzą do utraty wszelkich roszczeń gwarancyjnych. Zatwierdzone przez producenta oryginalne części zamienne i akcesoria służą zwiększeniu bezpieczeństwa. Stosowanie innych części wyklucza gwarancję za wynikające z tego konsekwencje. **Informujemy, że przy późniejszych przebudowach** wygasa zgodność CE !

# 2.2 Żywotność

W zależności od prawidłowo przeprowadzanych prac konserwacyjnych (kontrola wizualna i funkcjonalna, wymiana części eksploatacyjnych itd.) żywotność system kontrolny wynosi ok. 10 lat.

Po tym okresie niezbędny jest przegląd, ew. również przegląd generalny przeprowadzany przez producenta. 😓 "*Producent" na stronie 14* 

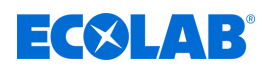

# 2.3 Środki bezpieczeństwa stosowane przez operatora

# OGŁOSZENIE!

# Instruowanie / szkolenie pracowników

Wskazuje się, że operator musi szkolić, instruować i monitorować swój personel obsługujący i konserwacyjny w zakresie przestrzegania wszystkich koniecznych środków bezpieczeństwa. **Częstotliwość inspekcji i czynności kontrolnych musi zostać zachowana i udokumentowana**!

# OSTRZEŻENIE!

Niebezpieczeństwo przez nieprawidłowo zamontowane komponenty systemowe

Nieprawidłowo zamontowane komponenty systemowe mogą powadzić do obrażeń ciała i uszkodzenia urządzenia.

- Należy sprawdzić, czy udostępnione komponenty systemowe (połączenia rurowe, kołnierze) zostały prawidłowo zamontowane.
- Kiedy montaż nie jest wykonywany przez obsługę klienta/serwis, należy sprawdzić, czy wszystkie komponenty systemowe wykonane są z prawidłowych materiałów i spełniają wymogi.

### Obowiązki operatora

### Obowiązujące dyrektywy

W EOG (Europejski Obszar Gospodarczy) należy przestrzegać krajowego wdrożenia dyrektywy (89/391/EWG), dyrektyw powiązanych, a w szczególności dyrektywy (2009/104/WE) dotyczącej minimalnych wymagań w zakresie bezpieczeństwa i higieny użytkowania sprzętu roboczego przez pracowników przy pracy, z późniejszymi zmianami. W przypadku znajdowania się poza obszarem obowiązywania EOG, należy stosować się do obowiązujących w danym kraju regulacji. Upewnić się przy tym, czy ze względu na uzgodnienia specjalne regulacje EOG obowiązują również w danym przypadku. **Za** *sprawdzenie regulacji dopuszczalnych w danym przypadku odpowiada operator.* 

### Operator musi przestrzegać lokalnych przepisów dotyczących:

- bezpieczeństwa personelu (na obszarze Niemiec, zwłaszcza przepisów BG i przepisów dotyczących zapobieganiu wypadkom, wytycznych dotyczących miejsca pracy, np. instrukcje obsługi, również zgodnie z §20 GefStoffV, środki ochrony indywidualnej (SOI), badania profilaktyczne);
- bezpieczeństwa sprzętu roboczego (sprzęt ochronny, instrukcje pracy, ryzyko procesowe i konserwacja);
- pozyskiwania produktu (MSDS, niebezpieczne substancje);
- usuwania produktów (ustawa o odpadach);
- utylizacji materiałów (w funduszach likwidacyjnych, ustawa o odpadach);
- czyszczenia (środki czystości i utylizacja)
- oraz z zachowaniem przepisów ochrony środowiska.

### Ponadto, operator musi:

- zapewnić sprzęt ochrony osobistej (PPE).
- ustalić środki w instrukcji obsługi i poinstruować pracowników;

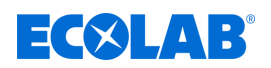

- na stacjach operatorskich (od 1 metra nad ziemią) zapewnić bezpieczny dostęp;
- oświetlenie miejsc pracy musi zostać zapewnione przez operatora zgodnie z normą DIN EN 12464-1 (na obszarze Niemiec). Należy przestrzegać obowiązujących przepisów!
- upewnić się, że podczas instalacji i uruchomienia lokalne przepisy są przestrzegane przez użytkownika.

# 2.4 Wymagania dotyczące personelu

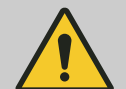

# NIEBEZPIECZEŃSTWO!

# Ryzyko obrażeń spowodowanych niewłaściwą obsługą

Nieprzestrzeganie tych instrukcji może skutkować obrażeniami ciała spowodowanymi przez produkt dozujący.

Urządzenie nie może być używane przez osoby (w tym dzieci) o ograniczonych zdolnościach fizycznych, sensorycznych lub umysłowych, lub nieposiadające doświadczenia i wiedzy, chyba że są one nadzorowane lub zostały poinstruowane. Dzieci muszą być nadzorowane, aby nie bawiły się urządzeniem.

### Kwalifikacje

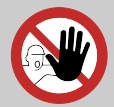

# NIEBEZPIECZEŃSTWO!

Ryzyko obrażeń z powodu niedostatecznych kwalifikacji personelu!

Jeśli niewykwalifikowani pracownicy wykonywali pracę lub przebywali w strefie zagrożenia, powstaje zagrożenie, które może spowodować poważne obrażenia i znaczące szkody materialne.

Wszystkie czynności zlecać do wykonywania wykwalifikowanemu i odpowiednio przeszkolonemu personelowi.

Niewykwalifikowani pracownicy muszą się trzymać z dala od obszarów niebezpiecznych.

# OGŁOSZENIE!

Jako że pracę wykonują tylko osoby upoważnione, oczekuje się od nich rzetelności. Nie wolno pracować osobom, których sprawność reagowania jest obniżona przez narkotyki lub alkohol. Podczas selekcji personelu należy przestrzegać lokalnych przepisów określających wiek i konkretny zawód. Nie dopuszczać do zbliżania się osób nieuprawnionych.

### Ekspert

osoba z odpowiednim treningiem, wykształceniem i doświadczeniem, która rozpoznaje sytuację ryzyka i wie jak jej unikać.

#### Elektryk

Elektrycy wykonują pracę na podstawie wykształcenia zawodowego, wiedzy i doświadczenia, a także znajomości stosownych norm i przepisów, są osobami, które mogą pracować przy instalacjach elektrycznych oraz określać ewentualne zagrożenia niezależnie i wiedzą, jak ich uniknąć. Ma on specjalne kwalifikacje i zna istotne normy i regulacje.

# Bezpieczeństwo

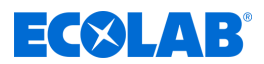

# Mechanik

Mechanik jest wyspecjalizowany do środowiska pracy, w którym działa, jest wykształcony i zna odpowiednie normy i przepisy. Może on wykonywać prace z urządzeniami pneumatycznymi i hydraulicznymi na podstawie wykształcenia zawodowego, wiedzy i doświadczenia oraz samodzielnie rozpoznaje i przeciwdziała ewentualnym zagrożeniom.

### Operator

Operator został poinstruowany w instruktażu o powierzanych mu zadaniach i możliwych zagrożeniach przy nieprawidłowym zachowaniu. Zadania, które wykraczają poza obsługę w trybie zwykłym, może on wykonywać tylko wówczas, jeśli jest to określone w niniejszej instrukcji lub jednoznacznie wyznaczono użytkownika do ich realizacji.

### Osoba poinstruowana

Osoba, która została przeszkolona przez wykwalifikowaną osobę o powierzonych jej zadaniach i możliwych zagrożeniach wynikających z niewłaściwego zachowania oraz przeszkolona, poinstruowana i wyposażona w niezbędny sprzęt i środki ochronne.

#### Personel serwisowy

Niektóre prace mogą być wykonywane wyłącznie przez personel serwisowy lub autoryzowany lub specjalnie przeszkolony przez producenta personel serwisowy. W razie pytań należy kontaktować się z & *Producent*.

### Producent

Niektóre prace mogą być wykonywane wyłącznie przez wykwalifikowany personel producenta lub autoryzowany lub specjalnie przeszkolony personel przez producenta. Inne osoby lub inni pracownicy nie są upoważnieni do przeprowadzania tych prac.

Aby przeprowadzić te niezbędne prace należy się skontaktować z naszym działem obsługi klienta.

### **Osoby przeszkolone**

Osoba, która została przeszkolona przez wykwalifikowaną osobę o powierzonych jej zadaniach i możliwych zagrożeniach wynikających z niewłaściwego zachowania oraz przeszkolona, poinstruowana i wyposażona w niezbędny sprzęt i środki ochronne.

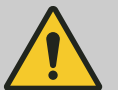

# NIEBEZPIECZEŃSTWO!

# Personel pomocniczy bez specjalnych kwalifikacji

Personel pomocniczy bez specjalnych kwalifikacji lub bez specjalnego przeszkolenia, który nie spełnia opisanych tutaj wymagań, nie jest świadomy zagrożeń w miejscu pracy.

### Istnieje zatem ryzyko odniesienia obrażeń przez personel pomocniczy.

Istotne jest, aby personel pomocniczy nieposiadający specjalistycznej wiedzy był zaznajomiony ze stosowaniem środków ochrony indywidualnej (ŚOI) w odniesieniu do wykonywanych czynności lub został odpowiednio przeszkolony, a środki te były monitorowane. Osoby te mogą być następnie wykorzystywane wyłącznie do wcześniej intensywnie przeszkolonych czynności.

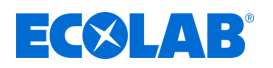

# Osoby nieupoważnione

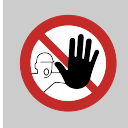

### NIEBEZPIECZEŃSTWO!

Osoby nieupoważnione, które nie spełniają określonych tu warunków, nie wiedzą o niebezpieczeństwie w obszarze pracy.

W związku z tym dla osób nieupoważnionych istnieje ryzyko obrażeń.

### Postępowanie z osobami nieupoważnionymi:

- Przerwać pracę osób nieupoważnionych przebywających w obszarze niebezpieczeństwa lub obszarze pracy.
- W razie wątpliwości czy dana osoba może przebywać w obszarze niebezpieczeństw lub w obszarze pracy, należy ją odwołać i przenieść z obszaru pracy.
- Ogólnie: Nie dopuszczać osób nieupoważnionych!

# 2.5 Ogólne wskazówki dotyczące zagrożeń

# Zagrożenia związane z energią elektryczną

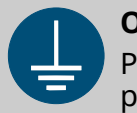

# **OSTRZEŻENIE!**

Przyłącze przewodu ochronnego jest oznaczone w punktach połączenia przez ten symbol.

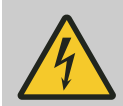

# NIEBEZPIECZEŃSTWO!

# Ryzyko porażenia prądem elektrycznym!

Zagrożenia związane z prądem elektrycznym są oznaczone tym symbolem. Prace w takich miejscach mogą być przeprowadzane wyłącznie przez przeszkolony i upoważniony personel specjalistyczny.

W przypadku kontaktu z częściami pozostającymi pod napięciem występuje bezpośrednie zagrożenie dla życia spowodowane przez porażenie prądem. Uszkodzenia izolacji lub poszczególnych elementów mogą być niebezpieczne.

- Przed rozpoczęciem pracy ustawić stan bez napięcia i utrzymywać przez cały czas trwania pracy.
- W przypadku uszkodzenia izolacji natychmiast wyłączyć zasilanie i oddać szybko do naprawy.
- Nigdy nie mostkować bezpieczników ani ich nie odłączać.
- Przy wymianie bezpieczników przestrzegać danych dotyczących natężenia prądu.
- Trzymać z dala od wilgoci, bo może ona spowodować zwarcie.

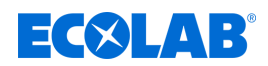

# Zagrożenie pożarowe

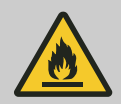

#### NIEBEZPIECZEŃSTWO! Zagrożenie pożarowe

Jeśli istnieje ryzyko pożaru, konieczne jest użycie środków gaśniczych przeznaczonych do tego celu i podjęcie odpowiednich środków bezpieczeństwa w celu zwalczania pożaru. Konieczne jest również przestrzeganie karty charakterystyki substancji chemicznych używanych do gaszenia pożarów!

# Niebezpieczeństwo poślizgnięcia

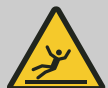

# NIEBEZPIECZEŃSTWO!

Niebezpieczeństwo poślizgnięcia jest oznaczone przedstawionym obok symbolem. Rozlane chemikalia stwarzają przy występowaniu wilgoci ryzyko

Rozlane chemikalia stwarzają przy występowaniu wilgoci ryzyko poślizgnięcia.

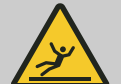

# OSTRZEŻENIE!

Ryzyko poślizgnięcia się z powodu wyciekającej cieczy w obszarze roboczym i postojowym!

- Podczas pracy należy nosić antypoślizgowe, odporne na chemikalia obuwie.
- Umieścić pojemnik z produktem na tacy, aby uniknąć ryzyka poślizgnięcia się z powodu wyciekających płynów.

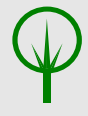

# ŚRODOWISKO!

Wyciekły lub rozlany środek do dozowania zbierać i zutylizować zgodnie z instrukcjami karty charakterystyki. Zwracać uwagę na zastosowanie wymaganych ŚOI.

# Nieautoryzowany dostęp

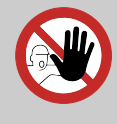

# NIEBEZPIECZEŃSTWO!

# Nieautoryzowany dostęp

Operator musi dopilnować, aby osoby nieupoważnione nie miały wstępu na obszar roboczy.

# Zagrożenie spowodowane automatycznym uruchomieniem

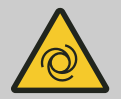

# NIEBEZPIECZEŃSTWO!

W miejscach oznaczonych tym symbolem istnieje niebezpieczeństwo automatycznego uruchomienia. Już samo doprowadzenie zasilania wystarcza do automatycznego uruchomienia bez wcześniejszego naciśnięcia wyłącznika/przycisku.

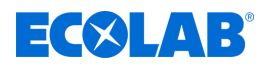

# UWAGA!

Niebezpieczeństwo automatycznego uruchomienia system kontrolny

Użytkownik system kontrolny odpowiada za to, aby przy aktywowanej funkcji autostart niepożądany rozruch system kontrolny przy przywróceniu napięcia sieciowego po defekcie sieciowym był uniemożliwiany przez odpowiednie działania nadrzędne!

# Instalacja, konserwacja i naprawy

# OGŁOSZENIE!

Szkody materialne spowodowane użyciem niewłaściwych narzędzi! Użycie niewłaściwych narzędzi może spowodować uszkodzenie materiału. Używaj narzędzi tylko zgodnie z ich przeznaczeniem.

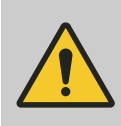

# NIEBEZPIECZEŃSTWO!

Przez nieprofesjonalnie przeprowadzoną instalację, może dojść do nieprawidłowej konserwacji lub naprawy oraz uszkodzenia i szkody.

- Instalacja, konserwacja i naprawy muszą być wykonywane przez wykwalifikowany i przeszkolony personel, zgodnie z obowiązującymi przepisami.
- Przepisy bezpieczeństwa oraz dotyczące odzieży ochronnej przy pracy z chemikaliami powinny być przestrzegane. Należy przestrzegać wskazówek zawartych w karcie katalogowej produktu dotyczących zastosowanych średnich dozowania.
- Przed rozpoczęciem instalacji, prac konserwacyjnych i naprawczych odłączyć dopływ dozowania i oczyścić system.

# OGŁOSZENIE!

Przy naprawach mogą być używane jedynie oryginalne części zamienne.

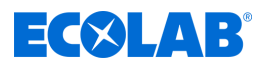

# 2.6 Strefy zagrożenia wokół urządzenia

Dla operatora obszary wokół urządzenia i sterownika są zdefiniowane jako "obszar operacyjny".

Podczas wykonywania instalacji, czyszczenia, konserwacji i naprawy obszar wokół urządzenia oraz poszczególnych jego elementów jest strefą zagrożenia i prace te mogą być wykonywane jedynie przez wykwalifikowany personel zgodnie z wymogami bezpieczeństwa.

# NIEBEZPIECZEŃSTWO!

### Dostęp osób nieupoważnionych

Użytkownik musi zapewnić, że wejście na obszar operacyjny przez osoby nieupoważnione jest uniemożliwione.

# OSTRZEŻENIE!

- Strefa zagrożenia rozciąga się na prace konfiguracyjne, konserwacyjne i naprawcze 1 m wokół maszyny lub urządzenia.
- Należy uwzględnić również obszar, na którymotwierają się drzwi urządzenia.
- Operator musi zapewnić, że wejście na strefę zagrożenia jest uniemożliwione podczas sekwencji ruchu.

# 2.7 Środki ochrony indywidualnej (ŚOI)

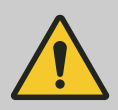

# NIEBEZPIECZEŃSTWO!

Sprzęt ochrony osobistej, zwany dalej PPE służy do ochrony pracowników/. W danych technicznych dozowania opisano PPE niezbędne do zastosowania.

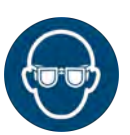

# **Gogle ochronne**

Gogle chronią oczy przed latającymi częściami i rozpryskami cieczy.

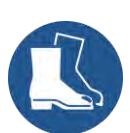

# Obuwie ochronne

Buty ochronne chronią stopy przed zmiażdżeniem, spadającymi częściami, poślizgnięciem się na śliskich powierzchniach i chronią przed agresywnymi chemikaliami.

| 5 |   |
|---|---|
| 4 | 1 |

# Ochrona głowy

Kask ochronny chroni głowę przed spadającymi przedmiotami i przed uderzaniem głową w przedmioty.

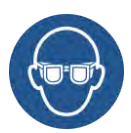

# Okulary ochronne

Okulary ochronne chronią oczy przed latającymi częściami i rozpryskami cieczy.

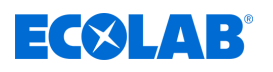

# Bezpieczeństwo

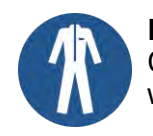

### Robocza odzież ochronna

Odzież robocza ochronna to ściśle przylegająca odzież robocza o niskiej wytrzymałości na rozdzieranie, z wąskimi rękawami i bez odstających części.

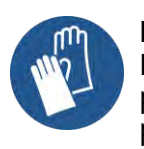

### Rękawice ochronne

Rękawice ochronne służą do ochrony dłoni przed tarciem, otarciami, przebiciami lub głębszymi urazami, a także przed kontaktem z gorącymi powierzchniami.

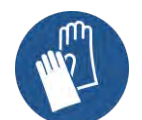

# Rękawice ochronne odporne na chemikalia

Odporne na chemikalia rękawice ochronne służą do ochrony rąk przed agresywnymi chemikaliami.

# 2.8 Stosowane oznaczenia bezpieczeństwa na system kontrolny

| Symbol | Znaki bezpieczeństwa na                  |
|--------|------------------------------------------|
|        | Stosować się do instrukcji obsługi       |
|        | Stosowanie rękawic ochronnych            |
| A      | Ostrzeżenie przed napięciem elektrycznym |

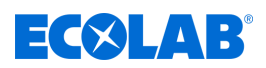

# 3 Zakres dostawy

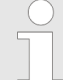

Przed rozpoczęciem dostaw zostanie wydany komunikat w sprawie zakresu dostawy.

Komunikat o zakresie dostawy zawiera dane dotyczące:

- terminu dostawy
- liczby, rodzaju i wagi jednostek transportowych

DryExx®-Advanced-ETH jest przed wysyłką starannie sprawdzana i zapakowana.

Mimo to nie można wykluczyć uszkodzeń podczas transportu.

Ecolab nie odpowiada za szkody powstałe podczas transportu, patrz również rozdział 🗞 1.4 Transport .

# Zakres dostawy obejmuje:

| Widok                                                                                                    | Opis                                                                                                    |
|----------------------------------------------------------------------------------------------------|----------------------------------------------------------------------------------------------------|
| ECOLAB<br>C<br>SC<br>DryFxx<br>C                                                                                                    | Sterownik <b>DryExx <sup>®</sup> Advanced-ETH</b><br>Nr art.: 182837, nr EBS na żądanie                                     |
|                                                                                                    | <b>Zestaw montażowy</b> do montażu naściennego, do montażu na stelażu lub<br>do maszyn do przyspawania, z elementami:       |
|                                                                                                    | 4 x rolka dystansowa, D15 x 7, Di 8,5 mm, PCW<br>Nr art, 28631202, pr EPS 28631202                                          |
|                                                                                                    | <ul> <li>4 x kołek rozporowy Fischer, S10, ID 6-8 mm, AD 10 mm, L 50 mm<br/>Nr art. 417200005, nr EBS na żądanie</li> </ul> |
|                                                                                                    | 4 x wkręt do drewna, 8 x 60 mm, DIN 571, V2A<br>Nr art. 413110926, nr EBS 10009674                                          |
| brak ilustracji                                                                                                    | 4 x podkładka, 8.4 x 16 x 1.6, DIN 125, V2A<br>Nr art. 413500313, pr EBS 10009655                                           |
|                                                                                                    | <ul> <li>4 x kołek gwintowany do zgrzewania, M 8 x 16</li> <li>Nr art. 413134028 nr EBS na żadanie</li> </ul>               |
|                                                                                                    | <ul> <li>4 x nakrętka sześciokątna, M8, DIN 934, V2A</li> <li>Nr art. 41220000, pr. 55, 10002122</li> </ul>                 |
|                                                                                                    | <ul> <li>4 x podkładka zębata, 8.4 x 15 x 0,8, DIN 6797, V2A</li> <li>Nr art. 413300256, nr EBS na żadanie</li> </ul>       |
|                                                                                                    | Nr art.: 282837, nr EBS na żądanie                                                                                          |
| ECOLAR<br>Bedriebsankeitung<br>Oprase <sup>n</sup> AdvancedETH<br>Internetworkeitung<br>Internetworkeitung<br>Internetworkeitung                                                                                                    | Instrukcja obsługi <b>DryExx <sup>®</sup> Advanced-ETH</b><br>Nr artykułu 417102251, nr EBS na żądanie                      |
| energie wie datage in Administration of the second second se |                                                                                                    |
| brak ilustracji                                                                                                    | Schemat przepływowy prądu elektrycznego <b>DryExx ® Advanced-ETH</b><br>Nr artykułu 38283701, nr EBS na żądanie             |

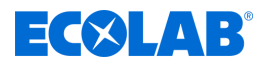

# Dodatkowe dokumenty

Instrukcje obsługi zamontowanych elementów wchodzą w zakres dostawy jako dokumentacja towarzysząca. Tych instrukcji należy również przestrzegać podczas wszelkich prac konserwacyjnych i napraw.

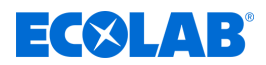

# 4 Opis funkcji

DryExx®-Advanced-ETH steruje stacją dozowania Lubo-DryExx<sup>®</sup> do automatycznego doprowadzania środków smarujących do systemów smarowania przenośników DryExx<sup>®</sup>.

Kompletny system DryExx<sup>®</sup> składa się ze sterownika DryExx<sup>®</sup>-Advanced-ETH, stacji dozowania Lubo-DryExx<sup>®</sup> i standardowego systemu przewodów i dysz.

# 4.1 Funkcja smarowania DryExx<sup>®</sup>

Po aktywacji jednego z obiegów smarowania uruchamia się pompa membranowa na sprężone powietrze i zwiększa się ciśnienie środka smarującego do przenośników w systemie przewodów. Po upływie ustawianego czasu wyprzedzenia na czas natrysku ustawiony podczas uruchomienia otwierany jest zawór obiegu smarowania i preparat smarujący do przenośników jest nanoszony przez system dysz na łańcuchy przenośnika. Niezbędne ciśnienie preparatu ustawia się na regulatorze z filtrem sprężonego powietrza w stacji dozującej. Aby uzyskać optymalny natrysk, ciśnienie na dyszach powinno wynosić 0,2 – 0,25 MPa (2 – 2,5 bara).

Po upływie ustawionego czasu dozowania (lub natrysku) pompa jest zatrzymywana. Otwiera się zawór odciążający w stacji dozującej, przez co cały system przewodów i dysz jest odciążany. Po odciążeniu zamykany jest zawór obiegu smarowania, po upływie ustawionego czasu odciążania.

Ciśnienie odprowadzane jest przez przewód powrotny bezpośrednio do zbiornika. Opróżnienie sygnalizowane jest przez styk z pływakiem w lancy ssącej i przetwarzane oraz wyświetlane w sterowaniu. Zastosowana pompa dozująca jest samozasysająca i zabezpieczona przed pracą na sucho.

Gdy ciśnienie medium osiągnie wstępnie ustawione ciśnienie powietrza sterującego, pompa wyłączy się samoczynnie.

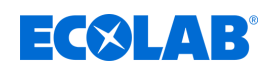

# Opis funkcji

# 4.2 Budowa systemu DryExx<sup>®</sup>

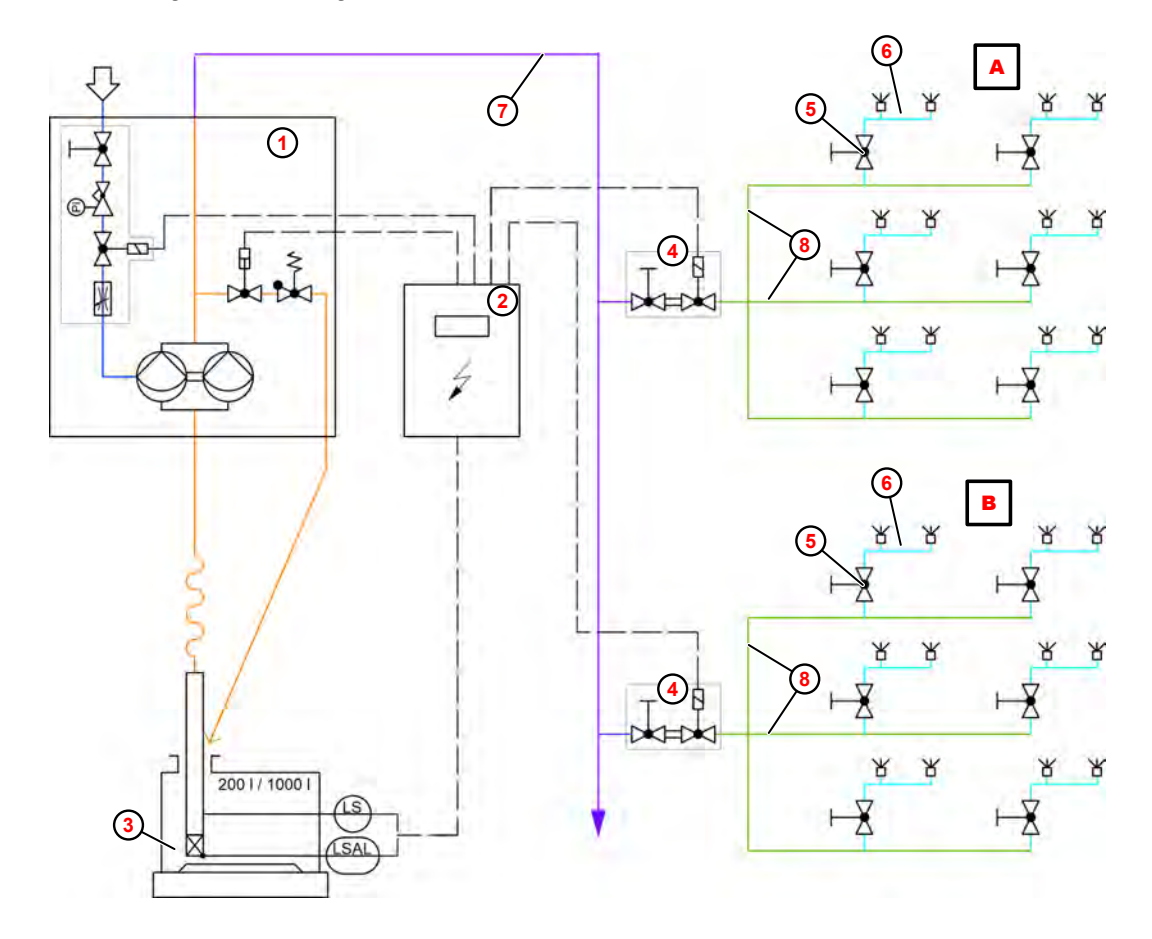

Rys. 2: Budowa systemu DryExx

- A Obieg smarowania 1
- B Obieg smarowania 2
- Stacja dozująca LuboDryExx
- 2 Sterownik DryExx
- (3) Środki smarne taśmowe

- (4) Zawór obiegu środka smarnego
- 5 Połączenie trzonu dysz
- 6 Trzon dysz
- Przewód doprowadzający
- (8) Przewód rozdzielacza

System DryExx<sup>®</sup> składa się przede wszystkim ze stacji dozującej Lubo-DryExx<sup>®</sup> (1) z pompą membranową na sprężone powietrze, jednostki sterującej (2) oraz standardowego systemu przewodów i dysz. Do wyboru są różne typy- w zależności od wielkości bądź specyfikacji instalacji.

System przewodów punktowych i rozprowadzających (8) jest wykonany standardowo ze stali szlachetnej, opcjonalnie dostępny jest także wąż PE. Podział obiegu następuje odpowiednio do wymogów urządzeń lub ich obszarów, maksymalna liczba dysz dla obiegu smarowania wynosi 50 - 60 dysz.

Również system dysz jest wykonany w postaci systemy standardowego ze spawanymi uchwytami dysz 6.

W układach transportowych z więcej niż 2 łańcuchami dla liczby dysz na jednym trzonie dysz obowiązuje zasada:

Liczba dysz = liczba łańcuchów transportowych - 1

Zastosowane dysze charakteryzują się przepływem wynoszącym ok. 3 l/h przy ciśnieniu natrysku wynoszącym 0,2 Mpa (2 bary). Kapaniu z dysz zapobiegają zawory kulowe z filtrem o ciśnieniu otwarcia wynoszącym ok. 0,14 MPa (1,4 bara).

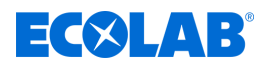

# 4.3 Opis sterownika DryExx<sup>®</sup> - Advanced-ETH

DryExx®-Advanced-ETH jest układem sterowania przeznaczonym do systemów smarowania suchego do przenośników typu DryExx® w przemyśle mleczarskim i napojowym. Sterowanie oparte jest na sterowniku Siemens S7-1500 z ekranem dotykowym KTP 400 Comfort zintegrowanym w obudowie ze stali nierdzewnej. Wolno podłączać systemy DryExx® z maksymalnie 16 obiegami smarowania.

Obiegi smarowania można indywidualnie przypisać do 10 urządzeń. Dane robocze rejestrowane są dla każdego obiegu smarowania i można je wyświetlać na ekranie dotykowym. W ramach opcji dla każdej linii można podłączyć 1 licznik pojemników. Zużycie może być opcjonalnie rejestrowane przez przepływomierz. Sprawdza się je również na ekranie dotykowym. Sygnałami zatwierdzenia można sterować przez magistralę Ethernet w protokole S7.

# OGŁOSZENIE!

Sterownik DryExx®-Advanced-ETH współpracuje wyłącznie z jedną z naszych stacji dozowania "Lubo-DryExx®".

# Sterowanie posiada następujące funkcje:

- Dowolne przyporządkowanie wyjść zaworów do urządzeń od 1 do 10.
- Sterowanie pneumatyczną membranową pompą dozującą przy zewnętrznym zezwoleniu i w aktywnej fazie natrysku.
- Tryb automatyczny zależny od zezwolenia.
- Ręczna aktywacja fazy natrysku każdego zaworu smarującego przenośnika z osobna (np. w celu napełnienia systemu). Ta funkcja w razie potrzeby musi być kilkakrotnie uruchamiana, aż cały system zostanie napełniony.
- Sterowanie zaworami elektromagnetycznymi z indywidualnymi ustawieniami czasu dla każdego obiegu smarowania.
- Wyświetlanie statusu, parametrów i archiwum w panelu sterowania.
- Latwa obsługa przy pomocy przycisków funkcyjnych w panelu sterowania.
- Przerywanie funkcji w przypadku pojawienia się komunikatu stanu pustego i wygenerowania błędu.
- Licznik godzin pracy każdego obiegu smarowania.
- Rejestrowanie ilości preparatu smarującego do przenośników (opcja).
- Archiwizacja danych roboczych dla: bieżącego dnia, bieżącego miesiąca i ostatnich 12 pełnych miesięcy.

Sterownik DryExx®-Advanced-ETH jest dostępny z tekstami wyświetlacza w 26 językach europejskich. W przypadku zmian wartości wyświetlana jest klawiatura numeryczna, na której wprowadza się dane. Zapisanie zmienionej wartości i powrót do odpowiedniego ekranu następuje dopiero po zatwierdzeniu przyciskiem "ENTER".

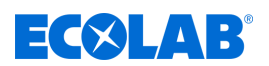

# 5 Budowa

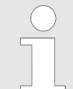

# Dane identyfikacyjne stacji dozującej podane są na tabliczce znamionowej.

Tabliczka znamionowa znajduje się na zewnętrznej stronie szafki sterowniczej, po lewej. Dane na tabliczce znamionowej są dokładniej opisane w rozdziale & Dane techniczne .

Dodatkowo druga tabliczka znamionowa znajduje się wewnątrz szafki sterowniczej. Taka tabliczka znamionowa służy do identyfikacji struktury elektrycznej, w tym wersji oprogramowania. Przy żądaniach należy podawać dodatkowo informacje znajdujące się na tabliczce znamionowej. & "Oznaczenie produktu/tabliczka znamionowa" na stronie 101

# Szafa sterownicza – przód

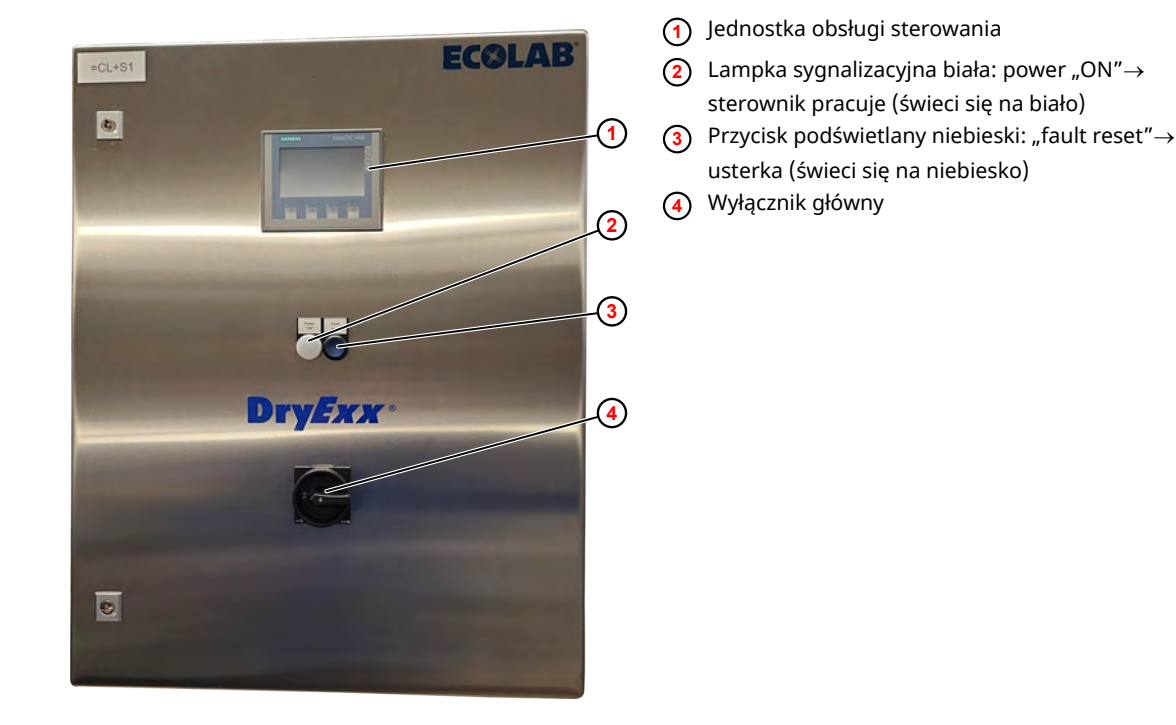

Rys. 3: Sterownik DryExx <sup>®</sup> Advanced-ETH

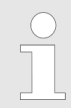

W rozdziałach & Opis funkcji i & Opis oprogramowania znajduje się dokładniejszy opis sterownika.

W zakres dostawy systemu DryExx <sup>®</sup> wchodzi szczegółowy schemat połączeń.

# **EC⊗LAB**<sup>®</sup>

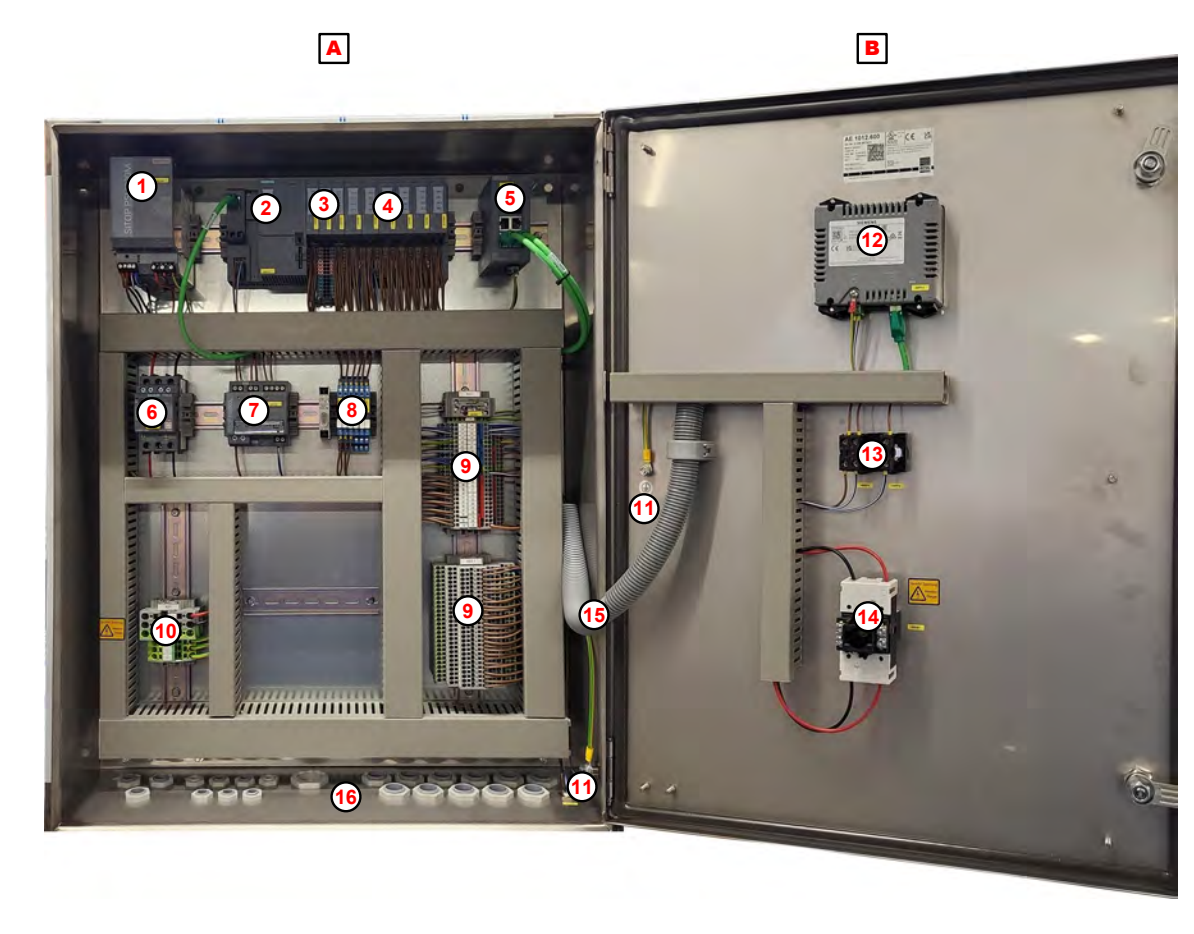

# Szafa sterownicza – przyłącza i elementy wewnętrzne

Rys. 4: Szafa sterownicza – przyłącza i elementy wewnętrzne

- A Szafa sterownicza
- B Drzwi szafy sterowniczej
- (1) Zasilacz SITOP PSU200M
- (2) Simatic ET200SP jednostka CPU
- (3) Moduły wejściowe
- (4) Moduły wyjściowe
- 5 Przełącznik Ethernet
- 6 Wyłącznik obwodu
- (7) Moduł selektywny

- (8) Przekaźnik sygnału wyjściowego
- (9) Łączniki +24 V i GND
- (10) Zaciski zasilające
- (1) Uziemienie
- 12 Jednostka obsługi sterowania
- (13) Lampka robocza i przycisk sygnalizacyjny usterki
- (14) Wyłącznik główny
- (15) Kanał kablowy do instalacji w drzwiach
- (16) Przepusty kablowe

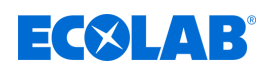

# 6 Montaż i instalacja

# 6.1 Montaż

Sterownik DryExx®-Advanced-ETH jest dostarczany w stanie możliwym do podłączenia. Przewidzianym sposobem montażu jest montaż naścienny; alternatywnie możliwy jest montaż na wsporniku podłogowym. Elementy najlepiej ustawić w okolicy linii rozlewniczej. Należy tutaj zwrócić uwagę, aby do urządzeń był swobodny dostęp, a warunki otoczenia nie przekraczały maksymalnych dopuszczalnych granic.

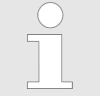

W przypadku instalacji na wsporniku podłogowym należy pamiętać, aby prawidłowo zakotwić wspornik w posadzce.

| Personel:            | Mechanik                |
|----------------------|-------------------------|
|                      | Elektryk                |
| Urządzenie ochronne: | Robocza odzież ochronna |
|                      | Rękawice ochronne       |

Obuwie ochronne

UWAGA!

Nie zezwalać osobom nieupoważnionym na przebywanie w pobliżu urządzenia.

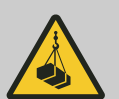

# NIEBEZPIECZEŃSTWO!

# Zagrożenie dla życia przez wiszące łądunki

Zawieszone ładunki mogą prowadzić do urazów zagrażających życiu, jeśli sprzęt roboczy nie będzie zgodny z wymogami.

- Do podnoszenia i zawieszania stosować tylko dopuszczone urządzenia o wystarczającej nośności.
- Nosić obuwie ochronne i kask.
- Nie zastawiać obszaru transportowego.
- Nie stawaj pod lub w obszarze wychylenia zawieszonych ładunków.
- Zwracać uwagę na wyśrodkowany środek ciężkości elementu transportowego.

# OGŁOSZENIE!

# Szkody rzeczowe przez dodatkowe obciążenia wagowe

Przez dodatkowe obciążenia wagowe może dojść do szkód rzeczowych w system kontrolny.

- system kontrolny nie obciążać dodatkowym ciężarem
- system kontrolny nie wchodzić i nie używać jako platformy do wspinania się
- Nie układać ciężkich narzędzi na system kontrolny

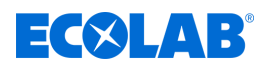

# OGŁOSZENIE!

# Szkody rzeczowe przez nieodpowiednie narzędzie

Zastosowanie nieodpowiednich narzędzi może prowadzić do uszkodzenia system kontrolny.

- Używać narzędzia tylko zgodnie z przeznaczeniem!
- Utrzymywać narzędzia w czystym i niewadliwym stanie, wymieniać uszkodzone narzędzia!

# Wymagania dotyczące miejsca ustawienia

Dla miejsca ustawienia szafki sterowniczej obowiązują zasady:

- W miejscu ustawienia szafki sterowniczej musi być dostępne wystarczająco zwymiarowane przyłącze elektryczne. & Rozdział 11 "Dane techniczne" na stronie 100
- Szafka sterownicza i umieszczone na niej elementy obsługowe muszą być dostępne.
- Trzymać szafkę sterowniczą z dala od źródeł ciepła i chronić przed mrozem.
- Miejsce ustawienia szafki sterowniczej musi być wybrane tak, aby zachowana była minimalna ilość miejsca.

# Właściwości ściany

Przy montażu stacji na ścianie należy upewnić się, że ściana jest w stanie trwale utrzymać ciężar stacji. Dodatkowe informacje dotyczące ciężaru, patrz & *Rozdział 11 "Dane techniczne" na stronie 100*.

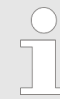

Ściana musi być równa i wystarczająco nośna dla wszystkich zamontowanych urządzeń i akcesoriów.

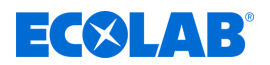

# Zajmowane miejsce

Przestrzegać minimalnego zapotrzebowania na miejsce system kontrolny.

Wymiary system kontrolny są podane tutaj:
 & Rozdział 11 "Dane techniczne" na stronie 100

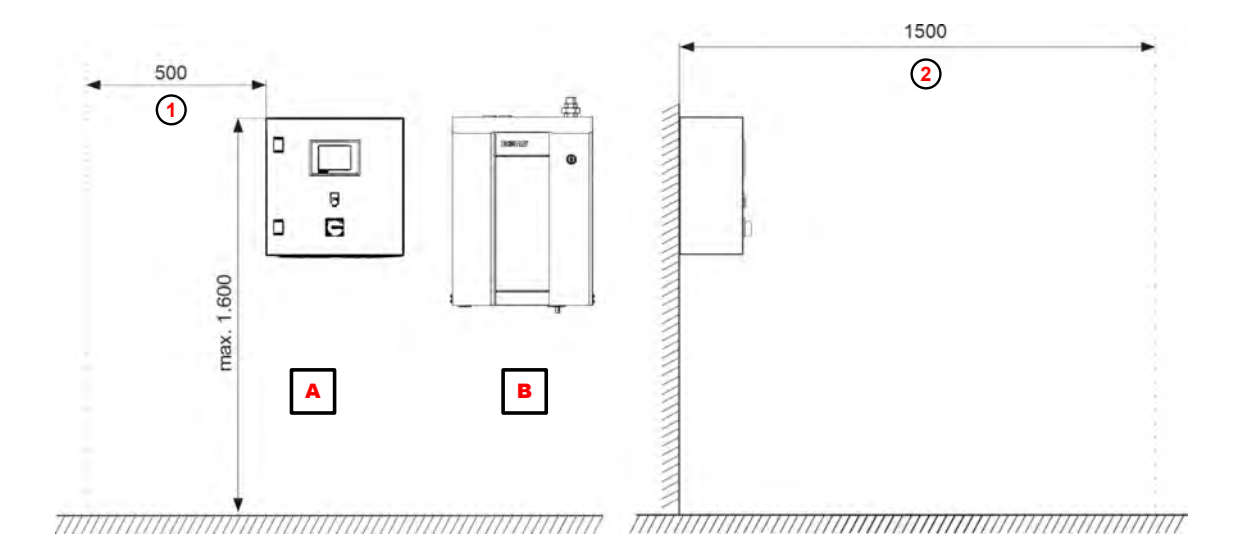

Rys. 5: Zajmowane miejsce system kontrolny (w mm)

- A Sterownik DryExx®
- B Lubo-DryExx®
- Odstęp od ścianki bocznej lub innych urządzeń
- 2 Drogi komunikacyjne i wolna przestrzeń przed miejscami operacyjnymi

# Przyłącza wymagane na miejscu montażu

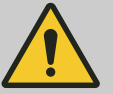

# OSTRZEŻENIE!

Niebezpieczeństwo przez nieprawidłowo zamontowane komponenty systemowe

Nieprawidłowo zamontowane komponenty systemowe mogą powadzić do obrażeń ciała i uszkodzenia urządzenia.

- Należy sprawdzić, czy udostępnione komponenty systemowe (połączenia rurowe, kołnierze) zostały prawidłowo zamontowane.
- Kiedy montaż nie jest wykonywany przez obsługę klienta/serwis, należy sprawdzić, czy wszystkie komponenty systemowe wykonane są z prawidłowych materiałów i spełniają wymogi.

# OGŁOSZENIE!

### Niebezpieczeństwo uszkodzenia komponentów wskutek nieprzestrzegania warunków eksploatacji

Stację wolno eksploatować tylko w przewidzianych do tego warunkach roboczych. Dotyczy to zwłaszcza temperatury otoczenia i mediów. *S Rozdział 11 "Dane techniczne" na stronie 100* 

Przed montażem muszą występować wymagane na miejscu montażu przyłącza zasilające. 🏷 Rozdział 11 "Dane techniczne" na stronie 100.

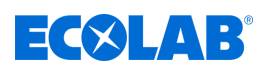

# DryExx®-Advanced-ETH zamontować.

| Personel:            | Mechanik                                                        |
|----------------------|-----------------------------------------------------------------|
| Urządzenie ochronne: | Robocza odzież ochronna<br>Rękawice ochronne<br>Obuwie ochronne |
| Narzędzie:           | Wiertarka<br>Poziomnica<br>Odpowiedni podnośnik                 |

- Zainstalować system kontrolny w bezpośrednim sąsiedztwie przynależnej stacji dozowania.
  - Zwrócić uwagę na swobodę dostępu niezbędną podczas serwisowania!

# <u>Warunki:</u>

- Przetestowano przydatność ściany do montażu ściennego.
- Zachowywane są wymagane wolne przestrzenie i odstępy.
- Niezbędne przewody zasilające (prąd, okablowanie sygnałowe itd.) są dostępne w miejscu montażu.

# Do mocowania ściennego przewidziane są następujące części:

| Sztuka | Nazwa                      | Nr artykułu |
|--------|----------------------------|-------------|
| 4      | Wkręt do drewna, 8 x 60 mm | 413110926   |
| 4      | Dybel                      | 417200005   |
| 4      | Rolka odległościowa        | 38631302    |
| 4      | Podkładka                  | 413500313   |

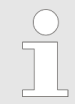

Przy montażu na stelażu montażowym umieścić należące do zakresu dostawy sworznie spawalnicze według danych znajdujących się w Rys. 6 na przewidzianej powierzchni.

# Montaż i instalacja

# ECOLAB

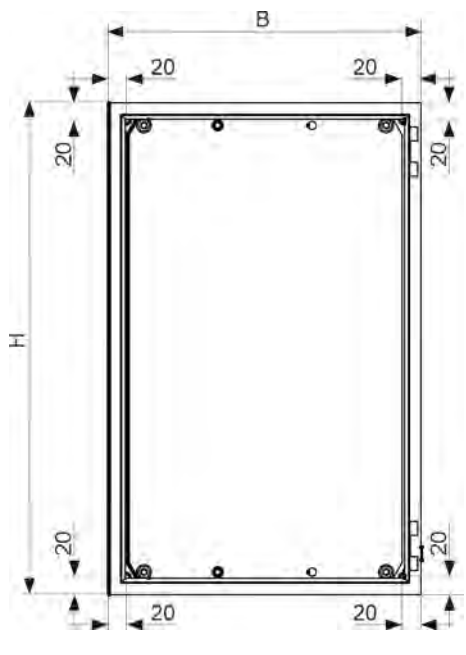

Rys. 6: Montaż naścienny: DryExx <sup>®</sup> -Sterownik

- 1. Przygotować mocowanie zgodnie z danymi znajdującymi się w Rys. 6.
- **2.** Mocowanie urządzenia na podnośniku.
- **3.** Podnieść urządzenie, wypoziomować i zamocować odpowiednimi środkami mocującymi na ścianie.
- **4.** Aby upewnić się, że urządzenie jest stabilne, powoli obniżać podnośnik.
- 5. Dalsze prace:
  - W razie potrzeby zamontować Lubo DryExx<sup>®</sup>
  - DryExx®-Advanced-ETH Podłączać zgodnie ze schematem połączeń.

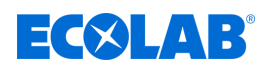

# 6.2 Instalacja elektryczna

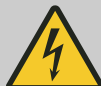

# NIEBEZPIECZEŃSTWO!

**Zagrożenie dla życia przez kontakt z elementami pod napięciem** Dotykanie elementów pod napięciem może prowadzić do zagrażających życiu urazów w wyniku porażenia prądem.

- Zlecać wykonywanie robót w zakresie elementów pod napięciem tylko wykwalifikowanym elektrykom.
- Przed rozpoczęciem prac odłączyć system kontrolny od napięcia i zabezpieczyć przed ponownym włączeniem
- Nie mostkować układów ochronnych i zabezpieczeń
- Skontrolować brak napięcia, ew. system kontrolny uziemić i zewrzeć.
- Przykryć i zabezpieczyć sąsiadujące części będące pod napięciem

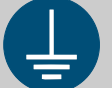

# OSTRZEŻENIE!

# Niebezpieczeństwo zranienia przez prąd elektryczny

Dla ochrony przed ewentualnymi śmiertelnymi porażeniami prądem wszystkie komponenty muszą być uziemione.

- Podłączać wszystkie występujące przyłącza uziemiające pojedynczo i bezpośrednio do szyny zbiorczej uziemienia.
- Dla wszystkich połączeń uziemiających konieczne jest stosowanie końcówek kablowych pierścieniowych zgodnych z UL.
- Kable uziemiające muszą być odpowiednie do maksymalnego prądu sieciowego uszkodzeniowego, który zwykle jest ograniczany przez bezpieczniki lub styczniki silnikowe.

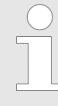

Instalacja elektryczna szafki sterowniczej musi następować zgodnie z danymi znajdującymi się na schemacie elektrycznym. Znajduje się on w schowku na dokumenty po stronie wewnętrznej drzwi szafki sterowniczej. W razie pytań kontaktować się z osobą z serwisu Ecolab TCD.

### Personel:

- Personel serwisowy
- Elektryk

Urządzenie ochronne:

- Robocza odzież ochronnaRękawice ochronne
- Obuwie ochronne
- Ochrona głowy

# **ECSLAB**<sup>°</sup>

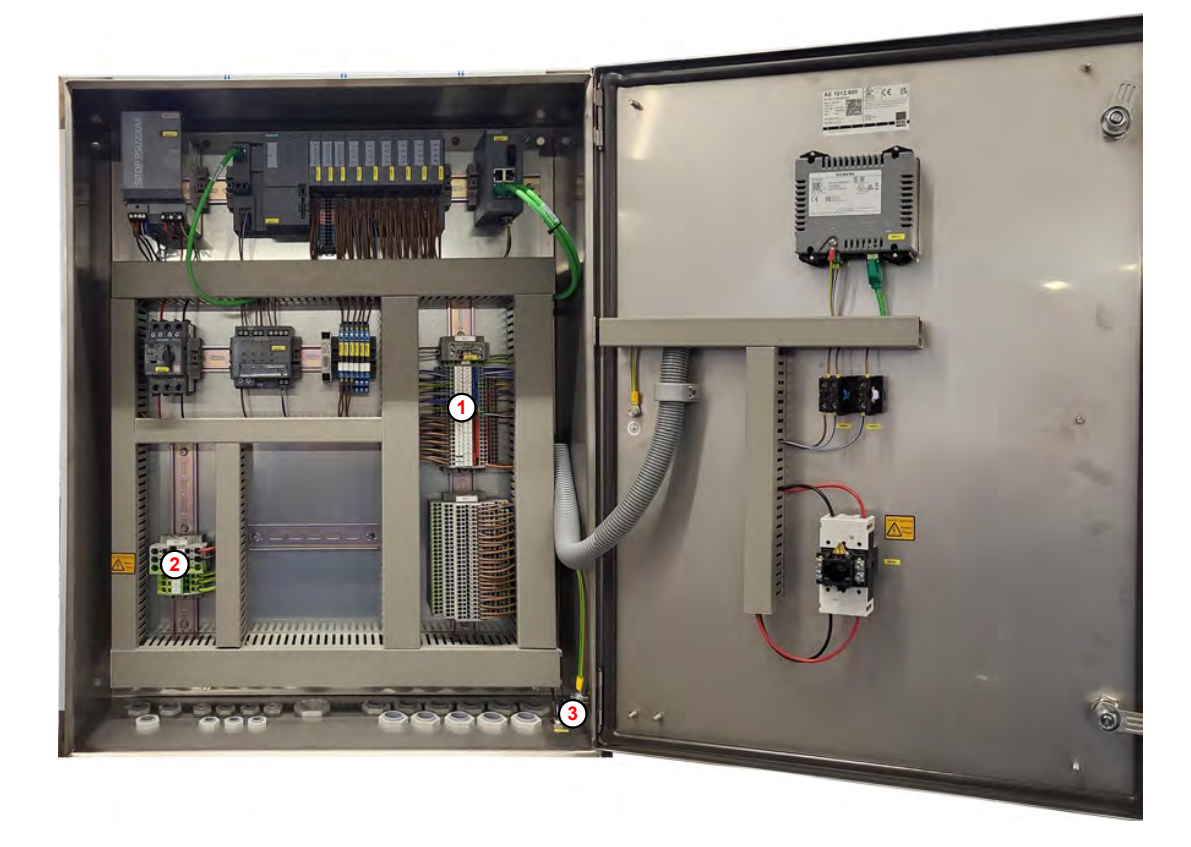

Rys. 7: Instalacja elektryczna

1 Łączniki +24 V i GND

(3) Uziemienie

- Zaciski zasilające
- **1.** Wyłączyć zasilanie po stronie budynku i zabezpieczyć przed omyłkowym włączeniem.
- **2.** Wyłączyć główny przełącznik na szafce sterowniczej i zabezpieczyć zamkiem.
- **3.** Podłączyć przyłącze uziemiające ③ do najbliższej znajdującej się po stronie budynku szyny zbiorczej uziemiającej.
- **4.** Podłączyć komponenty systemu DryExx <sup>®</sup> zgodnie ze schematem procesowym do wejść i wyjść () w DryExx®-Advanced-ETH .
- **5.** Pociągnąć kabel zasilania elektrycznego przez odpowiedni przepust kablowy do szafki sterowniczej i podłączyć do zacisków zasilających ② .

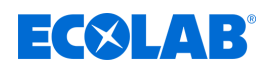

# 7 Uruchomienie i praca

Personel:

- Personel serwisowy
- Ekspert

# UWAGA!

- Prace instalacyjne i uruchomieniowe mogą być wykonywane tylko przez autoryzowany, przeszkolony personel. Rekomendujemy tutaj skorzystanie z usług firmy Ecolab Engineering GmbH.
- Przed wszystkimi pracami przy częściach elektrycznych należy odłączyć urządzenie od sieci, upewnić się, że nie jest ono pod napięciem i zabezpieczyć przed ponownym włączeniem.
- Przed uruchomieniem sprawdzić stabilne osadzenie/montaż wszystkich komponentów urządzenia.
- Po pracach nastawczych na otwartym urządzeniu należy je ponownie prawidłowo zamknąć!
- Po uruchomieniu urządzenia należy zachować kompletny protokół odbioru!
- Upewnić się, że wszystkie przyłącza zostały prawidłowo wykonane!
- Upewnić się, że napięcie zasilania jest zgodne z napięciem podanym na tabliczce znamionowej.

# UWAGA!

Urządzenie może być obsługiwane wyłącznie przez wykwalifikowany i przeszkolony w zakresie obsługi personel specjalistyczny!

<u>Po skonfigurowaniu/ustawianiu/rozwiązywaniu problemów należy:</u>

- zamknąć szafkę sterowniczą i stację dozowania.
- przechowywać klucze dostępowe z dala od urządzenia.
- wylogować się ze sterownika.

kody PIN z rozszerzonymi uprawnieniami nie mogą być znane operatorowi!

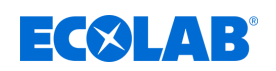

# Uruchomienie i praca

# 7.1 Elementy obsługowe i wskaźnikowe

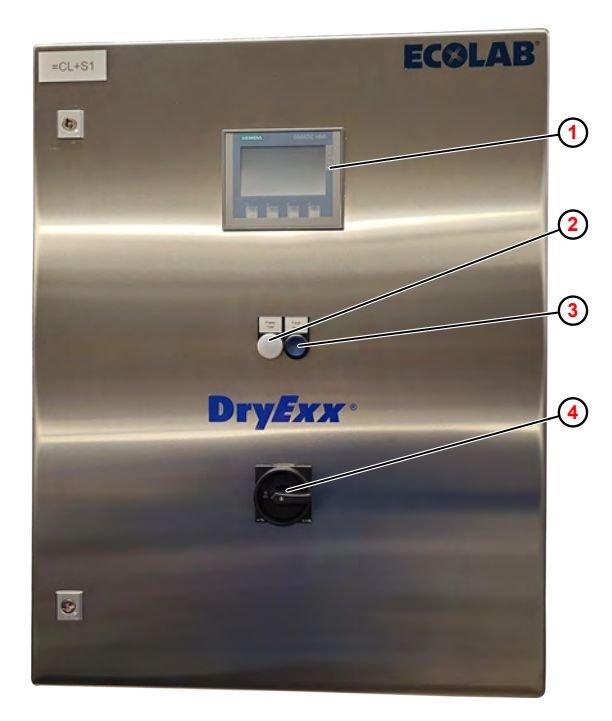

- (1) SIMATIC HMI KTP400 jednostka obsługowa
- 2 Lampka sygnalizacyjna biała: power "ON"→ sterownik pracuje (świeci się na biało)
- ③ Przycisk podświetlany niebieski: "fault reset"→ usterka (świeci się na niebiesko)
- (4) Wyłącznik główny

Rys. 8: DryExx <sup>®</sup> Advanced - Elementy obsługowe

system kontrolny zawiera wymienione elementy obsługowe i wskaźnikowe:

SIMATIC HMI KTP400 jednostka obsługowa

Lampka sygnalizacyjna biała

Przycisk podświetlany niebieski

Wyłącznik główny

- Obsługa, ustawienia i konfiguracja 🛈
- Wskaźnik roboczy 2
- Wskazywanie i zatwierdzanie usterek (3)
- Wyłączanie i włączanie urządzenia ④

# Opcjonalne układy wskazujące (bez rysunku)

Opcjonalnie mogą być montowane wymienione układy wskazujące i sygnalizujące:

Lampka wielobarwna GH2

 Sygnalizator optyczny w technologii LED

Buczek sygnałowy ze zintegrowanym światłem błyskowym, czerwonym

- Sygnalizator akustyczny i optyczny

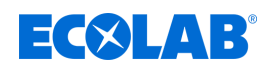

# 7.2 Pierwsze uruchomienie

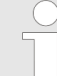

Pierwsze uruchomienie wykonuje personel serwisowy Ecolab. W razie pytań należy kontaktować się z partnerem serwisowym Ecolab F&B.

Po zakończeniu montażu i utworzeniu wszystkich przyłączy, jak opisano w rozdziale & *Montaż i instalacja* system jest gotowy do pierwszego uruchomienia.

Pierwsze uruchomienie następuje w wymienionych etapach:

- Przeprowadzenie przyporządkowania zaworów. 
   *Rozdział Rozdział Rozdzia*
- Ustawienie ogólnych parametrów roboczych. & Rozdział 8.6 "Ustawianie parametrów roboczych" na stronie 78
- Konfiguracja obiegu parametrów. Rozdział 8.7 "Konfiguracja obiegów smarowania" na stronie 83
- Odpowietrzyć obiegi smarowania i sprawdzić urządzenie pod względem działania.
   *© Rozdział 7.2.4 "Odpowietrzyć obiegi smarowania i sprawdzić urządzenie pod względem działania" na stronie 48*
- Przy przekazywaniu urządzenia do klienta utworzyć hasła dostępu. 
   *Rozdział* 8.3.5 "Nadawanie kodów PIN" na stronie 71

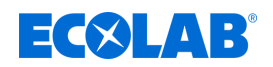

# 7.2.1 Przeprowadzenie przyporządkowania zaworów.

- Personel: Producent
  - Personel serwisowy

Urządzenie ochronne: Okulary ochronne

- Rękawice ochronne
- Obuwie ochronne

Materiał:

Schemat połączeń elektrycznych system kontrolny

#### Warunki:

- Stacja dozowania Lubo-DryExx<sup>®</sup> jest całkowicie zmontowana.
- Sterownik jest podłączony zgodnie z wytycznymi użytkownika.
- Media robocze (sprężone powietrze, środki smarne taśmowe) są podłączone i dostępne.
- **1.** Włączyć przełącznik główny na szafce sterowniczej na pozycję *"1"*.
  - ⇒ Wykonywane jest uruchomienie systemu i trwa ono ok. 1 min.

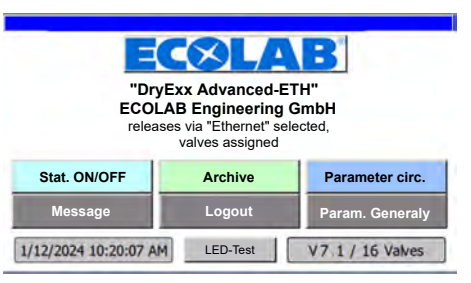

Rys. 9: Ekran główny

- Po przeprowadzeniu uruchomienia systemu wyświetla się *"Ekran główny"* na wyświetlaczu szafki sterowniczej.
- 2. W stacji dozowania Lubo-DryExx <sup>®</sup> ustawić regulator sprężonego powietrza do powietrza sterowania pompy dozującej na ok. 3-3,5 bar.
- 3. Nacisnąć logo [ECOLAB ® ] .

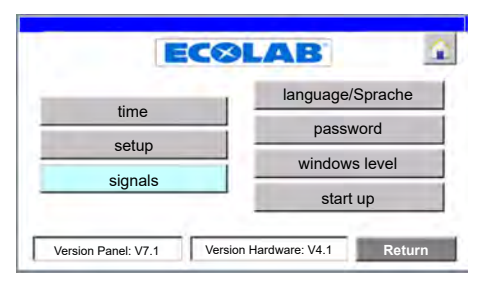

- ⇒ Otwiera się ekran "Ustawienia systemowe".
- 4. [setup] nacisnąć.

| setup:    |                           |  |
|-----------|---------------------------|--|
| Selection |                           |  |
| 2         | setup dosing units/valves |  |
|           | setup communication       |  |

⇒ Ekran główny *"setup: selection"* otwiera się.

# Uruchomienie i praca

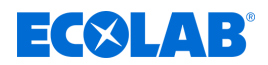

- Sprawdzić ustawienia sieciowe.
   *Bozdział 8.3.2.2 "Ustawienia sieciowe" na stronie 64*
- 6. Przeprowadzenie przyporządkowania zaworów.
   § Rozdział 8.3.2.1 "Przyporządkowanie stacji dozowania / zaworów" na stronie 63

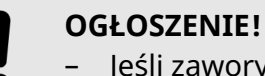

- Jeśli zawory nie zostaną przyporządkowane, dostęp do zestawów parametrów nie będzie możliwy!
- Każdy zawór wolno przyporządkować tylko **1x**.

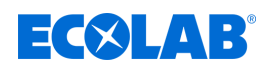

# 7.2.2 Ustawienie ogólnych parametrów roboczych

- Personel: Producent
  - Personel serwisowy

Urządzenie ochronne: 💻 Okulary ochronne

- Rękawice ochronne
- Obuwie ochronne

Wymienione ustawienia są wprowadzane w menu "Para. Generaly" :

- Przyporządkowanie zaworów do żądanego urządzenia.
- Liczba pojemników / butelek na jeden impuls opcjonalnego licznika.
- Czas wyrównania ciśnienia w systemie:
  - Zapewnia dopływ środka smarującego do wszystkich obiegów z identycznym ciśnieniem wejściowym.
- Czas odciążenia systemu:
  - Zapobiega kapaniu środka z uchwytów dysz.
- Czas opóźnienia sygnału opróżnienia:
  - Brak komunikatu o usterce podczas zwykłej wymiany pojemnika.
- Ilość dozowanego środka smarnego taśmowego na impuls opcjonalnego licznika koła owalnego.

### Warunki:

Przeprowadzono przyporządkowanie zaworów.

Punkt początkowy: Ekran "Ekran główny"

| relea        | ises via "Ethernet" se<br>valves assigned | lected,             |
|--------------|-------------------------------------------|---------------------|
|              |                                           | Demonstration along |
| Stat. ON/OFF | Archive                                   | Parameter circ.     |

**1.** [Param. Generaly] nacisnąć.

| Param. General | ly                                      |   |
|----------------|-----------------------------------------|---|
| 1              | oump: 5 Sec.                            | 1 |
| pre te<br>sy   | nsion<br>stem: 5 Sec.                   |   |
| [<br>empty s   | belay <b>5</b> Sec.                     |   |
| opt<br>OGM     | ional<br>Plus : <b>1.0</b> ml per Pulse |   |
| operation mode | unit counter Botur                      | n |

- ⇒ Ekran główny *"Param. Generally"* otwiera się.
- **2.** Przeprowadzić lub sprawdzić następujące ustawienia:
  - Ustawianie parametrów roboczych.
     *Kozdział 8.6 "Ustawianie parametrów roboczych" na stronie* 78
  - Konfiguracja licznika jednostek.
     *Konfiguracja licznika jednostek" na stronie* 82

# Uruchomienie i praca

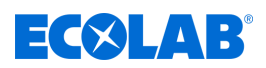

# 7.2.3 Wprowadzanie parametrów obiegu

Personel:

- Producent
- Personel serwisowy

Urządzenie ochronne: 🔍 Okulary ochronne

- Rękawice ochronne
- Obuwie ochronne

Wymienione ustawienia są wprowadzane w menu "Parameter circ." :

- Czas trwania impulsu fazy natrysku.
- Czas przerwy między dwiema fazami rozpylania

### Warunki:

- Przeprowadzono przyporządkowanie zaworów.
- Ustawiono parametry ogólne.

# Punkt początkowy: Ekran "Ekran główny"

| "DryExx Advanced-ETH"<br>ECOLAB Engineering GmbH<br>releases via "Ethernet" selected,<br>valves assigned |         |                 |  |  |  |
|----------------------------------------------------------------------------------------------------|---------|-----------------|--|--|--|
| Stat. ON/OFF                                                                                             | Archive | Parameter circ. |  |  |  |
| Message                                                                                                  | Logout  | Param. Generaly |  |  |  |
|                                                                                                    |         |                 |  |  |  |

**1.** [*Parameter circ.*] nacisnąć.

| Area 3 |
|--------|
|        |
|        |
|        |
|        |
|        |
| Poturn |
|        |

- ⇒ Ekran główny *"parameter: Area selection"* otwiera się.
- **2.** Wybrać odpowiedni obszar (przykład: [Area 1])

| Parameter: circuit selection area 1 🛛 🔒 🏠 |           |           |        |
|-------------------------------------------|-----------|-----------|--------|
| circuit 1                                 | circuit 2 | circuit 3 |        |
|                                           |           |           |        |
|                                           |           |           |        |
|                                           |           |           |        |
|                                           |           |           |        |
|                                           |           |           | Return |

- ⇒ Ekran główny *"Parameter: circuit selection area 1"* otwiera się.
- **3.** Wybrać odpowiedni obieg (przykład [circuit 1])
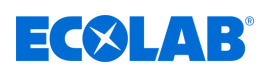

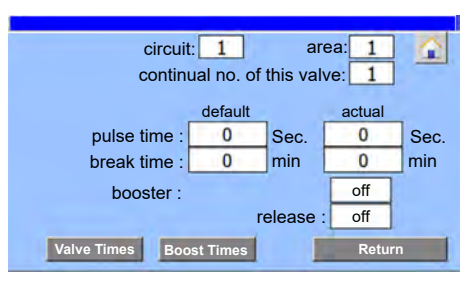

- ⇒ Otwarto ekran *"Parametry"* dla wybranego obiegu.
- **4.** Przeprowadzić lub sprawdzić następujące ustawienia:
  - Wprowadzić parametry dozowania dla każdego zaworu obiegu smarowania
     *& Rozdział 8.7.1 "Ustawienie czasu zaworu" na stronie 85*
  - W razie potrzeby ustawić czas Boost
     *& Rozdział 8.7.2 "Ustawianie czasu Boost" na stronie 86*

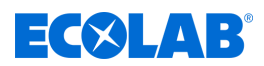

#### 7.2.4 Odpowietrzyć obiegi smarowania i sprawdzić urządzenie pod względem działania

Personel:

- Producent
- Personel serwisowy

Urządzenie ochronne: Okulary ochronne

- Rekawice ochronne
- Obuwie ochronne

#### Warunki:

- Przeprowadzono przyporządkowanie zaworów.
- Ustawiono parametry ogólne.
- Wprowadzono parametry dozowania dla wszystkich obiegów smarowania

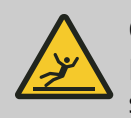

#### **OSTRZEŻENIE!**

Podczas napełniania systemu środkiem do dozowania uważać, aby środek smarujący nie kapał na posadzkę.

- **1.** Przełączyć sterownik na tryb roboczy "System Manual". 🌣 Rozdział 8.6.1 🛛 "Ustawienie trybu roboczego" na stronie 🛛 79
- 2. W trybie roboczym "Ręczny" sprawdzić prawidłowe działanie cyfrowych wejść i wyjść zgodnie ze schematem elektrycznym. ♦ Rozdział 8.3.3 "Sprawdzić sygnały" na stronie 66
- 3. W trybie roboczym "Ręczny" wysterować odpowietrzany obieg smarowania, aż środek smarny taśmowy będzie wydostawać się na odpowiednich dyszach. Rozdział 8.3.3.2 "Kontrola wyjść cyfrowych" na stronie 69

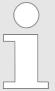

Powtórzyć proces ze wszystkimi zaworami obiegu smarowania, aż cały system przewodów rozdzielczych zostanie napełniony środkami smarnymi.

- **4.** Skontrolować wszystkie komponenty instalacji i śrubunki przyłączeniowe pod wzaledem szczelności.
- 5. Po uruchomieniu sterowania przetestować urządzenie. Przy tym ustawić powietrze sterowania tak, aby powstał optymalny obraz rozpylania.

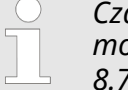

Czas oczekiwania na wysterowanie zaworu obiegu smarowania można skrócić przy pomocy funkcji Booster sterownika. 🏷 Rozdział 8.7.2 "Ustawianie czasu Boost" na stronie 86

- 6. Wymienione prace:
  - Po zakończeniu uruchomienia ustawić sterownik na tryb automatyczny. Source State State St
  - Przy przekazywaniu urządzenia do klienta utworzyć hasła dostępu. Source State State St

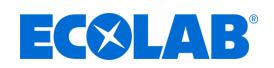

## 7.3 Eksploatacja

Personel:

- Ekspert
- Operator
- Osoba poinstruowana

Urządzenie ochronne: 💻 Rękawice ochronne

- Obuwie ochronne
- Okulary ochronne

## UWAGA!

Urządzenie może być obsługiwane wyłącznie przez wykwalifikowany i przeszkolony w zakresie obsługi personel specjalistyczny!

#### Po skonfigurowaniu/ustawianiu/rozwiązywaniu problemów należy:

- zamknąć szafkę sterowniczą i stację dozowania.
- przechowywać klucze dostępowe z dala od urządzenia.
- wylogować się ze sterownika.

# kody PIN z rozszerzonymi uprawnieniami nie mogą być znane operatorowi!

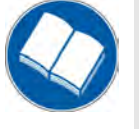

#### Przestrzegać instrukcji!

Przed przystąpieniem do pracy i/lub obsługi urządzeń lub maszyn należy bezwzględnie przeczytać i zrozumieć instrukcję obsługi.

Zawsze przestrzegać wszystkich instrukcji, które przynależą do produktu i wchodzą w zakres dostawy.

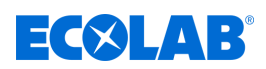

#### 7.3.1 Włączanie instalacji

#### <u>Warunki:</u>

- Urządzenie zostało całkowicie zmontowane
- Włączono układy zasilania po stronie budynku:
  - Zasilanie elektryczne
  - Zasilanie pneumatyczne
- Wszystkie komponenty urządzenia są gotowe do eksploatacji.

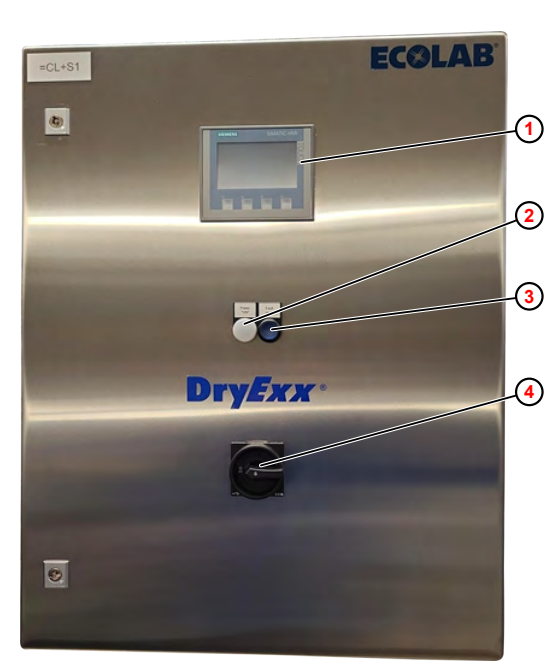

- (1) SIMATIC HMI KTP400 jednostka obsługowa
- (2) Lampka sygnalizacyjna biała: power "ON"→ sterowanie pracuje (świeci się na biało)
- ③ Przycisk podświetlany niebieski: "fault reset"→ usterka (świeci się na niebiesko)
- Wyłącznik główny

Rys. 10: DryExx <sup>®</sup> Advanced - Elementy obsługowe

- 1. Włączyć przełącznik główny na szafce sterowniczej ④.
  - ⇒ Lampa sygnałowa ② świeci
  - ⇒ Wykonywane jest uruchomienie systemu i trwa ono ok. 1 min.
  - Po przeprowadzeniu uruchomienia systemu wyświetla się "Ekran główny" na wyświetlaczu ① szafki sterowniczej.
- **2.** W razie potrzeby potwierdzić komunikat błędu na wyświetlaczu sterowania poprzez naciśnięcie podświetlanego przycisku ③ .
  - ➡ Komunikat błędu znika z wyświetlacza.
  - ⇒ System DryExx<sup>®</sup> jest gotowy do eksploatacji.
  - System DryExx<sup>®</sup> zaczyna pracować, kiedy występuje zatwierdzenie zewnętrzne i aktywna jest faza rozpylania.

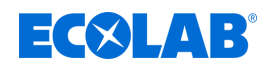

#### 7.3.2 Wyłączanie urządzenia

System DryExx<sup>®</sup> czeka na zatwierdzenie różnych maszyn i urządzeń. Przy dłuższej nieaktywności poszczególnych, smarowanych przez system DryExx<sup>®</sup> systemów tłoczenia przy pomocy oddzielnej funkcji Booster można skonfigurować odświeżenie warstwy smarowania na taśmie transportowej.

Dlatego należy wyłączać system DryExx<sup>®</sup> tylko w przypadku prac konserwacyjnych i naprawczych.

- **1.** Na szafce sterowniczej wyłączyć (Rys. 10, ④) wyłącznik główny.
  - ⇒ Zasilanie elektryczne szafki sterowniczej jest wyłączane.
  - ⇒ Wszystkie komponenty systemu DryExx<sup>®</sup> są odłączane od prądu elektrycznego.

#### 7.3.3 Unieruchamianie w sytuacji awaryjnej

1. W sytuacji awaryjnej lub w razie usterki wyłączyć wyłącznik główny na szafie sterowniczej.

- ⇒ Wszystkie komponenty systemu DryExx<sup>®</sup> są odłączane od prądu elektrycznego.
- ⇒ Ewentualnie rozpoczęte dozowanie zostaje zatrzymane.

#### Ponowne włączenie po wyłączeniu awaryjnym 7.3.4

- **1.** Upewnić się, że sytuacja awaryjna lub usterka już nie występuje.
- 2. Na szafce sterowniczej włączyć wyłącznik główny (Rys. 10, ④).
  - ⇒ Lampa sygnałowa ② świeci
  - ⇒ Wykonywane jest uruchomienie systemu i trwa ono ok. 1 min.
  - Po przeprowadzeniu uruchomienia systemu wyświetla się "Ekran główny" na wyświetlaczu () szafki sterowniczej.
- 3. Potwierdzić komunikat błędu na wyświetlaczu sterowania poprzez naciśnięcie podświetlanego przycisku (3).
  - ⇒ Komunikat błędu znika z wyświetlacza.

  - ⇒ System DryExx<sup>®</sup> jest gotowy do eksploatacji.
     ⇒ System DryExx<sup>®</sup> zaczyna pracować, kiedy występuje zatwierdzenie zewnętrzne i aktywna jest faza rozpylania.

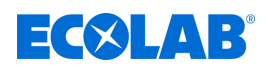

#### 7.3.5 Wymiana pojemnika

# Personel:

Operator

Ekspert

Urządzenie ochronne: 💻 Okulary ochronne

- Rekawice ochronne odporne na chemikalia
- Obuwie ochronne

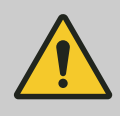

#### NIEBEZPIECZEŃSTWO!

W danych technicznych (karcie charakterystyki) środka dozującego opisano środki ochrony indywidualnej (ŚOI) niezbędne do zastosowania.

# NIEBEZPIECZEŃSTWO!

W przypadku braku środka smarującego praca systemu jest przerywana. Z chwila ponownego doprowadzenia wymaganej minimalnej ilości środka smarującego i potwierdzenia komunikatu błędu poprzez naciśnięcie niebieskiego podświetlanego przycisku na sterowaniu system ponownie automatycznie się uruchamia.

leśli pojemnik dostawczy jest pusty, przez lance ssaca wyświetlany jest komunikat stanu pustego na wyświetlaczu i wskazywany jest on przez lampę sygnalizacyjną na sterowniku.

System DryExx<sup>®</sup> zostaje zatrzymany do chwili wymiany pojemnika.

- Założyć środki ochrony indywidualnej.
- Przygotować nowy pojemnik dozowania i otworzyć do włożenia lancy ssącej.
- **3.** Wyjąć lancę ssącą szybko z pustego pojemnika.

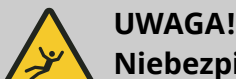

# Niebezpieczeństwo wycieku chemikaliów

Kiedy lanca ssąca jest odkładana, zawór przeciwzwrotny staje się nieskuteczny i medium dozujące wycieka z lancy ssącej.

- Zawsze odstawiać lancę ssącą w pionie.
- Podczas zmiany pojemnika wkładać lance ssąca do zbiornika wychwytującego.
- **4.** Włożyć lance ssącą szybko w nowy pojemnik.
- 5. Nacisnąć podświetlany przycisk na szafce sterowniczej.
  - ⇒ Tekst wskazania na panelu obsługowym gaśnie.
  - System DryExx<sup>®</sup> zaczyna pracować, kiedy występuje zatwierdzenie zewnętrzne i aktywna jest faza rozpylania.

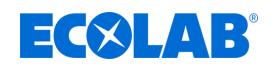

#### 7.3.6 Awaria w dostawie energii

W przypadku awarii zasilania elektrycznego urządzenie przechodzi w bezpieczny stan roboczy. Również po ponownym uruchomieniu sterowania system znajduje się w bezpiecznym stanie roboczym.

**1.** Nacisnąć podświetlany przycisk na szafce sterowniczej.

- ⇒ Tekst wskazania na panelu obsługowym gaśnie.
- System DryExx<sup>®</sup> zaczyna pracować, kiedy występuje zatwierdzenie zewnętrzne i aktywna jest faza rozpylania.
- **2.** Ew. zresetować sterowanie nadrzędnego urządzenia.

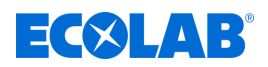

# 8 Opis oprogramowania

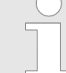

Ta instrukcja obsługi opisuje DryExx®-Advanced-ETH sterownik z wersją oprogramowania V7.1. Opisane tutaj ekrany, pola i funkcje są zależne od konfiguracji urządzenia ewentualnie nie są dostępne w starszych wersjach oprogramowania.

W celu aktualizacji do aktualnej wersji DryExx®-Advanced-ETH oprogramowania należy kontaktować się z partnerem serwisowym Ecolab.

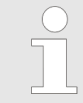

Wszystkie przedstawione w tej sekcji ekrany służą za przykład i mogą się różnić od tego dostarczonego w zestawie.

# 8.1 Ekran główny

#### Informacje ogólne

Ekran główny jest wyświetlany po następujących akcjach:

- Automatycznie po włączeniu DryExx®-Advanced-ETH
- 📕 Po naciśnięciu przycisku nawigacji 🔝 na dowolnym ekranie

Funkcjonalność przedstawionych przycisków nawigacyjnych jest zależna od użytkownika, który jest zalogowany w DryExx®-Advanced-ETH . 👙 "Poziomy hasła" na stronie 56

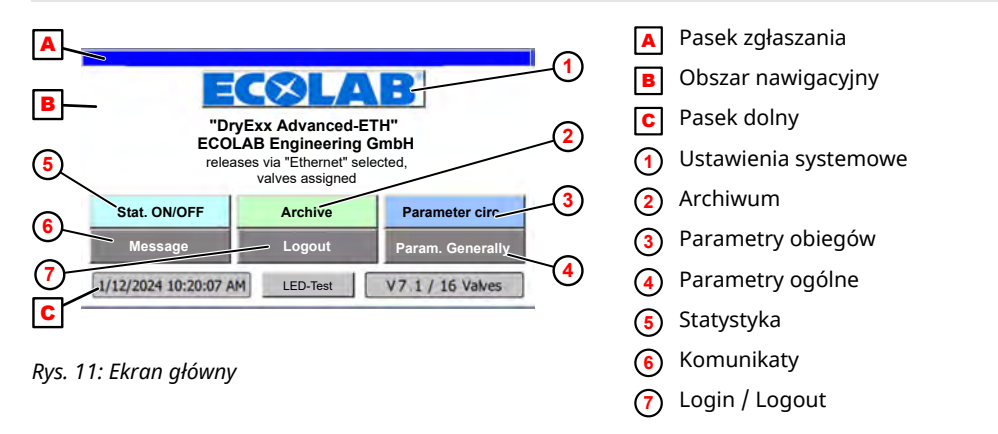

Ekran sterownika składa się zasadniczo z wymienionych obszarów:

| Lista zgłaszania - | przedstawia komunikaty błędów i aktywne zdarzenia 🔺 |  |
|--------------------|-----------------------------------------------------|--|
|--------------------|-----------------------------------------------------|--|

- Obszar nawigacyjny Otworzyć powierzchnie łączeniowe nawigacyjne, ekrany do konfiguracji, obsługi i przetwarzania systemu **B**
- Pasek dolny pokazuje datę, godzinę i liczbę zaworów skonfigurowanych w systemie C

Po naciśnięciu przycisku [LED-Test] wszystkie lampki zamontowane na szafie sterowniczej zostaną przetestowane.

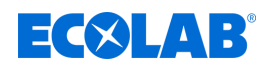

## Przyciski nawigacyjne

Z przedstawionymi poniżej przyciskami nawigacyjnymi na ekranie startowym otwierane są strony startowe menu głównego:

| Przycisk             | Opis                                                                                                    |
|----------------------|----------------------------------------------------------------------------------------------------|
| [ECOLAB®] (1)        | Otwiera ekran <i>"Ustawienia systemowe"</i> , na którym użytkownik może<br>przeprowadzać ogólne ustawienia systemu.<br><i>&amp; Rozdział 8.3 "Ustawienia systemowe" na stronie 59</i>                                                                                            |
| [Archive] 2          | Otwiera ekran <i>"Archiv View</i> ", na którym można wybierać raporty dzienne,<br>miesięczne i roczne.<br><i>&amp; Rozdział 8.5 "Otwórz raporty" na stronie  76</i>                                                                                                    |
| [Parameter circ.] 3  | Otwiera ekran <i>"parameter: Area selection</i> ", z którego można skonfigurować<br>zamontowane komponenty .<br><i>&amp; Rozdział 8.7 "Konfiguracja obiegów smarowania" na stronie 83</i>                                                                                        |
| [Param. Generally] 4 | Otwiera ekran <i>"Param. Generally</i> ", z którego parametry robocze komponentów<br>zamontowanych w mogą być przeglądane i dopasowywane.<br><i>&amp; Rozdział 8.6 "Ustawianie parametrów roboczych" na stronie 78</i>                                                           |
| [Stat. ON/OFF] 5     | Otwiera ekran <i>"Statistic</i> ", na którym wyświetlane są data i godzina ostatnich<br>wyłączeń systemowych (Start) i przywrócenia prądu (End :) .<br><i>&amp; Rozdział 8.4 "Statystyka" na stronie 75</i>                                                                      |
| [Message] 🌀          | Otwiera ekran <i>"Komunikaty usterek"</i> , na którym wyświetlane są wszystkie<br>aktualnie występujące alarmy.<br><i>&amp; Rozdział 9.2 ""Wskazania usterek" na stronie 91</i>                                                                                                  |
| [Logout] 7           | Po naciśnięciu przycisku <i>[Logout]</i> ekran startowy pozostaje niezmieniony,<br>wszystkie uprawnienia dostępowe są jednak resetowane. Ponowny dostęp<br>do systemu wymaga podania kodu PIN z danego poziomu hasła (grupy<br>użytkowników).<br>& "Poziomy hasła" na stronie 56 |

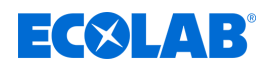

## 8.2 Ogólne zasady obsługi

#### Poziomy hasła

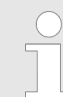

Dostęp do sterownika jest zabezpieczony przez poziomy hasła, przy czym każdy poziom hasła obejmuje funkcje wszystkich niższych poziomów hasła.

Punkt początkowy: Ekran "Ekran główny"

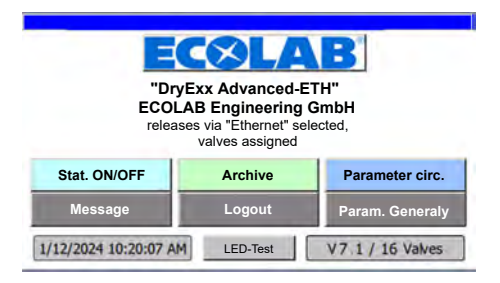

Rys. 12: Ekran główny

- **1.** Nacisnąć dowolny przycisk.
  - Jeśli dla wybranej funkcji konieczne jest wprowadzenie PIN-u lub wprowadzenie wyższego PIN-u, wyświetla się wezwanie do wprowadzenia PIN-u.
- **2.** Po zakończeniu czynności nacisnąć na ekranie głównym [Logout] .
  - ⇒ Ekran główny pozostaje niezmieniony.
  - Dalszy dostęp do systemu wymaga ponownego podania kodu PIN z danego poziomu hasła (grupy użytkowników).

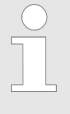

Po upływie wstępnie ustawionego czasu bez aktywności w sterowniku użytkownik zostaje automatycznie wylogowany.

Dostępne są wymienione grupy użytkowników (poziomy hasła):

| Poziom hasła | Grupa użytkowników           | Funkcje                                                                                                    |
|--------------|------------------------------|----------------------------------------------------------------------------------------------------|
| "Admin "     | Administrator                | Wszystkie prawa, oprócz tego administracja<br>użytkownikami, dostęp do interfejsu użytkownika<br>Windows CE i kalibracja ekranu dotykowego |
| "Ecolab"     | Personel serwisowy<br>Ecolab | Konserwacja i ustawianie urządzenia: Kasowanie<br>zużycia, kasowanie bufora komunikatów usterek<br>i sygnalizacji roboczej                 |
| "Serwis"     | Personel serwisowy           | Zmiana parametrów, zmiana daty i godziny                                                                                                   |
| "Klient"     | Szef zmiany                  | Przeglądanie raportów i komunikatów usterek                                                                                                |
| "Operator"   | Personel obsługujący         | Wyświetlanie parametrów, przegląd komunikatów<br>usterek, przestawianie jezyka obsługi                                                     |

### Nawigacja

| "Dry<br>ECOL<br>relea | Exx Advanced-ET<br>AB Engineering G<br>ses via "Ethernet" sele<br>valves assigned | TH"<br>GmbH<br>sected, |
|-----------------------|-----------------------------------------------------------------------------------|------------------------|
| Stat. ON/OFF          | Archive                                                                           | Parameter circ.        |
| Message               | Logout                                                                            | Param. Generaly        |
| 1/12/2024 10:20:07 AM | LED-Test                                                                          | V7.1 / 16 Valves       |

1. Nacisnąć przycisk, np. [Param. Generally] .

| Param. General | ly 😭                             |
|----------------|----------------------------------|
|                | oump: 5 Sec.                     |
| pre te<br>sy   | nsion<br>vstem: 5 Sec.           |
| empty          | Sec.                             |
| op<br>OGM      | ional<br>Plus : 1.0 ml per Pulse |
| operation mode | unit counter Return              |

⇒ Wyświetlany jest odpowiedni ekran (np. *"Param. Generally"*).

Przy wszystkich wskazaniach ekranowych można ponownie opuścić ekran następująco:

- Przycisk [Return], ekran przechodzi wstecznie do poprzedniego ekranu.

#### Wyświetlanie informacji

Symbole komponentów urządzenia są przedstawiane kolorami, aby zasygnalizować ich aktualny status:

| Kolor | Znaczenie                                                                          |
|-------|------------------------------------------------------------------------------------|
|       | Kolor obrazowania "zielony" może mieć zależnie od kontekstu następujące znaczenia: |
|       | ■ Wł.                                                                              |
|       | Dioda OK statusu                                                                   |
|       | Aktywacja                                                                          |
|       | Wolny                                                                              |

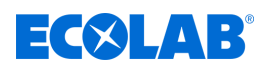

#### Wprowadzanie danych

Dla wprowadzania danych w polach obowiązuje:

- W polach wejściowych można wprowadzać znaki w zakresie 0 9.
- Wyświetlona zostanie klawiatura numeryczna.
- Jeśli wprowadzone dane są prawidłowe, nowa wartość zostanie przeniesiona do pola wejściowego.
- Po wprowadzeniu nieprawidłowej wartości nowa wartość zostanie odrzucona, a poprzednia wartość przywrócona.
- **1.** Nacisnąć edytowalne pole na ekranie.
   ⇒ Wyświetla się okno dialogowe wprowadzania danych.
- **2.** Wprowadzić żądaną wartość liczbową.
- **3.** [OK] nacisnąć.
  - Wprowadzona wartość liczbowa zostaje przyjęta.

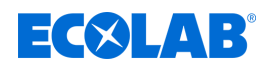

#### 8.3 Ustawienia systemowe

Dostęp do "ustawień systemowych" sterowania nie jest od razu widoczny i ukrywa się za logo producenta. Po naciśnięciu logo producenta [ECOLAB] wyświetlane są "ustawienia systemowe" .

W menu głównym *"Ustawienia systemowe"* konfigurowane są sterownik i urządzenie sterowane przez sterownik.

#### Dostęp

Punkt początkowy: Ekran "Ekran główny"

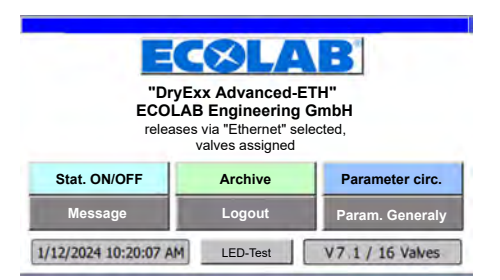

#### Rys. 13: Ekran główny

1. Nacisnąć logo [ECOLAB<sup>®</sup>].

| time    | language/Sprache |
|---------|------------------|
| ume     | password         |
| setup   | windows level    |
| signals | windows iever    |

- ⇒ Otwiera się ekran "Ustawienia systemowe".
- ⇒ Przedstawiane są następujące informacje.

| Pole                      | Opis                                              |
|---------------------------|---------------------------------------------------|
| Version Panel: V7.1       | Wersja zainstalowanego oprogramowania sterownika. |
| Version Hardware:<br>V4.1 | Wersja zainstalowanego sterownika.                |

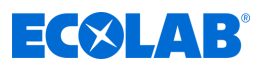

| 2                      | <ul> <li>Powrót do "ekranu startowego"</li> <li>Ø Rozdział 8.1 "Ekran główny" na stronie 54</li> </ul>                                                                         |
|------------------------|----------------------------------------------------------------------------------------------------|
| [time]                 | <ul> <li>Otwiera się ekran "Data/Godzina"</li> <li>Ø Rozdział 8.3.1 "Ustawienia Data / godzina" na stronie 61</li> </ul>                                                       |
| [setup]                | <ul> <li>Wykonanie ustawienia.</li> <li>Ø Rozdział 8.3.2 "Konfiguracja urządzenia" na stronie 62</li> </ul>                                                                    |
| [signals]              | <ul> <li>Sprawdzić wejścia i wyjścia i wysterować je ręcznie</li> <li><i>Sprawdzić sygnały" na stronie 66</i></li> </ul>                                                       |
| [language/<br>Sprache] | <ul> <li>Ustawić język sterowania</li> <li>Ø Rozdział 8.3.4 "Ustawić język wyświetlacza" na stronie 70</li> </ul>                                                              |
| [password]             | <ul> <li>Nadawanie kodów PIN dla poziomów użytkownika</li> <li><i>S Rozdział 8.3.5 "Nadawanie kodów PIN" na stronie 71</i></li> </ul>                                          |
| [windows level]/       | - Uruchamianie poziomu sterownika w systemie operacyjnym.                                                                                                    |
| [start up]             | <ul> <li>Kasowanie przyporządkowania zaworów i/lub archiwów użycia</li> <li><i>Kozdział 8.3.6 "Zresetować sterowanie do ustawień fabrycznych"</i><br/>na stronie 73</li> </ul> |
| [Return]               | <ul> <li>Powrót do "ekranu startowego"</li> <li>Ø Rozdział 8.1 "Ekran główny" na stronie 54</li> </ul>                                                                         |

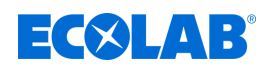

#### 8.3.1 Ustawienia Data / godzina

Punkt początkowy: Ekran "Ustawienia systemowe"

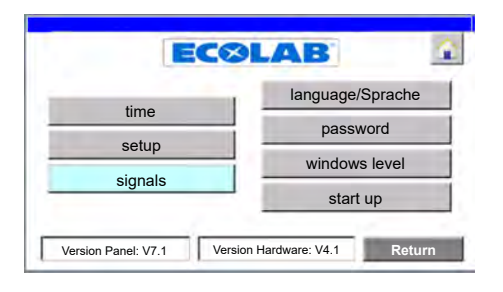

Rys. 14: Ustawienia systemowe

|     | F. * 7 | •      | ,   |
|-----|--------|--------|-----|
| 1   | Itimol | nacion | ar  |
| ••• | lunic  | nacion | yc. |
|     |        |        | •   |

|         |          | LAB         |  |
|---------|----------|-------------|--|
| 6/      | /8/2005  | 9:53:10 AM  |  |
| _       | time     | to PLC      |  |
| HMI : 1 | /12/2024 | 10:33:43 AM |  |

- ⇔ Otwiera się ekran *"Data/Godzina."*
- 2. Nacisnąć na pole z godziną.
   ⇒ Można ustawić godzinę.
- 3. Nacisnąć na pole data.
   ⇒ Można ustawić datę.
- **4.** [*time to PLC*] nacisnąć.
  - Wartości zostaną zapisane w sterowniku PLC i wyświetlone w polu pod przyciskiem.

- Powrót do "ekranu startowego" & Rozdział 8.1 "Ekran główny" na stronie 54
- [Return] Powrót do ekranu "Ustawienia systemowe" & Rozdział 8.3 "Ustawienia systemowe" na stronie 59

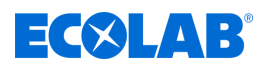

### 8.3.2 Konfiguracja urządzenia

W menu *"setup"* otwierane są ekrany konfiguracji *"circuit selection"* i *"setup communication"* .

Punkt początkowy: Ekran "Ustawienia systemowe"

| times   | language/Sprache |
|---------|------------------|
| ume     | password         |
| setup   | windows level    |
| signals | willdows level   |
|         | start up         |

Rys. 15: Ustawienia systemowe

**1.** [setup] nacisnąć.

| setup:<br>selection |                           | <u>^</u> |
|---------------------|---------------------------|----------|
| 1                   | setup dosing units/valves |          |
|                     | setup communication       |          |
|                     | R                         | leturn   |

Rys. 16: 4

⇒ Ekran główny *"setup: selection"* otwiera się.

|                                 | <ul> <li>Powrót do "ekranu startowego"</li></ul>                                                                                                   |
|---------------------------------|----------------------------------------------------------------------------------------------------|
| [setup dosing units/<br>valves] | <ul> <li>Otwiera ekran "circuit selection" S Rozdział</li> <li>8.3.2.1 "Przyporządkowanie stacji dozowania / zaworów"<br/>na stronie 63</li> </ul> |
| [setup communication]           | <ul> <li>Otwiera ekran "setup: communication" &amp; Rozdział</li> <li>8.3.2.2 "Ustawienia sieciowe" na stronie 64</li> </ul>                       |
| [Return]                        | <ul> <li>Powrót do ekranu "Ustawienia systemowe"          Rozdział     </li> <li>8.3 "Ustawienia systemowe" na stronie 59</li> </ul>               |

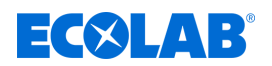

#### 8.3.2.1 Przyporządkowanie stacji dozowania / zaworów

W zależności od tego, ile obiegów smarowania będzie wykorzystywanych, zawory można podzielić na maksymalnie 10 stref / obszarów /(np. linia rozlewnicza 1 / linia rozlewnicza 2). Zestawienie przedstawia aktywowane zawory [x].

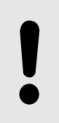

#### OGŁOSZENIE!

Stacje dozowania i zawory <u>nie mogą być nigdy</u> przyporządkowywane wielu strefom / obszarom.

Punkt początkowy: Ekran "setup: selection"

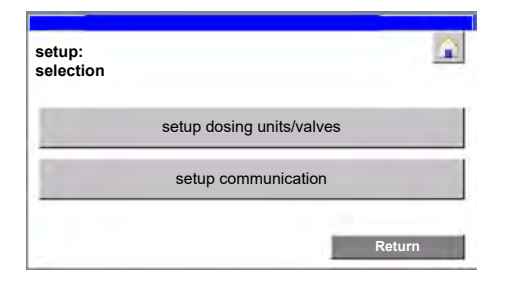

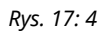

**1.** [setup dosing units/valves] nacisnąć.

|       | ECOLA                                            | AB'                          |
|-------|--------------------------------------------------|------------------------------|
| ircui | t selection                                      |                              |
|       | Caution, assignment must be<br>because of system | urgently correct,<br>errors! |
| . 1   | kind of valve                                    | direct operated              |
|       | DryExx "Advanced" 16V                            | selected                     |
|       |                                                  |                              |
| i     | DryExx "Advanced" 24V                            | deselected                   |

Rys. 18: 5

- ⇒ Ekran główny *"circuit selection"* otwiera się.
- **2.** *[kind of valve]* nacisnąć i ustawić rodzaj zaworu:
  - *"Direct operated"* (= Ustawienia standardowe)
  - "differential pressure operated"
- 3. Justawić wielkość instalacji:
  - [DryExx "Advanced" 16V], kiedy system DryExx jest sterowany z maksymalnie 16 zaworami.
  - [DryExx "Advanced" 24V], kiedy system DryExx jest sterowany z maksymalnie 24 zaworami.
- **4.** [valve assignment] nacisnąć.

| aive assignment. vo - v iv |     |           |    |                |       |  |
|----------------------------|-----|-----------|----|----------------|-------|--|
|                            | V 6 | V7        | V8 | V9             | V10   |  |
| Area 1:                    | ×   | x         | x  |                |       |  |
| Area 2:                    | ۰.  | -         |    | × 1            | x     |  |
| Area 3:                    |     | -         |    | 2              |       |  |
| Area 4:                    |     |           |    | -              |       |  |
| Area 5:                    |     |           |    | 1000           |       |  |
| Area 6:                    |     | -         |    | -              |       |  |
| Area 7:                    | •   | -         |    | -              |       |  |
| Area 8:                    |     | · · · · · |    | and the second |       |  |
| Area 9:                    |     | ~         |    | -              |       |  |
| Area 10                    |     | -         |    | -              | 10000 |  |

⇒ Ekran główny *"valve assignment: V1 - V5"* otwiera się.

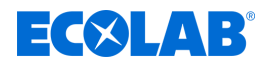

**5.** Aby przyporządkować zawór obszarowi, nacisnąć odpowiedni przycisk. ⇒ Przyporządkowanie zaworu jest wskazywane przez symbol [*x*].

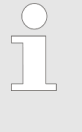

Jeśli zamontowanych jest więcej niż 16 stacji dozowania / zaworów, przy zamawianiu systemu należy zamówić układ zaworowy V17-V24 jako opcję. Wówczas do dalszego przyporządkowania można będzie przełączać odpowiednie ekrany.

Można wprowadzić wymienione ustawienia:

Wymienione informacje i ustawienia mogą być wprowadzone lub przywoływane:

- Powrót do "ekranu startowego" & Rozdział 8.1 "Ekran główny" na stronie 54
- [Return] Powrót do ekranu "setup: selection" & Rozdział 8.3.2 "Konfiguracja urządzenia" na stronie 62

#### 8.3.2.2 Ustawienia sieciowe

Na ekranie "setup: communication" włącza się lub wyłącza komunikację Ethernet.

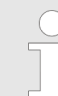

Ustawienie parametrów dla przyłącza Ethernet (IP, maska podsieci i IP routera) są realizowane w ramach pierwszej konfiguracji podczas produkcji przez producenta.

Punkt początkowy: Ekran "setup: selection"

Rys. 19: 4

**1.** [setup communication] nacisnąć.

|                                         | ECS         | LAI | 3 🚺           |
|-----------------------------------------|-------------|-----|---------------|
| setup:<br>communication                 |             |     | actual status |
| releases via<br>Ethernet                | ON          | OFF | active        |
| for final storage p<br>"Return" Button! | ress<br>'!! |     |               |
|                                         |             |     | Return        |

Rys. 20: 7

⇒ Ekran główny *"setup: communication"* otwiera się.

#### Włączanie lub wyłączanie komunikacji Ethernet

- 2. Nacisnąć obok pola "releases via Ethernet" [ON] lub [OFF].
  - Zależnie od stanu łączeniowego wyświetlane jest w kolumnie "actual status" "active" lub "not active".

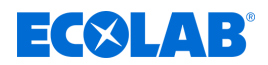

- Powrót do "ekranu startowego" S Rozdział 8.1 "Ekran główny" na stronie 54
- [Return] Powrót do ekranu "setup: selection" & Rozdział 8.3.2 "Konfiguracja urządzenia" na stronie 62

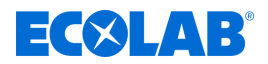

#### 8.3.3 Sprawdzić sygnały

Podczas uruchamiania lub konserwacji w tym miejscu można sprawdzić wymianę sygnałów, jednak bez możliwości ich ustawiania. Wyjścia cyfrowe mogą być ustawiane w celach konserwacyjnych.

| $\bigcirc$ |
|------------|
| ]          |
|            |

Ustawienia są automatycznie usuwane po upływie ustawionego czasu, ponieważ w tym miejscu wybiera się je tylko w celu konserwacji.

Punkt początkowy: Ekran "Ustawienia systemowe"

|         | language/Sprache |
|---------|------------------|
| time    | password         |
| setup   | windows level    |
| signals |                  |
| signals | start up         |

Rys. 21: Ustawienia systemowe

**1.** [signals] nacisnąć.

| signal exchange |   |
|-----------------|---|
| digital input   |   |
| digital outputs | - |

Rys. 22: 9

⇒ Ekran główny *"manualy control / signal exchange"* otwiera się.

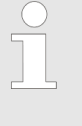

Nie wszystkie przyciski są widoczne – zależy to od wersji i aktualnego trybu pracy. Przycisk [digital outputs] jest widoczny tylko wówczas, kiedy urządzenie jest w trybie roboczym "System Off" lub "System Manual".

|                   | <ul> <li>Powrót do "ekranu startowego"</li> <li>Ø Rozdział 8.1 "Ekran główny" na stronie 54</li> </ul>                                            |
|-------------------|----------------------------------------------------------------------------------------------------|
| [digital input]   | <ul> <li>Ekran "observation digital Inputs / signal exchange"</li> <li>&amp; Rozdział 8.3.3.1 "Kontrola wejść cyfrowych" na stronie 67</li> </ul> |
| [digital outputs] | <ul> <li>Ekran "manualy control / digital outputs"</li> <li>&amp; Rozdział 8.3.3.2 "Kontrola wyjść cyfrowych" na stronie 69</li> </ul>            |
| [Return]          | <ul> <li>Powrót do ekranu "Ustawienia systemowe"          Rozdział         8.3 "Ustawienia systemowe" na stronie 59     </li> </ul>               |

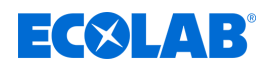

#### 8.3.3.1 Kontrola wejść cyfrowych

W menu *"Ustawienia systemowe*  $\rightarrow$  *signals*  $\rightarrow$  *digital input* " można zaobserwować bajty wejściowe w sterowniku podczas uruchomienia i konserwacji.

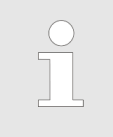

Rozróżnia się wymienione sygnały wejściowe:

- połączone z cyfrowym przyłączem wejściowym (Inputbytes integreated)
- przesyłane przez Ethernet (Inputbytes Ethernet)

Punkt początkowy: Ekran "manualy control / signal exchange"

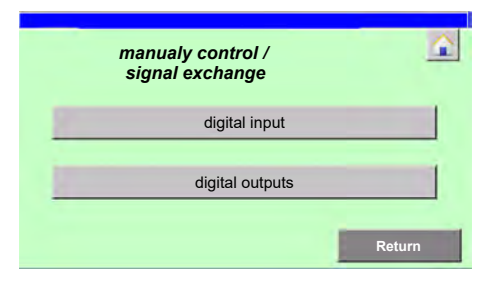

Rys. 23: manualy control / signal exchange

**1.** [digital input] nacisnąć.

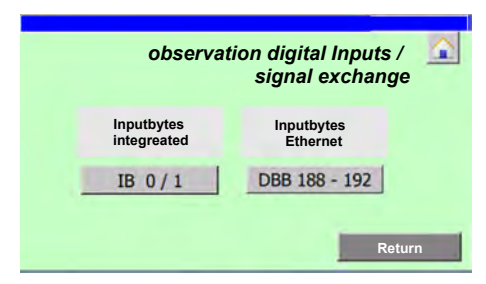

⇒ Ekran główny *"observation digital Inputs / signal exchange"* otwiera się.

2. [Nacisnąć IB 0/1].

| 1 0.0 | 0 | I 1.0 0 |
|-------|---|---------|
| I 0.1 | 0 | I 1.1 0 |
| 10.2  | 0 | I 1.2 0 |
| 10.3  | 0 | I 1.3 0 |
| I 0.4 | 0 | I 1.4 0 |
| I 0.5 | 0 | I 1.5 0 |
| 10.6  | 0 | 11.6 0  |
| 10.7  | 0 | 11.7 0  |

➡ Otwiera się ekran *"dig. Inputbytes IB 0 / 1"* i przedstawia stan łączeniowy cyfrowych wejść w przyłączu wejściowym.

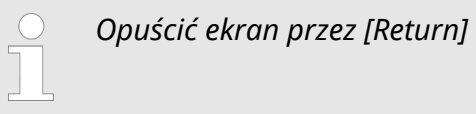

**3.** [*DBB 188 - 192*] nacisnąć.

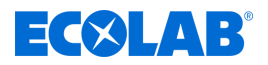

| igitui | mp |       |   | 00 - 152 | _ |       | - |       | 1 |
|--------|----|-------|---|----------|---|-------|---|-------|---|
| 188.0  | 0  | 189.0 | 0 | 190.0    | 0 | 191.0 | 0 | 192.0 |   |
| 188.1  | 0  | 189.1 | 0 | 190.1    | 0 | 191.1 | 0 | 192.1 | 1 |
| 188.2  | 0  | 189.2 | 0 | 190.2    | 0 | 191.2 | 0 | 192.2 |   |
| 188.3  | 0  | 189.3 | 0 | 190.3    | 0 | 191.3 | 0 | 192.3 |   |
| 188.4  | 0  | 189.4 | 0 | 190.4    | 0 | 191.4 | 0 | 192.4 |   |
| 188.5  | 0  | 189.5 | 0 | 190.5    | 0 | 191.5 | 0 | 192.5 |   |
| 188.6  | 0  | 189.6 | 0 | 190.6    | 0 | 191.6 | 0 | 192.6 | 1 |
| 188.7  | 0  | 189.7 | 0 | 190.7    | 0 | 191.7 | 0 | 192.7 | Π |

➡ Ekran *"digital Inputs DBB 188 - 192"* i przedstawia stan wszystkich bajtów wejściowych, które są przesyłane przez Ethernet do sterownika.

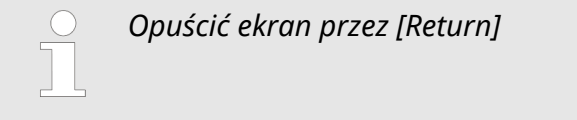

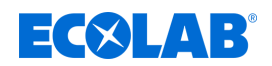

#### 8.3.3.2 Kontrola wyjść cyfrowych

Przycisk [digital outputs] jest widoczny tylko wówczas, kiedy urządzenie jest w trybie roboczym "System Off" lub "System Manual" .

W menu *"Ustawienia systemowe* → *signals* → *digital outputs* " można sprawdzić i zaobserwować cyfrowe sygnały wejściowe ze sterownika podczas uruchomienia i konserwacji.

Punkt początkowy: Ekran "manualy control / signal exchange"

| manualy control /<br>signal exchange | 4      |
|--------------------------------------|--------|
| digital input                        |        |
| digital outputs                      | 1      |
|                                      | Return |

Rys. 24: manualy control / signal exchange

**1.** [digital outputs] nacisnąć.

| digital outputs          | - |
|--------------------------|---|
| Outputbyte OB 0 /1 /2    |   |
| Outputbyte OB 3 /4 /5 /6 |   |

⇒ Ekran główny *"manualy control / digital outputs"* otwiera się.

| $\bigcirc$ |  |
|------------|--|
|            |  |

Sterowanie wejść cyfrowych jest objaśniane na przykładzie "Outputbyte OB 0 /1 /2" .

#### 2. [Outputbyte OB 0 /1 /2] nacisnąć.

| man. cont | rol dig. | OB 0/1  | 1 /2  |       | Ŷ   |
|-----------|----------|---------|-------|-------|-----|
| max. tir  | ne on :  | 10 Sec. | act:  | 0 Se  | ec. |
| 0.00      | Start    | on      | 0 1.0 | Start | off |
| 0 0.1     | Start    | off     | 01.1  | Start | off |
| 0 0.2     | Start    | off     | 01.2  | Start | off |
| 0 0.3     | Start    | off     | 01.3  | Start | off |
| 00.4      | Start    | on      | 0 2.0 | Start | off |
| 0 0.5     | Start    | off     | 0 2.1 | Start | off |
| 00.6      | Start    | off     | 0 2.2 | Start | off |
| 0 0.7     | Start    | off     | 0 2.3 | Start | off |
| "STOP     | " all    |         | Í     | Retu  | ırn |

- ➡ Otwiera się ekran *"man. control dig. OB 0 /1 /2"* i przedstawia stan łączeniowy cyfrowych wyjść odpowiedniego przyłącza wyjściowego.
- **3.** W polu *"max. time on :"* wprowadzić czas w sekundach, przez który ma pozostać aktywne aktywowane wyjście.
- **4.** Dla danego wyjścia nacisnąć [Start] .
  - ➡ Kolor pola obok przycisku zmienia się na czarny.
  - ⇒ Pole obok przycisku przedstawia "on".

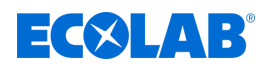

- ⇒ Po upływie czasu aktywacji wyjście jest ponownie wyłączane.
- W razie potrzeby nacisnąć ["STOP" all] .
   ⇒ Wszystkie aktywne wyjścia są wyłączane.

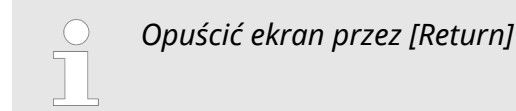

## 8.3.4 Ustawić język wyświetlacza

Język wyświetlacza sterownika DryExx®-Advanced-ETH można obecnie wybierać spośród wymienionych 6 języków.

- Duński
- Niemiecki
- Angielski
- Francuski
- Włoski
- Hiszpański

Punkt początkowy: Ekran "Ustawienia systemowe"

| EC      |                  |
|---------|------------------|
| time e  | language/Sprache |
| ume     | password         |
| setup   | windows level    |
| signals | windows level    |
|         | start up         |

Rys. 25: Ustawienia systemowe

[language/Sprache] naciskać tak często, aż będzie wyświetlany żądany język.
 ⇒ Język wyświetlacza został zmieniony.

- Powrót do "ekranu startowego" & Rozdział 8.1 "Ekran główny" na stronie 54
- [Return] Powrót do ekranu "Ustawienia systemowe" & Rozdział 8.3 "Ustawienia systemowe" na stronie 59

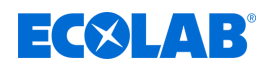

#### 8.3.5 Nadawanie kodów PIN

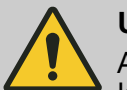

#### UWAGA!

Aby wykluczyć możliwość bezprawnego wykorzystywania sterowania i / lub niezamierzonej zmiany parametrów systemowych, oprogramowanie powinno być chronione hasłem (kodem PIN):

 Przy pierwszej konfiguracji sterownika aktywować kody PIN i udostępniać je wyłącznie uprawnionej grupie osób!

Nie wszystkie poziomy sterowania są widoczne na danym poziomie hasła.

Wymienione poziomy haseł (grupy) można nadawać w DryExx®-Advanced-ETH :

- User
- Custom
- Service
- Ecolab
- Admin

Przy generowaniu użytkowników można nadawać tylko poziomy haseł do grupy, do której należy aktualnie zalogowany użytkownik.

#### Przykład

Zalogowany użytkownik należy do grupy "Service".

Nowo utworzeni użytkownicy mogą być przyporządkowywani do grup "User", "Custom" lub "Service".

Punkt początkowy: Ekran "Ustawienia systemowe"

|         | language/Sprache |
|---------|------------------|
| time    | password         |
| setup   |                  |
| signals | windows level    |
|         | start up         |

Rys. 26: Ustawienia systemowe

**1.** [password] nacisnąć.

| Admin 5<br>Bediener ***** User 5 |  |
|----------------------------------|--|
| Bediener ***** User 5            |  |
|                                  |  |
| Ecolab ***** Ecolab 5            |  |
| Kunde ***** Custom 5             |  |
| Service **** Service 5           |  |
| PLC User ***** Unauthorized 5    |  |

Rys. 27: 18

⇒ Ekran główny *"password list"* otwiera się.

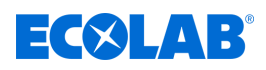

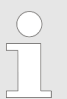

Wyświetlani są tylko użytkownicy do poziomu hasła aktualnie zalogowanego użytkownika.

- **2.** Wprowadzić dane użytkownika:
  - User Nazwa użytkownika
  - Password Hasło
  - Group Grupa użytkowników
  - Logoff time Czas do automatycznego wylogowania
- 3. [Return] nacisnąć, aby przyjąć wpisy i wrócić do ekranu "Ustawienia systemowe".

- Powrót do "ekranu startowego" & Rozdział 8.1 "Ekran główny" na stronie 54
- [Return] Powrót do ekranu "Ustawienia systemowe" & Rozdział 8.3 "Ustawienia systemowe" na stronie 59

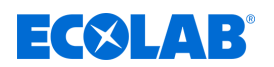

#### 8.3.6 Zresetować sterowanie do ustawień fabrycznych

Przy pomocy przycisku *[start up]* można zresetować sterownik do ustawień fabrycznych i/lub skasować archiwa zużycia.

#### OGŁOSZENIE!

Wszystkie ustawienia w menu *"Ustawienia systemowe* → *start up* " mogą być wprowadzane wyłącznie po konsultacji z producentem i tylko przez autoryzowany personel!

Punkt początkowy: Ekran "Ustawienia systemowe"

| 4 <sup>1</sup> 111 - 1 | language/Sprache |
|------------------------|------------------|
| ume                    | password         |
| setup                  | windows level    |
| signals                |                  |

Rys. 28: Ustawienia systemowe

1. [start up] nacisnąć

|           | Caution!                     |
|-----------|------------------------------|
| If you s  | hould leave, parts of the    |
| progran   | n wich are necessary for     |
| _ the cor | ntrol unit will be deleted.  |
| Exclusive | e for installation purposes! |
|           |                              |
|           |                              |

- ⇒ Wyświetla się ekran *"start up"* z wskazówką ostrzegawczą.
- ➡ Można wybierać następujące opcje:
  - *[delete part 1]* = przypisanie zaworu
  - [delete part 2] = archiwa zużycia
- **2.** [delete part 1] nacisnąć.

| Are you survey<br>you want to de<br>the constellation of | e<br>lete<br>valves? |
|----------------------------------------------------------|----------------------|
|                                                          |                      |
|                                                          |                      |

- ⇒ *"delete part 1"* wyświetla się ze wskazówką ostrzegawczą.
- 3. [delete part 1] nacisnąć.
   ⇒ Wszystkie przyporządkowania zaworów zostają skasowane.
- 4. [delete part 2] nacisnąć.

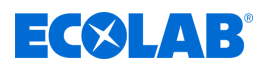

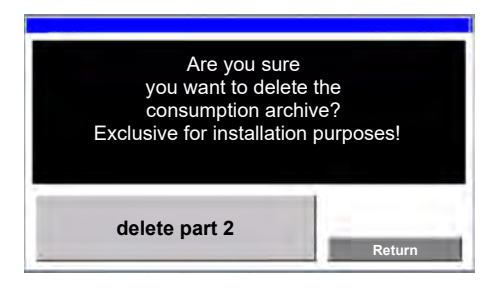

- ⇔ *"delete part 2"* wyświetla się ze wskazówką ostrzegawczą.
- **5.** [*delete part 2*] nacisnąć.
  - ⇔ Wszystkie archiwa zużycia zostają skasowane.

Wymienione informacje i ustawienia mogą być wprowadzone lub przywoływane:

[Return] - Powrót do ekranu "Ustawienia systemowe" & Rozdział 8.3 "Ustawienia systemowe" na stronie 59

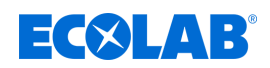

### 8.4 Statystyka

W menu *"Statistic"* wyświetlane są data i godzina ostatniego wyłączenia systemu (Start) i wskazywane jest przywrócenie prądu (End :) .

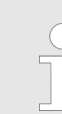

Można wyświetlać momenty ostatnich 20 wyłączeń systemu.

Punkt początkowy: Ekran "Ekran główny"

| "Dry<br>ECOL<br>release | VEXX Advanced-ET<br>AB Engineering G<br>ses via "Ethernet" sele<br>valves assigned | B<br>H"<br>mbH<br>cted, |
|-------------------------|------------------------------------------------------------------------------------|-------------------------|
| Stat. ON/OFF            | Archive                                                                            | Parameter circ.         |
| Message                 | Logout                                                                             | Param. Generaly         |
| 1/12/2024 10:20:07 AM   | LED-Test                                                                           | V7.1 / 16 Valves        |

Rys. 29: Ekran główny

**1.** [*Stat. ON/OFF*] nacisnąć.

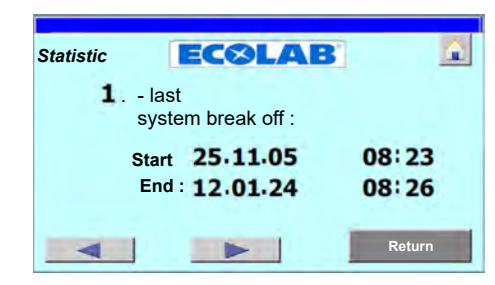

- Otwiera się ekran "Statistic" i przedstawia dane ostatniego wyłączenia systemu:
  - "Start" = moment wyłączenia systemu
  - "End :" = moment przywrócenia prądu
- 2. Nacisnąć przycisk [t] (poprzedni).
   ⇒ Wyświetlane jest poprzednie wyłączenie systemu
- **3.** Nacisnąć przycisk [*u*] (następny).

⇒ Wyświetlane jest kolejne wyłączenie systemu.

- Powrót do "ekranu startowego"
   Ø Rozdział 8.1 "Ekran główny" na stronie 54
- [Return] Powrót do "ekranu startowego" ⇔ Rozdział 8.1 "Ekran główny" na stronie 54

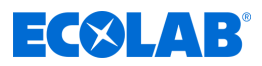

## 8.5 Otwórz raporty

W menu "Archive" wyświetlane są raporty dzienne, miesięczne i roczne.

Punkt początkowy: Ekran "Ekran główny"

| "Dr<br>ECOI<br>relea | VEXX Advanced-ET<br>AB Engineering G<br>ses via "Ethernet" sele<br>valves assigned | B<br>H"<br>mbH<br>cted, |
|----------------------|------------------------------------------------------------------------------------|-------------------------|
| Stat. ON/OFF         | Archive                                                                            | Parameter circ.         |
| Message              | Logout                                                                             | Param. Generaly         |
| 1/12/2024 10:20:07 A | M LED-Test                                                                         | V7.1 / 16 Valves        |

Rys. 30: Ekran główny

**1.** [Archive] nacisnąć.

| actual day   | the ye | of<br>ar |
|--------------|--------|----------|
| actual month | Januar | 7        |

- ⇔ Ekran główny *"Archiv View"* otwiera się.
- **2.** Wybrać żądany raport:
  - [actual day]
  - [actual month]
  - [archive of the year] (wybrać wcześniej pożądane miesiące)

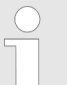

*W tym przykładzie wyświetlany jest raport "Archive actual month" dla "Area 1:" i "circuit 1"*.

| Archiv: Area selection |        |    |      |
|------------------------|--------|----|------|
| Area 1                 | Area 2 |    |      |
|                        |        |    |      |
|                        |        | Re | turn |

- ⇒ Ekran główny "Archiv: Area selection" otwiera się.
- 3. Wybrać odpowiedni obszar (przykład: [Area 1:])

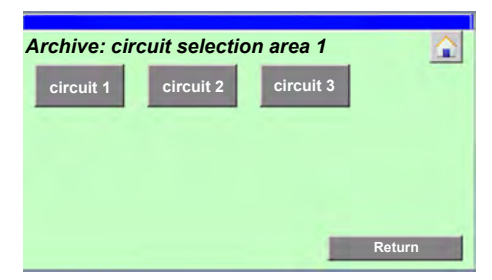

⇒ Ekran główny *"Archive: circuit selection area 1"* otwiera się.

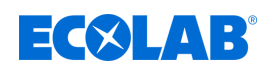

4. Wybrać odpowiedni obieg (przykład [Area 1:])

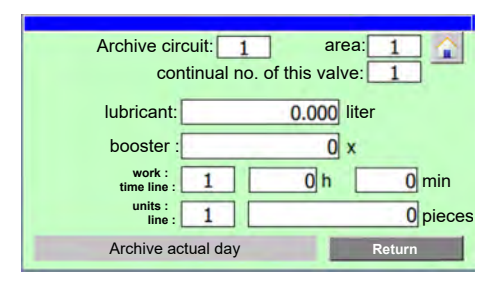

- ▷ Otwiera się odpowiedni raport:
  - [Archive actual day]
  - [Archive actual month] (przykład)
  - [archive of the year] dla wybranego miesiąca

Przedstawiane są następujące informacje:

| Pole                         | Opis                                                                                                    |  |
|------------------------------|----------------------------------------------------------------------------------------------------|--|
| circuit:                     | Numer wybranego obiegu (obieg smarowania lub zawór)                                                                 |  |
| area:                        | Numer wybranego obszaru (urządzenie lub strefa)                                                                     |  |
| continual no. of this valve: | Numer zaworu, który jest przyporządkowany wybranemu obiegowi<br>w wybranym zakresie.                                |  |
| lubricant:                   | Ilość środka smarnego taśmowego w litrach, która była dozowana w okresie<br>raportowania.                           |  |
| booster :                    | Pokazuje, jak często funkcja Booster była aktywna w okresie raportowania.                                           |  |
| work : time line :           | Czas pracy nasmarowanego urządzenia w godzinach i minutach podczas<br>okresu raportowania.                          |  |
| units : line :               | Liczba jednostek, które zostały przetworzone lub wyprodukowane<br>w nasmarowanym urządzeniu w okresie raportowania. |  |

- Powrót do "ekranu startowego"
   Ø Rozdział 8.1 "Ekran główny" na stronie 54
- [Return] Powrót do "ekranu startowego" ⇔ Rozdział 8.1 "Ekran główny" na stronie 54

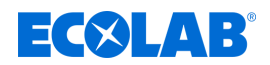

## 8.6 Ustawianie parametrów roboczych

Po aktywacji jednego z obiegów smarowania uruchamia się pompa membranowa na sprężone powietrze i zwiększa się ciśnienie środka smarującego do przenośników w systemie przewodów. Po upływie ściśle ustalonego czasu wyprzedzenia na czas natrysku ustawionego podczas uruchomienia otwierany jest zawór obiegu smarowania i preparat smarujący do przenośników jest nanoszony przez system dysz na łańcuchy przenośnika. Po upływie ustawionego czasu dozowania (lub natrysku) pompa wstrzymuje pracę. Otwiera się zawór odciążający w stacji dozującej, przez co cały system przewodów i dysz jest odciążany. Po odciążeniu zamykany jest zawór obiegu smarowania.

Na ekranie *"Param. Generally"* ustawiane są te parametry robocze. Dodatkowo można skonfigurować opcjonalny licznik ilości przepływu OGM Plus oraz ustawić opóźnienie alarmu, aktywowanego wraz z pojawieniem się komunikatu stanu pustego.

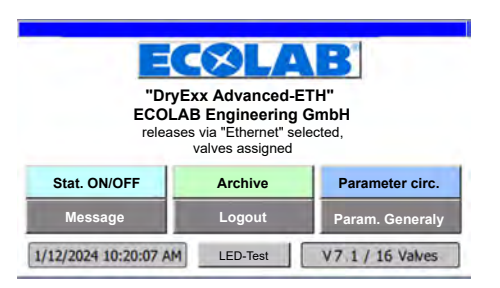

Punkt początkowy: Ekran "Ekran główny"

Rys. 31: Ekran główny

**1.** [*Param. Generally*] nacisnąć.

| Param. General | ly                                    | <b>a</b> |
|----------------|---------------------------------------|----------|
| 1              | relief 5 Sec.                         |          |
| pre te<br>sy   | nsion<br>stem: 5 Sec.                 |          |
| [<br>empty s   | Delay 5 Sec.                          |          |
| opt<br>OGM     | ional<br>Plus : <b>1.0</b> ml per Pul | se       |
| operation mode | unit counter                          | Return   |

⇒ Ekran główny *"Param. Generally"* otwiera się.

Można wprowadzić wymienione ustawienia:

| Pole                | Opis                                                                                                    |
|---------------------|----------------------------------------------------------------------------------------------------|
| relief pump:        | Czas w sekundach, który należy odczekać po wyłączeniu pompy i otwarciu<br>zaworu odciążającego, aż zamknięty zostanie zawór obiegu smarowania.                                     |
| pre tension system: | Czas w sekundach, który należy odczekać po aktywacji pompy, aż otwarty zostanie zawór obiegu smarowania.                                                                           |
| Delay empty signal: | Czas oczekiwania w sekundach do momentu pojawienia się komunikatu<br>alarmowego po wystąpieniu komunikatu stanu pustego z lancy ssącej <i>"fault:</i><br><i>lubricant empty"</i> . |
| optional OGM Plus : | Ilość dawki w mililitrach, dozowanej w momencie wystąpienia impulsu<br>opcjonalnego OGM <sup>PLUS</sup> .                                                                          |

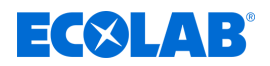

Wymienione informacje i ustawienia mogą być wprowadzone lub wyświetlone:

|                  | <ul> <li>Powrót do "ekranu startowego"</li> <li>&amp; Rozdział 8.1 "Ekran główny" na stronie 54</li> </ul>                                   |
|------------------|----------------------------------------------------------------------------------------------------|
| [operation mode] | - Ekran główny "operation mode" otwiera się                                                                                                  |
| [unit counter]   | <ul> <li>Ekran główny "Param. Generaly" otwiera się</li> <li>&amp; Rozdział 8.6.2 "Konfiguracja licznika jednostek" na stronie 82</li> </ul> |
| [Return]         | <ul> <li>Powrót do "ekranu startowego"</li> <li>&amp; Rozdział 8.1 "Ekran główny" na stronie 54</li> </ul>                                   |

#### 8.6.1 Ustawienie trybu roboczego

Na ekranie *"operation mode"* ustawiany jest tryb roboczy, w którym użytkowany jest system LuboDryExx. Dodatkowo można wyświetlić monitorowanie ilości dozowania.

Punkt początkowy: Ekran "Param. Generally"

| Param. Generally            | 2            |
|-----------------------------|--------------|
| relief <b>5</b>             | Sec.         |
| pre tension<br>system:      | Sec.         |
| Delay<br>empty signal:      | Sec.         |
| optional<br>OGM Plus : 1.0  | ml per Pulse |
| operation mode unit counter | Return       |

Rys. 32: Param. Generally

**1.** [operation mode] nacisnąć.

| opera | tion mode             | a      |
|-------|-----------------------|--------|
|       | System Automatic      | ON     |
|       | System Manual         | OFF    |
|       | System Off            | OFF    |
|       | control dosing amount | ON     |
|       | contr.cons.           | Return |

Rys. 33: 39

- ⇒ Ekran główny *"operation mode"* otwiera się.
- **2.** Wybór trybu pracy:
  - System Automatic]: System jest użytkowany w trybie automatycznym
  - [System Manual]: Wyjścia cyfrowe mogą być sterowane ręcznie
     Kozdział 8.3.3.2 "Kontrola wyjść cyfrowych" na stronie 69
  - System Off]: Nie następuje smarowanie taśmowe

Zawsze można wybrać tylko jeden tryb roboczy.

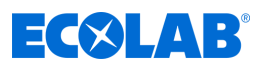

|                            | <ul> <li>Powrót do "ekranu startowego"</li> <li>Ø Rozdział 8.1 "Ekran główny" na stronie 54</li> </ul>                                     |
|----------------------------|----------------------------------------------------------------------------------------------------|
| [control dosing<br>amount] | <ul> <li>Ekran "Parameter control consumption"</li> <li>Ø Rozdział 8.6.1.1 "Ustawianie monitorowania zużycia"<br/>na stronie 81</li> </ul> |
| [Return]                   | <ul> <li>Ekran "Param. Generally"</li> <li>&amp; Rozdział 8.6 "Ustawianie parametrów roboczych" na stronie 78</li> </ul>                   |

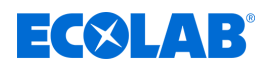

#### 8.6.1.1 Ustawianie monitorowania zużycia

Na ekranie *"Parameter control consumption"* możliwe jest aktywowanie monitorowania zużycia oraz ustawienie, od jak dużego odstępstwa ma zostać wydany komunikat.

| $\bigcirc$ |
|------------|
|            |
|            |

*Przycisk* [contr.cons.] do wyświetlania ekranu "Parameter control consumption" jest widoczny tylko wówczas, kiedy naciśnięty zostanie przycisk [control dosing amount].

Punkt początkowy: Ekran "operation mode"

| operation mode        | ~      |
|-----------------------|--------|
| System Automatic      |        |
| System Manual         | OFF    |
| System Off            | OFF    |
| control dosing amount |        |
| contr.cons.           | Return |

Rys. 34: operation mode

**1.** [contr.cons.] nacisnąć.

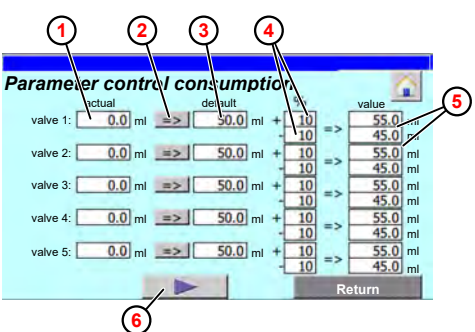

- ⇒ Ekran główny *"Parameter control consumption"* otwiera się.
- W polu "actual" (1) dla każdego obiegu smarowania wyświetlana jest aktualnie dozowana w czasie zaworu ilość środka smarnego w mililitrach.
- [=>] ② nacisnąć, aby przyjąć aktualnie dozowaną ilość jako wartość zadaną w polu *"default"* ③ .
   lub

nacisnąć pole "default" i ręcznie wpisać wartość zadaną.

- 3. ▶ Wpisać dopuszczalne odstępstwo ilości dozowania w polu "%" ④.
   ⇒ Obliczana i wskazywana jest wartość progowa górnego i dolnego odstępstwa od wartości zadanej (5).

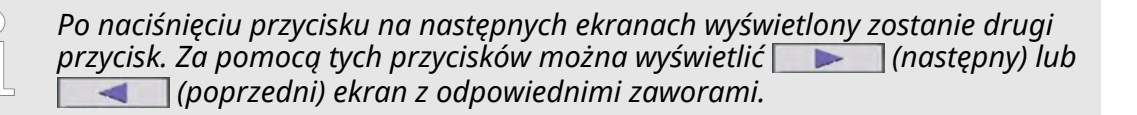

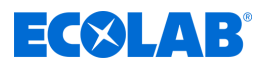

Wymienione informacje i ustawienia mogą być wprowadzone lub wyświetlone:

- Powrót do "ekranu startowego"
   & Rozdział 8.1 "Ekran główny" na stronie 54
- [Return] Ekran "operation mode" & Rozdział 8.6.1 "Ustawienie trybu roboczego" na stronie 79

#### 8.6.2 Konfiguracja licznika jednostek

Ze sterownika nasmarowanego urządzenia wysyłany jest przerywany sygnał produkcyjny do układu sterującego DryExx®-Advanced-ETH . Ta informacja jest przetwarzana lub wskazywana w raportach produkcyjnych. *S Rozdział 8.5 "Otwórz raporty" na stronie 76* 

Na ekranie *"Param. Generaly"* można ustawić, ile wyprodukowanych lub przetworzonych jednostek (butelek lub skrzynek) ma być liczonych na impuls DryExx®-Advanced-ETH .

Punkt początkowy: Ekran "Param. Generally"

| Param. General | lly                              |           |
|----------------|----------------------------------|-----------|
|                | relief 5 Sec                     |           |
| pre te         | vstem: 5 Sec                     |           |
| empty          | Delay 5 Sec                      |           |
| op<br>OGM      | tional<br>Plus : <b>1.0</b> ml p | per Pulse |
| operation mode | unit counter                     | Return    |

Rys. 35: Param. Generally

**1.** [*unit counter*] nacisnąć.

|      | units per |      | units per |
|------|-----------|------|-----------|
| area | puls      | area | puls      |
| 1    | 1000      | 6    | 0         |
| 2    | 1000      | 7    | 0         |
| 3    | 1000      | 8    | 0         |
| 4    | 0         | 9    | 0         |
| 5    | 0         | 10   | 0         |

Rys. 36: 44

⇒ Ekran główny *"Param. Generaly"* otwiera się.

**2.** Dla każdego urządzenia wpisać, ile jednostek ma być liczonych na impuls.

- Powrót do "ekranu startowego"
   Rozdział 8.1 "Ekran główny" na stronie 54
- [Return] Ekran "Param. Generally" & Rozdział 8.6 "Ustawianie parametrów roboczych" na stronie 78
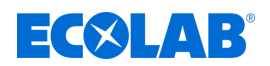

#### 8.7 Konfiguracja obiegów smarowania

W menu *"Parameter circ."* konfigurowane są zamontowane w urządzeniu obiegi smarowania/zawory.

| $\bigcirc$ |
|------------|
| 57         |
| L ا        |

Wyświetlane są jedynie (obszary) linie, których zawory zostały przyporządkowane.

Punkt początkowy: Ekran "Ekran główny"

| "DryExx Advanced-ETH"<br>ECOLAB Engineering GmbH<br>releases via "Ethernet" selected,<br>valves assigned |         |                 |  |  |
|----------------------------------------------------------------------------------------------------|---------|-----------------|--|--|
| Stat. ON/OFF                                                                                             | Archive | Parameter circ. |  |  |
| Message Logout Param. Generaly                                                                           |         |                 |  |  |
| 1/12/2024 10:20:07 AM LED-Test V7 1 / 16 Valves                                                          |         |                 |  |  |

#### Rys. 37: Ekran główny

**1.** [Parameter circ.] nacisnąć.

| parameter | : Area select | tion   | 6 |
|-----------|---------------|--------|---|
| Area 1    | Area 2        | Area 3 |   |
| Area 1    | Area 2        | Area 3 |   |
|           |               |        |   |
|           |               |        |   |
|           |               |        |   |
|           |               |        |   |
|           |               |        |   |

- ⇒ Ekran główny *"parameter: Area selection"* otwiera się.
- 2. Wybrać odpowiedni obszar (przykład: [Area 1])

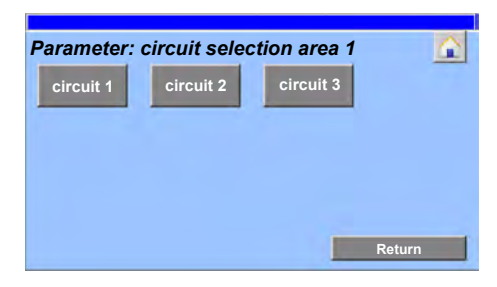

- ⇒ Ekran główny *"Parameter: circuit selection area 1"* otwiera się.
- **3.** Wybrać odpowiedni obieg (przykład [circuit 1])

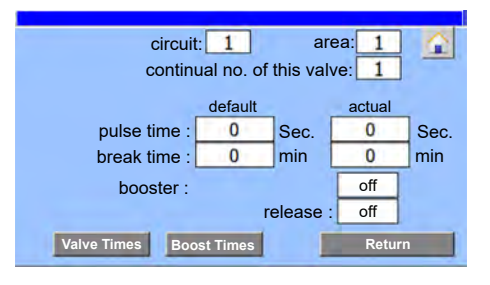

⇒ Otwarto ekran *"Parameter circ."* dla wybranego obiegu.

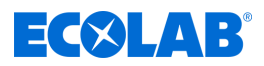

Przedstawiane są następujące informacje:

| Pole                         | Opis                                                                                                    |  |  |
|------------------------------|----------------------------------------------------------------------------------------------------|--|--|
| circuit:                     | Numer wybranego obiegu (obieg smarowania lub zawór)                                                                                |  |  |
| area:                        | Numer wybranego obszaru (urządzenie lub strefa)                                                                                    |  |  |
| continual no. of this valve: | Numer zaworu, który jest przyporządkowany wybranemu obiegowi<br>w wybranym zakresie.                                               |  |  |
| pulse time :                 | "default": wstępnie ustawiony czas taktowania zaworu                                                                               |  |  |
|                              | <ul> <li>"actual": odlicza czas przy aktywowanym zaworze, do momentu aż zostanie<br/>osiągnięty wstępnie ustawiony czas</li> </ul> |  |  |
| break time :                 | <i>"default"</i> : wstępnie ustawiony czas przerwy, aż zawór zostanie ponownie aktywowany                                          |  |  |
|                              | "actual": odlicza czas podczas przerwy, do momentu aż zostanie osiągnięty<br>wstępnie ustawiony czas                               |  |  |
| booster :                    | Pokazuje, czy funkcja booster jest aktywna.                                                                                        |  |  |
| release :                    | Pokazuje, czy występuje zwolnienie dla zaworu.                                                                                     |  |  |

Wymienione informacje i ustawienia mogą być wprowadzone lub wyświetlone:

| 2 | <ul> <li>Powrót do "ekranu startowego"</li> </ul> |  |  |
|---|---------------------------------------------------|--|--|
|   | 🕏 Rozdział 8.1 "Ekran główny" na stronie 54       |  |  |

- [Valve Times] Ekran główny "Valve Times :" otwiera się & Rozdział 8.7.1 "Ustawienie czasu zaworu" na stronie 85
- [Boost Times] Ekran główny "Booster Times :" otwiera się & Rozdział 8.7.2 "Ustawianie czasu Boost" na stronie 86

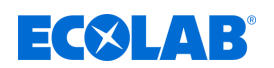

#### 8.7.1 Ustawienie czasu zaworu

Na ekranie *"Valve Times :"* ustawiany jest czas zaworu i czas przerwy dla wybranego obiegu smarowania.

Punkt początkowy: Ekran "Parameter circ."

| circuit<br>contin | t: 1<br>ual no. of | ar<br>this val | ea: 1<br>ve: 1 |      |
|-------------------|--------------------|----------------|----------------|------|
|                   | default            |                | actual         |      |
| pulse time :      | 0                  | Sec.           | 0              | Sec. |
| break time :      | 0                  | min            | 0              | min  |
| booster : off     |                    |                |                |      |
|                   | r                  | elease :       | off            |      |
| Valve Times Boo   | ost Times          | 1              | Retur          | n    |

#### Rys. 38: Parameter circ.

**1.** [Valve Times] nacisnąć.

| circuit: 1<br>continual no   | area: 1         |
|------------------------------|-----------------|
| Valve Times :                | default         |
| pulse time :<br>break time : | 0 Sec.<br>0 min |
|                              | Return          |

- ⇒ Ekran główny *"Valve Times :"* otwiera się.
- 2. Justawienie czasu zaworu
  - *"pulse time :"*: Czas, w trakcie którego zawór jest sterowany po upływie przerwy.
  - *"break time :"*: Czas oczekiwania, po którym zawór może być ponownie sterowany.

Wymienione informacje i ustawienia mogą być wprowadzone lub wyświetlone:

Powrót do "ekranu startowego"
 Ø Rozdział 8.1 "Ekran główny" na stronie 54

[Return] - Powrót do ekranu "Parameter circ."

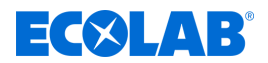

#### 8.7.2 Ustawianie czasu Boost

Podczas pierwszego uruchomienia oraz po pracach konserwacyjnych, naprawach i czyszczeniu może być konieczne dozowanie większej ilości smarów do taśm niż zwykle. Funkcja Booster zapewnia, że przez określony czas roboczy dozowany jest dodatkowy smar do taśm.

Na ekranie *"Boost Times"* aktywowana jest funkcja Booster, jak również ustawiany jest czas zaworu i czas przerwy dla wybranego obiegu smarowania.

Punkt początkowy: Ekran "Parameter circ."

| circuit<br>contin | t: 1<br>ual no. of | ar<br>this val | ea: 1<br>ve: 1 |      |
|-------------------|--------------------|----------------|----------------|------|
|                   | default            |                | actual         |      |
| pulse time :      | 0                  | Sec.           | 0              | Sec. |
| break time :      | 0                  | min            | 0              | min  |
| booster : off     |                    |                |                |      |
|                   | re                 | elease         | off            | -    |
| Valve Times Boo   | ost Times          | 1              | Retur          | n    |

Rys. 39: Parameter circ.

**1.** [Boost Times] nacisnąć.

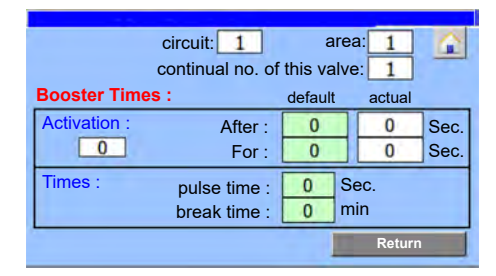

- ⇒ Ekran główny *"Booster Times :"* otwiera się.
- **2.** Ustawić w zakresie *"Activation :"* kiedy i jak długo funkcja Booster ma być aktywowana.
- **3.** W zakresie *"Times :"* wprowadzić czas zaworu i przerwy, które mają być zastosowane podczas funkcji Booster.

| Pole         | Opis                                                                                                    |  |
|--------------|----------------------------------------------------------------------------------------------------|--|
| After :      | <ul> <li><i>"default"</i>: Czas w sekundach, po którym aktywowana zostanie funkcja<br/>Booster.</li> <li><i>"actual"</i>: mierzy czas od wystąpienia zatwierdzenia, do momentu aż<br/>zostanie osiągnięty czas zadany.</li> </ul>         |  |
| For :        | <ul> <li><i>"default"</i>: Czas w sekundach, podczas którego funkcja Booster ma być<br/>aktywna.</li> <li><i>"actual"</i>: mierzy czas podczas aktywowanej funkcji Booster, do momentu<br/>aż zostanie osiągnięty czas zadany.</li> </ul> |  |
| Activation : | Pokazuje, czy funkcja Booster jest aktywna.                                                                                                    |  |
| pulse time : | Czas, w trakcie którego sterowany jest zawór w trybie Booster po upływie przerwy.                                                                                                    |  |
| break time : | Czas oczekiwania, po którym zawór w trybie Booster może być ponownie<br>sterowany.                                                                                                    |  |

Można wprowadzić wymienione ustawienia:

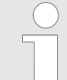

Ta funkcja jest włączona tylko pod warunkiem wprowadzenia obu czasów "Nach" (Po) i "Für" (Przez).

Ta funkcja jest wyłączona, gdy oba czasy "Nach" (Po) i "Für" (Przez) ustawione są na "zero".

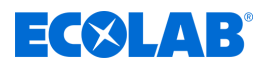

Wymienione informacje i ustawienia mogą być wprowadzone lub wyświetlone:

Powrót do "ekranu startowego"
 Ø Rozdział 8.1 "Ekran główny" na stronie 54

[Return] - Powrót do ekranu "Parameter circ."

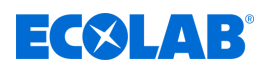

#### 9 Usterki robocze i usuwanie błędów

Personel:

- Ekspert
- Mechanik
- Elektryk
- Personel serwisowy

Urządzenie ochronne: Rekawice ochronne

- Okulary ochronne

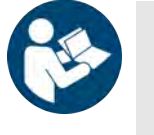

#### Dokumentacja producenta

Dodatkowo do informacji w tej instrukcji obsługi należy przestrzegać dokumentacji producenta danego komponentu.

#### Bezpieczeństwo

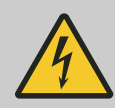

#### NIEBEZPIECZEŃSTWO!

Wyszukiwanie błędów przy występowaniu usterek w układzie elektrycznym

#### Zagrożenie dla życia przez kontakt z elementami pod napięciem!

Zagrożenia elektryczne są oznaczone tym symbolem.

- Prace na elementach pod napięciem mogą być przeprowadzane wyłącznie przez przeszkolony i autoryzowany personel specjalistyczny.
- Przed rozpoczęciem pracy utworzyć stan bez napięcia i utrzymywać przez cały czas trwania pracy.
- Obudowa i wszystkie inne komponenty elektroniczne mogą być otwierane tylko do uruchamiania, konserwacji i usuwania usterek.
- Nie mostkować układów ochronnych i zabezpieczeń.
- Skontrolować brak napięcia, ew. system kontrolny uziemić i zewrzeć.
- Przykryć i zabezpieczyć sąsiadujące części będące pod napięciem.
- W przypadku uszkodzenia izolacji natychmiast wyłączyć zasilanie i oddać szybko do naprawy.
- Nigdy nie mostkować bezpieczników ani ich odłączać.
- Przy wymianie bezpieczników należy przestrzegać danych dotyczących natężenia pradu.
- Trzymać części pod napięciem z dala od wilgoci, bo mogą spowodować zwarcie.

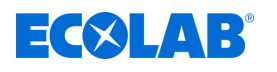

#### OSTRZEŻENIE!

# Niebezpieczeństwo zranienia przez niefachowe prace instalacyjne, konserwacyjne i naprawcze

Przez nieprofesjonalnie przeprowadzone prace instalacyjne, konserwacyjne i naprawcze może dojść do poważnych urazów.

- Zlecać prace tylko autoryzowanemu i przeszkolonemu personelowi.
- Przed rozpoczęciem prac wyłączyć system kontrolny i zabezpieczyć przed ponownym włączeniem.
- W razie występowania, przed rozpoczęciem pracy naciskać przycisk wyłącznika awaryjnego.
- Stosować się do karty charakterystyki stosowanego produktu chemicznego.
- Przed rozpoczęciem prac odłączyć dopływ chemikaliów i oczyścić system kontrolny.
- Stosować tylko atestowane oryginalne części zamienne.

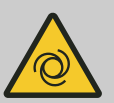

#### OSTRZEŻENIE!

# Niebezpieczeństwo zranienia przez automatycznie uruchamiające się elementy.

W przypadku niektórych elementów następuje automatyczny rozruch, kiedy podłączone zostanie zasilanie elektryczne lub po przywróceniu zasilania po awarii. Następuje to bez wcześniejszego naciskania przełącznika lub przycisku i może prowadzić do urazów.

- Zapewnić gotowość roboczą przed podłączeniem zasilania elektrycznego
- Uniemożliwić automatyczny ponowny rozruch po awarii sieciowej przez odpowiednie działania nadrzędne

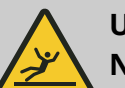

#### UWAGA!

#### Niebezpieczeństwo poślizgnięcia na wilgotnym podłożu

Płyny wydostające się w obszarze roboczym i obszarze udostępniania mogą powodować niebezpieczeństwo poślizgnięcia i prowadzić do urazów.

- Pracować w antypoślizgowych chemicznie odpornych butach
- Odciąć obszar wydostających się płynów
- Zbierać zgodnie z przepisami płyny wyciekające podczas pracy
- Przy pracach konserwacyjnych stosować odpowiednie naczynie do zbierania płynów

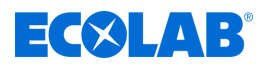

#### OGŁOSZENIE!

#### Szkody rzeczowe przez dodatkowe obciążenia wagowe

Przez dodatkowe obciążenia wagowe może dojść do szkód rzeczowych w system kontrolny.

- system kontrolny nie obciążać dodatkowym ciężarem
- system kontrolny nie wchodzić i nie używać jako platformy do wspinania się
- Nie układać ciężkich narzędzi na system kontrolny

#### OGŁOSZENIE!

#### Szkody rzeczowe przez nieodpowiednie narzędzie

Zastosowanie nieodpowiednich narzędzi może prowadzić do uszkodzenia system kontrolny.

- Używać narzędzia tylko zgodnie z przeznaczeniem!
- Utrzymywać narzędzia w czystym i niewadliwym stanie, wymieniać uszkodzone narzędzia!

#### OGŁOSZENIE!

#### Szkody rzeczowe przez ciała obce

Ciała obce i pozostawione narzędzia w mogą prowadzić do wysokich szkód rzeczowych.

- Pod koniec każdego dnia roboczego skontrolować narzędzie pod względem kompletności.
- Po przeprowadzeniu wszystkich prac konserwacyjnych i naprawczych przeprowadzić kontrolę ciał obcych w i sprawdzić narzędzie pod względem kompletności.

#### 9.1 Typowe problemy

#### Procedury w razie usterki

- **1. • system kontrolny Natychmiast wyłączyć.**
- **<u>2.</u>** system kontrolny Zabezpieczyć przed ponownym włączeniem.
- **3.** Zidentyfikować występujące błędy i niezwłocznie usunąć.
- **4.** Po usuwaniu błędów system kontrolny ponownie włączyć do użytkowania.

### Usterki robocze i usuwanie błędów

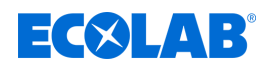

Odszukać przyczynę problemu na poniższej liście przyczyn, a następnie w celu usunięcia przyczyny zastosować opisane środki. Jeśli problemu nie udało się usunąć, zalecamy kontakt z działem serwisu Ecolab.

| Opis błędów                               | Przyczyna                                                 | Co robić                                                                                                |
|-------------------------------------------|-----------------------------------------------------------|----------------------------------------------------------------------------------------------------|
| system kontrolny nie daje<br>się włączyć: | Główny wyłącznik na "0"                                   | Wyłącznik główny!                                                                                       |
| Maszyna zatrzymuje pracę                  | Zabezpieczenie nadprądowe zadziałało                      | Poprosić eksperta o rozwiązanie<br>problemu!                                                            |
| Wypadek przy pracy                        | Niewłaściwe użycie / manipulacja                          | Natychmiast wyłączyć zasilanie<br>w napięcie!                                                           |
|                                           | Niestosowanie się do zalecanych<br>środków bezpieczeństwa | Natychmiast wyłączyć zasilanie<br>w napięcie!                                                           |
|                                           | Niestosowanie środków ochrony<br>indywidualnej (ŚOI)      | Natychmiast wyłączyć zasilanie<br>w napięcie!                                                           |
| Pozostałe usterki                         | Usterki ogólne                                            | W celu usuwania usterek skontaktować<br>się z wykwalifikowanym personelem<br>u <i>&amp; Producent</i> ! |

#### 9.2 Wskazania usterek

#### Komunikat alarmowy

W razie usterek, które wykrywane są przez DryExx®-Advanced-ETH , następuje alarmowanie w przedstawiony sposób:

- Zapalenie się lampki ostrzegawczej.
- W razie dostępności wyświetlenie ostatniego aktywnego komunikatu alarmowego na pasku zgłoszeń każdego ekranu. Skiew Rozdział 7.1 "Elementy obsługowe i wskaźnikowe" na stronie 41

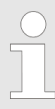

Zależnie od warunków lokalnych można zamontować dodatkowe sygnały akustyczne i lampy alarmowe w innych, dobrze widocznych miejscach w budynku.

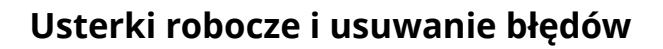

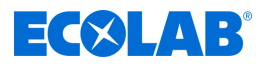

#### Wyświetlanie ekranu alarmów

Na ekranie "Message" wyświetlane są komunikaty usterek.

Punkt początkowy: Ekran "Ekran główny"

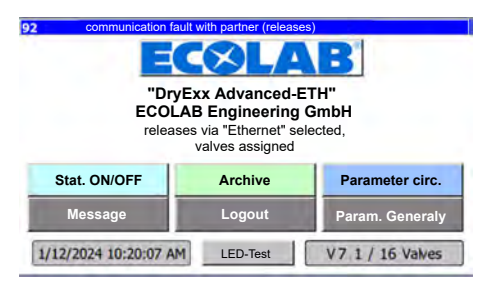

Rys. 40: Ekran główny

1. [Message] nacisnąć.

| 92 | 10:05:07 AM | 1/12/2024 | communication fault with partne     |
|----|-------------|-----------|-------------------------------------|
| 90 | 10:05:07 AM | 1/12/2024 | fault lubricant empty               |
| 81 | 10:05:07 AM | 1/12/2024 | fault -aut. circuit breaker: digita |
|    | _           |           |                                     |

⇒ Ekran *"Komunikaty"* otwiera się.

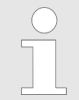

Na tym ekranie wyświetlane są wyłącznie aktywne, niezatwierdzone komunikaty o usterkach.

**2.** [*Return*] nacisnąć, aby powrócić do ekranu głównego.

#### Historia alarmów

Na ekranie *"message buffer"* wyświetlane są **wszystkie** rejestrowane przez system komunikaty alarmowe, zarówno te już zatwierdzone, jak i te oczekujące.

 92
 communication fault with partner (releases)

 92
 10:05:07 AM

 1/12/2024
 communication fault with partner

 90
 10:05:07 AM

 1/12/2024
 fault lubricant empty

 81
 10:05:07 AM

 1/12/2024
 fault -aut. circuit breaker: digital

 message buffer
 Return

Punkt początkowy: Ekran "Komunikaty"

Rys. 41: Ekran "Komunikaty"

- **1.** [*message buffer*] nacisnąć.
  - ⇒ Ekran główny *"message buffer"* otwiera się.
- 2. [Return] nacisnąć, aby wrócić do ekranu "Komunikaty".

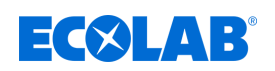

#### 9.3 Diagnostyka błędów i usuwanie błędów

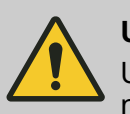

#### UWAGA!

Usunięcia usterek w przypadku przewodów znajdujących się pod napięciem lub pod ciśnieniem może dokonać tylko specjalista.

| Opis błędów                                       | Przyczyna                                                             | Co robić                                                 |
|---------------------------------------------------|-----------------------------------------------------------------------|----------------------------------------------------------|
| Ekran sterownika nic nie wskazuje                 | Główny wyłącznik w położeniu "0"                                      | Włączyć przełącznik główny<br>w sterowniku               |
|                                                   | Brak zasilania elektrycznego                                          | Sprawdzić zasilanie po stronie<br>budynku lub włączyć je |
|                                                   | DryExx®-Advanced-ETH<br>uszkodzenie                                   | Skontaktować się z partnerem<br>serwisowym Ecolab        |
| Poszczególne punkty dozowania nie<br>są sterowane | Przewód sygnałowy przerwany                                           | Sprawdzić dany przewód<br>sygnałowy                      |
|                                                   | Nasmarowane urządzenie nie<br>wysyła żadnych sygnałów.                | Sprawdzić sterownik sygnałów po<br>stronie urządzenia.   |
|                                                   | Wadliwe ustawienie parametrów<br>poszczególnych obiegów<br>smarowania | Sprawdzić, ew. skorygować<br>ustawienia parametrów.      |

### Usterki robocze i usuwanie błędów

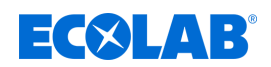

#### 9.4 Komunikaty usterek sterownika DryExx<sup>®</sup> Advanced-ETH

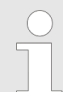

Usterki, które są wykrywane przez DryExx®-Advanced-ETH są wyświetlane jako komunikaty usterek w formie tekstowej na ekranie.

| Opis błędów                                                              | Przyczyna                                                    | Co robić                                                                                            |
|--------------------------------------------------------------------------|--------------------------------------------------------------|----------------------------------------------------------------------------------------------------|
| Wyświetlane przez ekran:<br>fault -aut. circuit breaker: digital outputs | Przetężenie                                                  | Zlokalizować i zlikwidować przyczynę<br>przetężenia. Załączyć bezpiecznik<br>w szafie sterowniczej. |
|                                                                          | Zwarcie                                                      | Zlokalizować i zlikwidować przyczynę<br>zwarcia. Załączyć bezpiecznik w szafie<br>sterowniczej.     |
| Wyświetlane przez ekran:<br>fault -aut. circuit breaker: relays          | Przetężenie                                                  | Zlokalizować i zlikwidować przyczynę<br>przetężenia. Załączyć bezpiecznik<br>w szafie sterowniczej. |
|                                                                          | Zwarcie                                                      | Zlokalizować i zlikwidować przyczynę<br>zwarcia. Załączyć bezpiecznik w szafie<br>sterowniczej.     |
| Wyświetlane przez ekran:<br>fault lubricant empty                        | Środek smarujący do<br>przenośników nie jest<br>doprowadzany | Przygotować nowy środek smarujący<br>(                                                              |
| Wyświetlane przez ekran:<br>communication fault with partner (releases)  | Przerwa w komunikacji<br>przez Ethernet.                     | Zlokalizować i zlikwidować przerwę<br>w komunikacji.                                                |

Poniższa usterka może występować we wszystkich obiegach (1-16), jednak w tym miejscu jest przykładowo opisana tylko 1 raz.

Ten komunikat usterki może być wyświetlany tylko wówczas, kiedy monitorowanie ilości dozowania jest włączone (przycisk [WŁ.] zielony)! & Rozdział 8.6.1.1 "Ustawianie monitorowania zużycia" na stronie 81

| Opis błędów                                                                                 | Przyczyna                                                                      | Co robić                                                                                                 |
|---------------------------------------------------------------------------------------------|--------------------------------------------------------------------------------|----------------------------------------------------------------------------------------------------|
| Wyświetlane przez ekran:<br>Fault: dosing amount line 1 =><br>check system => inform ECOLAB | Zbyt duża dawka np. wskutek pęknięcia<br>przewodu lub braku dyszy natryskowej. | Zlokalizować pęknięcie<br>w przewodzie lub<br>brak dyszy natryskowej<br>i zlikwidować bądź<br>uzupełnić. |
|                                                                                             | Zbyt niska dawka wskutek niedrożności<br>systemu przewodów lub dyszy.          | Oczyścić bądź wymienić<br>niedrożny system<br>przewodów lub dyszę.                                       |
|                                                                                             | Nieprawidłowo<br>skonfigurowane ,onitorowanie ilości<br>dozowania              | Sprawdzić, ew. skorygować<br>ustawianie monitorowania<br>ilości dozowania.                               |

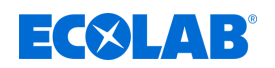

### 10 Konserwacja

Personel:

- Operator
  - Elektryk
  - Mechanik
  - Personel serwisowy

Urządzenie ochronne:

- Okulary ochronne
- Rękawice ochronne
- Obuwie ochronne

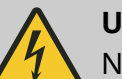

#### UWAGA!

Naprawy elektryczne mogą być wykonywane tylko zgodnie z obowiązującymi dyrektywami CE przez wykwalifikowanych elektryków. Oprócz tego należy przestrzegać regulacji danych krajów i lokalnych przepisów EVU !

W przypadku otwarcia osłon lub usuwania elementów, z wyjątkiem tych miejsc, w których jest to możliwe bez użycia narzędzi, mogą zostać odkryte elementy przewodzące napięcie. Punkty przyłączeniowe również mogą być pod napięciem.

Przed naprawą, konserwacją, przywróceniem sprawności lub wymianą części urządzenie musi zostać odłączone od wszystkich źródeł napięcia, w momencie gdy wymagane jest otwarcie urządzenia.

Aby chronić personel zajmujący się konserwacją przed porażeniem prądem elektrycznym, w trakcie wykonywania wszystkich prac na urządzeniu, należy nie dopuścić do niezamierzonego ponownego włączenia się urządzenia poprzez odpowiednie działania!

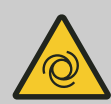

#### OSTRZEŻENIE!

Niebezpieczeństwo zranienia przez automatycznie uruchamiające się elementy.

W przypadku niektórych elementów następuje automatyczny rozruch, kiedy podłączone zostanie zasilanie elektryczne lub po przywróceniu zasilania po awarii. Następuje to bez wcześniejszego naciskania przełącznika lub przycisku i może prowadzić do urazów.

- Upewnić się, że żadne osoby nie przebywają w strefie niebezpiecznej.
- Zapewnić gotowość roboczą przed podłączeniem zasilania elektrycznego.
- Uniemożliwić automatyczny ponowny rozruch po awarii sieciowej przez odpowiednie działania nadrzędne.

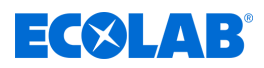

#### NIEBEZPIECZEŃSTWO!

# Przez nieprofesjonalnie przeprowadzoną instalację, może dojść do nieprawidłowej konserwacji lub naprawy oraz uszkodzenia i szkody.

Konserwacja i naprawy muszą być wykonywane przez wykwalifikowany i przeszkolony personel, zgodnie z obowiązującymi przepisami. Należy przestrzegać przepisów bezpieczeństwa oraz dotyczących odzieży ochronnej (ŚOI) przy pracy z chemikaliami. Należy przestrzegać wskazówek zawartych w karcie katalogowej produktu dotyczących zastosowanych średnich dozowania.

#### Przy lub przed konserwacją i naprawami:

- Wolno stosować tylko oryginalne części zamienne.
- Odciążyć przewód ciśnieniowy.
- Odłączyć dopływ medium do dozowania i dokładnie oczyścić system.
- Wyjąć wtyczkę sieciową lub odłączyć wszystkie źródła napięcia i zabezpieczyć przed niezamierzonym ponownym włączeniem!

#### OGŁOSZENIE!

#### Szkody rzeczowe przez nieodpowiednie narzędzie

Zastosowanie nieodpowiednich narzędzi może prowadzić do uszkodzenia system kontrolny.

- Używać narzędzia tylko zgodnie z przeznaczeniem!
- Utrzymywać narzędzia w czystym i niewadliwym stanie, wymieniać uszkodzone narzędzia!

Przez staranną konserwację i inspekcję błędy są wcześnie wykrywane i korygowane. Zapewnia to zachowanie wartości system kontrolny, chroni przed defektami i polepsza efektywność system kontrolny.

Konserwacja obejmuje wymienione cykliczne prace:

Inspekcja

Inspekcja obejmuje regularną kontrolę system kontrolny i usuwanie możliwych przyczyn braku możliwości użytkowania.

- Rekalibracja
   Rekalibracja obejmuje regularną kontrolę i dostosowanie parametrów system kontrolny zgodnie z wytycznymi użytkownika.
- Naprawa

Naprawa obejmuje przywrócenie sprawności i wymianę uszkodzonych elementów, aby uniknąć szkód osobowych lub uszkodzeń system kontrolny.

system kontrolny musi być konserwowana zależnie od użytkowania i zgodnie z planem konserwacyjnym przez personel serwisowy.

Żywotność system kontrolny jest zależna zarówno od żywotności stosowanych elementów, jak i przeprowadzonych zgodnie z przepisami prac konserwacyjnych.

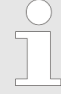

Użytkownik jest zobowiązany udostępnić protokół konserwacyjny i przechowywać go przy system kontrolny. Wszystkie prace konserwacyjne i wszystkie stwierdzone błędy i uszkodzenia muszą być odnotowywane w protokole konserwacyjnym.

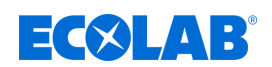

#### 10.1 Tabela konserwacyjna

| Okres      | Praca konserwacyjna                     | Personel |
|------------|-----------------------------------------|----------|
| Co tydzień | Wyczyścić szafę sterowniczą z zewnątrz  | Operator |
| Co rok     | Przeprowadzić test funkcyjny sterownika | Ekspert  |
|            | Sprawdzić układy wyłącznika awaryjnego  | Elektryk |
| Co 4 lata  | Przeprowadzać test DGUV                 | Elektryk |

#### 10.2 Prace konserwacyjne

#### 10.2.1 Wyczyścić panel sterowania (ekran dotykowy)

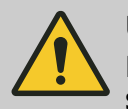

UWAGA! Do czyszczenia dotykowego panelu sterowania zaleca się stosowanie ściereczki z mikrofibry.

- Należy używać odpowiedniego środka czyszczącego, aby nie uszkodzić powierzchni panelu sterowania.
- Podczas czyszczenia nie wywierać zbyt dużego nacisku na panel, aby uniknąć uszkodzenia czujnika nacisku.
- Nigdy nie czyścić "śliną" czy też poprzez "przecieranie".
   W takim przypadku na panelu pozostanie tłusta warstwa, którą będzie trzeba usunąć.
- Nigdy nie stosować agresywnych lub ściernych metod lub środków.
- Nigdy nie należy używać produktów, które zawierają amoniak. Amoniak może uszkodzić panel sterowania.
- Nie rozpylać płynów ani wody bezpośrednio na panel sterowania.
   W przeciwnym razie istnieje niebezpieczeństwo, że mogą one przenikać do środka urządzenia i je uszkodzić. Zamiast tego rozpylić płyn na ściereczkę z mikrofibry i wycisnąć ściereczkę, aby usunąć nadmiar płynu przed użyciem jej do czyszczenia.
- Nigdy nie należy używać papierowych ręczników czy bibuły.
   Zawierają one włókna drzewne, które mogą zarysować powierzchnię z tworzywa sztucznego. Rysy nie są może widoczne na początku, ale z czasem pojawi się matowa i rozmyta powierzchnia.

#### Procedura czyszczenia odbywa się w następujący sposób:

| Personel: | Operator |
|-----------|----------|
|-----------|----------|

Urządzenie ochronne: 
Gogle ochronne

Materiał:

Sciereczka do czyszczenia z mikrofibry

#### Warunki:

Sterownik wyłączony

### Konserwacja

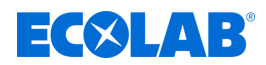

Zabrudzenia są lepiej widoczne po wyłączeniu, a ponadto przy wyłączonym sterowniku nie występuje ryzyko przypadkowej zmiany ustawień podczas czyszczenia panelu.

- **1.** Panel przecierać ściereczką z mikrofibry małymi okrężnymi ruchami.
- **2.** W razie uporczywych zabrudzeń zwilżyć bawełnianą ściereczkę wodą destylowaną i powtórzyć proces czyszczenia.
- **3.** Na koniec raz jeszcze przetrzeć panel ściereczką z mikrofibry, aż do momentu, kiedy nie będą już widoczne żadne zabrudzenia.

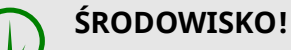

#### Zagrożenie dla środowiska wskutek niewłaściwego postępowania z odpadami!

Nieprawidłowa utylizacja może stanowić zagrożenie dla środowiska:

 Środki czyszczące oraz narzędzia (pędzelki, ściereczki itp.) muszą być usuwane zgodnie z obowiązującymi przepisami i zasadami podanymi na pojemnikach oraz w kartach charakterystyki dołączonych przez producenta.

#### 10.2.2 Wyczyścić szafę sterowniczą z zewnątrz

Personel:

Operator

Urządzenie ochronne: 
Okulary ochronne

Rekawice ochronne

Warunki:

- Wyłączyć stację i zabezpieczyć przed ponownym włączeniem.
- **1.** Skontrolować szafę sterowniczą pod względem bezpiecznego mocowania, braku naklejek i uszkodzeń.
- **2.** Wytrzeć szafę sterowniczą z zewnątrz suchą ściereczką.
- **3.** Wytrzeć ekran dotykowy sterownika suchą ściereczką z mikrofibry.
- **4.** Sprawdzić, czy otoczenie szafki sterowniczej lub stacji nie ma zabrudzeń, ew. wyczyścić je.

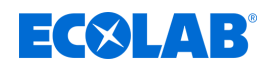

#### 10.2.3 Przeprowadzić test funkcyjny

- Personel:
- Personel serwisowy

Urządzenie ochronne: 💻 Okulary ochronne

- Rękawice ochronne
- **1.** Wszystkie urządzenia i obiegi wysterować ręcznie oraz sprawdzić wzór rozpylania dysz.

Należy przy tym zwrócić uwagę zwłaszcza na następujące kwestie:

- Kontrolę pod kątem osadów i nagromadzonego brudu
- Wymaganą wydajność dozowania
- Funkcję zaworów elektromagnetycznych
- Kontrolę i ew. czyszczenie dysz i filtrów
- Kontrolę funkcji przewodu ssawnego (sitko i zawór we wlocie na dole, kołpak ochronny)
- Zawory ssawne i tłoczne przy pompie
- Kontrolę funkcji węża powrotnego z zaworu odciążającego. Wąż musi mieć swobodny spadek.
- Kontrolę szczelności podłączonych przewodów ssawnych i tłocznych
- 2. W trybie automatycznym wyciągnąć lancę z kanistra produktowego do momentu wyświetlenia się komunikatu wstępnego lub komunikatu stanu pustego dla odpowiedniego produktu na ekranie.
  - ⇒ Na ekranie wyświetla się komunikat błędu.
  - ⇒ System wyłącza się.
- **3.** Sprawdzić historię alarmów pod względem systematycznie powracających usterek i problemów. 🗞 *"Historia alarmów" na stronie 92*

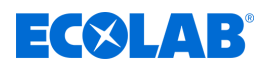

# 11 Dane techniczne

#### Dane ogólne

| Dane                         | Wartość                           | Jednostka |
|------------------------------|-----------------------------------|-----------|
| Wymiary (szer. x wys. x gł.) | 600 x 760 x 210                   | mm        |
| Masa                         | ok. 30                            | kg        |
| Moduł sterowania             | Siemens S7-1500                   |           |
| Ekran/panel sterowania       | Panel dotykowy KTP<br>400 Comfort |           |
| Rozmiar ekranu               | Obraz panoramiczny<br>4,3         | Cal       |
| Materiał obudowy             | Stal nierdzewna                   |           |
| Sposób mocowania             | Montaż na ścianie                 |           |

#### Dane robocze i dane mocy

| Dane                      | Wartość             | Jednostka |
|---------------------------|---------------------|-----------|
| Zasilanie elektryczne     | 120 - 500 [50 / 60] | V [Hz]    |
| Napięcie sterujące        | maks. 24            | V/DC      |
| Pobór mocy                | maks. 2             | kVA       |
| Zabezpieczenie wstępne    | 10                  | А         |
| Stopień ochrony           | 54                  | IP        |
| Liczba obiegów smarowania | 16                  |           |
| Liczba linii              | 10                  |           |

### Obciążenie środowiskowe

| Dane               | Wartość | Jednostka |
|--------------------|---------|-----------|
| Obciążenie hałasem | < 70    | dB(A)     |

#### Warunki otoczenia

| Dane                                                 | Wartość  | Jednostka |
|------------------------------------------------------|----------|-----------|
| Temperatura otoczenia                                | 5 - 50   | °C        |
| Wilgotność powietrza otoczenia<br>(brak kondensacji) | maks. 95 | %         |
| Maksymalna wysokość robocza                          | 2.000    | m         |

#### Opakowanie

| Dane                                     | Wartość         | Jednostka |
|------------------------------------------|-----------------|-----------|
| Wielkość opakowania (szer. x wys. x gł.) | 800 x 600 x 800 | mm        |
| Masa                                     | ok. 35          | kg        |

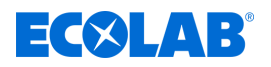

#### Oznaczenie produktu/tabliczka znamionowa

Tabliczka znamionowa do oznaczania produktu wewnątrz szafki rozdzielczej identyfikuje strukturę elektryczną, w tymwersję oprogramowania. Przy żądaniach należy podawać dodatkowo informacje znajdujące się na tabliczce znamionowej.

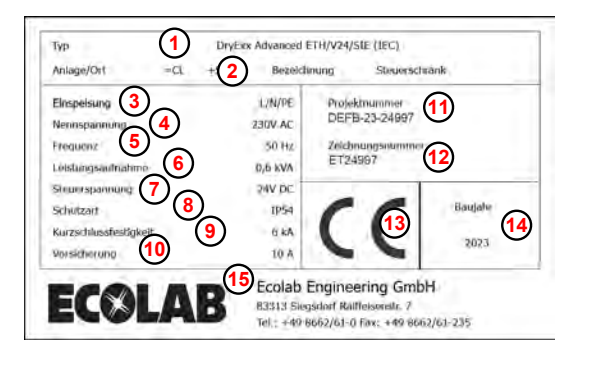

Rys. 42: Tabliczka znamionowa systemu

- Oznaczenie urządzenia
- 2 Miejsce umieszczenia
- 3 Zasilanie
- (4) Napięcie zasilania [V]
- 5 Częstotliwość
- 6 Pobór mocy [kVA]
- (7) Napięcie sterowania [V]
- (8) Stopień ochrony
- (9) Wytrzymałość zwarciowa [kA]
- 10 Dobezpieczenie [A]
- (1) Numer projektu
- (12) Numer rysunku
- (13) Oznaczenie CE
- (14) Rok produkcji
- (15) Producent

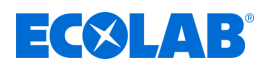

# 12 Deklaracja zgodności

# 12.1 Lubo-DryExx<sup>®</sup>

| ECOLAB                                                                                                    | EG-Konformitätserklärung (;<br>Declaration of Conformity (;<br>Déclaration de Conformité (;<br>Dokument/Document/Document  | 2006/42/EG. Anhang II A)<br>2006/42/EC. Annex II A)<br>2006/42/CE. Annexe II A)<br>COB/42/CE. Annexe II A) CE<br>KON029717(1) |
|----------------------------------------------------------------------------------------------------|----------------------------------------------------------------------------------------------------|----------------------------------------------------------------------------------------------------|
| We                                                                                                    | We                                                                                                    | Nous                                                                                                    |
|                                                                                                    | ECOLAB Engineering GmbH<br>Postfach 11 64<br>D-83309 Siegsdorf                                                             |                                                                                                    |
| Name des Herstellers,<br>Anschrift                                                                                       | supplier's name,<br>address                                                                                                | nom du fournisseur,<br>adresse                                                                                                |
| erklåren in alleiniger Verant-<br>wortung, dass das Produkt.                                                             | declare under our sole<br>responsibility that the product                                                                  | déclarons sous notre seule<br>responsabilité que le produit                                                                   |
| Gültig ab / valid from / valab                                                                                           | Lubo-DryExx<br>1828ff<br>le dès: 09.03.2016                                                                                |                                                                                                    |
| auf das sich diese Erklärung<br>bezieht, mit der/den folgenden<br>Norm(en) oder normativen<br>Dokument(en) übereinstimmt | to which this declaration relates<br>is in conformity with the following<br>standard(s) or other normative<br>document(s): | auquel se référe cette<br>déclaration est conforme à la<br>(aux) norme(s) ou autre(s)<br>document(s) normatif(s)              |
| EN 12100                                                                                                    | EN 80335-1+A11+A1+A12+A2                                                                                                   | EN 61000-6-2<br>EN 61000-6-3                                                                                                  |
| Gemäß den Bestimmungen<br>der Richtlinie                                                                                 | following the provisions of<br>directive                                                                                   | conformément aux dispositions<br>de directive                                                                                 |
| 2006/42/EG<br>2014/30/EG                                                                                                 |                                                                                                    |                                                                                                    |
| Bevolimächtigter für die Zusammenst<br>Aufhörtsed person för compiling the te<br>Personne auterisée pour constituer le   | iellung der lechnischen Unterlagen:<br>ochnical file:<br>i dossier technique:                                              | Ecolab Engineering GmbH<br>Peetfach 1164<br>D-63309 Singsdorf                                                                 |
| D-83313 Siegsdorf 09.03.201                                                                                              | 6                                                                                                    | ECOLAB Engineering GmbH                                                                                                    |
| Ort und Datum der Ausstellung<br>Place and date of issue<br>Lieu et date                                                 |                                                                                                    | Name/Unterschrift des Befügten<br>name/signature of authorized person<br>nomisignature du signataire autorisée                |

Rys. 43: Deklaracja zgodności: Lubo-DryExx ® - sprzęt

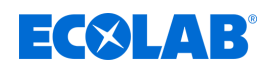

# 12.2 Sterownik DryExx®

| ECOLAB                                                                                                    | EG-Konformitätserklarung (2<br>Declaration of Conformity (2<br>Déclaration de Conformité (2<br>Dokument/Document/Document  | 2014/30/EG, Anhang IV)<br>2014/30/EC, Annex IV)<br>2014/30/CE, Annexe IV) CE<br>KON029718(3)                     |  |
|----------------------------------------------------------------------------------------------------|----------------------------------------------------------------------------------------------------|----------------------------------------------------------------------------------------------------|--|
| Wir                                                                                                    | We                                                                                                    | Nous                                                                                                    |  |
|                                                                                                    | ECOLAB Engineering GmbH<br>Postfach 11 64<br>D-83309 Siegsdorf                                                             |                                                                                                    |  |
| Name des Herstellers<br>Anschrift                                                                                         | supplier's name,<br>address                                                                                                | nom du fournisseur.<br>adresse                                                                                   |  |
| erklären in alleiniger Verant-<br>wortung, dass das Produkt                                                               | declare under our sole<br>responsibility that the product                                                                  | déclarons sous notre saule<br>responsabilité que le produit                                                      |  |
| Gültig ab / valid from / vala                                                                                             | DryExx<br>1828ff / 2828ff<br>ble dés: 01.03.2016                                                                           |                                                                                                    |  |
| auf das sich diese Erklärung<br>bezieht, mit der/den folgenden<br>Norm(en) oder normativen<br>Dokument(en) übereinstimmt. | to which this declaration relates<br>is in conformity with the following<br>standard(s) or other normative<br>document(s): | auquel se référe cette<br>déclaration est conforme à la<br>(aux) norma(s) ou autre(s)<br>document(s) normatif(s) |  |
|                                                                                                    | EN 60204-1<br>EN 60439-1<br>EN 61131-2                                                                                     | EN 61000-6-2<br>EN 61000-6-4                                                                                     |  |
| Gemäß den Bestimmungen<br>der Richtlinie                                                                                  | following the provisions of<br>directive                                                                                   | conformément aux dispositions<br>de directive                                                                    |  |
| 2014/30/EG<br>2014/35/EG                                                                                                  |                                                                                                    |                                                                                                    |  |
| Bevolimächtigter für die Zusammen<br>Aufhorised person for compiling the<br>Personne auterisée pour constituer            | stellung der technischen Unterlagen:<br>technical file:<br>le dossier technique:                                           | Ecolab Engineering GmbH<br>Postfach 1164<br>D-83309 Slegsdorf                                                    |  |
| D-83313 Siegsdorf , 09.03.20                                                                                              | 16                                                                                                    | ECOLAB Engineering GmbH                                                                                          |  |
| Ort und Datur<br>Place and<br>Lieu                                                                                        | n der Ausstellung<br>date of issue<br>et date                                                                              | Name/Unterschrift des Befugten<br>name/signature of authorized person<br>monusignature du signataire autorisée   |  |

*Rys.* 44: *Deklaracja zgodności: DryExx* <sup>®</sup> - *sterownik* 

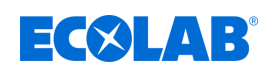

# 13 Skorowidz

# Α

| Aplikacja na IOS (Apple) |    |
|--------------------------|----|
| Do pobrania              | 5  |
| Archiwum                 | 76 |

# В

# Bezpieczeństwo

| Automatycznie uruchamiające się                             |    |
|-------------------------------------------------------------|----|
| elementy 89,                                                | 95 |
| Elementy przewodzące napięcie 38 ,                          | 88 |
| energia elektryczna 21 ,                                    | 88 |
| Narzędzie                                                   | 96 |
| Niebezpieczeństwo poślizgnięcia                             | 22 |
| Niefachowe prace konserwacyjne,<br>instalacyjne i naprawcze | 89 |
| Obowiązki operatora                                         | 18 |
| Przeszkolony personel                                       | 16 |
| Przewidywane niewłaściwe                                    |    |
| zastosowanie                                                | 17 |
| Zawieszone ładunki                                          | 33 |
| Znaki bezpieczeństwa                                        | 25 |
| Budowa                                                      | 31 |
| Bufor zgłoszeń                                              | 92 |
|                                                             |    |

# С

| Cyfrowe wejścia | <br>67 |
|-----------------|--------|
|                 |        |

# D

| Dane techniczne                      |      |
|--------------------------------------|------|
| Dane ogólne                          | 100  |
| Dane robocze i dane mocy             | 100  |
| Obciążenie środowiskowe              | 100  |
| Opakowanie                           | 100  |
| Tabliczka znamionowa systemu         | 101  |
| Warunki otoczenia                    | 100  |
| Demontaż                             |      |
| Uwaga: Użycie niewłaściwych narzędzi | 22   |
| Do pobrania                          | , 25 |
|                                      |      |
| Kompletna instrukcja obsługi         | 4    |
| DocuApp                              |      |
| Aplikacja na Android                 | 5    |
| Aplikacja na IOS (Apple)             | 5    |
|                                      |      |

| Dla Windows                          | . 5<br>. 5 |
|--------------------------------------|------------|
| Instalacja w systemach IOS (Apple)   | . 5        |
| Dostawa                              |            |
| Kontrola przez klientów              | 8          |
| DryExx®-Advanced-ETH                 |            |
| Zakres gwarancji                     | 8          |
| E                                    |            |
| Ekran alarmów                        | 92         |
| Ekran główny                         | 54         |
| Eksploatacja                         |            |
| Ponowne włączenie po wyłączeniu      |            |
| awaryjnym                            | 51         |
| Unieruchamianie w sytuacji awaryjnej | 51         |
| Włączanie instalacji                 | 50         |
| Wyłączanie urządzenia                | 51         |
| Elementy obsługowe                   | 41         |
| Elementy wskazujące                  | 41         |
|                                      |            |

### Η

| Hasła ostrzegawcze                 |    |
|------------------------------------|----|
| Wskazówki obrazowania w instrukcji | 6  |
| Historia alarmów                   | 92 |

# Ι

| Inspekcja transportu                                                      |    |
|---------------------------------------------------------------------------|----|
| Kontrola dostawy                                                          | 8  |
| Instalacja elektryczna                                                    | 38 |
| Instalacja, konserwacja lub naprawy                                       |    |
| Uwaga: nieprofesjonalne zachowanie                                        | 23 |
| Instrukcja główna                                                         |    |
| Do pobrania                                                               | 4  |
| Instrukcja obsługi                                                        |    |
| Dalsze oznaczenia                                                         | 7  |
| DocuApp                                                                   | 5  |
| Numery artykułów/numery artykułów<br>EBS                                  | 6  |
| Ochrona praw autorskich                                                   | 7  |
| Otwieranie instrukcji przez stronę<br>internetową Ecolab Engineering GmbH | 4  |
| Otwieranie instrukcji przy użyciu                                         | -1 |
| DocuAPP dla Windows <sup>®</sup>                                          | 5  |

# **ECOLAB**°

# Skorowidz

| Otwieranie na smartfonach / tabletach                   | 5 |
|---------------------------------------------------------|---|
| Porady i zalecenia                                      | 6 |
| Przedstawianie linku wideo                              | 6 |
| Symbole, wyróżnienia i wyliczenia                       | 6 |
| Wskazówki dotyczące bezpieczeństwa zawarte w instrukcji | 7 |
| Zawsze otwierać najbardziej aktualne<br>instrukcje      | 4 |
| Instrukcje                                              |   |
| Sposób prezentacji                                      | 7 |

# J

| Jednostki dystrybucyjne i serwisowe |    |
|-------------------------------------|----|
| Kontakty Ecolab                     | 14 |
| Język wyświetlacza                  | 70 |

# K

| Kod QR                                          |    |
|-------------------------------------------------|----|
| Do pobrania                                     | 4  |
| Instrukcja obsługi DocuAPP                      | 5  |
| Kontakt do odsyłek                              | 14 |
| Kontakt z producentem                           | 14 |
| Kompletna instrukcja obsługi                    |    |
| Do pobrania                                     | 4  |
| Komunikaty                                      | 92 |
| Konfiguracja                                    | 62 |
| Przyporządkowanie stacji dozowania /<br>zaworów | 63 |
| Ustawienia sieciowe                             | 64 |
| Konfiguracja licznika jednostek                 | 82 |
| Konfiguracja obiegów smarowania                 | 83 |
| Konfiguracja urządzenia                         |    |
| Przyporządkowanie stacji dozowania /<br>zaworów | 63 |
| Ustawienia sieciowe                             | 64 |
| Konserwacja                                     |    |
| Definicja                                       | 96 |
| Efektywność                                     | 96 |
| Formularz odsyłki                               | 14 |
| Prace konserwacyjne                             | 97 |
| Tabela konserwacyjna                            | 97 |
| Uwaga: Użycie niewłaściwych narzędzi            | 23 |
| Żywotność                                       | 17 |
| -                                               |    |

| Kontakty Ecolab                     |    |
|-------------------------------------|----|
| Jednostki dystrybucyjne i serwisowe | 14 |
| Partner serwisowy                   | 14 |
| Przedstawicielstwa                  | 14 |
| L                                   |    |
| Lista                               |    |
| Sposób prezentacji                  | 7  |
| Μ                                   |    |
| Masa opakowania                     |    |

| Masa opakowania                      |     |
|--------------------------------------|-----|
| Transport                            | . 8 |
| Montaż                               |     |
| Bezpieczeństwo                       | 33  |
| Instalacja elektryczna               | 38  |
| Kwalifikacje personelu               | 33  |
| Przyłącza                            | 35  |
| Środki ochrony indywidualnej         | 33  |
| Uwaga: Użycie niewłaściwych narzędzi |     |
| •••••                                | 23  |
| Właściwości ściany                   | 34  |

# Ν

| Nadawanie kodów PIN        | 71 |
|----------------------------|----|
| Naprawa                    |    |
| Formularz odsyłki          | 14 |
| Naprawy                    |    |
| Warunki odsyłki            | 11 |
| Wskazówki ogólne           | 11 |
| Zlecanie zwrotów online    | 12 |
| Zwroty                     | 12 |
| Nawigacja                  | 57 |
| Nieprawidłowe zastosowanie | 17 |

# 0

| 36    |
|-------|
| 35    |
|       |
| 22    |
| 22    |
| 21    |
| 21    |
| 33222 |

## Skorowidz

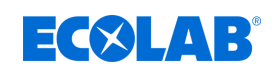

| Obsługa                                      |
|----------------------------------------------|
| Włączanie instalacji 50                      |
| Wyłączanie urządzenia 51                     |
| Ochrona marek                                |
| Adobe® 8                                     |
| Apple Inc 7                                  |
| Copyright 7 , 8                              |
| Google, Inc 7                                |
| Microsoft® 7                                 |
| Ochrona praw autorskich                      |
| Instrukcja obsługi 7                         |
| Odpowietrzyć obiegi smarowania 48            |
| Odprawa dla pracowników                      |
| Szkolenie w zakresie bezpieczeństwa 18       |
| Odsyłki                                      |
| Kontakt 14                                   |
| Opakowanie                                   |
| dostawa 13                                   |
| Opis                                         |
| DryExx <sup>®</sup> Advanced-ETH 30          |
| Opis funkcji                                 |
| Funkcja smarowania 28                        |
| System DryExx <sup>®</sup> 29                |
| Opis oprogramowania                          |
| Ekran główny 54                              |
| Test LED 54                                  |
| Oprogramowanie                               |
| Klawiatura systemowa 58                      |
| nawigacja w sterowniku                       |
| Pola wejściowe 58                            |
| prawidłowe i nieprawidłowe wpisy 58          |
| Przekroczenie maks. możliwych<br>znaków      |
| Oświadczenia informacyjne                    |
| Niebezpieczeństwo - zagrożenie<br>pożarem 22 |
| Niebezpieczeństwo - zakaz wstępu 22          |
| Oznaczenia                                   |
| Sposób prezentacji 7                         |
| Oznaczenie urządzenia                        |
| Tabliczka znamionowa    8                    |

# Ρ

| Parametry obiegów                    | 46  |
|--------------------------------------|-----|
| Konfiguracja obiegów smarowania      | 83  |
| Parametry ogólne                     | 45  |
| Konfiguracja licznika jednostek      | 82  |
| Ustawianie monitorowania zużycia     | 81  |
| Ustawianie parametrów roboczych      | 78  |
| Ustawienie trybu roboczego           | 79  |
| Ponowne włączenie po wyłączeniu      |     |
| awaryjnym                            | 51  |
| Porady i zalecenia                   |     |
| Sposób prezentacji                   | 6   |
| Prace konserwacyjne                  | 97  |
| Test działania                       | 99  |
| Wyczyścić                            | 98  |
| Prawo marek                          |     |
| Adobe®                               | . 8 |
| Apple Inc                            | 7   |
| Copyright 7                          | , 8 |
| Google, Inc                          | . 7 |
| Microsoft®                           | 7   |
| Producent                            |     |
| Kontakt                              | 14  |
| Przechowywanie                       |     |
| urządzenia                           | 14  |
| Przepisy bezpieczeństwa              |     |
| Wskazówki obrazowania w instrukcji   | 6   |
| Przewidywalne niewłaściwe użycie     | 17  |
| Przypisanie zaworu                   | 43  |
| Przyporządkowanie stacji dozowania / |     |
| zaworów                              | 63  |
|                                      |     |

# R

| Raporty                      | 76 |
|------------------------------|----|
| Referencje                   |    |
| Sposób prezentacji           | 7  |
| Rozwiązywanie problemów      |    |
| Bezpieczeństwo               | 88 |
| Kwalifikacje personelu       | 88 |
| Procedury w razie usterki    | 90 |
| Środki ochrony indywidualnej | 88 |
| Tabela błędów                | 91 |
| Typowe problemy              | 91 |
|                              |    |

# **ECOLAB**°

| Wskazania usterek                     | 91 |
|---------------------------------------|----|
| S                                     |    |
| Skontrolować sterownik pod względem   |    |
| działania                             | 99 |
| Sprawdzenie działania                 | 48 |
| Sprawdzić wymianę sygnałów            | 66 |
| Sprzęt ochrony osobistej              |    |
| PPE                                   | 24 |
| Styki                                 |    |
| Odsyłki                               | 14 |
| Producent                             | 14 |
| Sygnały                               |    |
| Kontrola wejść cyfrowych              | 67 |
| Kontrola wyjść cyfrowych              | 69 |
| Symbole                               |    |
| na opakowaniu                         | 13 |
| Wskazówki obrazowania w instrukcji    | 6  |
| Szkolenie pracowników                 |    |
| Szkolenie w zakresie bezpieczeństwa   | 18 |
| Szkolenie w zakresie bezpieczeństwa   |    |
| Odprawa dla pracowników               | 18 |
| Szkolenie pracowników                 | 18 |
| ć                                     |    |
| Środki boznioczoństwa stosowano przez |    |
| operatora                             | 18 |
| Monitoring                            | 18 |
| Monitorowanie                         | 18 |

| Monitoring                                                                  | ١ð |
|-----------------------------------------------------------------------------|----|
| Monitorowanie                                                               | 18 |
| Obowiązki operatora                                                         | 18 |
| Szkolenie                                                                   | 18 |
| Wymogi wobec udostępnianych przez<br>użytkownika komponentów<br>systemowych | 18 |
|                                                                             |    |

# Т

| Tabela konserwacyjna         | 97  |
|------------------------------|-----|
| Tabliczka znamionowa         |     |
| Oznaczenie urządzenia        | 8   |
| Test LED                     | 54  |
| Transport                    |     |
| dźwigiem                     | 11  |
| Inspekcja transportu         | , 9 |
| Masa opakowania              | 8   |
| mimośrodowy środek ciężkości | 10  |

| na paletę                                                                            | 10  |
|--------------------------------------------------------------------------------------|-----|
| Niewłaściwy transport                                                                | 8   |
| Szkice poglądowe: Podnoszenie<br>dźwigiem                                            | 11  |
| Szkice poglądowe: Transport palet za<br>pomocą wózka widłowego i wózka<br>paletowego | 10  |
| Wielkość opakowania                                                                  | . 8 |
| za pomocą wózka widłowego / wózka<br>paletowego                                      | 10  |
| zawieszone obciążenia                                                                | 11  |

# U

| Unieruchamianie w sytuacji awaryjnej | 51 |
|--------------------------------------|----|
| Uruchomienie                         |    |
| Odpowietrzyć obiegi smarowania       | 48 |
| Parametry obiegów                    | 46 |
| Parametry ogólne                     | 45 |
| Przypisanie zaworu                   | 43 |
| Sprawdzenie działania                | 48 |
| Urządzenie                           |    |
| Elementy obsługowe                   | 41 |
| Elementy wskazujące                  | 41 |
| Ustawianie czasu Boost               | 86 |
| Ustawianie monitorowania zużycia     | 81 |
| Ustawianie parametrów roboczych      | 78 |
| Ustawienia Data / godzina 61 ,       | 73 |
| Ustawienia sieciowe                  | 64 |
| Ustawienia systemowe                 |    |
| Konfiguracja                         | 62 |
| Nadawanie kodów PIN                  | 71 |
| Przyporządkowanie stacji dozowania / |    |
| zaworów                              | 63 |
| Sprawdzić wymianę sygnałów           | 66 |
| Ustawić język wyświetlacza           | 70 |
| Ustawienia Data / godzina 61 ,       | 73 |
| Ustawienia sieciowe                  | 64 |
| Zmiana ustawień systemowych          | 59 |
| Ustawienie                           |    |
| Bezpieczeństwo                       | 33 |
| Kwalifikacje personelu               | 33 |
| Miejsce ustawienia                   | 34 |
| Przyłącza                            | 35 |
| Środki ochrony indywidualnej         | 33 |

### Skorowidz

| Ustawienie czasu zaworu          | 85 |
|----------------------------------|----|
| Ustawienie trybu roboczego       | 79 |
| Ustawianie monitorowania zużycia | 81 |
| Usuwanie                         |    |
| Formularz odsyłki                | 14 |
| Usuwanie usterek                 | 91 |

### W

#### Wielkość opakowania Transport ..... 8 Właściwości ściany ..... 34 włączyć ..... 50 Wskazówka dotycząca przykładów instalacji Szkice poglądowe ..... 7 Wyczyścić szafę sterowniczą ..... 98 Wyjścia cyfrowe ..... 69 Wyłączenie awaryjne Ponowne włączenie po wyłączeniu awaryjnym ..... 51 51 Wymagania dotyczące personelu Personel pomocniczy bez specjalnych 20 kwalifikacji ..... Wymaganie dotyczące personelu Kwalifikacje ..... 19

### Osoby nieupoważnione ..... 21 Osoby przeszkolone .... 20 Wyniki dla instrukcji Sposób prezentacji .... 7 Wyszukiwanie błędów Alarmy ..... 91

## Ζ

| Zakres dostawy<br>Dokumenty dotyczące dostawy | 26 |
|-----------------------------------------------|----|
| Zastosowanie                                  |    |
| Niewłaściwe zastosowanie                      | 17 |
| zgodnie z przeznaczeniem                      | 17 |
| Zastosowanie zgodne z przeznaczeniem          | 17 |
| Nieautoryzowane zmiany i części<br>zamienne   | 17 |
| Obowiązki operatora                           | 18 |
| Wyłączenie odpowiedzialności                  | 17 |
| Zatrzymanie awaryjne                          |    |
| Unieruchamianie w sytuacji awaryjnej          | 51 |

# Ź

| Źródło                       |   |
|------------------------------|---|
| Kompletna instrukcja obsługi | 4 |

# **ECOLAB**<sup>°</sup>

#### Dokumenten-Nr.: 417101634 DryExx® Advanceddocument no.: ETH Erstelldatum: 04.12.2024 date of issue: Version / Revision: Wer. 08-04.2024 version / revision: Letze Änderung: 17.04.2024 last changing: Copyright Ecolab Engineering GmbH, 2023 Alle Rechte vorbehalten All rights reserved Nachdruck, auch auszugsweise, nur mit Genehmigung der Firma Ecolab Engineering GmbH Reproduction, also in part, only with permission of Ecolab Engineering GmbH